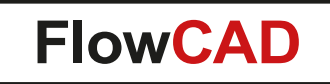

#### **FloWare Modules – Enhancing Productivity**

Rolf Nick October 2024

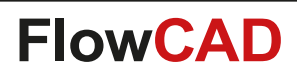

#### **FloWare Features**

- General purpose utilities
  - Functions not in standard tool yet
  - Not written for one specific customer
  - Everybody should benefit
- Easy installation
  - Also casual users must be able to install FloWare
  - No variables
  - Menus will be created automatically
  - Integrates perfectly into existing customizations
- Documentation
  - Full documentation is provided for every module

| Tools | FloWare   | Help    |   |                      |   |
|-------|-----------|---------|---|----------------------|---|
| € 🤇   | Setup     |         | ► | 1 🔁 3D 🗄 拱 🌑 🗖 🕯     |   |
|       | Display   |         | • |                      |   |
|       | Edit      |         | • | Advanced Mirror      | F |
|       | Draft     |         | • | Anti Tamper Mesh PCB |   |
|       | Shapes    |         | • | Change Width         |   |
|       | Check/R   | eview   | • | Coil Designer        |   |
|       | Docume    | ntation | • | Contour Place        |   |
|       | Manufac   | ture    | • | Cross Copy           |   |
|       | Signal In | tegrity | • | Derive Via           |   |
|       | Custom    |         | • | Digital Soldermask   |   |
|       | Import    |         | • | Label Tune           |   |
|       | Export    |         | • | Polar Grid 🔹 🕨       |   |
|       | Miscella  | neous   | • | Push to Grid         |   |
|       | Overviev  | v       |   | Replace Via          |   |
|       |           |         |   | Shield Generator     |   |
|       |           |         |   | Shield Routing       |   |
|       |           |         |   | Stretch Flex         |   |

#### **FloWare Under the Hood: Skill Interface**

- The PCB Editor Skill in Cadence Allegro is a powerful scripting language used to automate and customize tasks within the PCB design environment. It allows users to write scripts that can manipulate design objects, automate repetitive tasks, and create custom functions to enhance the design workflow.
- Key aspects of PCB Editor Skill
  - Automation

 $\langle \rangle$ 

- Customization
- Data manipulation
- User interaction
- No platform dependencies

procedure( my\_pp() let( (report\_file port) ./my\_pick\_and\_place.txt" report\_file = port = outfile( report\_file "w" ) fprintf( port "Refdes Footprint Location\n" foreach( cmp ax1DBGetDesign()->components fprintf( port "%L %L %L \n\screw cmp->symbol->name cmp->symbol->xy ) close(port) when( isFile( report\_file ) axlUIUiewFileCreate( report\_file "My Report" nil ) );let );proc 

|                                            | So My Report                                    |
|--------------------------------------------|-------------------------------------------------|
| •                                          | <b>, 💉 🗙 📛 🔁 💭 🖶 🕐</b> Search:                  |
| Т1                                         | Refdes Footprint Location                       |
|                                            | "B700" "NET_SHORT" ( <u>59.9 16.7</u> )         |
|                                            | "B750" "NET_SHORT" ( <u>161.0 30.0</u> )        |
| 2 ∕os⇔ * ,                                 | "B100" "NET_SHORT" ( <u>124.2 88.9</u> )        |
|                                            | "Y800" "CRY_MA306" ( <u>108.179 20.404</u> )    |
|                                            | "X205" "USB3A_FEMALE" ( <u>94.2 10.2</u> )      |
| ( C123                                     | "X200" "PCI EX X4 RA" ( <u>127.385 2.156</u> )  |
| \ +                                        | "X104" "SMB 90" ( <u>183.92 210.16</u> )        |
|                                            | "X103" "SMB 90" ( <u>183.92 201.56</u> )        |
| Demo Des                                   | "X102" "SMB 90" ( <u>183.92 183.46</u> )        |
|                                            | "X101" "SMB 90" ( <u>183.92 192.36</u> )        |
|                                            | "X100" "ZIF12 FLEX" ( <u>104.0 72.0</u> )       |
| Command                                    | "X1" "HEADE2X10" ( <u>51.1 10.6</u> )           |
| Pick first element                         | "U801" "BGA665 26X26 10" ( <u>115.2 47.9</u> )  |
| Pick first element.                        | "U800" "TSOP20 0 65X5 90" ( <u>117.7 20.4</u> ) |
| Pick first element.                        | "U750" "MLPQ24" ( <u>139.5 21.2</u> )           |
| Pick first element.<br>Pick first element. | "U700" "MLPQ24" ( <u>81.4 25.5</u> )            |
| pp                                         | "U603" "FBGA82 11X13 08" ( <u>148.0 82.0</u> )  |
| No element found.                          | "U602" "FBGA82 11X13 08" ( <u>148.0 68.0</u> )  |
| Command >                                  | "U601" "FBGA82 11X13 08" (148.0 54.0)           |

# **Getting Started with Skill**

- Start an interpreter window by typing set TELSKILL and start talking with the database
  - No compiling necessary
- Write some commands e.g.
   printf( "Hello world\n" )
- Refer to documentation axl API, which give you a list of commands which allow you to access information from the database
- Extend your skills with Skill by testing, writing, checking etc. Be curious!

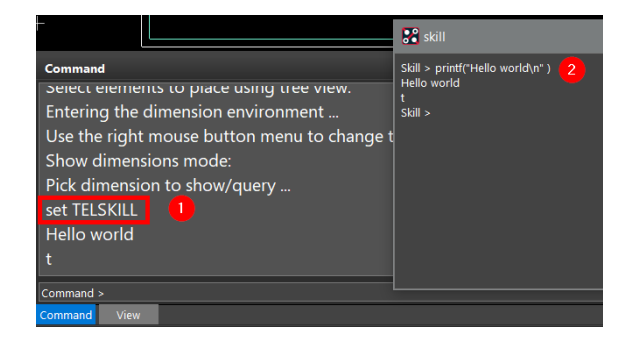

| C:\Cadence\SPB_23.1\share\pcb\examples\skill\DOC\FL | INCS                 |                        |
|-----------------------------------------------------|----------------------|------------------------|
| <sup>Name</sup> ▲<br>■ axlGetMetalUsageForLayer.txt | Größe 1<br>1.93 KB 1 | <sup>Typ</sup><br>Fext |
| axlImpdedanceGetLayerBroadsideDPImp.txt             | 1,021 Bytes 1        | ſext                   |
| axllmpdedanceGetLayerBroadsideDPWidth.txt           | 1 KB 1               | ſext                   |
| axlImpdedanceGetLayerEdgeDPImp.txt                  | 847 Bytes 1          | ſext                   |
| axlImpdedanceGetLayerEdgeDPSpacing.txt              | 907 Bytes 1          | <b>Fext</b>            |
| axlImpdedanceGetLayerEdgeDPWidth.txt                | 927 Bytes 1          | <b>Fext</b>            |
| axllsEtchLayer.txt                                  | 623 Bytes 1          | ſext                   |
| axllsLayer.txt                                      | 451 Bytes 1          | ſext                   |
| axllsLayer la egative.txt                           | 625 Bytes 1          | ſext                   |
| axllsVisibleLayer.txt                               | 504 Bytes 1          | ſext                   |
| axlLayerCreateCrossSection.txt                      | 1.59 KB 1            | ſext                   |
| axlLayerCreateNonConductor.txt                      | 548 Bytes 1          | ſext                   |
| axlLayerDelete.txt                                  | 1.49 KB 1            | ſext                   |
| axlLayerExternal.txt                                | 605 Bytes 1          | ſext                   |
| axlLayerGet.txt                                     | 1.12 KB 1            | ſext                   |
| axlLayerPriorityClearAll.txt                        | 443 Bytes 1          | ſext                   |
| axlLayerPriorityGet.txt                             | 1.25 KB 1            | ſext                   |
| axlLayerPriorityRestoreAll.txt                      | 476 Bytes 1          | ſext                   |
| axlLayerPrioritySaveAll.txt                         | 573 Bytes 1          | ſext                   |
| axlLayerPrioritySet.txt                             | 2.73 KB 1            | ſext                   |
| axlLayerSet.txt                                     | 1.27 KB 1            | ſext                   |
| axlLayerViaLabel.txt                                | 649 Bytes 1          | ſext                   |
| axlPadOnLayer.txt                                   | 1.19 KB 1            | ſext                   |
|                                                     |                      |                        |

6

# **FloWare Modules PCB Editor**

- Advanced Mirror ٠
- **Advanced Testpoint Check** .
- Anti Tamper Mesh PCB
- **AOI Check** 
  - Assign Net to Via
  - **Barcode Generator** ۰
  - Batchplot ۰
  - CAF-DRC
  - Change Width
- **Class Color**
- **Cleanliness Check**
- **Coil Designer**
- **Contour Place** 
  - Cross Copy
  - **Cross Section Generator** .
  - **Custom Variables** .
  - **Design Compare**
- **Digital Soldermask**
- **Drafting Utilities**

- Drawing Designer (legacy)
- **Drawing Size** •
- **Drawing View Manager** •
- Edge Plating •
- **FPGA** Utilities •
- Highlight Dummy Pins •
- **IBIS** Prototype Modeler •
- Label Generator •
- Label Tune •
- Mask Generator
- NC Panel Route •
- Net Color View
- Net Min Gap
  - Padstack Finder
  - Padstack Usage
- Panelization
  - PCB Library Plot
  - **Polar Grid Utilities** •
  - Post Processing

- Push to Grid
- Quick Symbol Edit
- Replace Via
- Shape Utilities
- Shield Generator
- Shield Routing
- Silkscreen •
- Snap Generator
- SVG Export
- Svnchronize Testprep

Videos available on

- Variant 3D
- Variant Assembly
  - Variant BOM
  - Z-DRC

YouTube

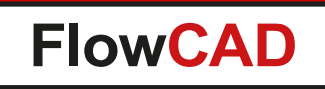

#### **Advanced Mirror**

- Enables mirror operations while moving or copying elements
  - Mirror across subclasses (Geometry and Layer)
  - Mirror on the same subclass (Geometry only)
- Including placement and routing
- Selection through window or single pick, dynamic preview
- Special handling for symbols, vias and text in Geometry only mode

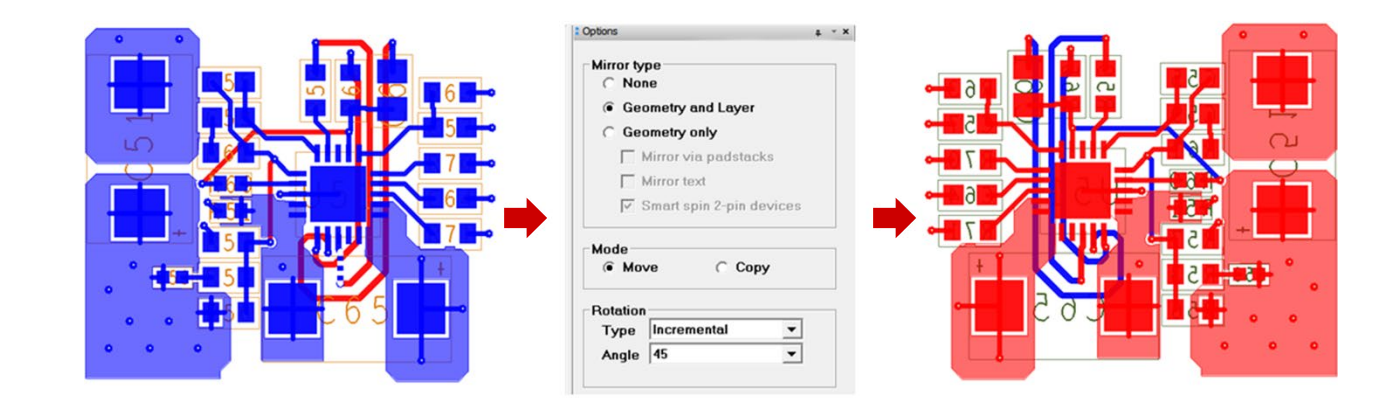

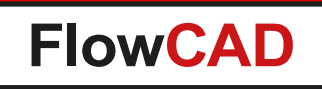

## **Advanced Testpoint Check**

- Addresses various rules for testpoint checking
  - Testpoint to Testpoint check
  - Testpoint to Component check taking component height into account
  - Visualization of restriction areas
  - DRC marker generation

 $\bigcirc$ 

- Constraints reuse through configuration files

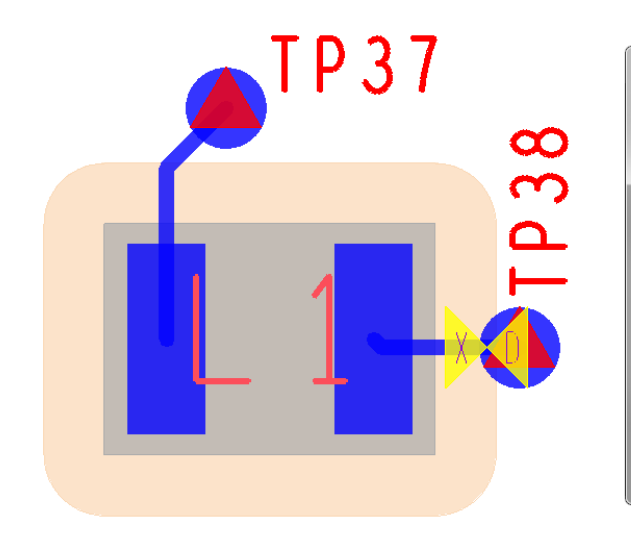

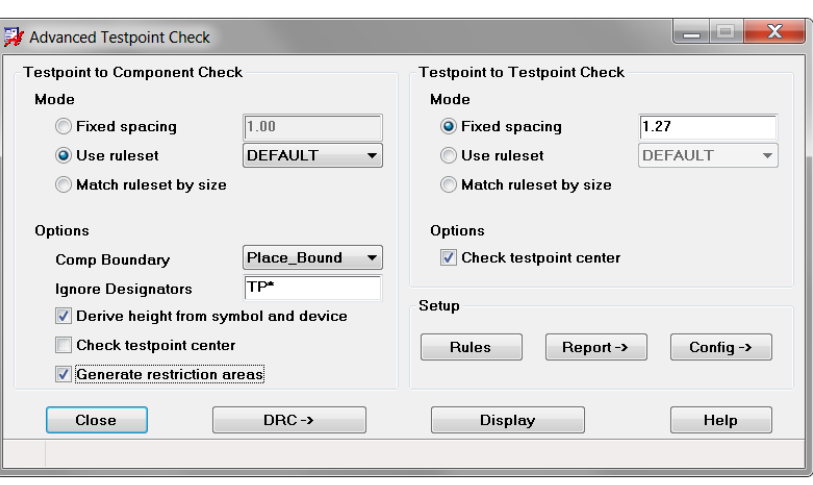

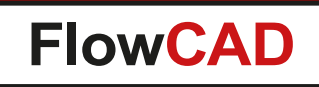

## **Advanced Testpoint Check**

- Spacing rules may be specified
  - As fixed spacings

 $\bigcirc$ 

- Using rulesets, which account for component height

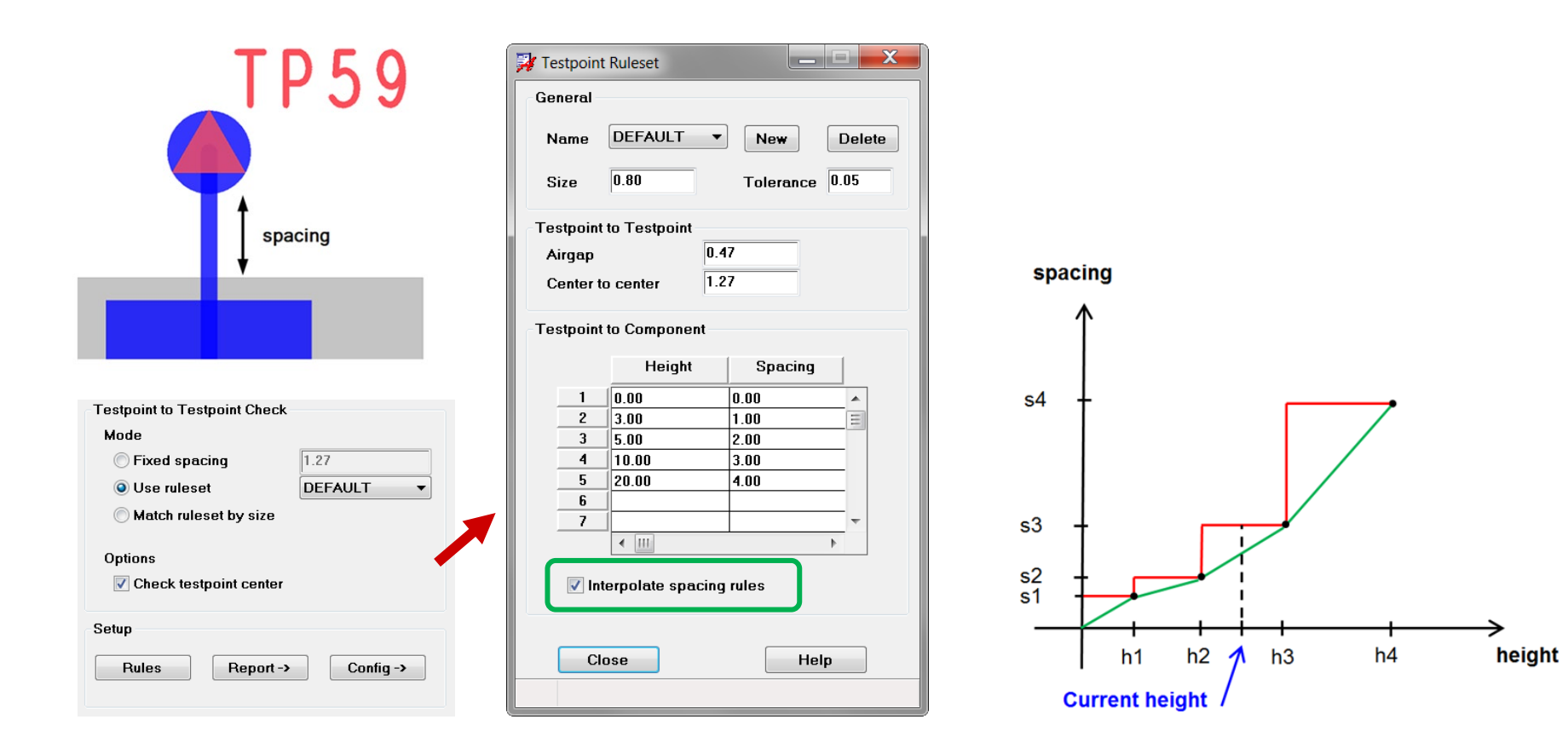

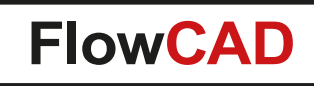

# **Anti Tamper Mesh PCB**

• Useful for Hardware Security Modules (HSM)

 In order to actively detect and respond to external attacks a convoluted maze of wires (mesh) can be used to monitor changes in resistance, capacitance, breaks, shorts etc.

• Features

- Number of signals, width, spacing, ...
- Region select, keepouts, destination layer, ...
- Randomness

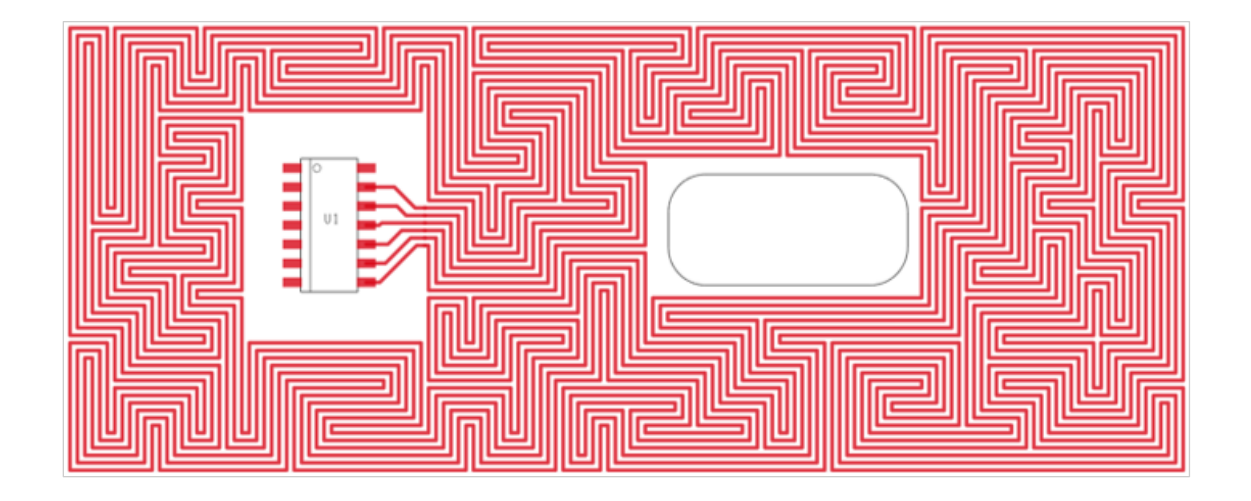

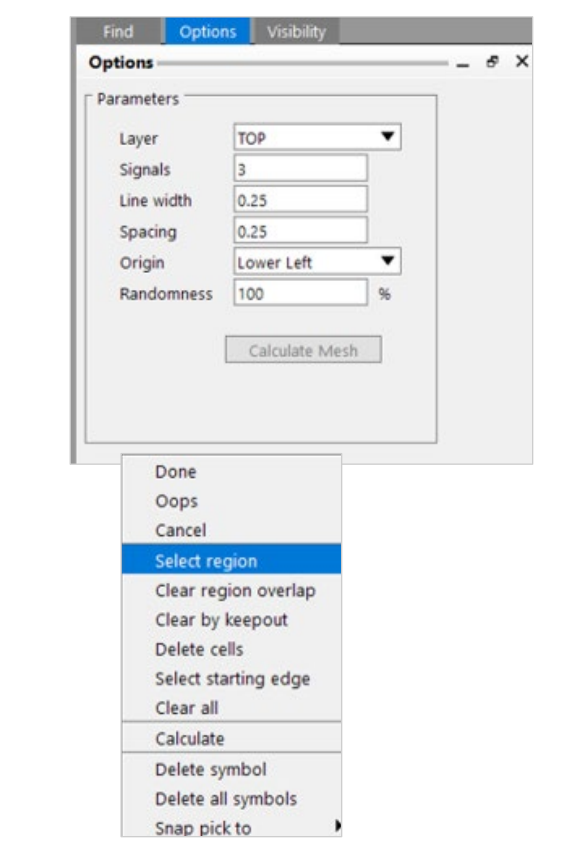

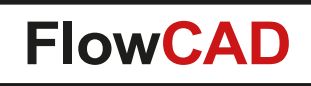

## **AOI Check**

 $\bigcirc$ 

- Helps users to check AOI related rules directly in PCB Editor
- Shadowing can cause serious issues in verification process

| D                                                    |              | D:                                                                                                    |
|------------------------------------------------------|--------------|----------------------------------------------------------------------------------------------------|
| Parameters<br>Camera angle                           | 19.00        | Diagram                                                                                                    |
| Direction                                            | All 👻        | 0                                                                                                    |
|                                                      |              | h h                                                                                                    |
|                                                      |              |                                                                                                    |
| General<br>Como boundary                             | lace_Bound 🔻 | Shadows                                                                                                    |
| General<br>Comp boundary P<br>Derive height from sym | lace_Bound • | Shadows          Image: state state st |

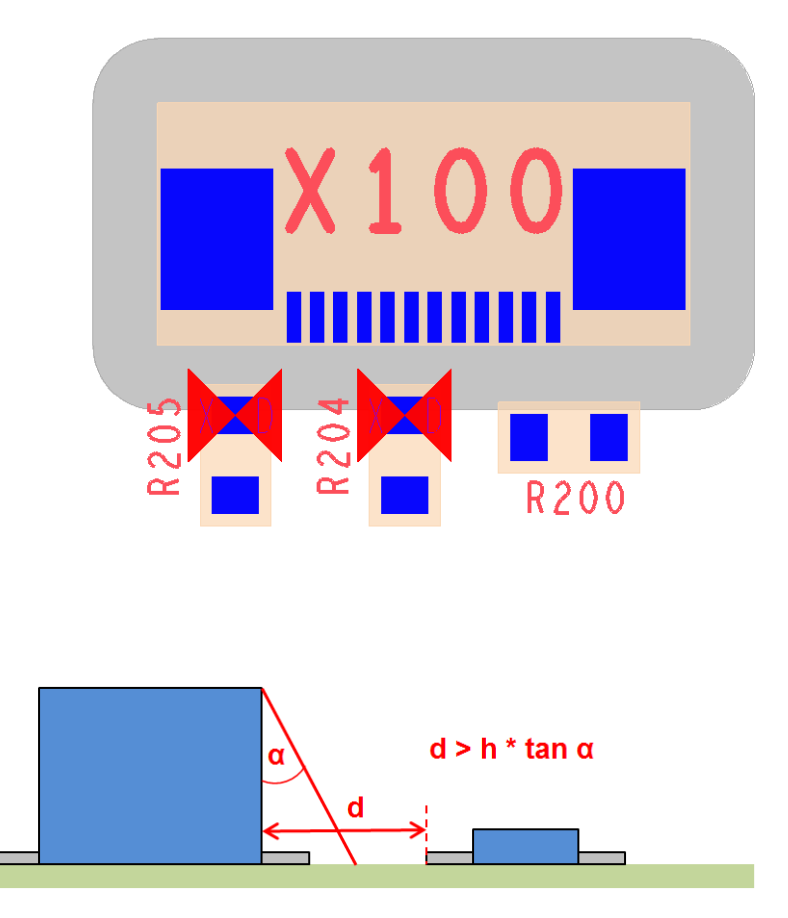

h

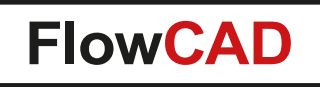

# **AOI Check**

 $\bigcirc$ 

 Shadows can be calculated in various directions based on specified camera angles taking component height into account

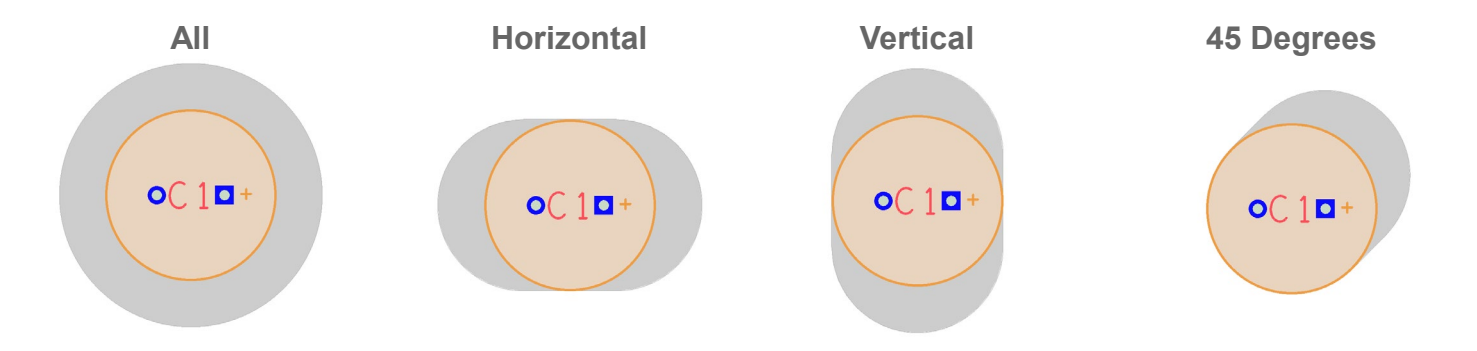

• Special rules apply to 3D inspection systems

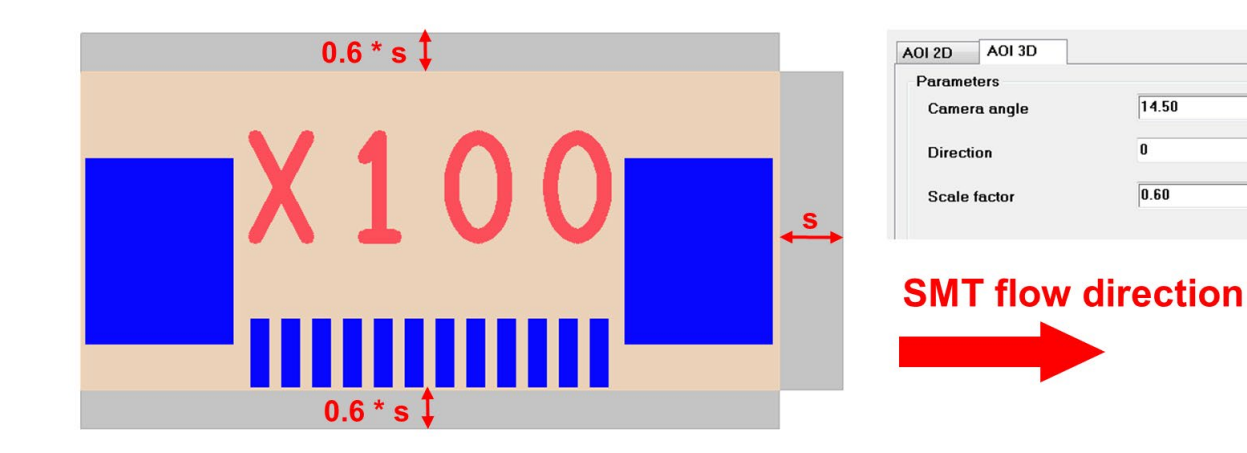

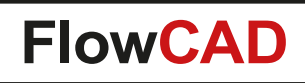

### **Assign Net to Via**

- Enables users to change the net on existing vias
- No need to delete and route new ones
- Use model

- Select net from list (including wildcard support) or by context RMB > Pick Net
- Click on one or more vias
- Choose RMB > Done to confirm

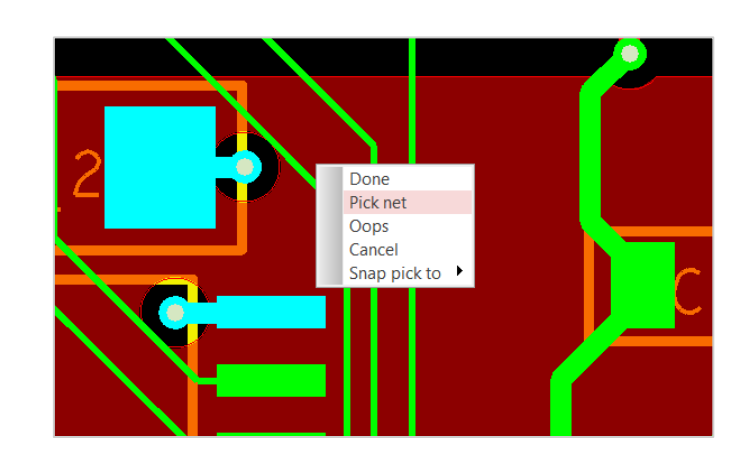

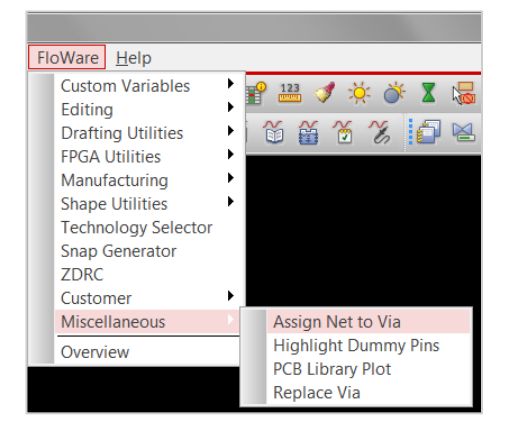

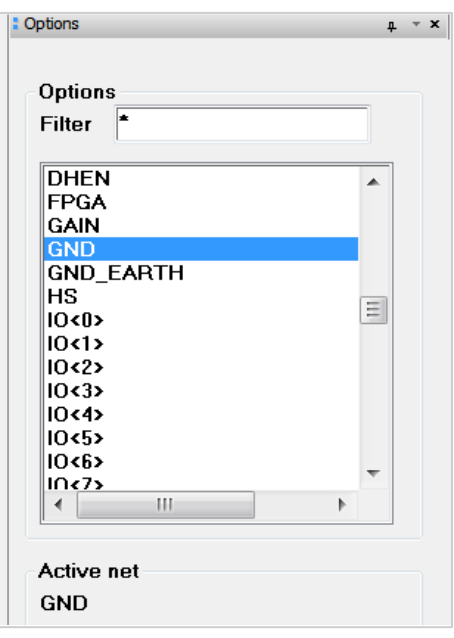

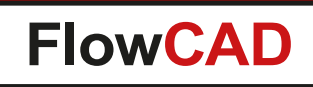

## **Assign Net to Via**

#### Example

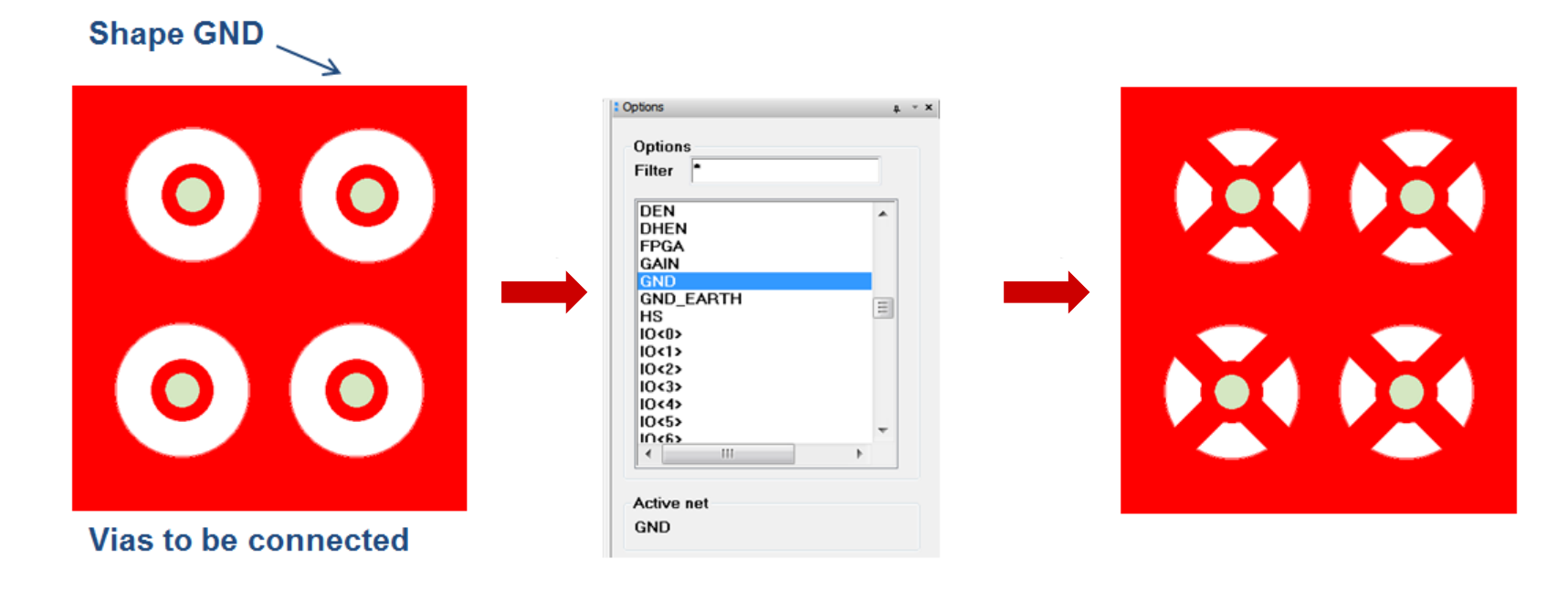

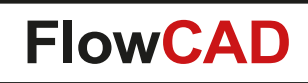

#### **Barcode Generator**

- Prints barcodes on a PCB layer as part of the manufacturing process
- Supporting definitions
   Code 39, Code 128, QR Code and Data Matrix
- Adjustable parameters corresponding to selected code
- Additional drawing options (e.g. show text, inverted display)
- Dynamic preview during parameter change
- Parameter preset through configuration file

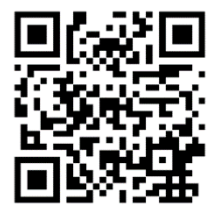

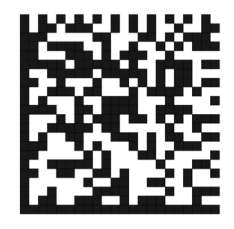

| <u>T</u> ools | Flo | <u>W</u> are                                                                                 | <u>H</u> elp                                                                                 |                                      | _ |                                                            |                                                      |                                             |                 |                                       |    |
|---------------|-----|----------------------------------------------------------------------------------------------|----------------------------------------------------------------------------------------------|--------------------------------------|---|------------------------------------------------------------|------------------------------------------------------|---------------------------------------------|-----------------|---------------------------------------|----|
|               |     | Setu<br>Disp<br>Edit<br>Draf<br>Shap<br>Chec<br>Docu<br>Man<br>Sign<br>Custo<br>Misc<br>Over | p<br>lay<br>t<br>k/Review<br>umentatic<br>ufacture<br>al Integrit<br>om<br>ellaneous<br>view | k<br>k<br>k<br>k<br>k<br>y<br>k<br>k |   | Barco<br>Cross<br>Custo<br>Displ<br>Draw<br>Padst<br>PCB I | ode<br>s Sect<br>om Va<br>lay La<br>tack L<br>Libran | ion<br>ariable<br>bel Te<br>Jsage<br>y Plot | s •<br>xt<br>er | Code 39/128<br>QR Code<br>Data Matrix | 23 |
|               |     |                                                                                              |                                                                                              |                                      |   | Varia                                                      | expoi<br>int As                                      | rt<br>sembly                                | y               |                                       |    |

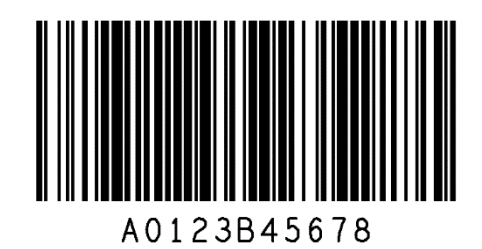

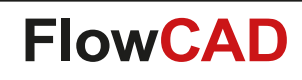

#### **Barcode Generator**

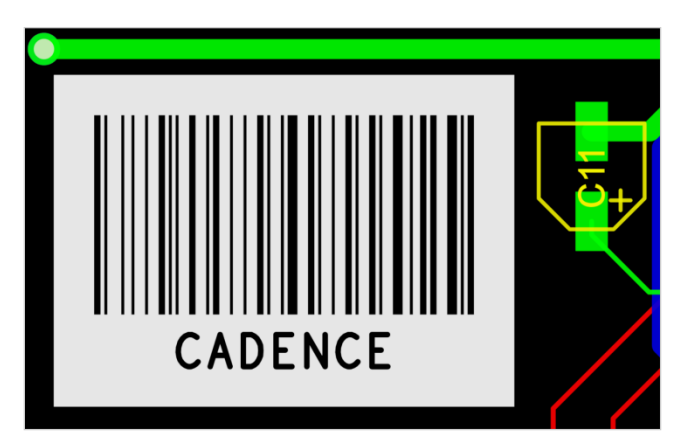

| 对 Barcode Gene                                                                            | erator Code39/128 📃 🛛 🔀                                                            |
|-------------------------------------------------------------------------------------------|------------------------------------------------------------------------------------|
| General<br>Text                                                                           | CADENCE                                                                            |
| Class<br>Subclass                                                                         | BOARD GEOMETRY                                                                     |
| Specification<br>Code 39                                                                  | Ode 128                                                                            |
| Barcode Size<br>Barcode hei<br>Barcode wid<br>Min bar widt<br>Margin Top/<br>Margin Left/ | ght 10.000<br>th 19.040 Fix value<br>h 0.170 Fix value<br>Bot 2.000<br>Right 2.000 |
| Misc<br>Embed tex<br>Invert struc<br>OK                                                   | t into barcode using block 4                                                       |

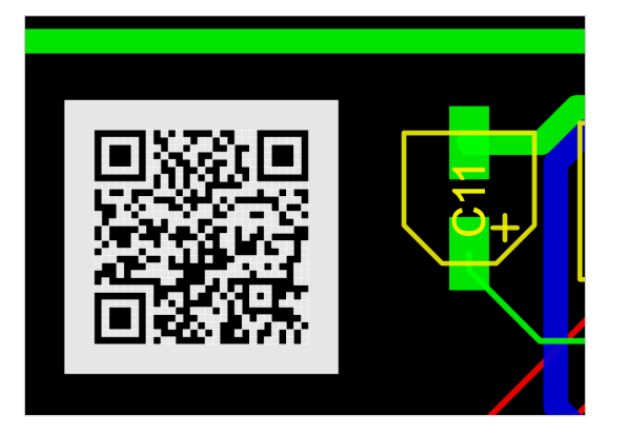

| 🕻 Barcode Generator QR-Code 📃 🖂                                                                                |
|----------------------------------------------------------------------------------------------------|
| General                                                                                                    |
| Enter text manually                                                                                            |
| http://www.cadence.com                                                                                         |
| © Read from file                                                                                               |
|                                                                                                    |
| Class/Subclass                                                                                                 |
| BOARD GEOMETRY V ASSEMBLY_NOTES V                                                                              |
| Encoding<br>Version 3 → (29 × 29) ▼ Ecc level M ▼<br>Drawing<br>Unit size 0.30 ▼ Invert structure Merge shapes |
| Info<br>Capacity: Numeric: 101 Alphanumeric: 61 Bytes: 42<br>Text status: Chars: 22 Type: byte                 |
| OK Status Place Help                                                                                           |

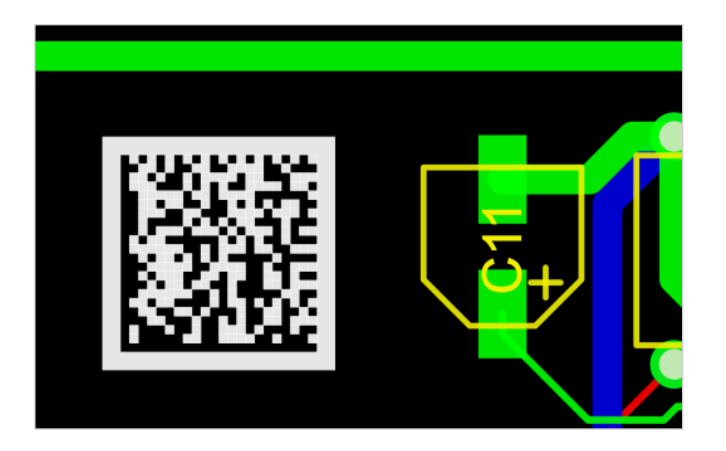

| Enter text   | manually                   |
|--------------|----------------------------|
| http://ww    | w.cadence.com/welcome.html |
| Read from    | n file                     |
|              |                            |
| Class/Subcla | ass                        |
| BOARD GE     | EOMETRY - / ASSEMBLY_NOTES |
|              |                            |
| Options      |                            |
| Size         | AUTO   Process tilde       |
| Encoding     |                            |
| Lincounity   |                            |
| Drawing      |                            |
| Unit size    | 0.30 V Invert structure    |
|              |                            |
|              | U.6U Merge shapes          |
| Margin       |                            |

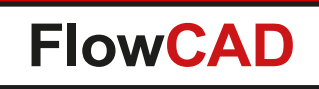

- Creates documentation
  - Fully automated
  - Multipage or single page files
  - Visibility control based on views (color views as well as artwork views), similar to visibility panel
  - Order of view items can be changed by user
  - Plotsets allow grouping views into separate PDF files
  - Load and save configuration to disk
  - Three modes
    - PDF Export from Allegro / OrCAD PCB Editor
    - HTML Export
    - Batchplot (legacy)

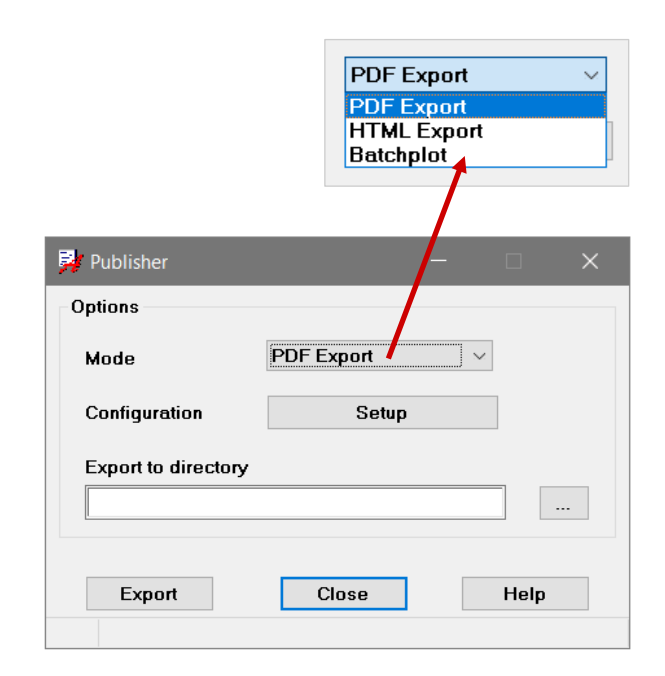

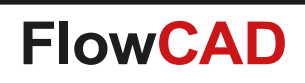

- Multiples viewsets can be defined
- A viewset may contain
  - Film records

- ...

- Color views (!!)
- Each viewset corresponds to one PDF file to be generated – Name of the PDF file can be specified (output)
- Each viewset may reference a profile to be used during PDF export
  - E.g. black white print only
  - With / without meta data
- Single push button to generate all data ...

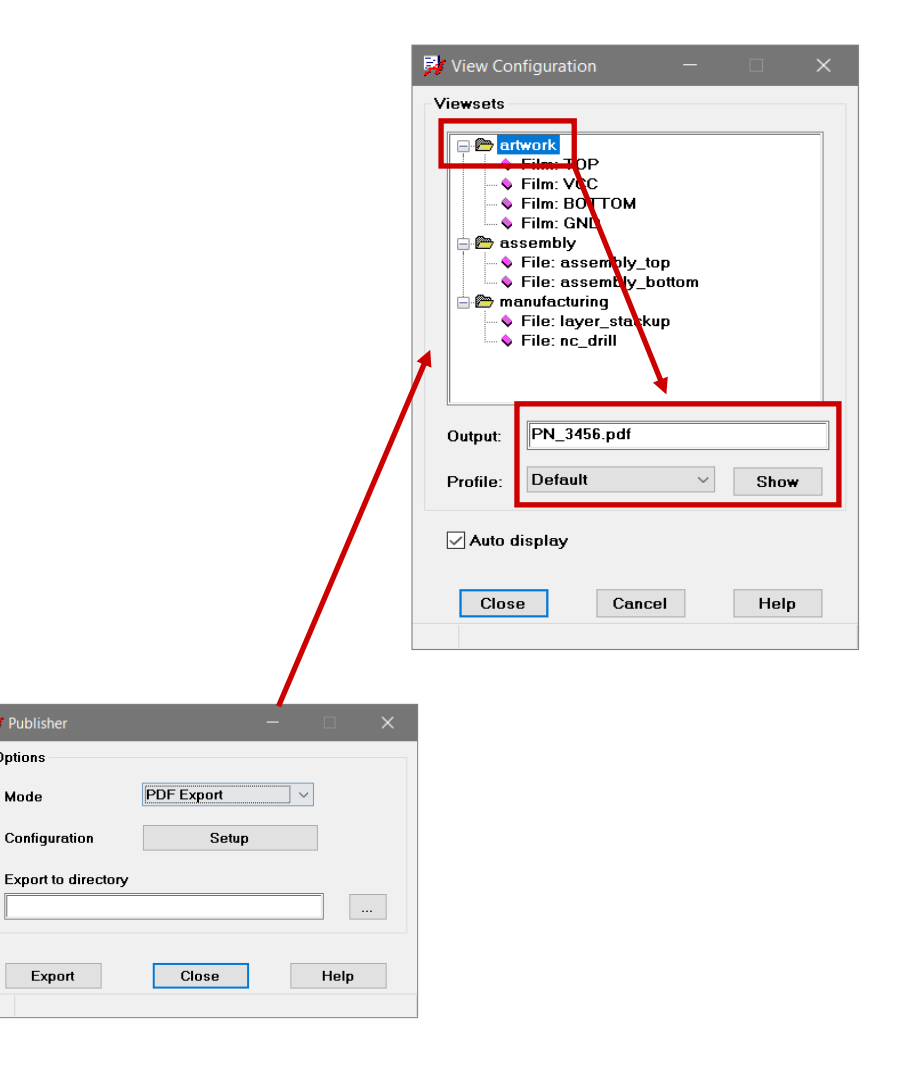

🛃 Publishe

Options

Mode

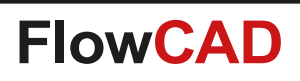

 $\bigcirc$ 

#### **Setup Viewsets for PDF Export**

- Use context menu in tree view
  - Rename
  - Edit
  - $-\operatorname{\mathsf{Add}}$
  - Delete
- Edit views
  - Select film views
  - Select color views
  - Change order

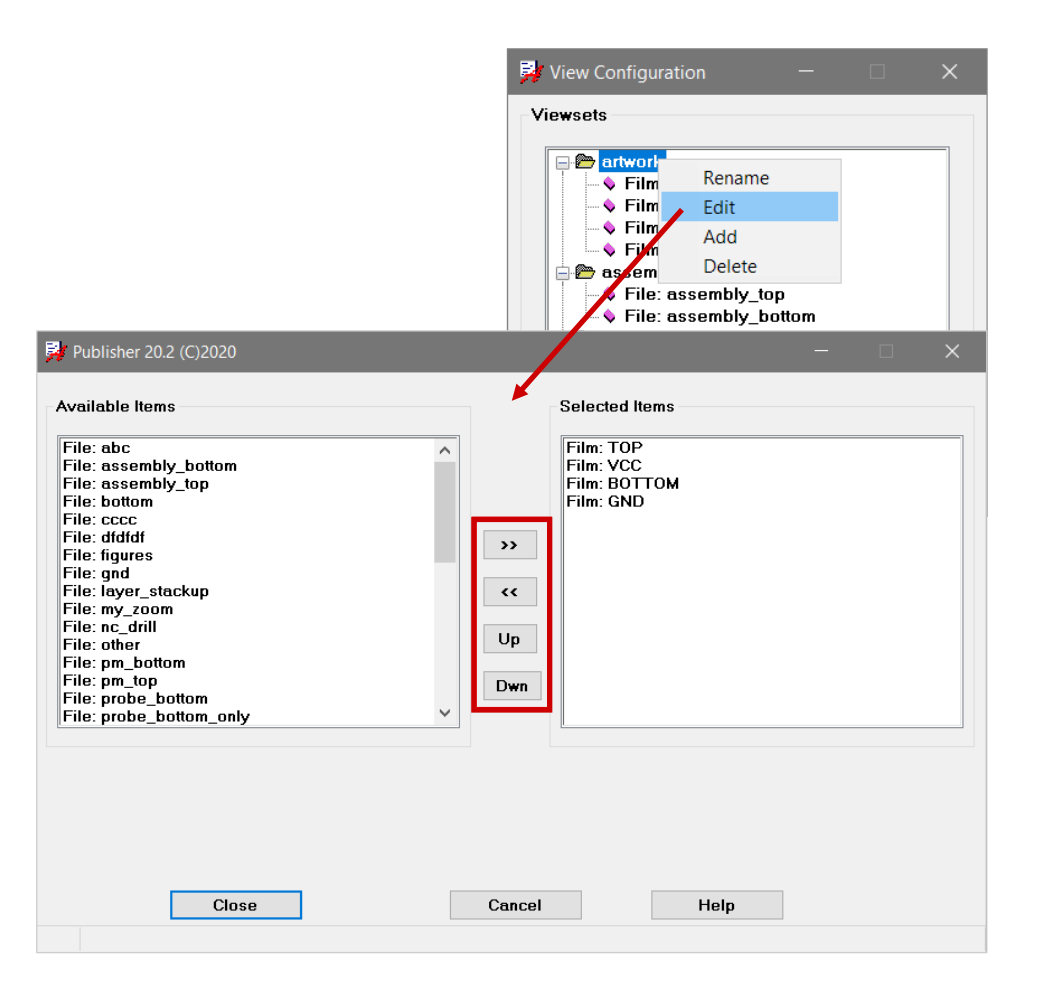

 $\bigcirc$ 

#### **Other Modes**

- HTML Export
  - Generates an HTML report including SVG graphics
  - Setup regarding viewsets and profiles similar to PDF Export
- Batchplot (legacy)
  - Selecting Setup will launch the existing / legacy application
  - Still available and supported

| 科 Publisher        |                                        |   |      | × |
|--------------------|----------------------------------------|---|------|---|
| Options            |                                        |   |      |   |
| Mode               | PDF Export                             | × |      |   |
| Configuration      | PDF Export<br>HTML Export<br>Batchplot |   |      |   |
| Export to director | у                                      |   |      | _ |
|                    |                                        |   |      |   |
| Export             | Close                                  |   | Help |   |

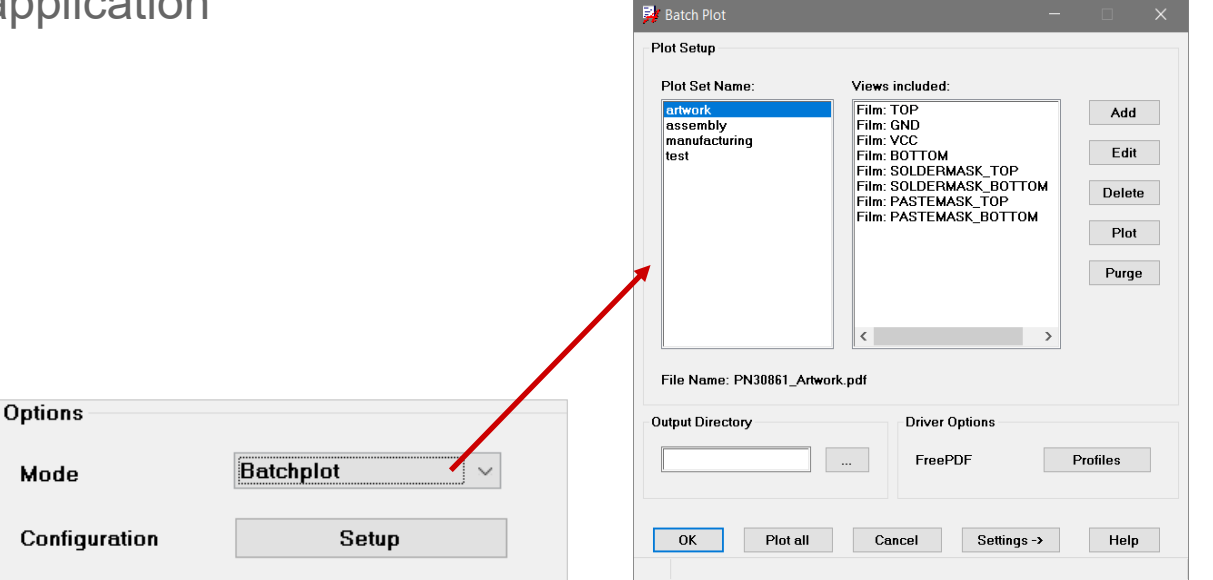

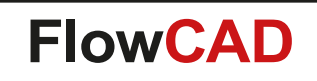

 $\bigcirc$ 

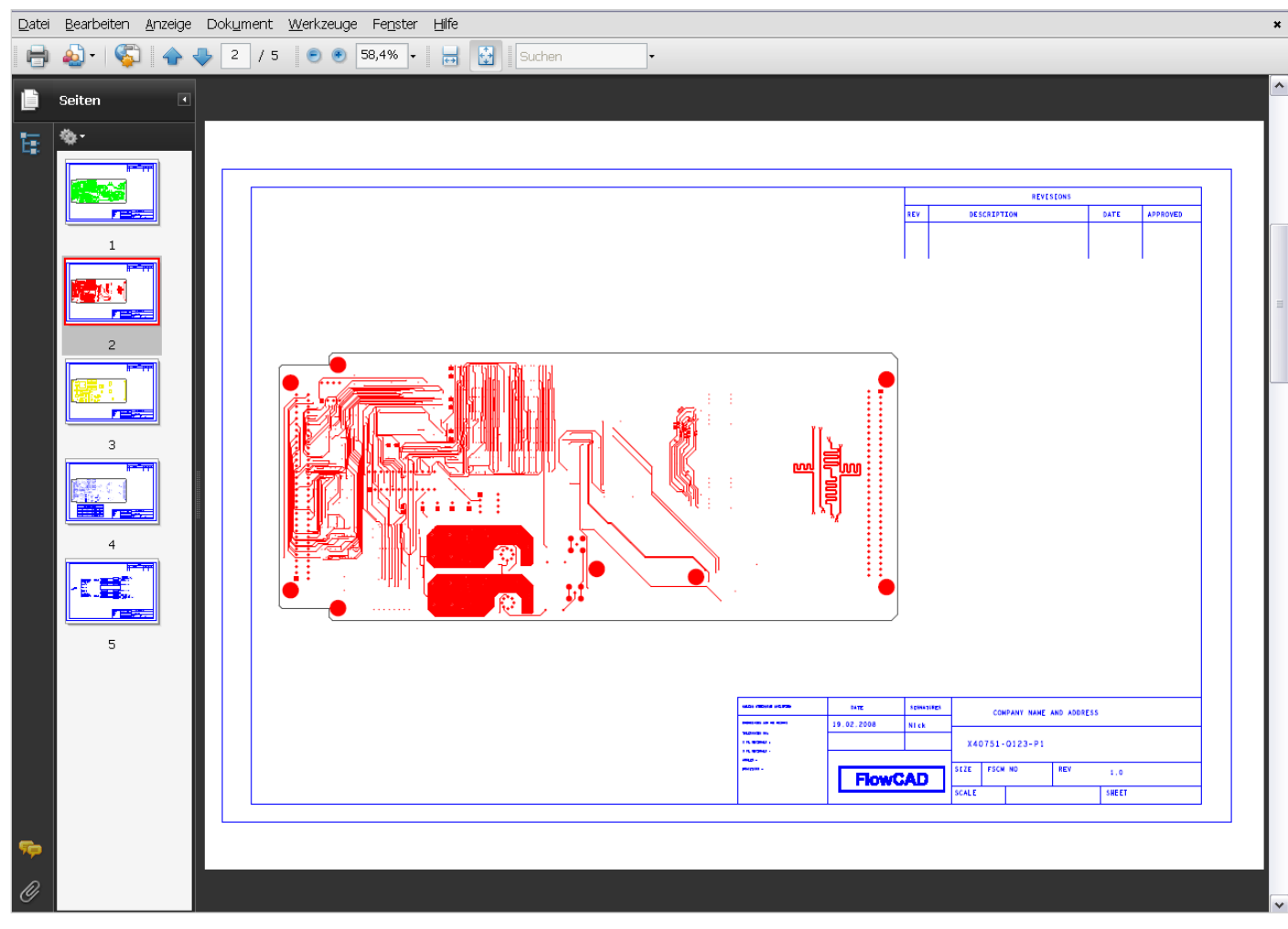

Final document opened with Acrobat Reader

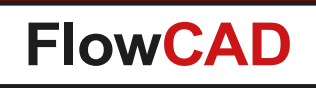

## **CAF-DRC**

- Special DRC for Conductive Anodic Filaments (CAF) on PCBs
- Performs Hole-to-Hole clearance checks along the fiber structure
- Based on voltage classification
- Adjustable fiber orientation

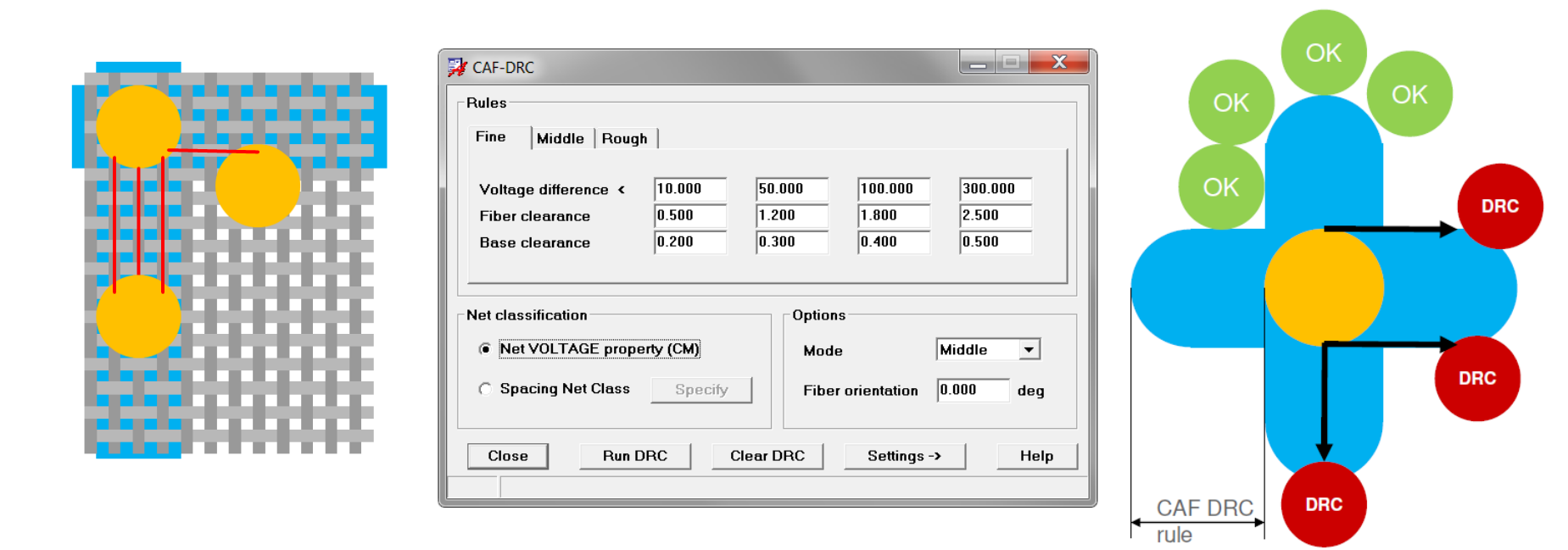

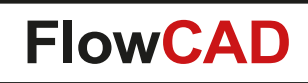

## **CAF-DRC**

 $\bigcirc$ 

#### • Use model

- Classify nets by voltage property or by spacing net class
- Launch application
- Specify rules and select mode to be used
- Export / import rules for reuse purposes
- Run DRC

| 🚰 Allegro Constraint Manager                    | (connected to A               | Allegro PC       | B Designer (was Performance L)            | 16.6) [cafdrc_by_net_voltage] - |
|-------------------------------------------------|-------------------------------|------------------|-------------------------------------------|---------------------------------|
| <u>File E</u> dit <u>O</u> bjects <u>C</u> olum | n <u>V</u> iew A <u>n</u> aly | ze <u>A</u> udit | <u>T</u> ools <u>W</u> indow <u>H</u> elp | cā                              |
| axonq                                           | Man ADD                       | RESS             | ✓ 1/2 1/2 1/2                             | 🌆 🐔 🦾 🖦 🗯                       |
| Worksheet selector                              | ф ~ X                         | cafdr            | c by net voltage                          |                                 |
| Electrical                                      |                               | Curu             | c_by_net_tokuge                           |                                 |
| + Physical                                      |                               |                  | Objects                                   | Voltage                         |
| Spacing                                         |                               | Туре             | S Name                                    | v                               |
| Same Net Spacing                                |                               | *                | *                                         | *                               |
| Properties                                      |                               | Dsn              | cafdrc_by_net_voltage                     |                                 |
| R Net                                           |                               | Net              | P12V                                      | 12 V                            |
|                                                 |                               | Net              | VCC                                       | 5 V                             |
| General Properties                              |                               | Net              | AGND                                      | 0 V                             |
| Ratsnest Bundle Prop                            | perties                       | Net              | N12V                                      | -12 V                           |
| 🖻 🗁 Component                                   |                               | Net              | UNNAMED_1_2N4339_6                        | 6P_S                            |
| 庄 🌆 Component Properti                          | es                            | Net              | UNNAMED_1_2N4339_6                        | 6P_D                            |
| Pin Properties                                  |                               | Net              | UNNAMED_1_2N2222_6                        | P_E                             |
|                                                 |                               | Net              | UNNAMED_1_2N2222_6                        | P_C                             |
|                                                 |                               | Net              | UNNAMED_1_2N2222_6                        | P_B                             |
|                                                 |                               | Net              | UNNAMED_1_1N4148_1                        | 1P_CAT                          |
|                                                 |                               | Net              | UNNAMED_1_1N4148_1                        | 1P_AN                           |
|                                                 |                               | Net              | UNNAMED 1 1N4148 9                        | PCAT                            |

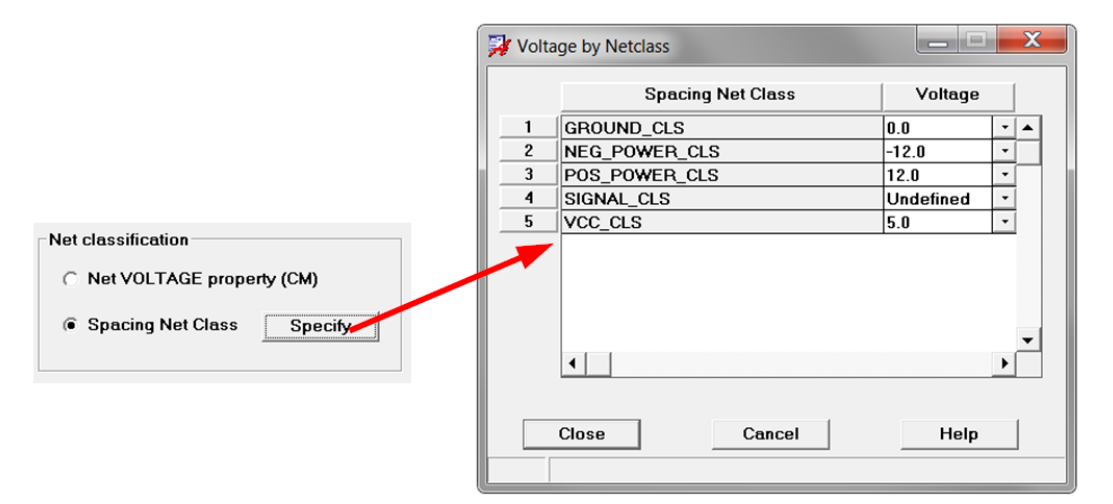

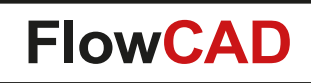

#### **CAF-DRC**

#### Results

- DRC markers in PCB Editor and Constraint Manager including cross probing
- Visualization of DRC polygons on DRAWING FORMAT subclasses CAFDRC\_DV1, \_DV2, DV3 and \_DV4
- Handles all drill and slot types

| ce - 8 ×                                                                                                    |
|----------------------------------------------------------------------------------------------------|
| ual                                                                                                    |
| tual                                                                                                    |
| tual                                                                                                    |
| tual                                                                                                    |
| tual                                                                                                    |
|                                                                                                    |
|                                                                                                    |
|                                                                                                    |
|                                                                                                    |
|                                                                                                    |
|                                                                                                    |
|                                                                                                    |
|                                                                                                    |
|                                                                                                    |
|                                                                                                    |
|                                                                                                    |
|                                                                                                    |
|                                                                                                    |
|                                                                                                    |
|                                                                                                    |
|                                                                                                    |
| <ul> <li>A set of a set of a set of</li></ul> |

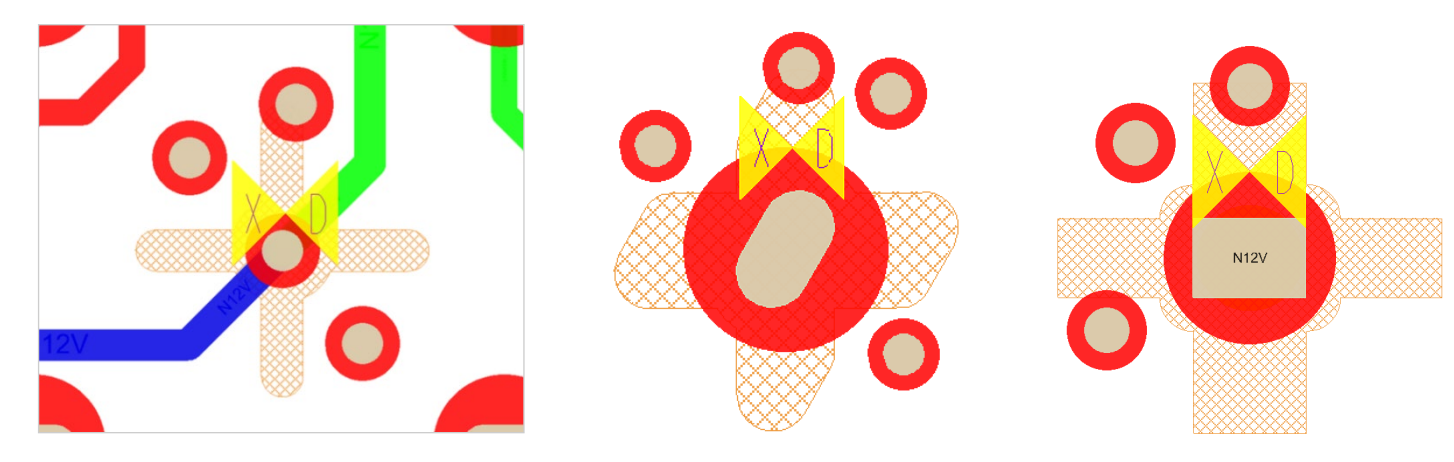

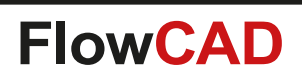

## **Change Width**

- · Change the width of clines and clines segments
- Supporting a filter mechanism in that the changes are only applied to segments matching a given width
- Select by Pick, Window, Temp Group or Find By Name
- Highlight and report functionality including cross probing

| Segment Rep | ort                |                     |          | X   |
|-------------|--------------------|---------------------|----------|-----|
|             | ? Search:          | Match word Match ce | ise      |     |
| Width       | Start              | End                 | Layer    |     |
| 1.0         | (144.5 26.8)       | (144.5 27.875)      | ETCH/TOP |     |
| 1.0         | (139.25 28.25)     | (139.25 24.65)      | ETCH/TOP |     |
| 1.0         | (137.7 26.8)       | (137.7 28.3)        | ETCH/TOP |     |
| 1.0         | (140.8 27.975)     | (140.8 26.8)        | ETCH/TOP |     |
| 1.0         | (137.45 19.2)      | (136.152 19.2)      | ETCH/TOP |     |
| 1.0         | (137.525 19.275)   | (137.45 19.2)       | ETCH/TOP |     |
| 1.0         | (130.4 26.9)       | (130.4 28.075)      | ETCH/TOP |     |
| 1.0         | (134.1 28.05)      | (134.1 27.05)       | ETCH/TOP |     |
| 1.0         | (135.8485 19.1)    | (135.5 19.1)        | ETCH/TOP |     |
| 1.0         | (135.8704 19.1146) | (135.8485 19.1)     | ETCH/TOP |     |
| 1.0         | (136.007 19.1712)  | (135.8704 19.1146)  | ETCH/TOP |     |
| 1.0         | (136.152 19.2)     | (136.007 19.1712)   | ETCH/TOP |     |
| 1.0         | (132.1 19.2)       | (133.6 19.2)        | ETCH/TOP |     |
| 1.0         | (135.5 19.1)       | (135.4 19.2)        | ETCH/TOP |     |
| 1.0         | (133.6 19.2)       | (133.6 17.9)        | ETCH/TOP |     |
| 1.0         | (135.4 19.2)       | (135.4 17.4)        | ETCH/TOP |     |
| 1.0         | (87.3 27.5)        | (88.8 27.5)         | ETCH/TOP |     |
| 1.0         | (87.3 28.8)        | (87.3 27.5)         | ETCH/TOP |     |
| 1.0         | (90.5 19.8)        | (90.5 18.625)       | ETCH/TOP |     |
| 1.0         | (86.8 18.65)       | (86.8 19.65)        | ETCH/TOP |     |
| 1.0         | (85.5 27.5)        | (83.4 27.5)         | ETCH/TOP |     |
| 1.0         | (85.5 29.0)        | (85.5 27.5)         | ETCH/TOP |     |
| 1.0         | (81.65 18.45)      | (81.65 22.05)       | ETCH/TOP |     |
| 4           |                    |                     |          | ► [ |

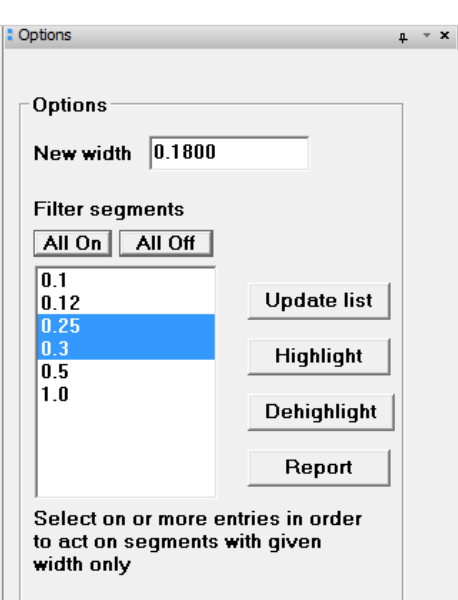

🔽 Enable On-Line DRC

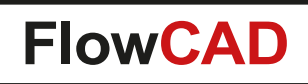

### **Class Color**

- Enables users to color spacing net classes for review and documentation purposes
  - Color chooser
  - Legend support
  - Settings stored in database
  - Export / import settings

| Legend<br>Generate/Update legend Text block | ock 5 |
|---------------------------------------------|-------|
| CLASS                                       | COLOR |
| HIGH VOLTAGE                                |       |
| PE                                          |       |
| POWER                                       |       |
| SECONDARY                                   |       |
| SWITCH                                      |       |

|              | Provine Net Class                                                         | Color            | 1 | 1 |
|--------------|---------------------------------------------------------------------------|------------------|---|---|
|              | Spacing Net Class                                                         | Color            |   |   |
| 1            | HIGH VOLTAGE                                                              |                  |   |   |
| 2            | PE                                                                        |                  |   | E |
| 3            | POWER                                                                     |                  |   |   |
| 4            | SECONDARY                                                                 |                  |   |   |
| 5            | SWITCH                                                                    |                  |   |   |
|              |                                                                           |                  |   |   |
|              |                                                                           |                  |   |   |
| .ege         | end                                                                       |                  |   |   |
| .ege         | end<br>Generate/Update legend Text bloc                                   | k 5              |   |   |
| _ege<br>Conf | end<br>Generate/Update legend Text bloc<br>iguration                      | k 5              |   |   |
| _ege<br>Conf | end<br>Generate/Update legend Text bloc<br>iguration<br>Save to file Load | k 5<br>from file |   |   |

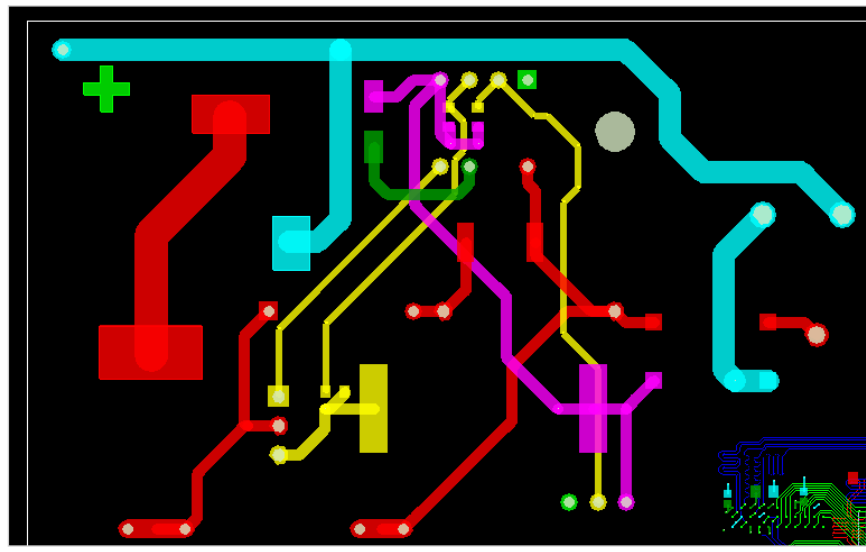

| Assign | Color |  |  |    |       |
|--------|-------|--|--|----|-------|
|        |       |  |  |    | Γ     |
|        |       |  |  |    |       |
|        |       |  |  |    |       |
|        |       |  |  |    |       |
|        |       |  |  |    |       |
|        |       |  |  |    |       |
| Nex    | d >>  |  |  | Ca | incel |

## **Cleanliness Check – Technical Cleanliness**

- Technical Cleanliness refers to the performance of components, assemblies and systems related to particle contamination in automotive and other applications
- On PCB's such particles (e.g. conductive particle from aluminum cover) may cause short circuits
- The probability failure depends on
  - Particle size
  - Contact area size
  - Number of contact areas
- For more information refer to document ZVEI Guideline for Technical Cleanliness from <u>https://www.zvei.org/</u>

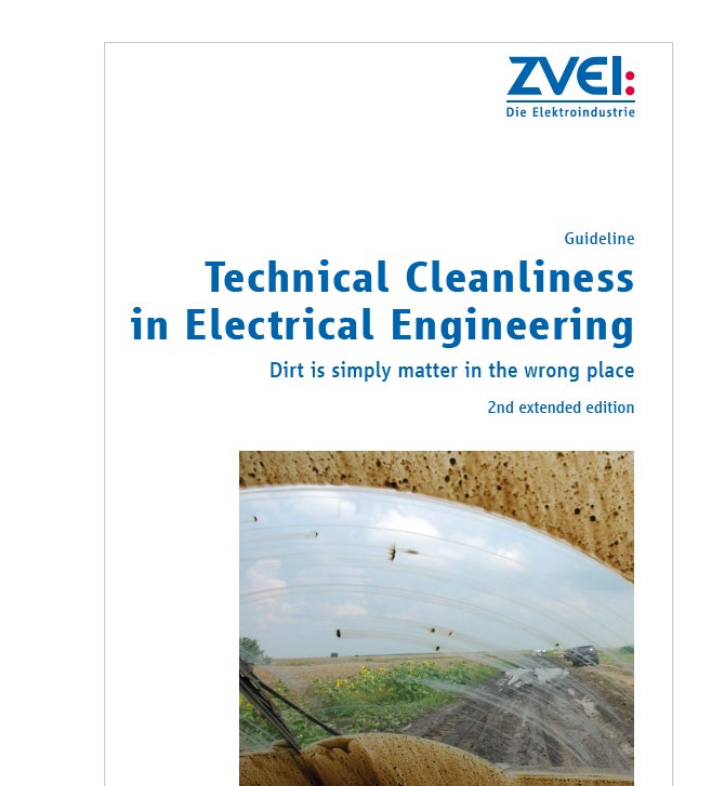

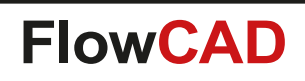

#### **Technical Cleanliness**

- Analyzes the PCB layout for contact areas caused by particles with a given size
- The contact area specifies the area in which a particle will cause a short, no matter how the particle is oriented
- Cleanliness Check calculates and visualizes contact areas using shapes and writes a report
- By sweeping the particle size the information from the output can be used to feed cleanliness assessment calculator from ZVEI

| Cleanliness Check            | - 🗆 X  |
|------------------------------|--------|
| General                      |        |
| Particle size                | 1.0000 |
| Side                         | Тор 🔻  |
| Min shape aperture           | 0.0050 |
| ☑ Merge contact area shapes  |        |
| 🗹 Enable data tiling         | 2.00   |
| ☑ Ignore small voids         | 20     |
| Subtract open copper         |        |
| Create DRC                   |        |
| Misc                         |        |
| Clear 👻                      | Report |
| Close Run                    | Help 🔻 |
| Range is 0.0000 to 1000.0000 |        |

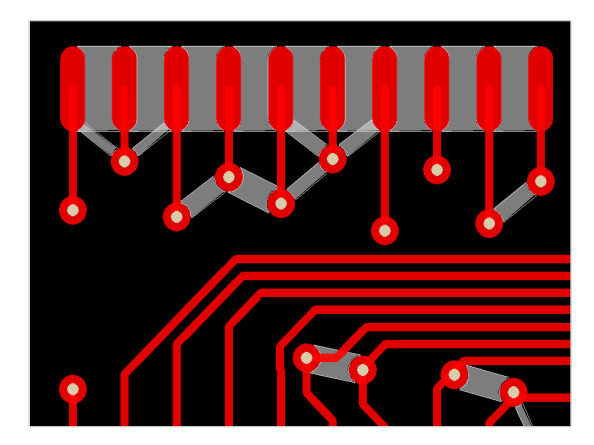

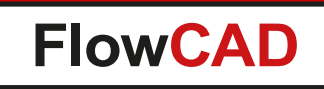

### **Technical Cleanliness**

- Menu button Report
- Particle count per layer
- Short Area

- Sum of particle shape areas from layer CLNS\_CONTACT\_TOP (BOTTOM)
- Short Area
  - Shape area on merged layer CLNS\_RESULT\_TOP (BOTTOM)
- Design Area
  - Area from **DESIGN\_OUTLINE** minus **CUTOUT**

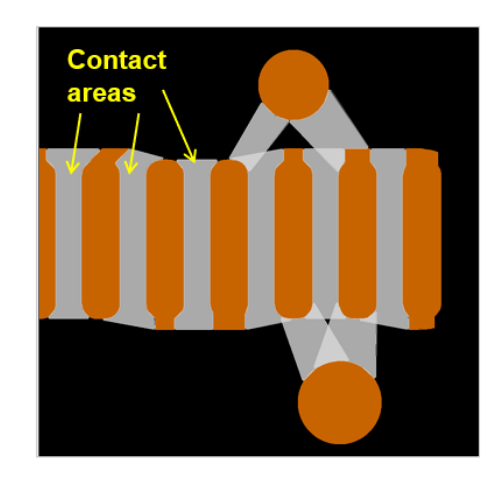

| 🔀 Cleanliness Report        |                                   |                                       |                                            |  |  |
|-----------------------------|-----------------------------------|---------------------------------------|--------------------------------------------|--|--|
| 🔎 🗙 🗁 🖡                     | 🔒 실 🥝 Search:                     |                                       | Ġ 🌖 🗐 Match word 🗐 Match                   |  |  |
| Cleanline                   | ess Report:                       |                                       |                                            |  |  |
| Design:<br>Date:            | board04.brd<br>May 21 13:39:56    | 2019                                  |                                            |  |  |
|                             |                                   |                                       |                                            |  |  |
| Units:                      | MM                                |                                       |                                            |  |  |
| Units:                      | MM<br>ParticleCount               | ShortArea (sq mm)                     | ShortAreaMerge (sq mm)                     |  |  |
| Units:<br><br>TOP           | MM<br>ParticleCount<br>295        | ShortArea (sq mm)<br>69.748           | ShortAreaMerge (sq mm)<br>68.980           |  |  |
| Units:<br><br>TOP<br>BOTTOM | MM<br>ParticleCount<br>295<br>129 | ShortArea (sq mm)<br>69.748<br>24.221 | ShortAreaMerge (sq mm)<br>68.980<br>24.041 |  |  |

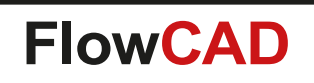

- Includes useful functions when designing planar spiral inductors on a PCB
- Support for different spiral pattern
  - $-\operatorname{Round}$

- Rectangle
- Octagon
- Hexagon
- Features
  - Parameterized input in terms of width, spacing, number of turns, etc.
  - Support for rotation, flipping and scaling
  - Dynamic preview during parameter change

| riound rie                                             | ectangle                                                | Octagon Hexagon                            |                                                                                                    |                                       |             |
|--------------------------------------------------------|---------------------------------------------------------|--------------------------------------------|----------------------------------------------------------------------------------------------------|---------------------------------------|-------------|
| Parameters                                             |                                                         |                                            | Diagram                                                                                                    |                                       |             |
| Width                                                  | 1.000                                                   | Spacing 1.000                              |                                                                                                    |                                       |             |
| Diam X                                                 | 6.000                                                   | Rotation 0.00                              |                                                                                                    |                                       |             |
| Turns                                                  | 3                                                       |                                            |                                                                                                    | Spacing<br>  Width<br>  †             |             |
| Scale                                                  | 1.000                                                   | Clockwise                                  | Diem X                                                                                                    |                                       |             |
| Calculated                                             | Extents:                                                | 18.000 × 17.000                            |                                                                                                    |                                       |             |
| Calculated  <br>General                                | Extents:                                                | 18.000 × 17.000                            | Miscellaneous                                                                                                 |                                       |             |
| Calculated  <br>General<br>Create coil or              | Extents:<br>n subclass                                  | 18.000 × 17.000                            | Miscellaneous                                                                                                 | VIA                                   |             |
| Calculated I<br>General<br>Create coil or              | Extents:<br>n subclass<br>keepout                       | 18.000 X 17.000                            | Miscellaneous<br>Add pad at start<br>Add pad at end                                                           | VIA                                   | *           |
| Calculated  <br>General<br>Create coil or<br>Add route | Extents:<br>n subclass<br>keepout<br>Subclass           | 18.000 × 17.000                            | Miscellaneous<br>Add pad at start<br>Add pad at end                                                           | VIA<br>VIA                            |             |
| Calculated  <br>General<br>Create coil or<br>Add route | Extents:<br>n subclass<br>keepout<br>Subclass<br>Offset | 18.000 × 17.000                            | Miscellaneous<br>dd pad at start<br>dd pad at end<br>Convert structure to<br>Endcap style:                    | VIA<br>VIA<br>shape                   | *           |
| Calculated  <br>General<br>Create coil or<br>Add route | Extents:<br>n subclass<br>keepout<br>Subclass<br>Offset | 18.000 × 17.000<br>TOP •<br>ALL •<br>0.000 | Miscellaneous<br>Add pad at start<br>Add pad at end<br>Convert structure to<br>Endcap style:<br>Inner Round V | VIA<br>VIA<br>shape<br>Start/End Roun | *<br>*<br>d |

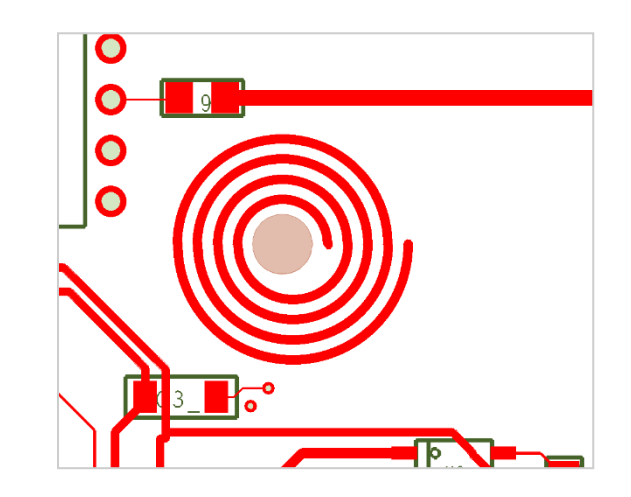

#### **Basic spiral patterns**

#### Round

 $\bigcirc$ 

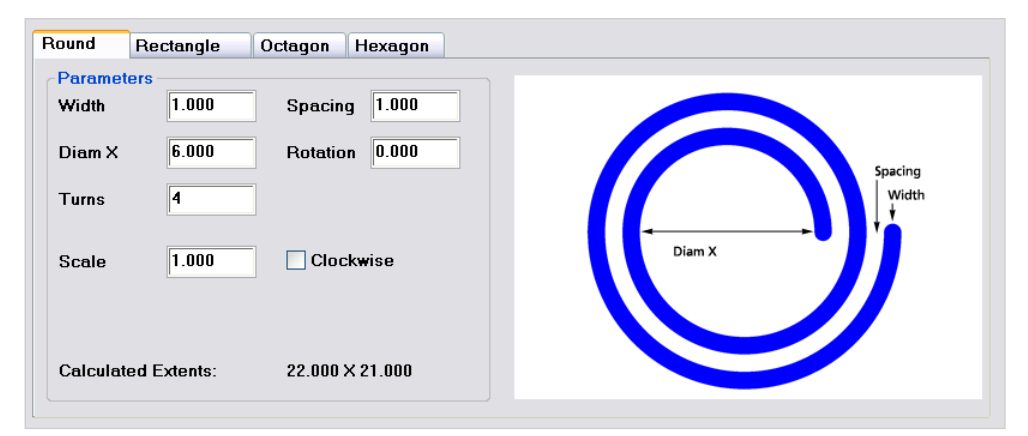

#### Octagon

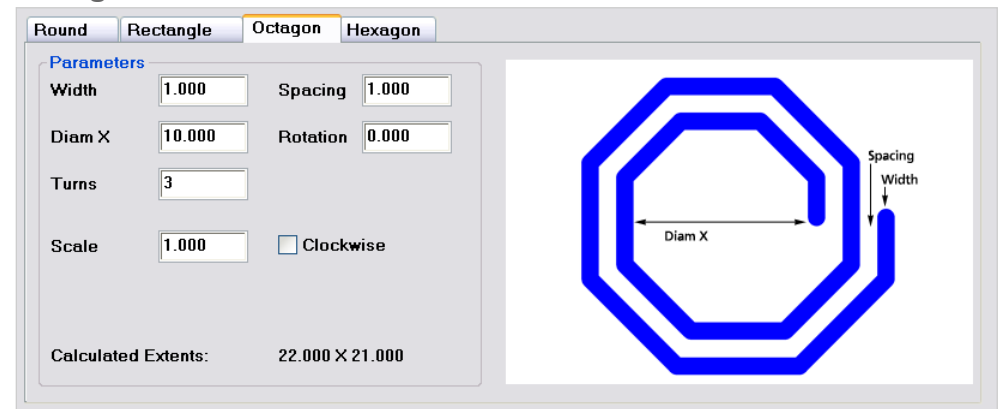

#### Rectangle

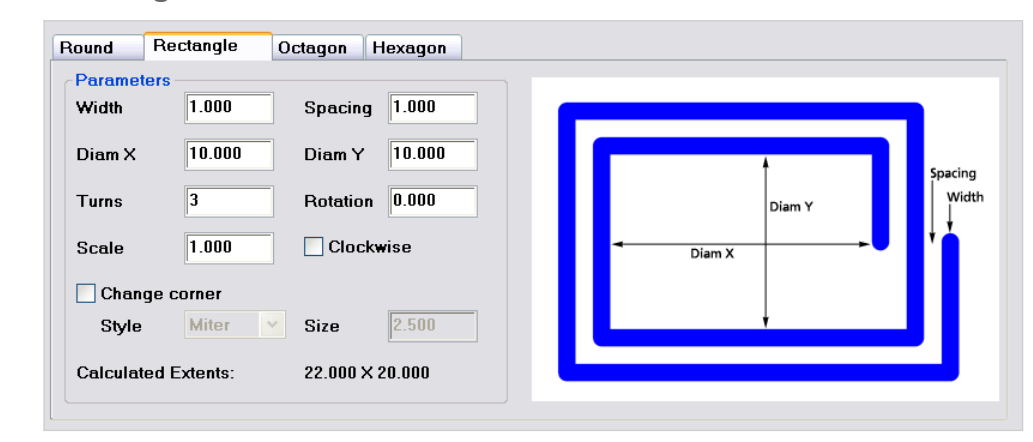

#### Hexagon

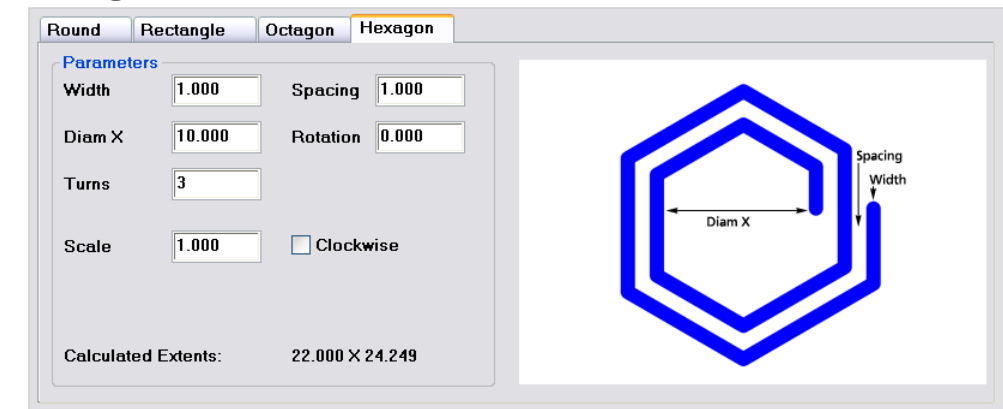

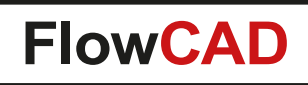

#### **Rectangle spiral with corner modifications**

#### **Mitered corners**

 $\bigcirc$ 

| Parameter<br>Width | 0.500     | Spacing 0.500   |    |        | Miter |
|--------------------|-----------|-----------------|----|--------|-------|
| Diam X             | 10.000    | Diam Y 5.000    |    | t t    |       |
| Turns              | 4         | Rotation 0.000  |    | Diam Y | widtl |
| Scale              | 1.000     | Clockwise       | ◄  | Diam X | -•••  |
| 🖌 Change           | e corner  |                 | 11 |        |       |
| Style              | Miter 🗸   | Size 1.000      |    | ŧ      |       |
| Calculater         | d Extents | 18 000 × 12 000 |    |        |       |

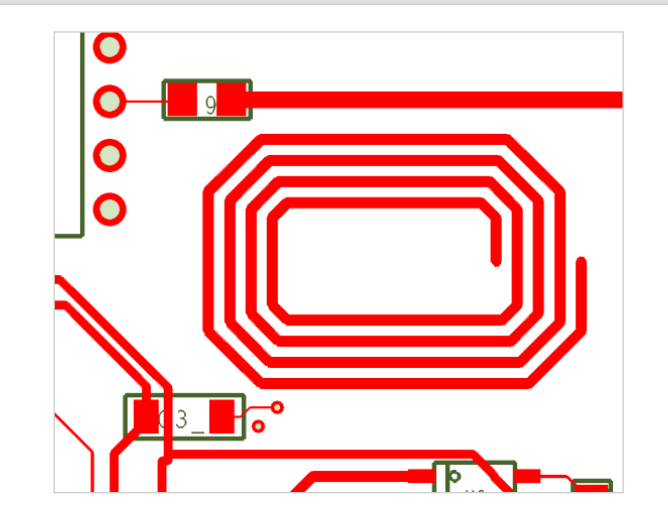

#### **Rounded corners**

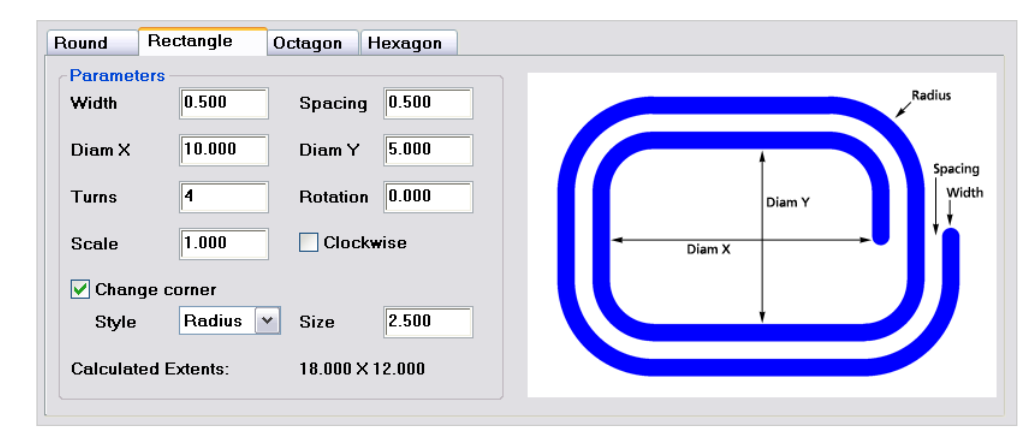

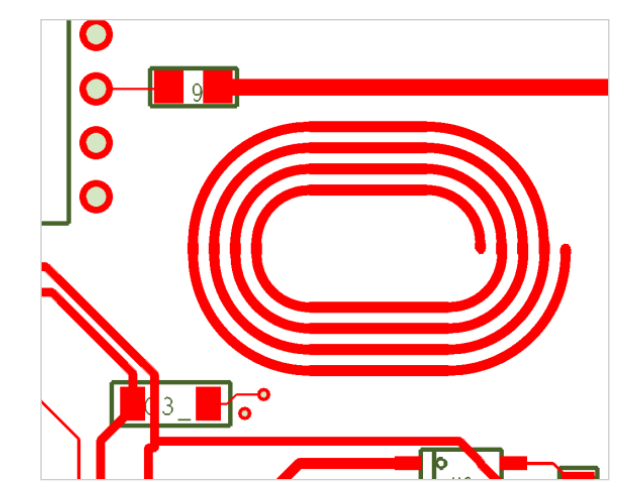

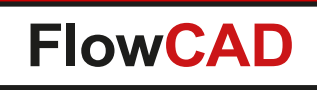

• Other features

- Realization as a combination of cline segments or one single shape
- Addition of padstacks to the start / end points
- Automatic generation of route keepouts in the inner area

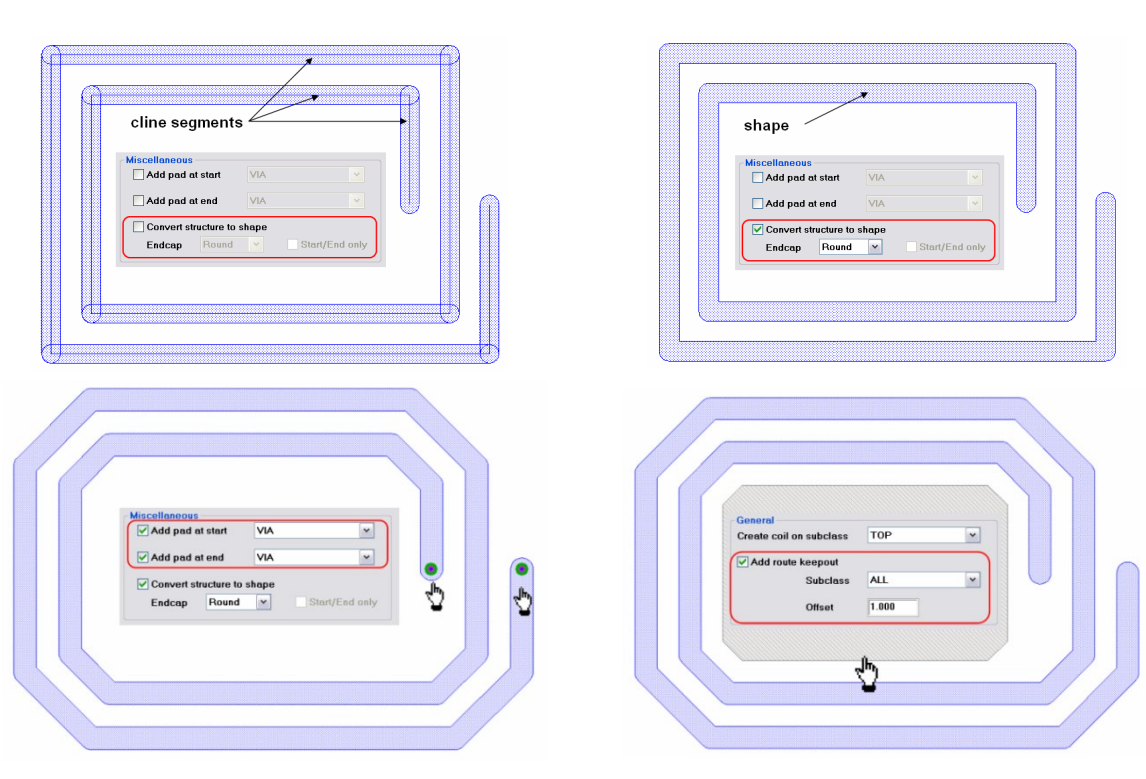

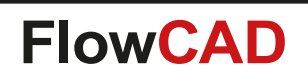

### **Contour Place**

- Interactive placement along contour
  - Automatic snap to contour path
  - Place, Place & Spin, Spin
- Various alignment options
  - $\mbox{ Lock long side}$
  - Lock short side
  - Relative
  - Absolute
- Custom snap marker
  - For accurate control
  - Manual markers
  - Markers by intersection
  - Equidistant markers

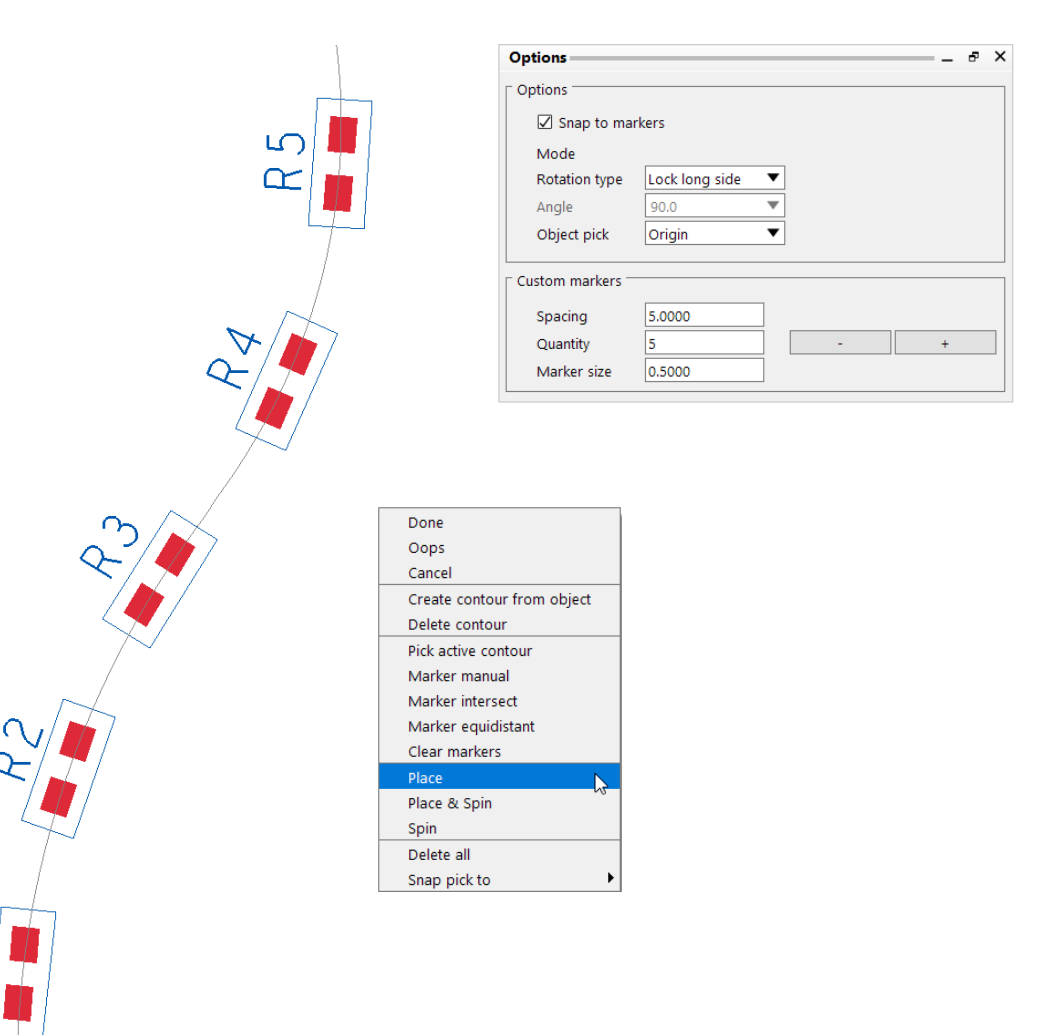

 $\alpha$ 

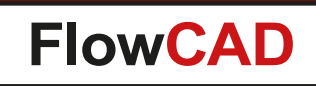

#### **Contour Place**

• Alignment options

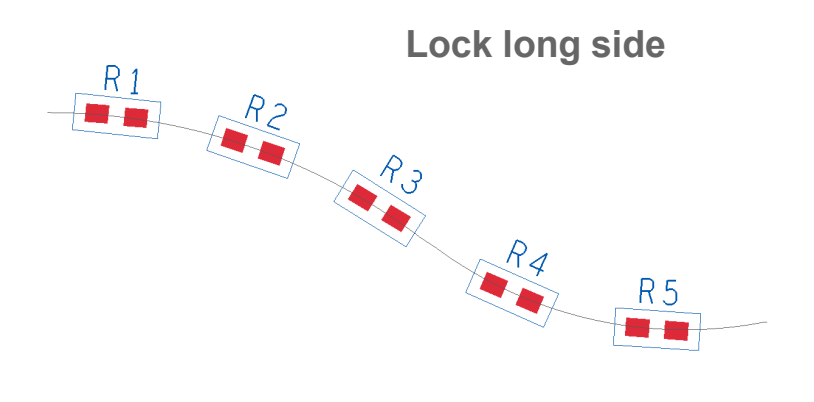

| Options          |                 | - | ð | × |
|------------------|-----------------|---|---|---|
| Options          |                 |   |   |   |
| Snap to mar      | kers            |   |   |   |
| Mode             |                 |   |   |   |
| Rotation type    | Absolute 🔻      |   |   |   |
| Angle            | Lock long side  |   |   |   |
|                  | Lock short side |   |   |   |
| Object pick      | Relative 😼      |   |   |   |
|                  | Absolute        |   |   |   |
| Custom markers — |                 |   |   |   |
| Spacing          | 5.0000          |   |   |   |
| Quantity         | 5 -             | + |   |   |
| Marker size      | 0.5000          |   |   |   |
|                  |                 |   |   |   |

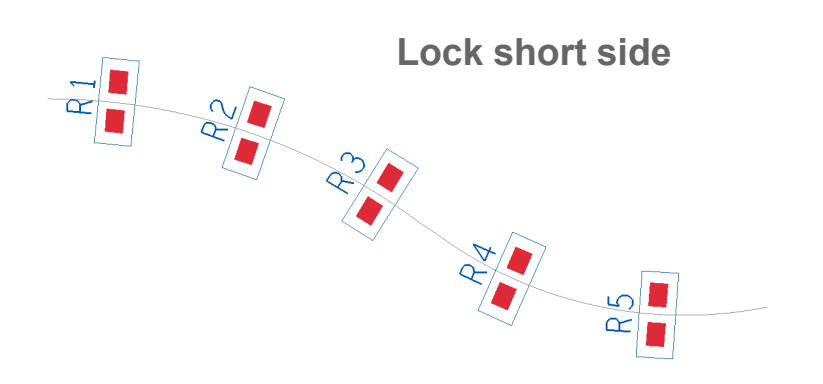

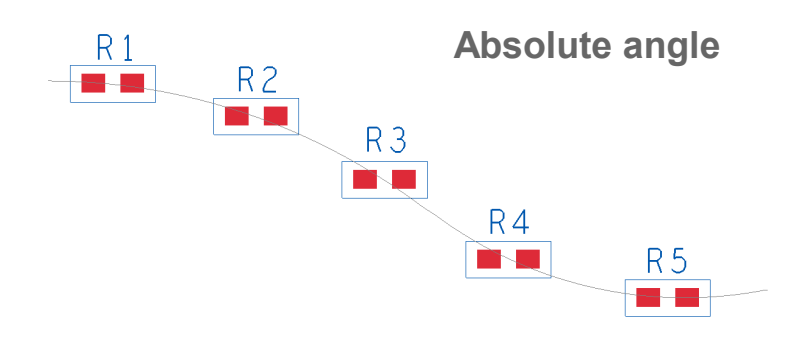

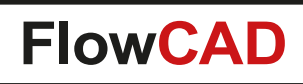

# **Cross Copy**

• Problem

 $(\)$ 

- Customer needs to move objects from one class / subclass to another
- Command Edit > Copy does not support a destination layer
- Customer gets error messages, e.g. E Changing shape to a different class is not supported
- Customer has to find workarounds (e.g. export subdrawing, text edit clipboard file, import subdrawing)
- Solution
  - Cross Copy closes the gap
  - Can move or copy objects to any destination layer for various purposes
  - In contrast to Create Detail, objects are not destroyed (e.g. text will stay text!)

| General:     |                      |
|--------------|----------------------|
| Destinatio   | on class/subclass:   |
| Board        | Geometry 🔻           |
| Ass          | embly_Notes 🔹        |
| Dele         | ete original objects |
| Processing   | options              |
| Shapes:      |                      |
| Type 🛛       | Filled Shape 🔹 🔻     |
| Voids 🛛      | nclude 🔹             |
| Clines/line: | s:                   |
| Conv         | ert to shape         |
| Endcap       | style Round 🔻        |
| Pins/vias:   |                      |
| Mode         | Pads only            |
| Figures (sta | and-alone):          |
| Mode 🛛       | Filled Shape 🛛 🔻     |
| Advanced:    |                      |
| Merge        | e all                |
| Merge        | e by net             |
|              |                      |
|              | Toggle Layers        |

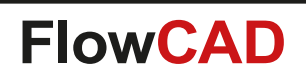

# **Cross Copy**

- Advanced features
  - Shape processing
    - Include / exclude voids
    - Fill or decompose with / out voids
    - Unfill shape
  - Clines / lines processing
    - Can be converted to shape
    - Various endcap types
  - Padstack processing (pins and vias)
    - Drawn as shape on destination layer
    - All visible layers are merged
    - Resulting pad shape can be voided by drill hole information
  - Merging support
    - Selected data (find filter settings) is merged

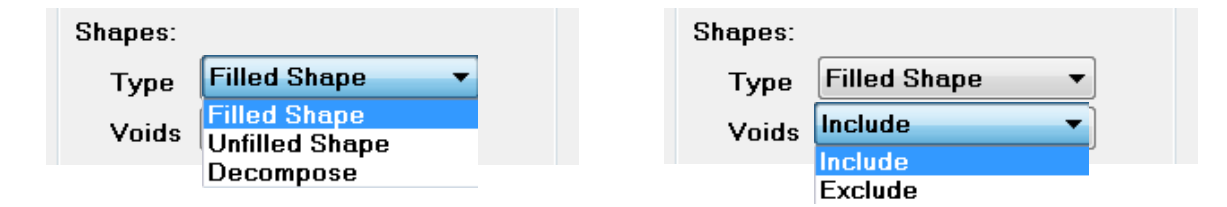

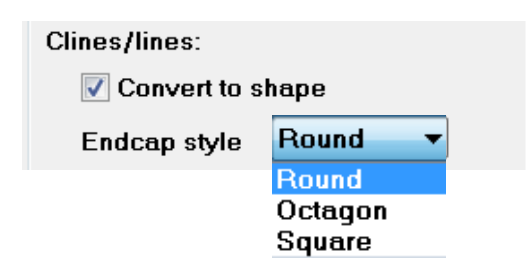

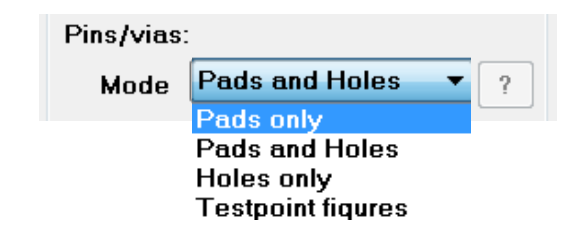

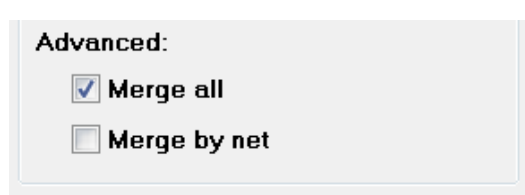
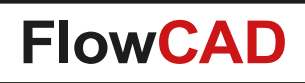

# **Cross Copy**

#### **Example: Merging data to soldermask shape**

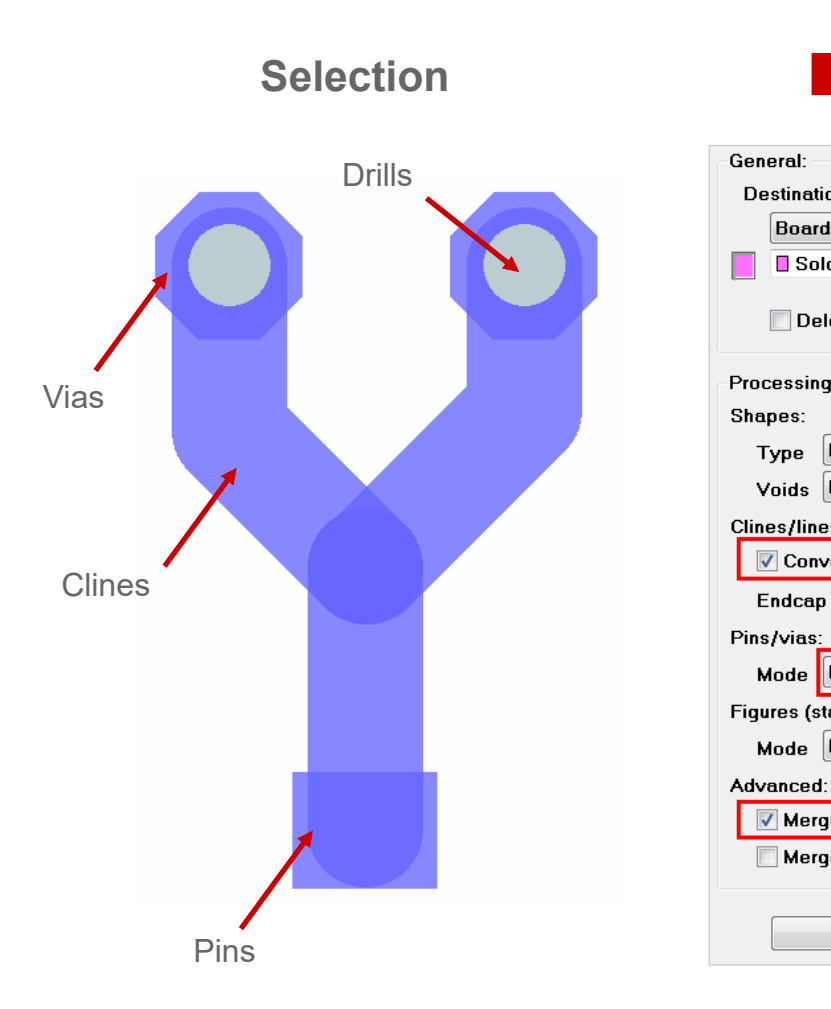

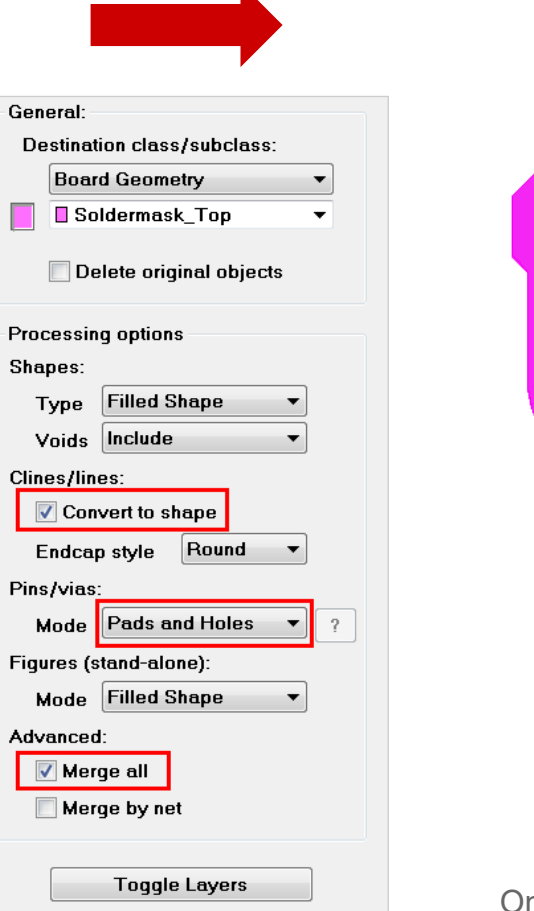

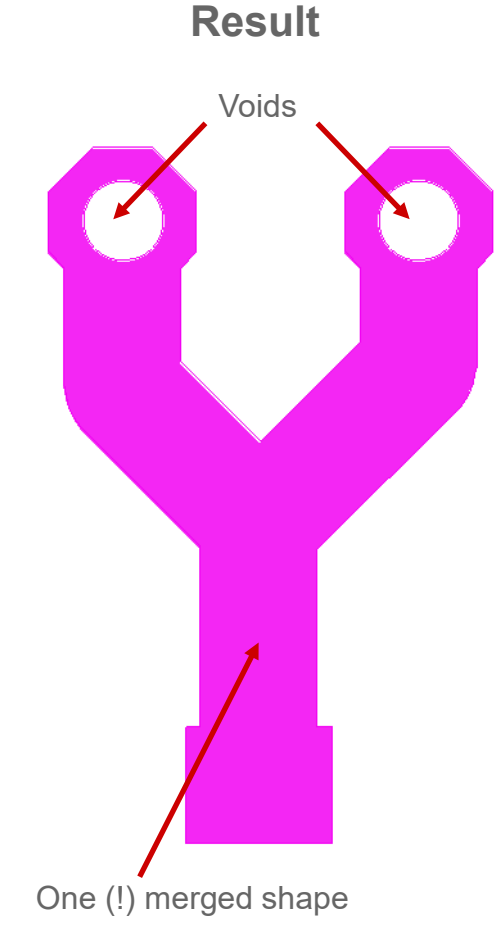

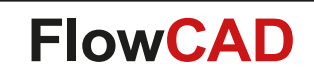

# **Cross Copy**

#### **Example: Converting pseudo shapes (stroked lines) to real shapes**

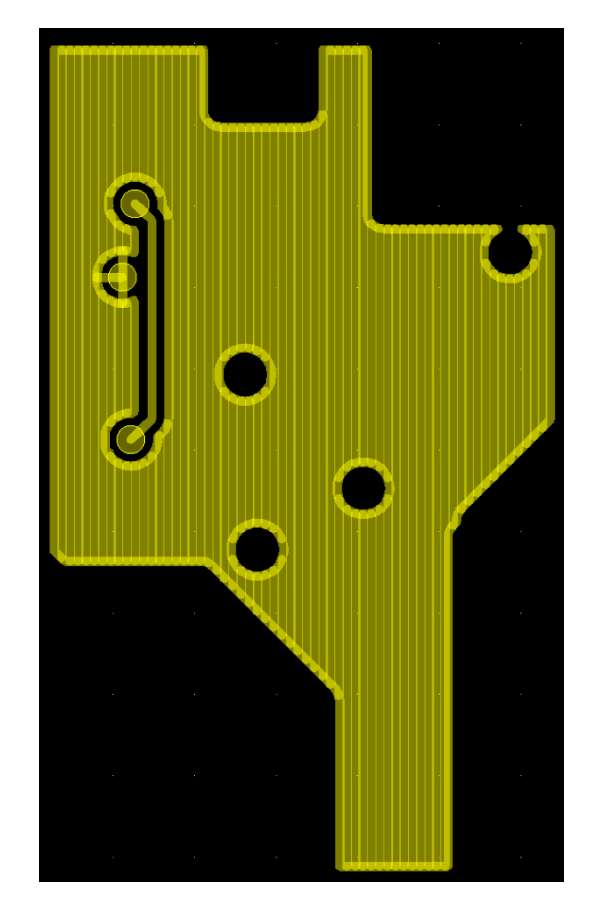

| General:                    |
|-----------------------------|
| Destination class/subclass: |
| Etch -                      |
| 📕 🛛 Тор 🔹 👻                 |
| Delete original objects     |
| Processing options          |
| Shapes:                     |
| Type Filled Shape 🔻         |
| Voids Include 🔻             |
| Clines/lines:               |
| Convert to shape            |
| Endcap style Round -        |
| Pins/vias:                  |
| Mode Pads only              |
| Figures (stand-alone):      |
| Mode Filled Shape 🔻         |
| Advanced:                   |
| 📝 Merge all                 |
| Merge by net                |
| Toggle Layers               |

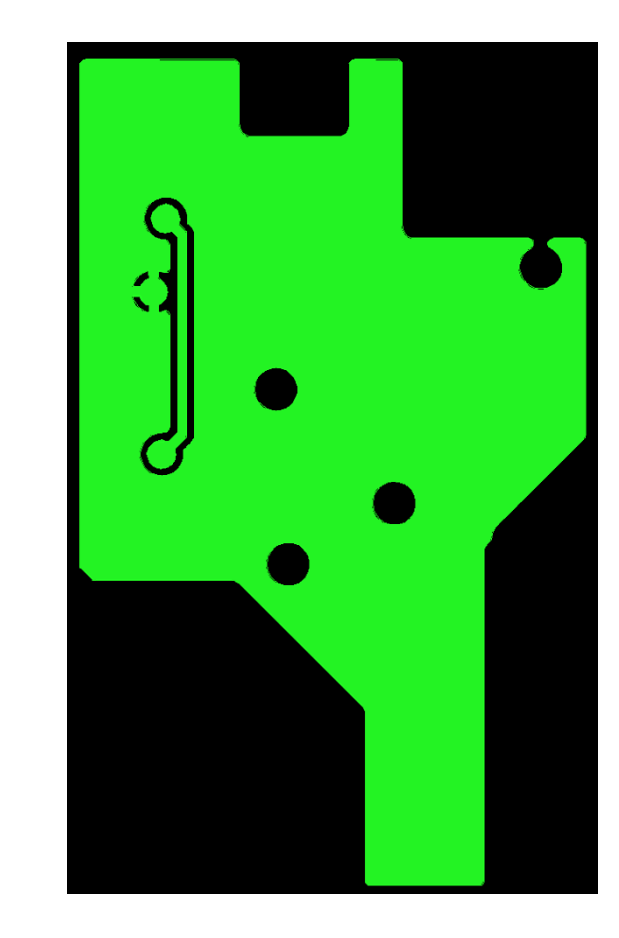

Note: Typical situation after importing third party Gerber data into Allegro – copper needs to be reanimated!!!

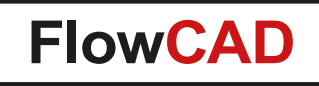

# **Cross Copy**

 $\bigcirc$ 

Example: Backup data on Board Geometry / Assembly\_Notes for documentation purposes

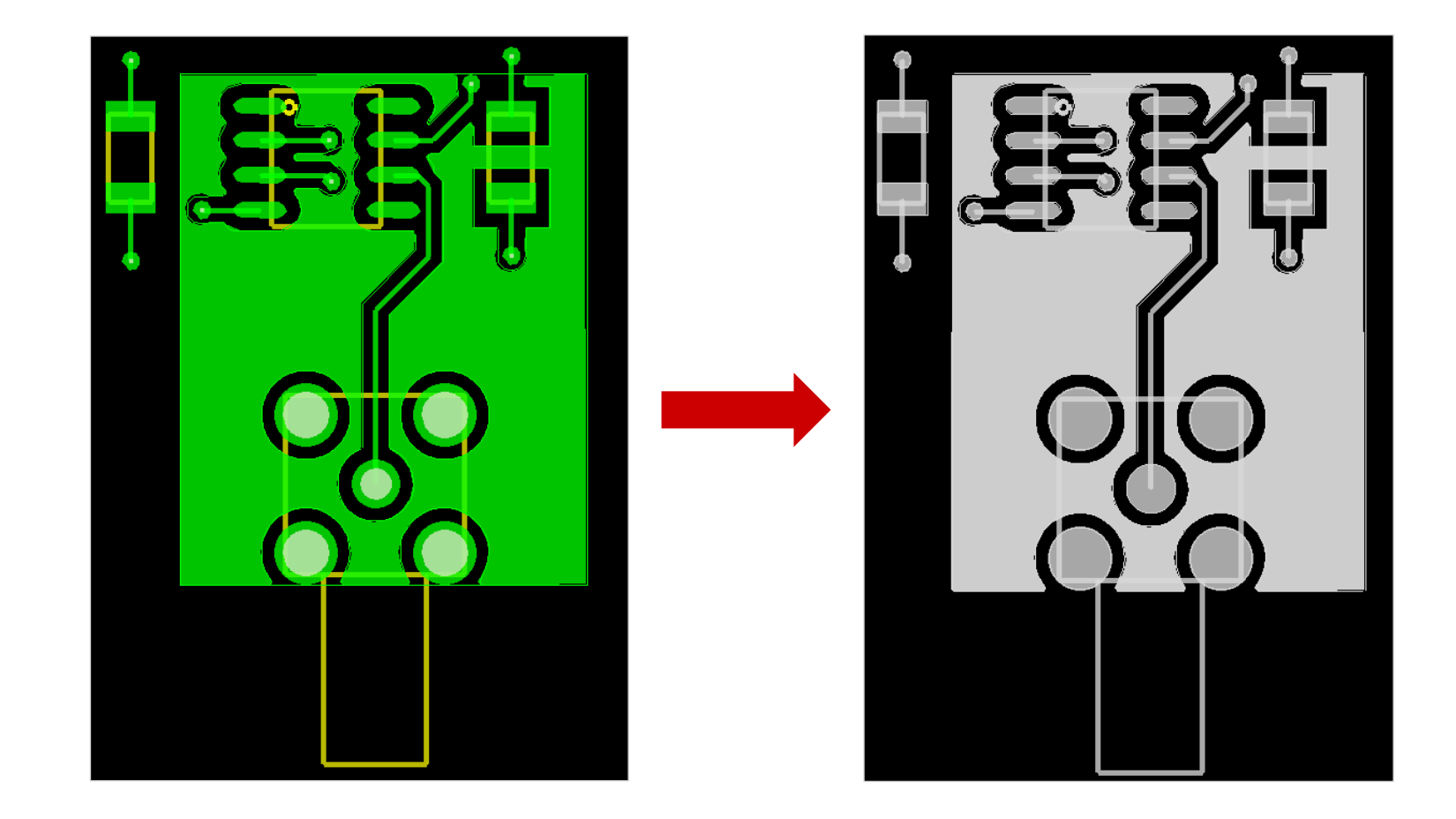

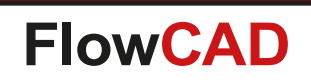

- Enhanced support for rigid-flex applications
- Customizable content
  - Custom charts with more meaningful visualization
  - Layer attributes, order, ...
  - Colors, fill styles, ...
  - Vias, stacked vias, backdrill and embedded status support
- SVG export

- Export graphics for documentation purposes
- Configuration stored in db
- Automatic update

| Available Content          Layer ID       >       Number         Type       >       Name         Name       Up       PRIMARY Stackup         Tol Plus       Down       PRIMARY Stackup 1         Tol Plus        Include Options         FLEX Stackup       Reset       Vias         Drawing options       Embedded Setup | Chart BUILDUP                                                                                                    | ~                            | Add Delete                                                                                                    |
|----------------------------------------------------------------------------------------------------|----------------------------------------------------------------------------------------------------|------------------------------|----------------------------------------------------------------------------------------------------|
| Backdrill                                                                                                    | Available<br>Layer ID<br>Number<br>Type<br>Name<br>Material<br>Thickness<br>Tol Plus<br>Tol Plus<br>Tol Plus<br>Tol Plus/Minus<br>PRIMARY Stackup<br>FLEX Stackup | Jup     Down     <     Reset | Content Number Name PRIMARY Stackup FLEX Stackup PRIMARY Stackup 1 Include Options Vias Stacked vias Embedded Setup Backdrill |

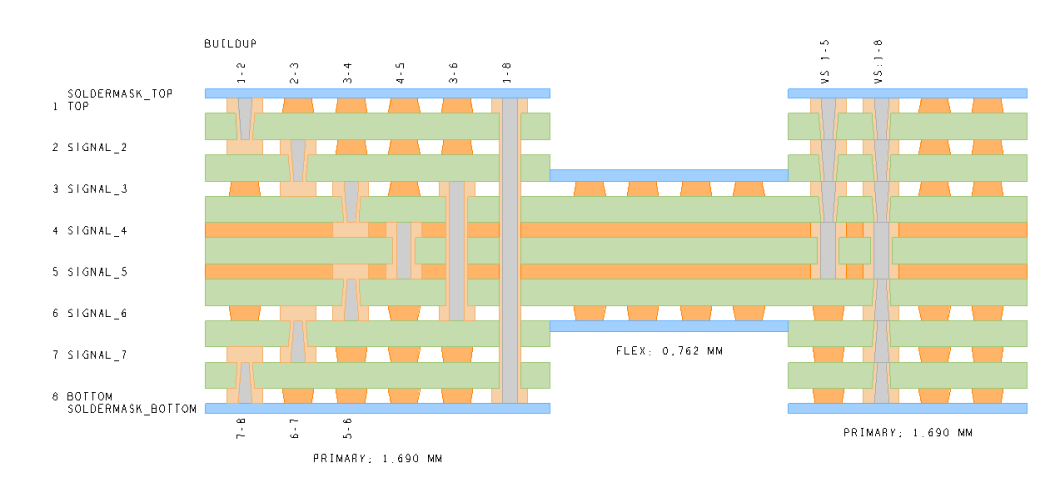

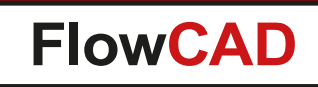

- Content can be defined for each stackup from cross section individually
- Also symbols can be placed individually

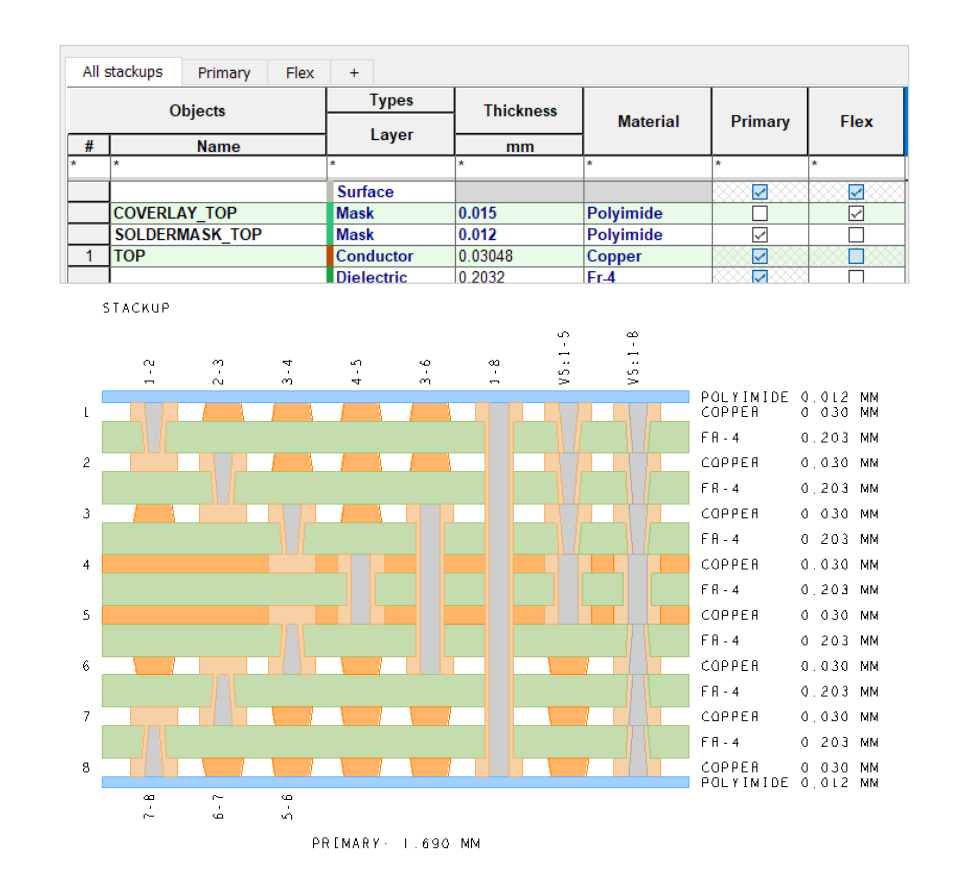

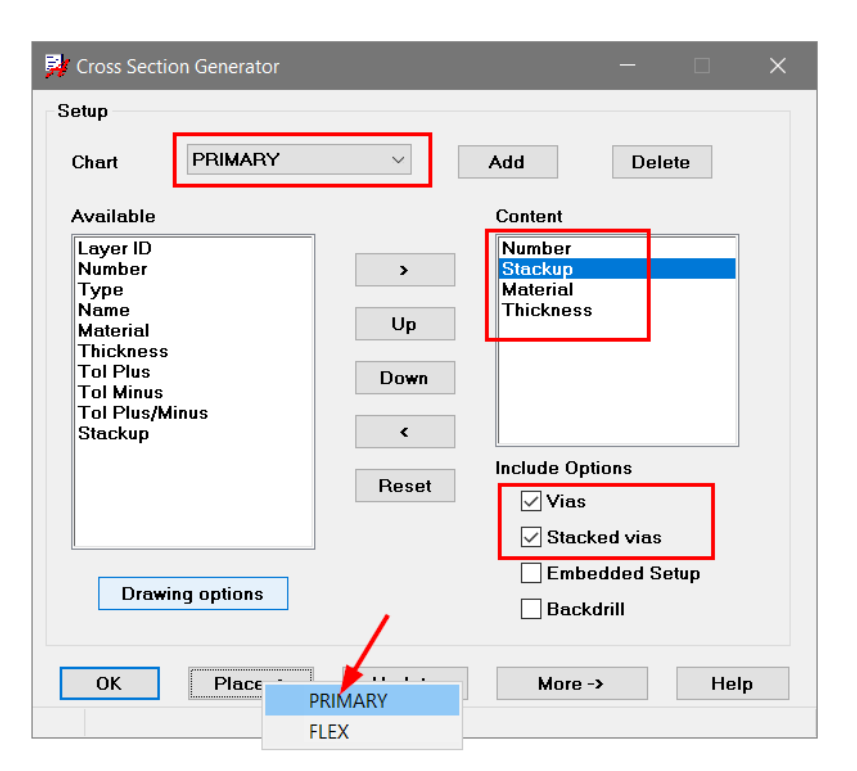

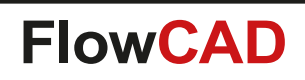

- A custom chart let's you combine stackups in an arbitrary order
- Feature many customer were asking for ...
- Additional information (vias, stacked vias, etc., can be applied to each stackup item individually)

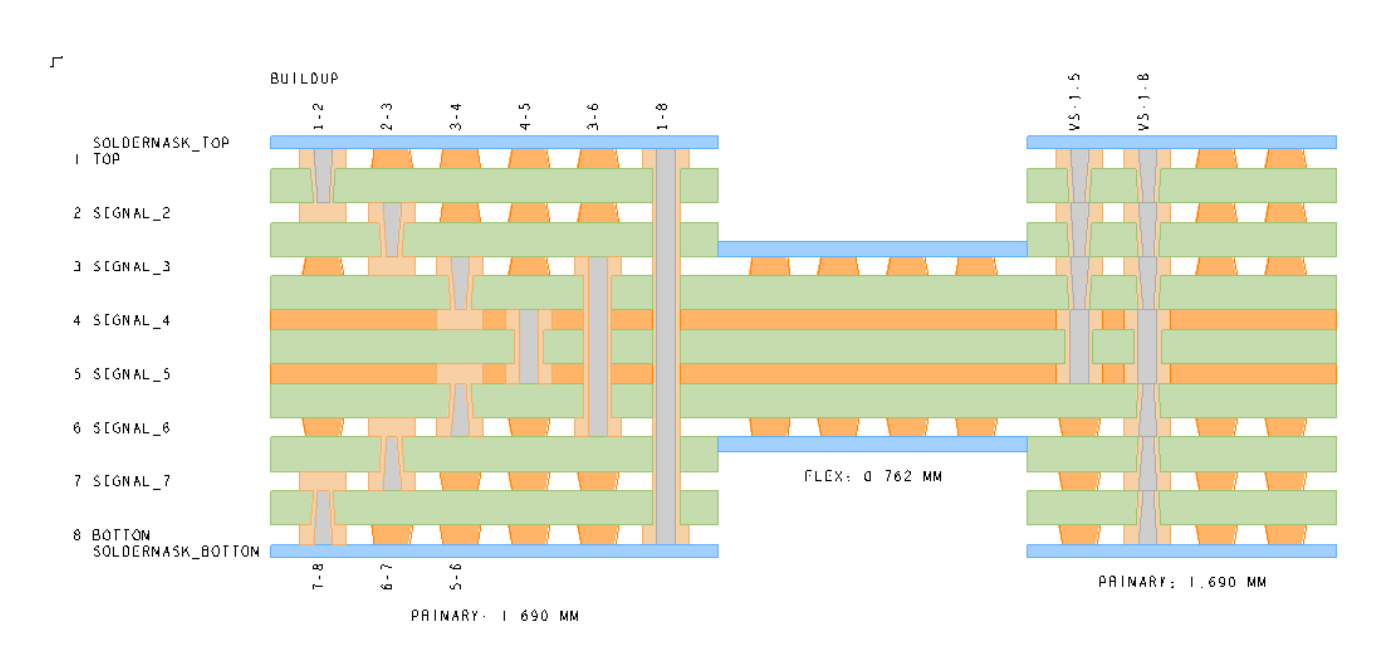

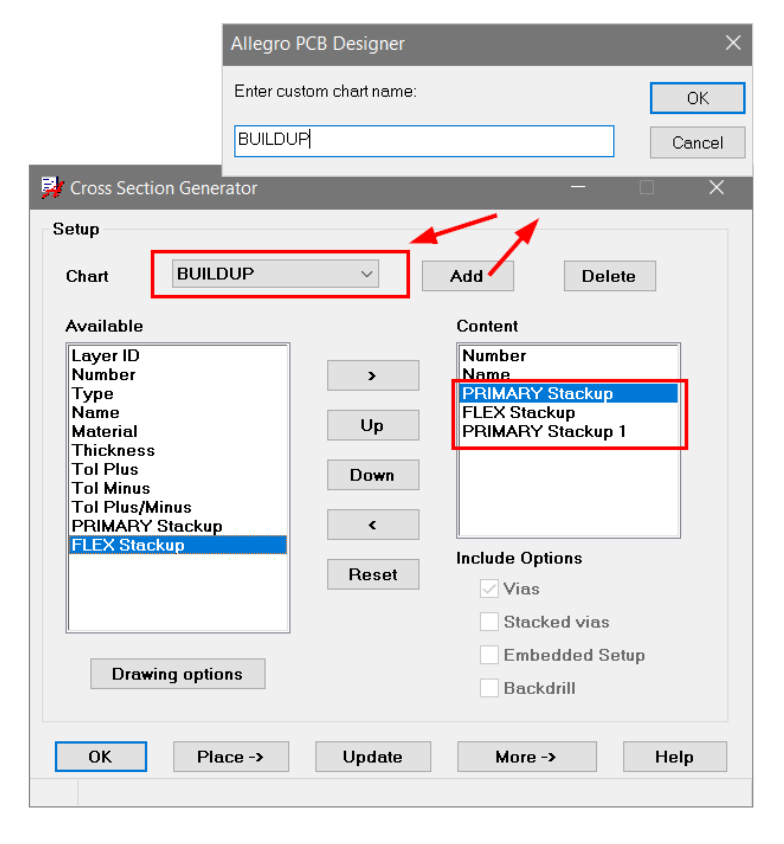

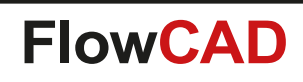

• Backdrill support

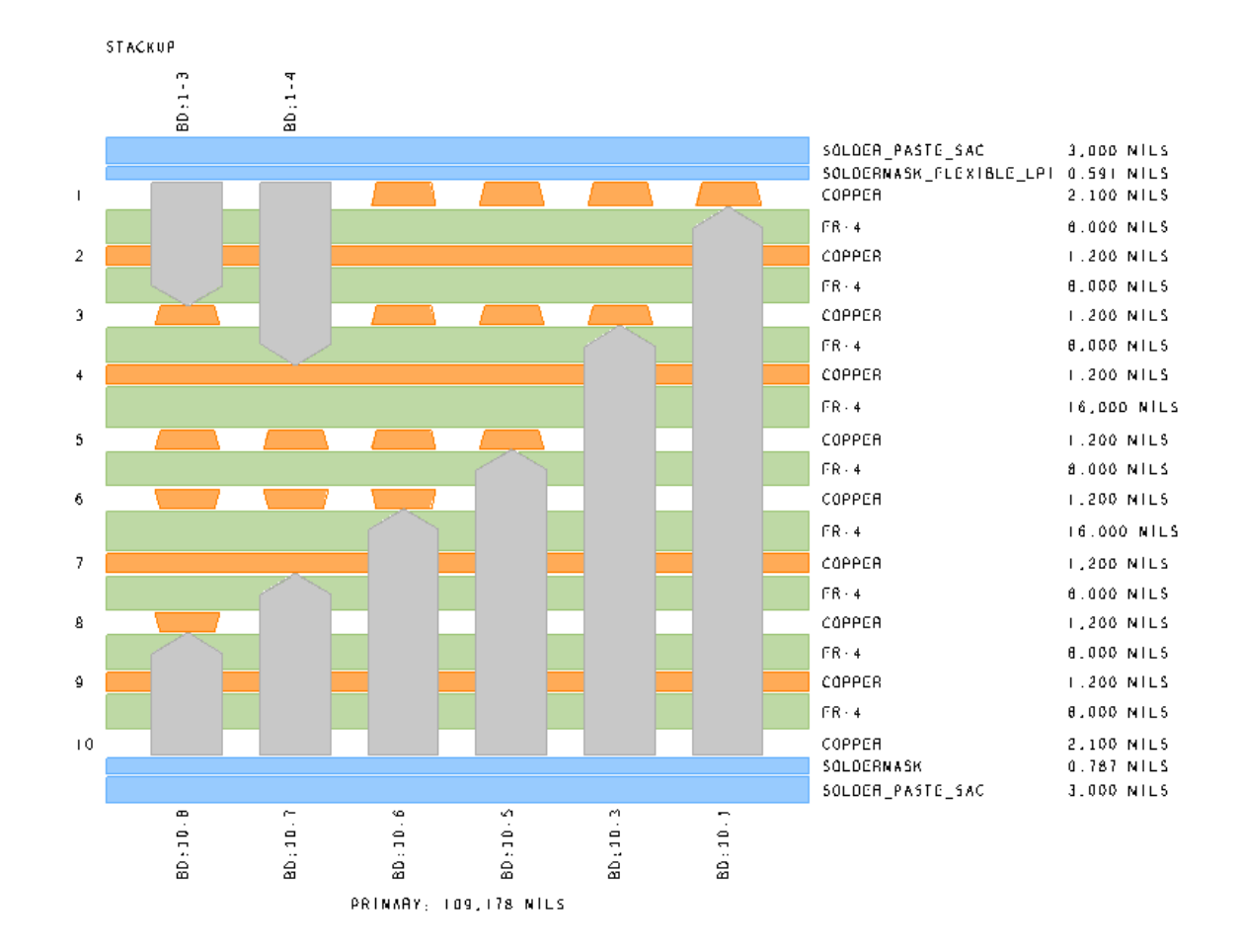

| etup            |            |                       |  |
|-----------------|------------|-----------------------|--|
| Chart PRIMARY   | Y ×        | Add Delete            |  |
| Available       |            | Content               |  |
| Layer ID        |            | Number                |  |
| Number          | >          | Stackup               |  |
| Type<br>Namo    |            | Material<br>Thickness |  |
| Material        | Up         | THICKIESS             |  |
| Thickness       |            |                       |  |
| Tol Plus        | Down       |                       |  |
| Tol Plus/Minus  |            |                       |  |
| Stackup         | ۲          |                       |  |
|                 | Deret      | Include Options       |  |
|                 | Reset      | Vias                  |  |
|                 |            | Stacked vias          |  |
|                 |            | Embedded Setup        |  |
| Drawing options |            | ✓ Backdrill           |  |
|                 |            |                       |  |
| OK Diasa        | -> Lindato | More -> Heln          |  |

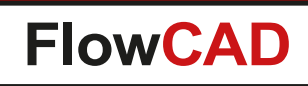

• Embedded component support

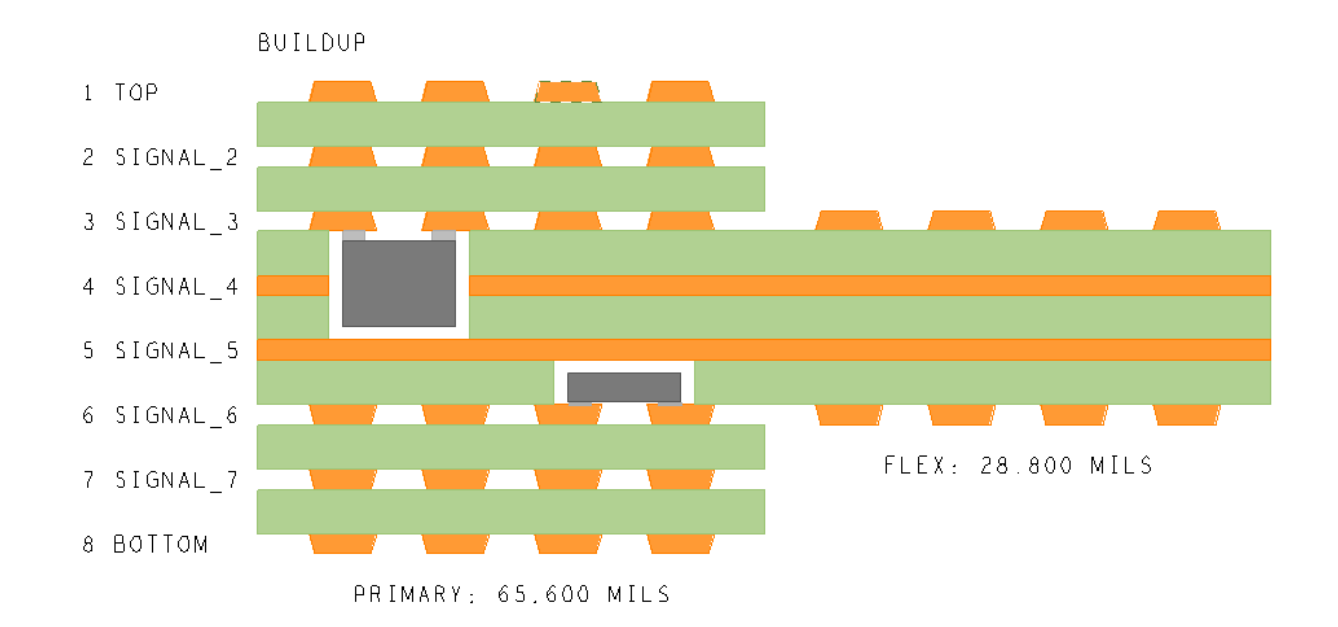

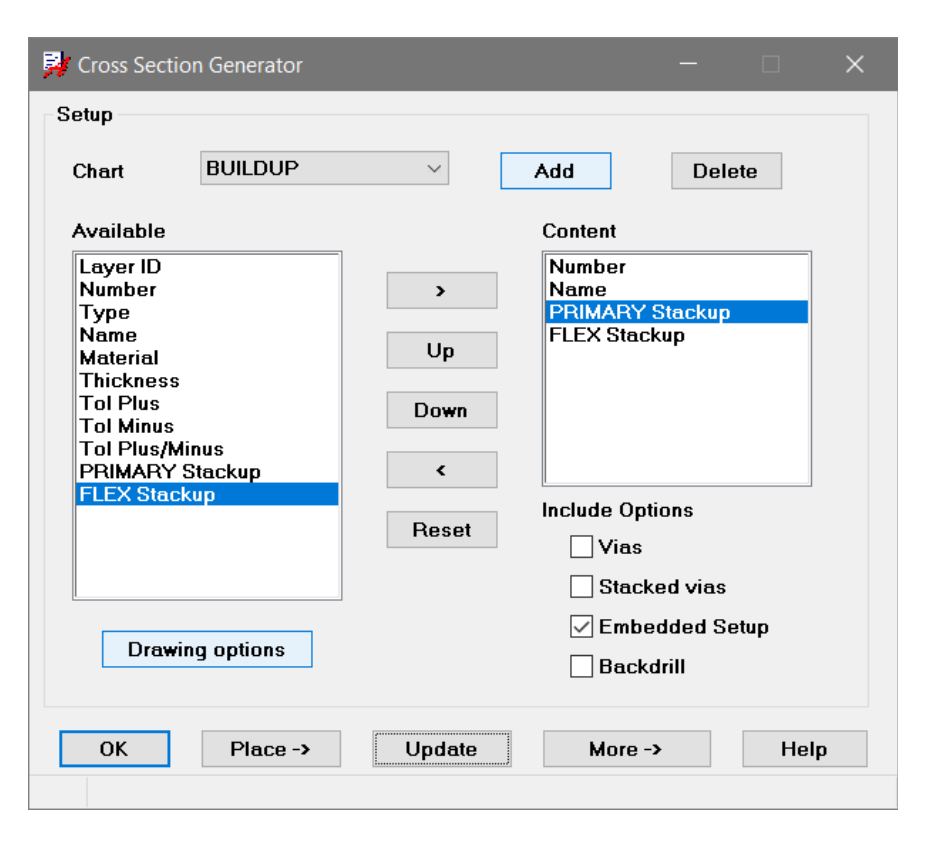

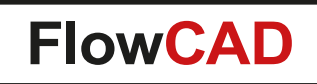

• Various drawing options

|                           |                        | Style                                      |
|---------------------------|------------------------|--------------------------------------------|
|                           |                        | Design OSVG Export                         |
|                           |                        | Conductor                                  |
| V Cross Section Generator | - 🗆 X                  | Conductor<br>Dielectric                    |
| Symbol                    | Style                  | Mask<br>Via<br>Dia                         |
| Symbol width 2000.000     | Design     OSVG Export | Drill span<br>Backdrill<br>Embedded status |
| Row spacing 0.000         | Conductor              | Text                                       |
| Column spacing 80.000     | Color                  | Spacing 20.000                             |
| Text block 4              | Shape Fill 🔨           |                                            |
| Text block title 4        | Width 4.000            |                                            |
| Proportional thickness    | Spacing 20.000         |                                            |
| Type Log5 ~               | Fix height 80.000      | Shape Fill V                               |
| Min height 80.000         |                        | Width Hatch both                           |
| ОК                        | Help                   | Spacing Hatch neg                          |
|                           |                        |                                            |

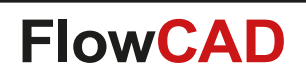

• Export SVG

 $\bigcirc$ 

- Mainly for documentation purp
- Separate color profile can be c

Style

🔿 Design

Mask

Color

Shape

|                                              | <b>S</b> | Generat         | ed by PCE | B Editor     | ×        | +           |          |            |         |      |                          | -                                |   |   | $\times$ |
|----------------------------------------------|----------|-----------------|-----------|--------------|----------|-------------|----------|------------|---------|------|--------------------------|----------------------------------|---|---|----------|
| on purposes                                  | < ·      | $\rightarrow$ ( | 0         | Datei   D    | :/Develo | oment/Pro   | jects/XS | Section/F  | PRIMARY | .svg |                          | Q                                | ☆ | θ | :        |
| an be defined                                | STAC     | pps 🚦           | 🎍 Chapt   | er 26. Datan | na 🧇     | FRITZ!Box   | 🦚 Sh     | aring Link | Validat | W    | Dokumenttype             | defini                           |   |   | »        |
|                                              |          | 1-2             | 2.3       | 3.4          | 4-5<br>5 | а-е         | 6<br>0   | VS:1-5     | VS:1-8  |      |                          |                                  |   |   |          |
| More -> Heln                                 | 1        |                 |           |              |          |             |          |            |         |      | FR-4                     | 0.012 MM<br>0.030 MM<br>0.203 MM |   |   |          |
| Save settings<br>Load settings<br>Export SVG | 2        |                 |           |              |          |             |          |            |         |      | COPPER<br>FR-4<br>COPPER | 0.030 MM<br>0.203 MM<br>0.030 MM |   |   |          |
|                                              | 4        |                 |           |              | -        |             |          |            |         |      | FR-4<br>COPPER           | 0.203 MM<br>0.030 MM             |   |   |          |
| Design                                       | 5        |                 |           |              |          |             |          |            |         |      | FR-4<br>COPPER           | 0.203 MM<br>0.030 MM             |   |   |          |
| lask v                                       | 6        | -               | -71       |              | -        |             |          |            |         |      | FR-4<br>COPPER<br>FR-4   | 0.203 MM<br>0.030 MM<br>0.203 MM |   |   |          |
| blor Fill V                                  | 7        |                 |           |              |          |             |          |            |         |      | COPPER<br>FR-4           | 0.030 MM<br>0.203 MM             |   |   |          |
| Width 4.000                                  | 8        | 7-8             | 6-7       | ů<br>v       |          |             |          |            |         |      | COPPER<br>POLYIMIDE      | 0.030 MM<br>0.012 MM             |   |   |          |
| Spacing 20.000                               |          |                 |           |              | PRIMAR   | Y: 1.690 MM |          |            |         |      |                          |                                  |   |   |          |

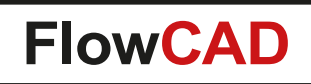

### **Custom Variables**

- User defined variables in PCB Editor, useful for title blocks, etch texts etc.
- Similar to Design Entry HDL
- Automatic update of variables across all subclasses
- Variant support

- History capabilities
- Variable values can be sourced from external control file or even cpm-file

|                             | Edit cont           | ext USA 💌                    | Add Limit View           |   |
|-----------------------------|---------------------|------------------------------|--------------------------|---|
|                             | Туре                | Name                         | Value                    | 1 |
| 1                           | С                   | DOC_NO                       | W30861-Q6789-MFG         |   |
| 2                           | С                   | PROJECT                      | PN-5916-X-3              |   |
| 3                           | С                   | TITLE                        | Control Unit             |   |
| 4                           | С                   | VARIANT_NAME                 | USA Version              |   |
|                             |                     |                              |                          |   |
|                             | •                   |                              |                          | • |
| )ptions                     |                     | Specify                      | Filter display           | • |
| )ptions<br>Layer<br>Visibil | •<br>Mapping<br>ity | Specify<br>Show All Hide All | Filter display<br>Name * | × |

|   | Title <mark>Co</mark>   | ntr  | οI   | Unit |    |      |   |     |   |   |
|---|-------------------------|------|------|------|----|------|---|-----|---|---|
| - | Project <mark>PN</mark> | - 59 | 16-  | X-3  |    |      |   |     |   |   |
| - | Doc No. <mark>W3</mark> | 086  | 61-C | 6789 | -1 | MFG  |   |     |   | F |
| - | Variant <mark>US</mark> | ΑV   | ers  | ion  |    |      |   |     |   |   |
| - | Size A3                 | so   | ale  | 1:1  |    | Page | 1 | o f | 4 |   |
|   | 7                       |      |      |      |    | 8    |   |     |   |   |

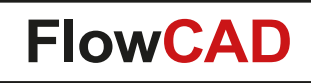

### **Custom Variables**

#### **Define Placeholders**

| Parameters                  |
|-----------------------------|
| Variable name:              |
| PART_NUMBER                 |
| Display value:              |
| <part_number></part_number> |
| Destination layer           |
| Drawing Format 🔹            |
| ☐ Title_Block               |
|                             |
| Attributes                  |
| Block 3 🚔 Rot 0.0000        |
| Align Left 🔻 Mirror No 💌    |
| Advanced                    |
| Type Standard 🔻             |
| History None 🔻              |
| Mode                        |
| Add placeholder             |
| C Modify placeholder        |
| 🔘 Delete placeholder        |

#### Update Example

| Сa  | dence De     | sign               | Sу                                      | stems      |                       | Title                                             | Control Unit     |
|-----|--------------|--------------------|-----------------------------------------|------------|-----------------------|---------------------------------------------------|------------------|
| B.4 | RTM          |                    |                                         | 10/31/15   | RNICK                 |                                                   |                  |
| A.2 | Outline mod  | ificati            | on                                      | 02/18/15   | BWILKE                | Project                                           | PN-4815-X-1      |
| A.1 | Initial Rela | eose               |                                         | 01/12/14   | DTASIC                | Doc No.                                           | W30861-Q1234-MFG |
|     |              |                    |                                         |            |                       | Variant                                           | Core Design      |
| Rev | Descriptio   | 渊 Custom           | Variable                                | S          |                       |                                                   | Poge 1 of 4      |
|     |              | Custom             | variable                                | ·          |                       |                                                   | 8                |
| _   |              |                    | Edit cor                                | text BASE  | •                     | Add                                               | Toggle Display   |
|     |              |                    | Type                                    | 1          | Name                  | 1                                                 | Value            |
|     |              | 1                  | .,,,,,,,,,,,,,,,,,,,,,,,,,,,,,,,,,,,,,, | DATE       | Hume                  | 10/21/15                                          |                  |
|     |              | 2                  | C                                       | DESCRIPTIO | N                     | BTM                                               |                  |
|     |              | 3                  | C C                                     | DOC NO     |                       | W30861-0123                                       | 34-MEG           |
|     |              | 4                  | c                                       | PROJECT    |                       | PN-4815-X-1                                       |                  |
|     |              | 5                  | C                                       | REVISION   |                       | B.4                                               |                  |
|     |              | 6                  | С                                       | TITLE      |                       | Control Unit                                      |                  |
|     |              | 7                  | С                                       | USER       |                       | RNICK                                             |                  |
|     |              | 8                  | С                                       | VARIANT_N/ | AME                   | Core Design                                       |                  |
|     |              | Options<br>Layer I | Mapping                                 | Update I   | Specify<br>history -> | Filter displa<br>Name<br>Value<br>Update variable | ay<br>es -> Help |
|     |              |                    |                                         |            |                       |                                                   |                  |
|     | (            |                    |                                         |            |                       |                                                   |                  |

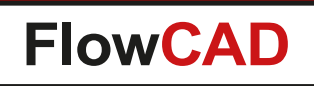

# **Design Compare**

- Compares two databases and identifies the differences
- Useful when tracking changes in the product lifecycle
- Two modes

 $\bigcirc$ 

- Standard Compare

Generates an HTML report with differences that apply to netlist, placement, BOM, testpoints, etc.

- Graphical Compare

Based on IPC-2581 all or individual layers can be compared graphically, differences will be highlighted, markers can be generated

| 对 Design C | ompare                                                  |
|------------|---------------------------------------------------------|
| Compare    | Designs                                                 |
| First:     | D:/design_projects/amplifier_v1.brd                     |
| Second:    | D:/design_projects/amplifier_v2.brd                     |
| Options    |                                                         |
| C Stan     | dard Compare (Netlist, Placement, BOM, Testpoints)      |
| @ Grap     | hical Compare (based on IPC2581)                        |
|            | Use data from previous session (skip IPC export/import) |
|            | Create new database (Recommended): ipc_compare.brd      |
|            | Use default film definitions                            |
| Ove        | erride undefined width: Lines: 0.050 Texts: 0.050       |
| Units      | Millimeters 💌                                           |
|            | Start Cancel Help                                       |

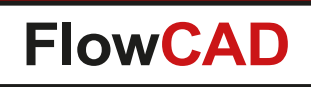

# **Design Compare**

### **Standard Compare**

- HTML based report
- Expand / collapse functionality facilitates navigation

|                                              |                                                                                                    |                                                                                                    |                                                                  | • | -     |     |    |
|----------------------------------------------|----------------------------------------------------------------------------------------------------|----------------------------------------------------------------------------------------------------|------------------------------------------------------------------|---|-------|-----|----|
| ) 🛞   file                                   | :///D:/design_projects/design_c                                                                                                    | com C Q Suchen                                                                                                    | ☆ 自 ♥                                                            | Â | Ø 🖗   | 1   | >> |
| ollapse                                      | details                                                                                                    |                                                                                                    |                                                                  |   |       |     |    |
|                                              |                                                                                                    |                                                                                                    |                                                                  |   |       |     | ۲  |
|                                              |                                                                                                    |                                                                                                    |                                                                  |   | c a d | епс | e  |
|                                              |                                                                                                    |                                                                                                    |                                                                  |   |       |     |    |
| CB E                                         | ditor Design                                                                                                    | Compare Re                                                                                                    | eport                                                            |   |       |     |    |
| _                                            |                                                                                                    |                                                                                                    |                                                                  |   |       |     |    |
| Gene                                         | eral                                                                                                    |                                                                                                    |                                                                  |   |       |     |    |
| Data                                         | base Info                                                                                                    |                                                                                                    |                                                                  |   |       |     |    |
|                                              |                                                                                                    |                                                                                                    |                                                                  |   |       |     |    |
| Stac                                         | kup                                                                                                    |                                                                                                    |                                                                  |   |       |     |    |
| N                                            | - 1                                                                                                    |                                                                                                    |                                                                  |   |       |     |    |
| Netii                                        | st                                                                                                    |                                                                                                    |                                                                  |   |       |     |    |
|                                              |                                                                                                    |                                                                                                    |                                                                  |   |       |     |    |
| Com                                          | nonents                                                                                                    |                                                                                                    |                                                                  |   |       |     |    |
| Com                                          | ponents                                                                                                    |                                                                                                    |                                                                  |   |       |     |    |
| Com<br>Sum                                   | ponents<br><sup>mary</sup>                                                                                                    |                                                                                                    |                                                                  |   |       |     |    |
| Com<br>Sum<br>Place                          | ponents<br>mary<br>ement Changes                                                                                                    |                                                                                                    |                                                                  |   |       |     |    |
| Com<br>Sum<br>Place                          | ponents<br>mary<br>ement Changes                                                                                                    | Design V2                                                                                                    | Nete                                                             | 1 |       |     |    |
| Com<br>Sum<br>Place<br>Refdes                | ponents<br>mary<br>ement Changes<br>Design V1<br>(xy side angle)                                                                                                    | Design V2<br>(xy side angle)                                                                                                    | Note                                                             |   |       |     |    |
| Com<br>Sum<br>Place<br>Refdes                | ponents<br>mary<br>ement Changes<br>Design V1<br>(xy side angle)<br>(83.9900 82.1200)                                                                                                    | Design V2<br>(xy side angle)<br>(85.5800 82.1600)                                                                                          | Note                                                             |   |       |     |    |
| Com<br>Sum<br>Place<br>Refdes                | ponents<br>mary<br>ement Changes<br>Design V1<br>(xy side angle)<br>(83.9900 82.1200)<br>TOP                                                                                                    | Design V2<br>(xy side angle)<br>(85.5800 82.1600)<br>TOP                                                                                   | Note<br>Placement change                                         |   |       |     |    |
| Com<br>Sum<br>Place<br>Refdes                | Design V1<br>(xy side angle)           (83.9900 82.1200)           TOP           90.0000                                                                                                    | Design V2<br>(xy side angle)<br>(85.5800 82.1600)<br>TOP<br>90.0000                                                                        | Note<br>Placement change                                         |   |       |     |    |
| Com<br>Sum<br>Place<br>Refdes                | Design VI<br>(xy side angle)           (83.9900 82.1200)           TOP           90.0000           (56.9900 35.1200)                                                                            | Design V2<br>(xy side angle)<br>(85.5800 82.1600)<br>TOP<br>90.0000<br>(56.1000 34.3100)                                                   | Note<br>Placement change                                         | - |       |     |    |
| Com<br>Sum<br>Place<br>Refdes<br>c12         | Design V1<br>(xy side angle)           (83.9900 82.1200)           TOP           90.0000           (56.9900 35.1200)           TOP                                                              | Design V2<br>(xy side angle)<br>(85.5800 82.1600)<br>TOP<br>90.0000<br>(56.1000 34.3100)<br>BOTTOM                                         | Note<br>Placement change<br>Placement change                     | - |       |     |    |
| Com<br>Sum<br>Place<br>Refdes<br>c12         | Design VI<br>(xy side angle)           (83.9900 82.1200)           TOP           90.0000           (56.9900 35.1200)           TOP           270.0000                                           | Design V2<br>(xy side angle)<br>(85.5800 82.1600)<br>TOP<br>90.0000<br>(56.1000 34.3100)<br>BOTTOM<br>180.0000                             | Note<br>Placement change<br>Placement change                     | - |       |     |    |
| Com<br>Sum<br>/ Place<br>Refdes<br>c12<br>L5 | Design VI<br>(xy side angle)           (83.9900 82.1200)           TOP           90.0000           (56.9900 35.1200)           TOP           270.0000           (67.9700 77.3100)               | Design V2<br>(xy side angle)<br>(85.5800 82.1600)<br>TOP<br>90.0000<br>(56.1000 34.3100)<br>BOTTOM<br>180.0000<br>(65.2800 77.3600)        | Note<br>Placement change<br>Placement change                     | - |       |     |    |
| Com<br>Sum<br>Place<br>Refdes<br>c12<br>L5   | Design V1<br>(xy side angle)           (83.9900 82.1200)           TOP           90.0000           (56.9900 35.1200)           TOP           270.0000           (67.9700 77.3100)           TOP | Design V2<br>(xy side angle)<br>(85.5800 82.1600)<br>TOP<br>90.0000<br>(56.1000 34.3100)<br>BOTTOM<br>180.0000<br>(65.2800 77.3600)<br>TOP | Note<br>Placement change<br>Placement change<br>Placement change |   |       |     |    |

## **Design Compare**

### **Graphical Compare**

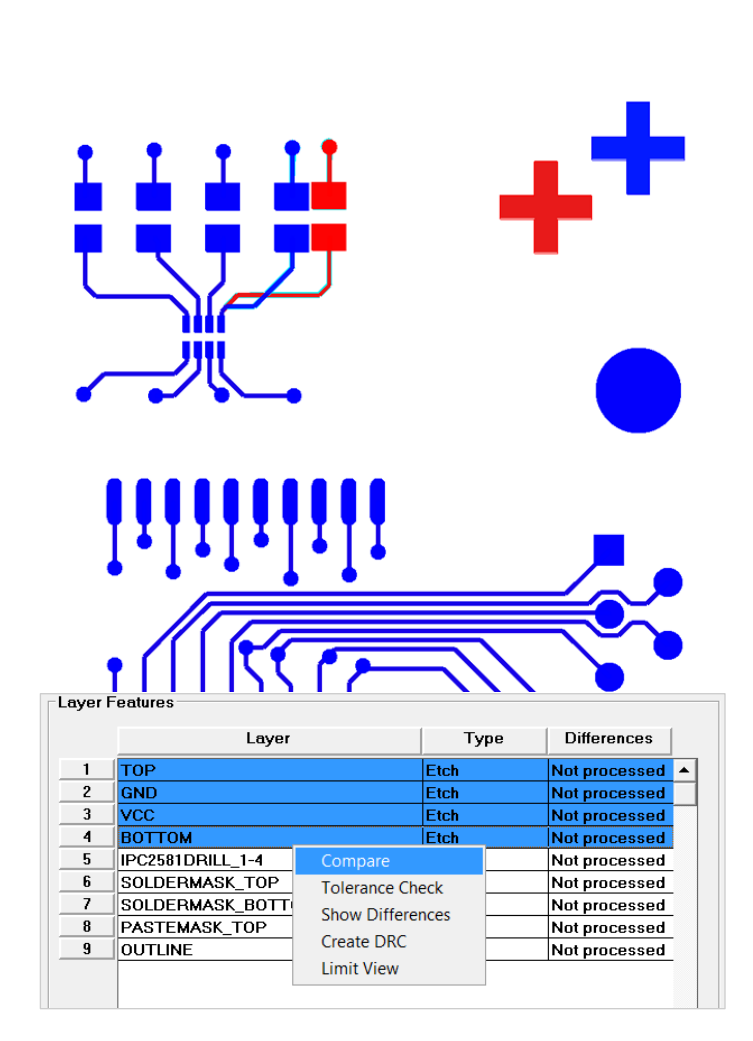

| Layer Fe                                                                                                    | Anterior Compare                                                                                          | er<br>TOM<br>Display Cc | Type<br>Etch<br>Etch<br>Drill<br>Mask<br>Mask<br>Mask<br>Misc | Different<br>7<br>11<br>4<br>4<br>9<br>4<br>4<br>4<br>0 | ences  |
|----------------------------------------------------------------------------------------------------|----------------------------------------------------------------------------------------------------|-------------------------|---------------------------------------------------------------|---------------------------------------------------------|--------|
| 1 1 2 (<br>3 3 4 E<br>5 1 5<br>7 5<br>8 F<br>9 (<br>0                                                                                    | Lay                                                                                                    | Display Cc              | Type Etch Etch Etch Drill Mask Mask Mask Misc                 | Different<br>7<br>11<br>4<br>4<br>9<br>4<br>4<br>0<br>0 | ences  |
| 1<br>2<br>3<br>4<br>5<br>1<br>5<br>7<br>5<br>9<br>0                                                                                      | TOP<br>GND<br>VCC<br>BOTTOM<br>BOTTOM<br>SOLDERMASK_TOP<br>SOLDERMASK_TOP<br>OUTLINE<br>OUTLINE           | Display Co              | Etch<br>Etch<br>Etch<br>Drill<br>Mask<br>Mask<br>Mask<br>Misc | 7<br>11<br>1<br>4<br>9<br>9<br>4<br>4<br>0              |        |
| 2 (<br>3 )<br>4 )<br>5 )<br>1<br>6 )<br>5 )<br>1<br>6 )<br>5 )<br>1<br>6 )<br>5 )<br>1<br>6 )<br>5 )<br>1<br>9 (<br>0<br>)<br>9 )<br>0 ) | GND<br>VCC<br>BOTTOM<br>BOTTOM<br>SOLDERMASK_TOP<br>SOLDERMASK_BOT<br>PASTEMASK_TOP<br>OUTLINE<br>Compare | Display Co              | Etch<br>Etch<br>Drill<br>Mask<br>Mask<br>Misc                 | 11<br>1<br>4<br>9<br>4<br>4<br>0                        | ×      |
| 3 4<br>5 1<br>6 5<br>7 5<br>8 F<br>9 0<br>Design                                                                                         | VCC<br>BOTTOM<br>IPC2581DRILL_1-4<br>SOLDERMASK_TOP<br>SOLDERMASK_BOT<br>PASTEMASK_TOP<br>OUTLINE         | Display Cc              | Etch<br>Etch<br>Drill<br>Mask<br>Mask<br>Misc<br>Misc         | 1<br>4<br>9<br>4<br>4<br>0                              |        |
| 4 E                                                                                                    | BOTTOM<br>IPC2581DRILL_1-4<br>SOLDERMASK_TOP<br>SOLDERMASK_BOT<br>PASTEMASK_TOP<br>OUTLINE<br>Compare     | Display Cc              | Etch<br>Drill<br>Mask<br>Mask<br>Misc<br>Misc                 | 4<br>9<br>4<br>4<br>0                                   |        |
| 5   1<br>6   5<br>7   5<br>8   F<br>9   6                                                                                                | IPC2581DRILL_1-4<br>SOLDERMASK_TOP<br>SOLDERMASK_BOT<br>PASTEMASK_TOP<br>OUTLINE                          | Display Co              | Drill<br>Mask<br>Mask<br>Misc<br>Misc                         | 4<br>9<br>4<br>0                                        |        |
| 6 5<br>7 5<br>8 F<br>9 0                                                                                                    | SOLDERMASK_TOP<br>SOLDERMASK_BOT<br>PASTEMASK_TOP<br>OUTLINE                                              | Display Co              | Mask<br>Mask<br>Mask<br>Misc                                  | 9<br>4<br>4<br>0                                        |        |
| 7 5<br>8 F<br>9 (                                                                                                    | SOLDERMASK_BOT PASTEMASK_TOP OUTLINE                                                                      | Display Co              | Mask<br>Mask<br>Misc                                          |                                                         |        |
| 8 F                                                                                                    | OUTLINE                                                                                                   | Display Co              | Mask<br>Misc                                                  |                                                         | *      |
| 9                                                                                                    |                                                                                                    | Display Co              | Misc                                                          | 0                                                       | ×      |
| Design -                                                                                                    | Compare                                                                                                   | Display Co              | ontrol (Selected o                                            |                                                         | •      |
|                                                                                                    |                                                                                                    | V1·                     | 00/0#                                                         | my)                                                     | Baise  |
|                                                                                                    | compare                                                                                                   | VI.                     | 011/01                                                        |                                                         | rtaise |
| Tol                                                                                                    | lerance Check                                                                                             | V2:                     | On/Off                                                        | <b>—</b> _                                              | Raise  |
| (                                                                                                    | Create DRC                                                                                                | Diff:                   | On/Off                                                        |                                                         | Raise  |
|                                                                                                    | Show->                                                                                                    | Miscellar               | neous                                                         |                                                         |        |
|                                                                                                    | Hide ->                                                                                                   | 🔽 Limi                  | t Check to outline                                            | extents only                                            |        |
|                                                                                                    |                                                                                                    | Min Ape                 | erture 0.005                                                  | Min Area                                                | 0.025  |
| Design Ir<br>V1: amp                                                                                                    | nfo<br>blifier_v1.brd                                                                                     |                         | V2: amplifier_v                                               | /2.brd                                                  |        |
|                                                                                                    | Close                                                                                                    | CI                      | ear All ->                                                    | He                                                      | lp     |

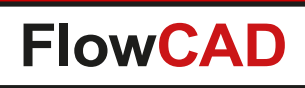

# **Digital Soldermask**

- Additional features accounting for new technologies
- Developed together with Würth Elektronik
- Various modes

 $\bigcirc$ 

- Pad ring / box
- Trace mode
- Component mode
- By region
- Parameters
  - Bridge width
  - Pin, via gap
  - Length offset

- . . .

| Pagion             | DESIGN           | ▼ Create       | Diagram  |                      |
|--------------------|------------------|----------------|----------|----------------------|
| Tashralanu         | Carry Cast       |                |          | <b>_</b> · · · · · · |
| rechnology         | spray coat       | -              | t t      | Bridge width         |
| Mode               | Pad Box          | ▼              |          | <b></b>              |
| Layer(s)           | ТОР              | <b>▼</b>       |          | Length               |
| Output             | DIGITAL_SOLDER_1 | ▼ New          |          | offset               |
| Options            |                  |                |          | +                    |
| Bridge width       | 0.12             |                |          | Din maak man         |
| -<br>Length Offset | 0.10             |                |          | Pin mask gap         |
| Pin mask gap       | 0.05             |                |          |                      |
| Via mask gap       | 0.05             | 🗹 Use via hole |          |                      |
|                    |                  |                | <b>*</b> |                      |
| dvanced            |                  |                | Vi       | a mask gap           |
| Comp boundary      | PLACE_BOUND      | •              |          | 3p                   |
| Pad margin         | 0.15             |                |          |                      |
| Min aperture       | 0.07             |                |          |                      |
|                    |                  |                |          |                      |

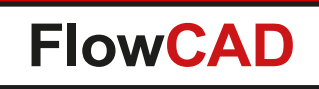

# **Digital Soldermask**

#### Pad box

 $\bigcirc$ 

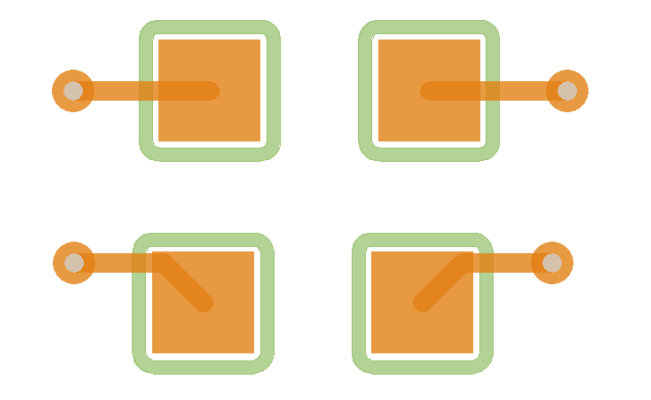

#### Trace mode

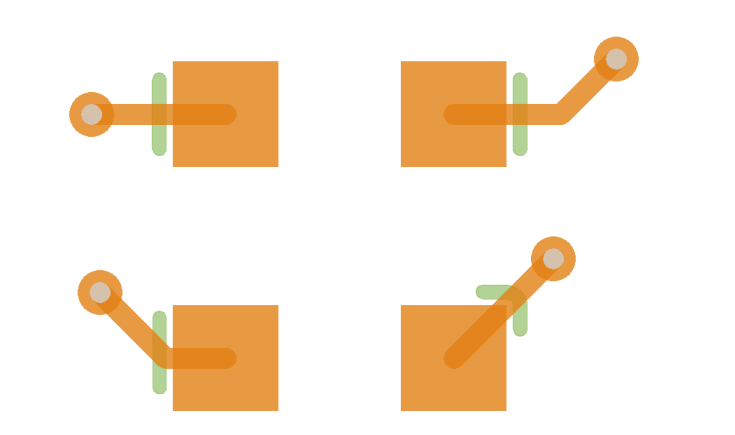

#### Component boundary

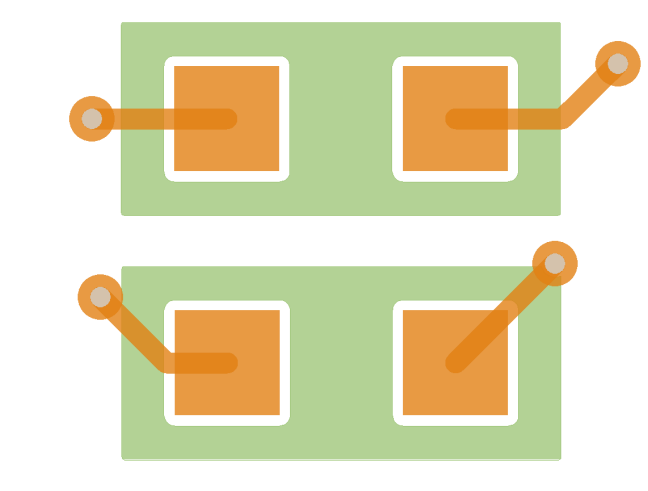

#### Soldermask region

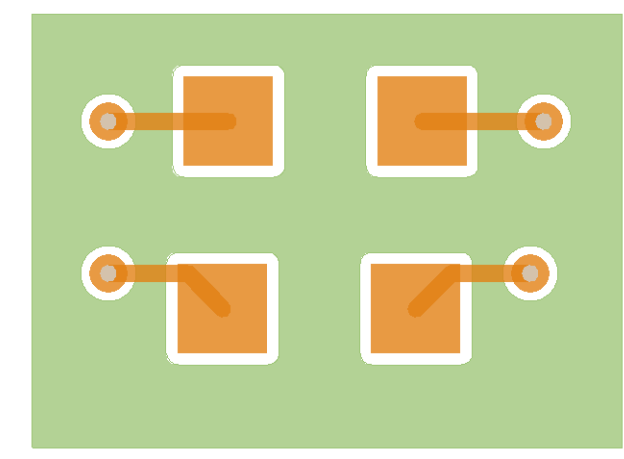

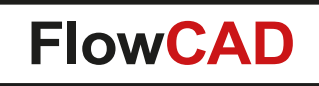

## **Digital Soldermask**

 Techniques can be combined and used to create multiple masks on separate layers, accounting for mask thickness and thickness requirements

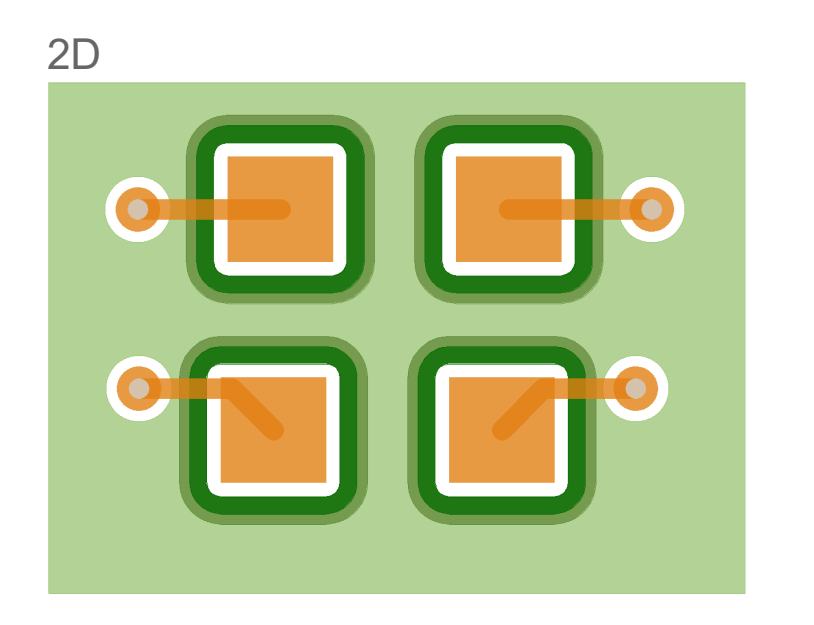

3D canvas

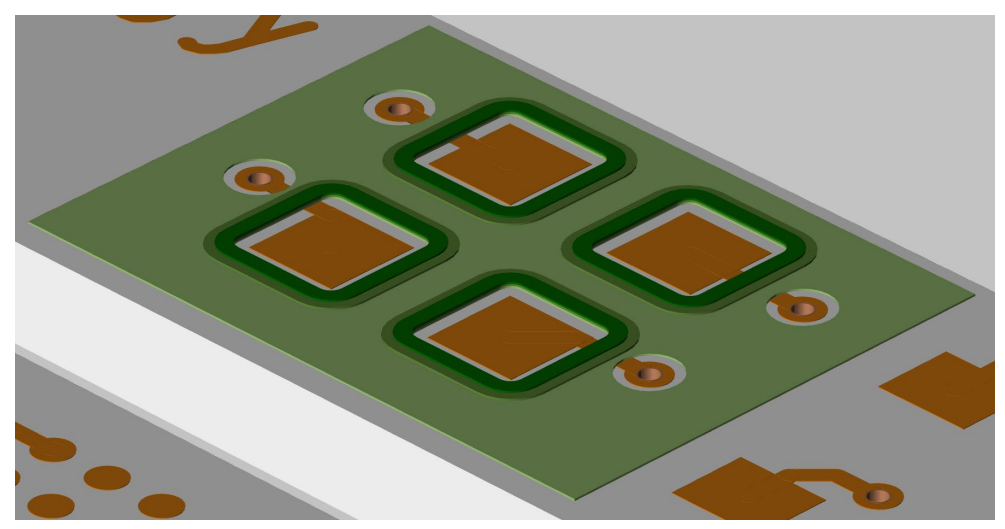

- In example above:
  - Solder mask region on Digital\_Soldermask\_1\_TOP
  - Pad box on Digital\_Soldermask\_2\_TOP
  - Pad box on Digital\_Soldermask\_3\_TOP

56

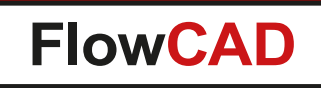

- Includes useful functions for drafting purposes
- Functions support dynamic preview before changes are committed
- Several functions
  - Modify line

- Modify arc / circle
- Copy array line
- Copy array arc / circle
- Trim objects
- Cut objects
- Arc2Vector
- Ellipse

| <u>T</u> ools | Flo <u>W</u> are                                                    | <u>H</u> elp                                                                        |             | ~                                                                                                    |
|---------------|---------------------------------------------------------------------|-------------------------------------------------------------------------------------|-------------|----------------------------------------------------------------------------------------------------|
| Q             | Setu<br>Disp<br>Edit                                                | p<br>lay                                                                            | +<br>+<br>+ | ▼                                                                                                    |
|               | Draf<br>Shap<br>Chec<br>Docu<br>Man<br>Sign<br>Cust<br>Misc<br>Over | t<br>bes<br>ck/Review<br>umentation<br>ufacture<br>al Integrity<br>om<br>cellaneous |             | Modify line<br>Modify arc/circle<br>Copy array line<br>Copy array arc/circle<br>Trim objects<br>Cut objects<br>Arc2Vector<br>Ellipse<br>Snap Generator |

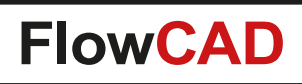

### **Modify line**

- Change line attributes on a parameter basis: Coordinates as well as angle, width and length
- Angle display can be swapped
- Fix point for rotation and length changes can be chosen
- Fine-tuning capabilities for angle, width and length

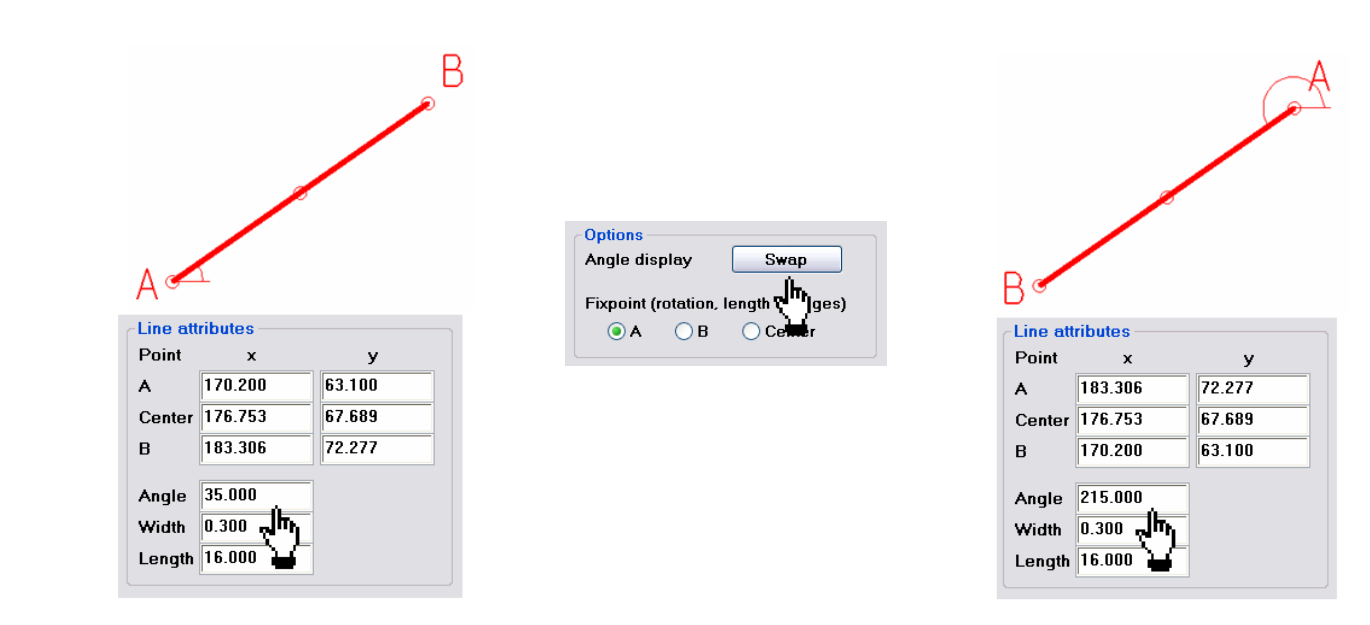

| Options           |                 | <b>д ▼ ×</b> |  |  |  |  |
|-------------------|-----------------|--------------|--|--|--|--|
|                   | [               | FlowCAD      |  |  |  |  |
| License           | CLicensed for:  |              |  |  |  |  |
| FlowCA            | .D, Internal Us | e Only       |  |  |  |  |
|                   |                 |              |  |  |  |  |
| Line att          | ributes         |              |  |  |  |  |
| Point             | x               | у            |  |  |  |  |
| A                 | 170.200         | 63.100       |  |  |  |  |
| Center            | 176.753         | 67.689       |  |  |  |  |
| В                 | 183.306         | 72.277       |  |  |  |  |
| Angle             | 35.000          |              |  |  |  |  |
| Width             | 0.300           |              |  |  |  |  |
| Length            | 16 000          |              |  |  |  |  |
| Lengu             | 10.000          |              |  |  |  |  |
| Options           |                 |              |  |  |  |  |
| Angle o           | lisplay 🗧       | Swap         |  |  |  |  |
| Fiynoin           | t (rotation len | ath changes) |  |  |  |  |
|                   |                 |              |  |  |  |  |
| Center            |                 |              |  |  |  |  |
| Tuning            |                 |              |  |  |  |  |
| Parameter Angle 🗸 |                 |              |  |  |  |  |
| Increme           | ent 5.000       | • -          |  |  |  |  |
|                   |                 |              |  |  |  |  |

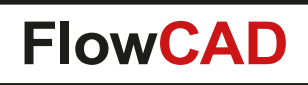

### Modify arc / circle

- Change arc or circle attributes on a parameter basis:
   Center coordinate as well as radius, start angle, sector angle and width
- Fine-tuning capabilities

|                       |         | >   |                    | ×       |
|-----------------------|---------|-----|--------------------|---------|
| CArc/circle attribute | tes     | -AI | rc/circle attribut | tes     |
| Center X              | 127.000 |     | Center X           | 124.000 |
| Center Y              | 63.000  |     | Center Y           | 65.000  |
| Radius                | 10.000  |     | Radius             | 4.319   |
| Start angle           | 45.000  |     | Start angle        |         |
| Sector angle          | 90.000  |     | Sector angle       |         |
| Width                 | 0.200   |     | Width              | 0.300   |

| Options             | д <b>* ×</b> |
|---------------------|--------------|
|                     | FlowCAD      |
| CLicensed for:      |              |
| FlowCAD, Intern     | al Use Only  |
|                     |              |
| ~Arc/circle attribu | utes         |
| Center X            | 127.000      |
|                     |              |
| Center Y            | 63.000       |
|                     |              |
| Radius              | 10.000       |
|                     |              |
| Start angle         | 45.000       |
|                     | 00.000       |
| Sector angle        | 90.000       |
|                     | 0.200        |
| width               | 0.200        |
| Turing              | /            |
|                     |              |
| Parameter Ra        | adius        |
| I                   |              |
| increment 0.0       |              |
|                     |              |

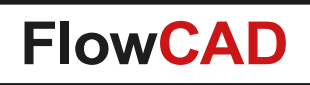

### **Copy array line**

- Copies lines in parallel to a selected object
- Number of copies can be specified as well as air gap (or center gap respectively)
- Swap side

| Options         | τ <b>*</b> × |
|-----------------|--------------|
|                 | FlowCAD      |
| CLicensed for:  |              |
| FlowCAD, Intern | nal Use Only |
|                 |              |
| Copy line optio | ns           |
| Questite        |              |
| Quantity        | 4            |
| Air dan         | 0.700        |
|                 |              |
| Center gap      | 1.000        |
|                 |              |
| Swan            | sido         |
| - Swah          | side         |
|                 |              |

| 11 | Copy line options |    | Copy line options |
|----|-------------------|----|-------------------|
|    | Quantity 4        | 1. | Quantity 4        |
|    | Air gap 0.700     |    | Air gap 0.700     |
|    | Center gap 1.000  |    | Center gap 1.000  |
|    | Swap side         |    | Swanside          |

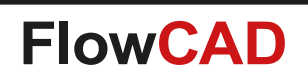

 $\bigcirc$ 

### Copy array arc / circle

- Copies arcs in a concentric way to a selected object
- Number of copies can be specified as well as air gap (or center gap respectively)
- Direction can be chosen

| Options          | <b>д т х</b> |  |  |
|------------------|--------------|--|--|
|                  | FlowCAD      |  |  |
| -Licensed for: — |              |  |  |
| FlowCAD, Interr  | al Use Only  |  |  |
| Copy arc/circle  | options      |  |  |
| Copy outside     |              |  |  |
| O Copy inside    |              |  |  |
| Quantity         | 5            |  |  |
| Air gap          | 0.700        |  |  |
| Center gap       | 1.000        |  |  |
|                  |              |  |  |

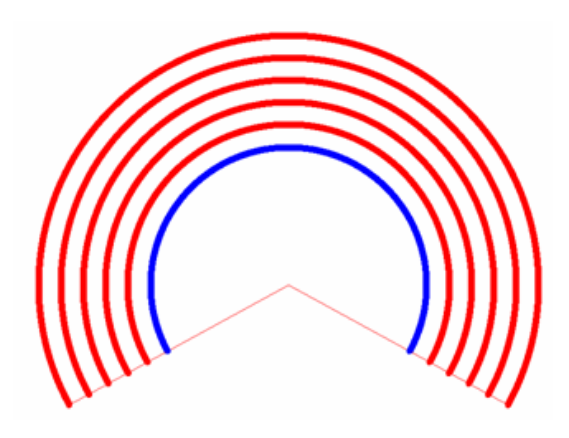

| Copy arc/circle | Copy arc/circle options |  |  |  |
|-----------------|-------------------------|--|--|--|
| Copy outside    |                         |  |  |  |
| O Copy inside   |                         |  |  |  |
| Quantity 5      |                         |  |  |  |
| Air gap         | 0.700                   |  |  |  |
| Center gap      | 1.000                   |  |  |  |
|                 |                         |  |  |  |

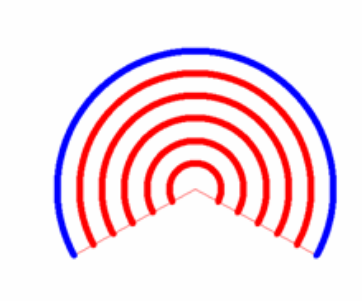

| Copy arc/circle options |                |  |  |  |
|-------------------------|----------------|--|--|--|
| O Copy out              | O Copy outside |  |  |  |
| Copy insi               | de             |  |  |  |
| Quantity                | 5              |  |  |  |
| Air gap                 | 0.700          |  |  |  |
| Center gap              | 1.000          |  |  |  |
|                         |                |  |  |  |

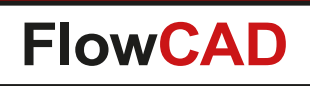

### **Trim objects**

- Trims object endpoints to calculated intersections
- Works with arcs and line objects
- Single point mode when two intersections are found (in case of arcs), ability to swap
- Trim vertex for both objects, first only or second only

| 🔋 Options 🛛 🗶 ୟ            | × |
|----------------------------|---|
| FlowCAD                    |   |
| CLicensed for:             |   |
| FlowCAD, Internal Use Only |   |
| Options                    |   |
| Single point mode Swap     |   |
| Trim vertex from           |   |
| Both objects               |   |
| ◯ First object only        |   |
| O Second object only       |   |

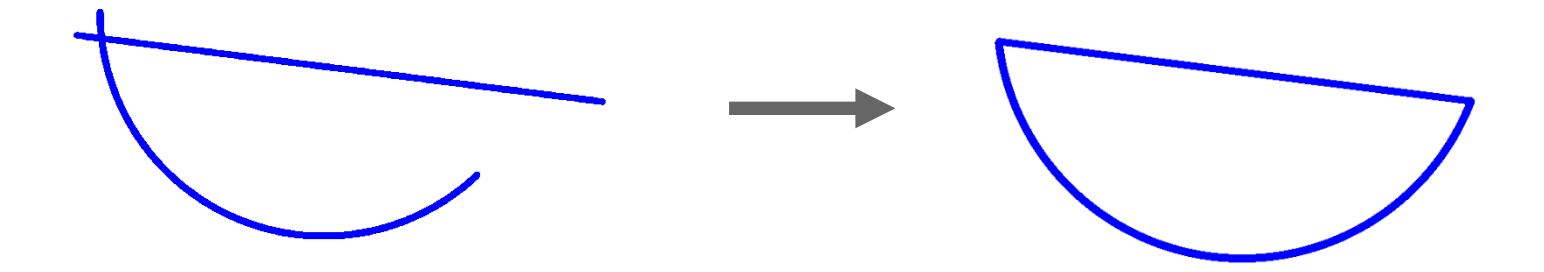

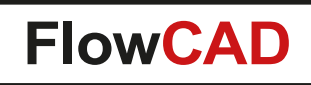

 $\bigcirc$ 

### Trim objects: Single point mode

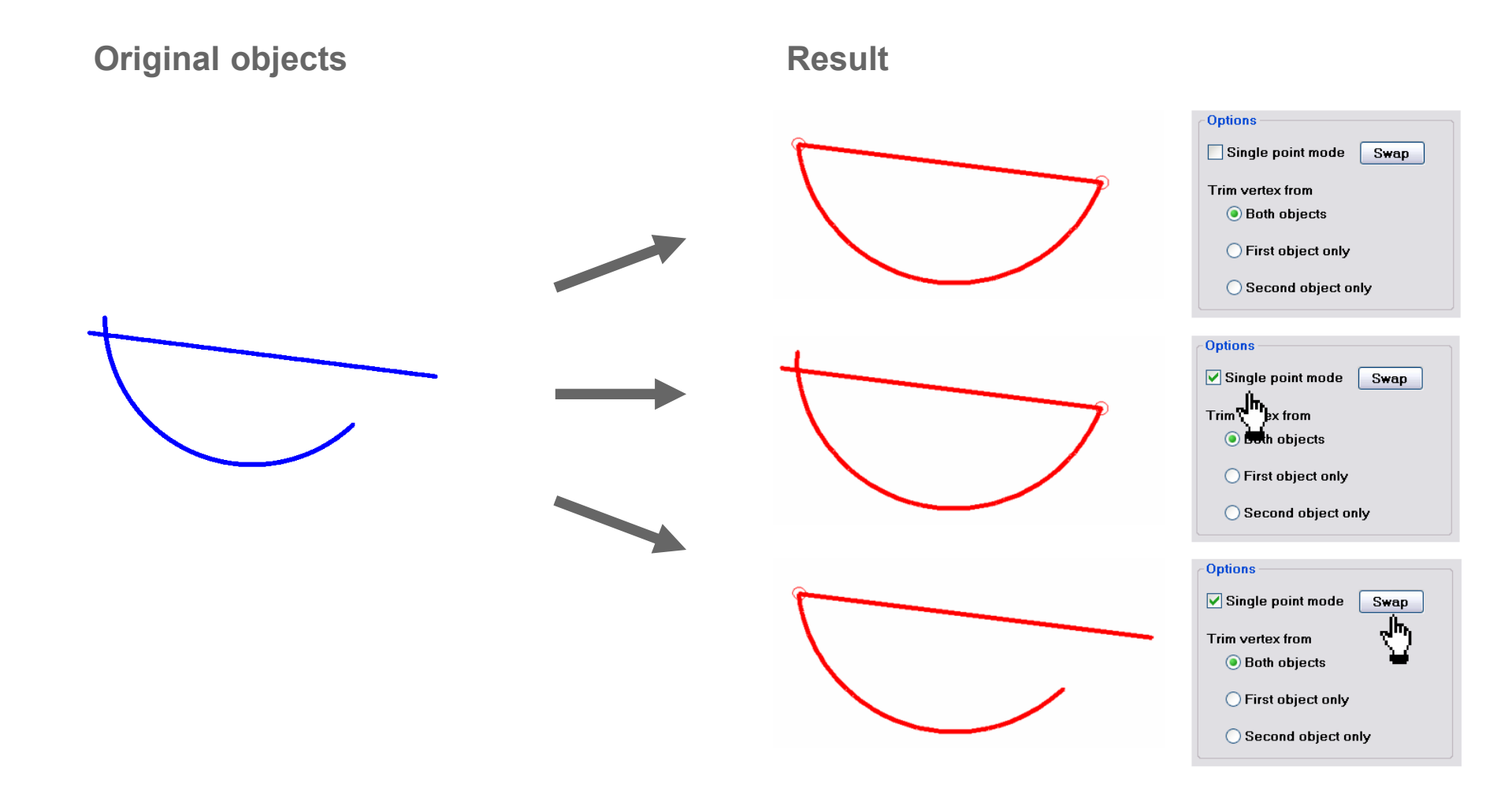

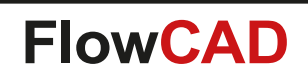

 $\bigcirc$ 

Trim objects: Trim vertex from ...

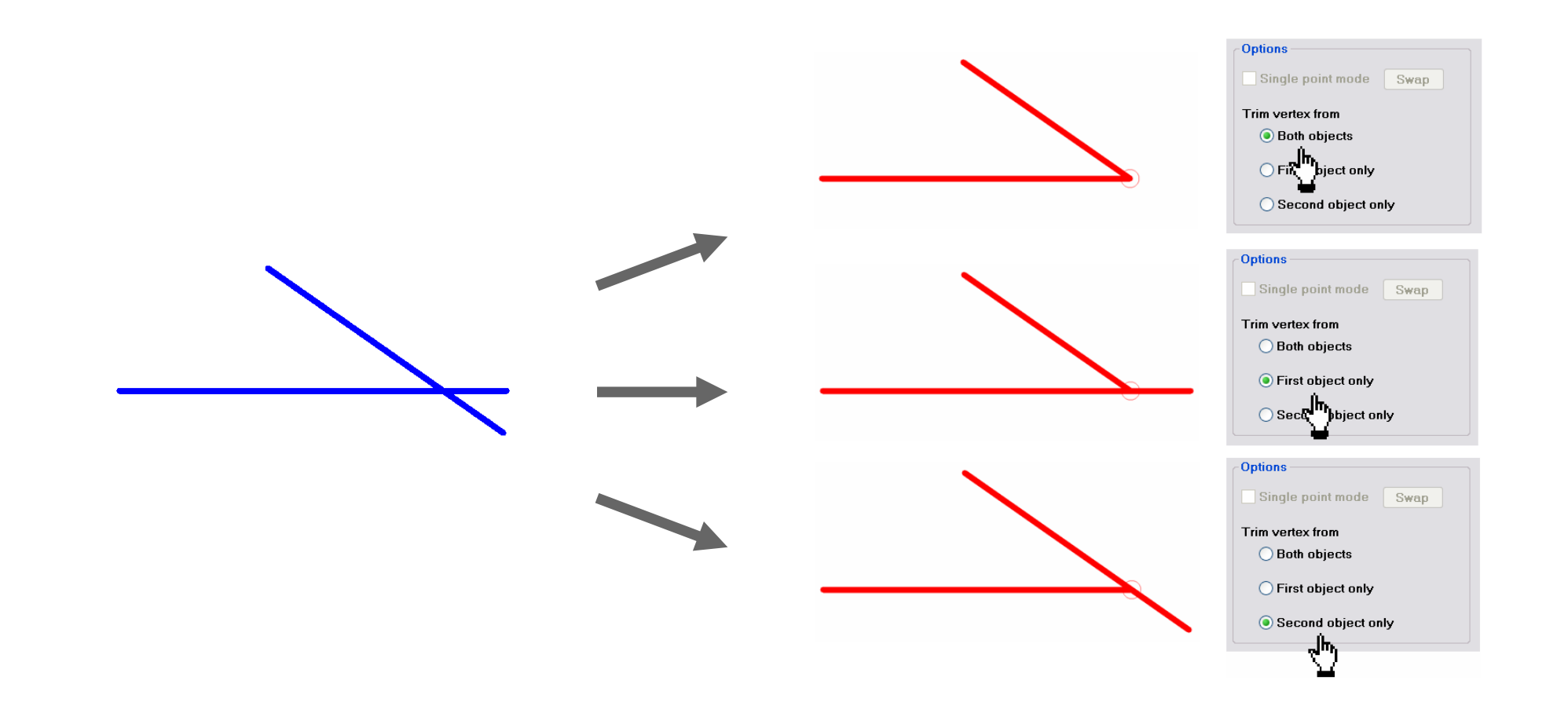

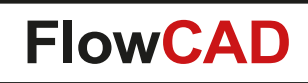

### **Cut objects**

- Enables users to cut line, arc or circle objects for various purposes
- Two commands
  - Cut objects > By selection
  - Cut objects > Draw path
- Useful when layout portions need to be isolated before moving them to a new location

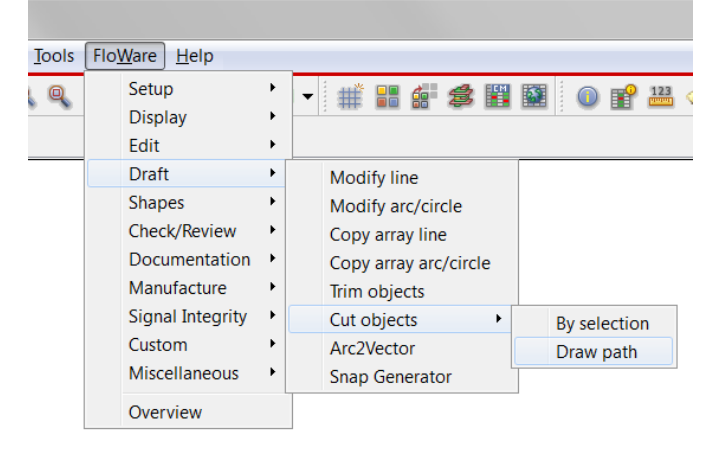

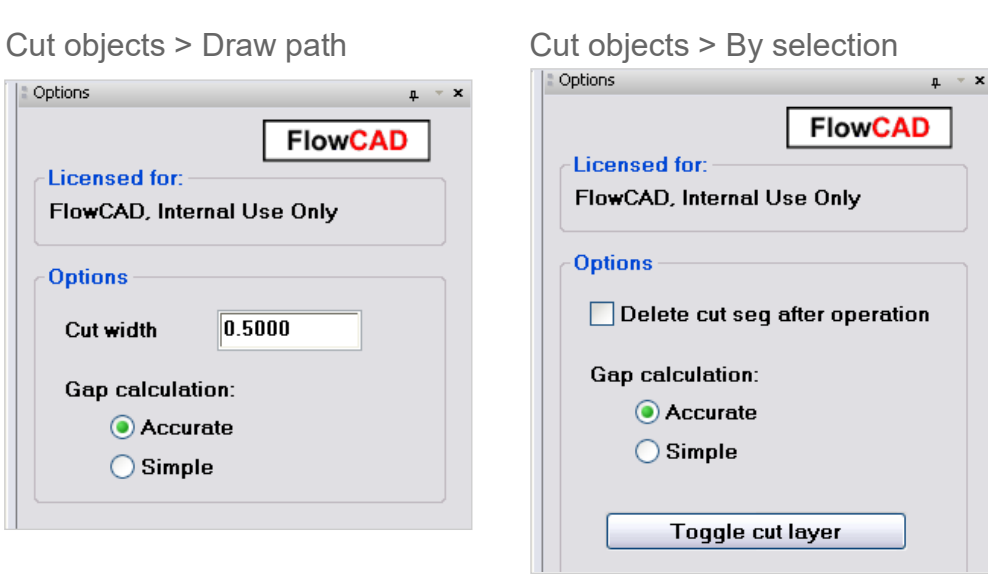

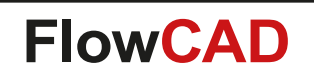

 $\bigcirc$ 

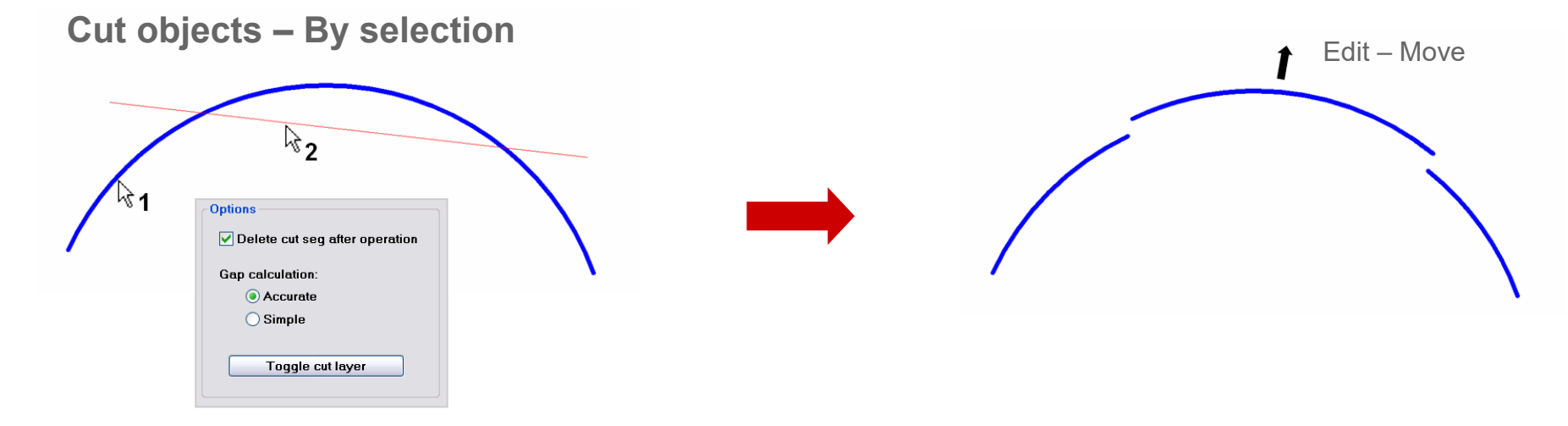

#### Cut objects – Draw path

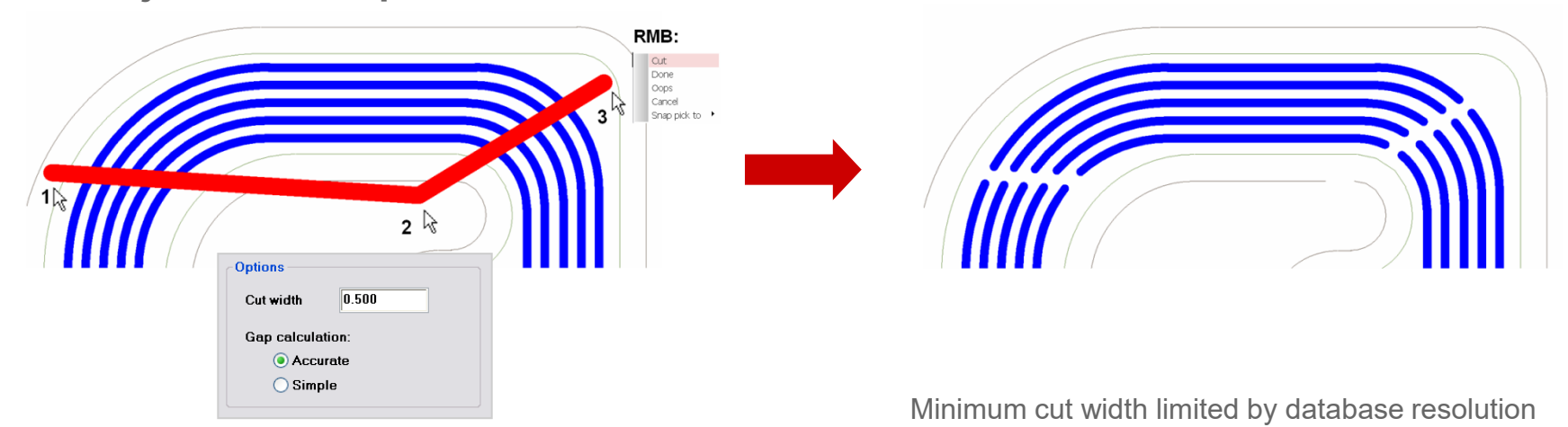

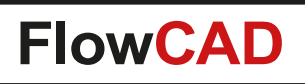

Options

General

Etch

Destination class/subclass:

\_ 8 ×

# **Drafting Utilities**

### Ellipse

- Useful for pad shapes and RF applications
- Axis parameter **a** and **b**
- Geometry
  - Full
  - Partial (specify start, end angle)
- Type
  - Solid filled shape
  - Draw line path
- Number of segments

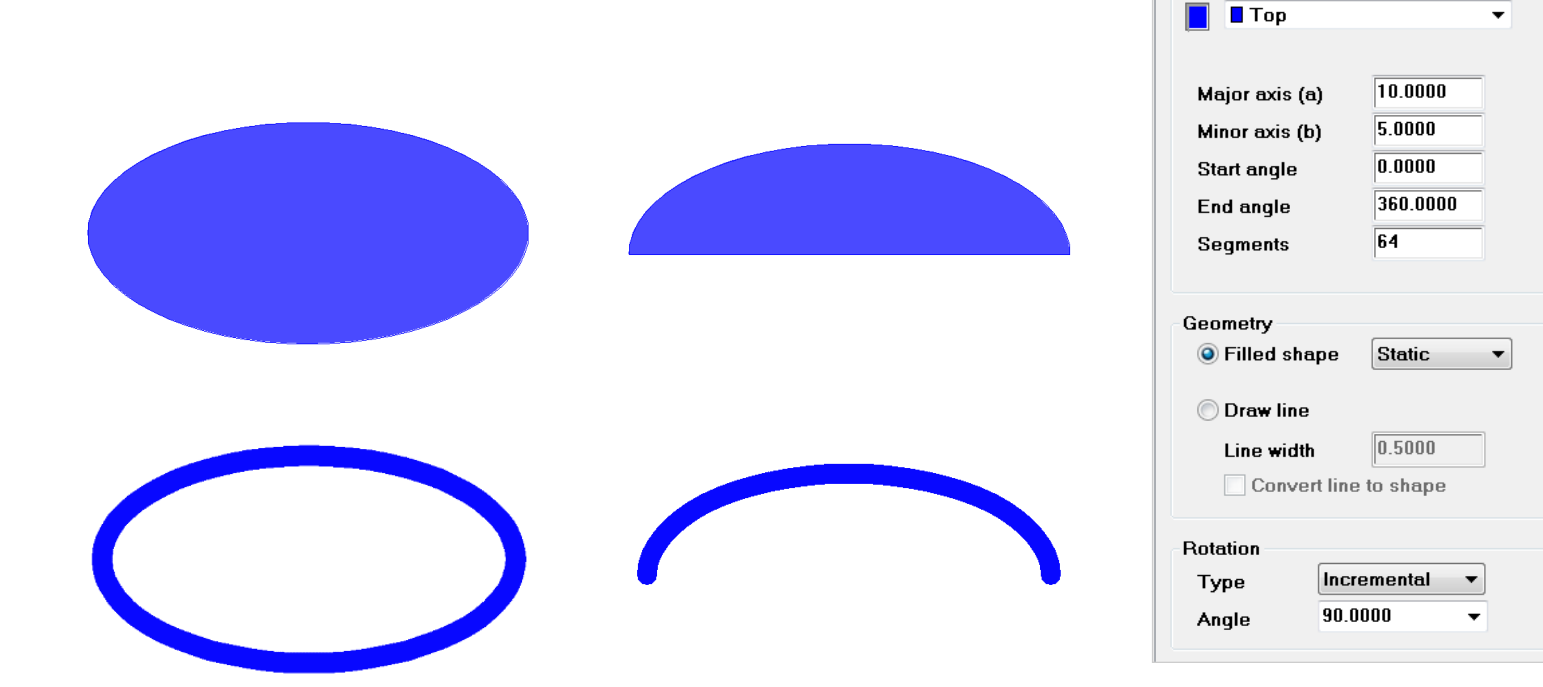

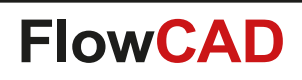

### **Drawing Designer**

- Useful when creating manufacturing drawings
- Records the creation of scaled views (including mirroring and rotation)
- Automatic updates
- Configuration stored in database
- Configuration export and import

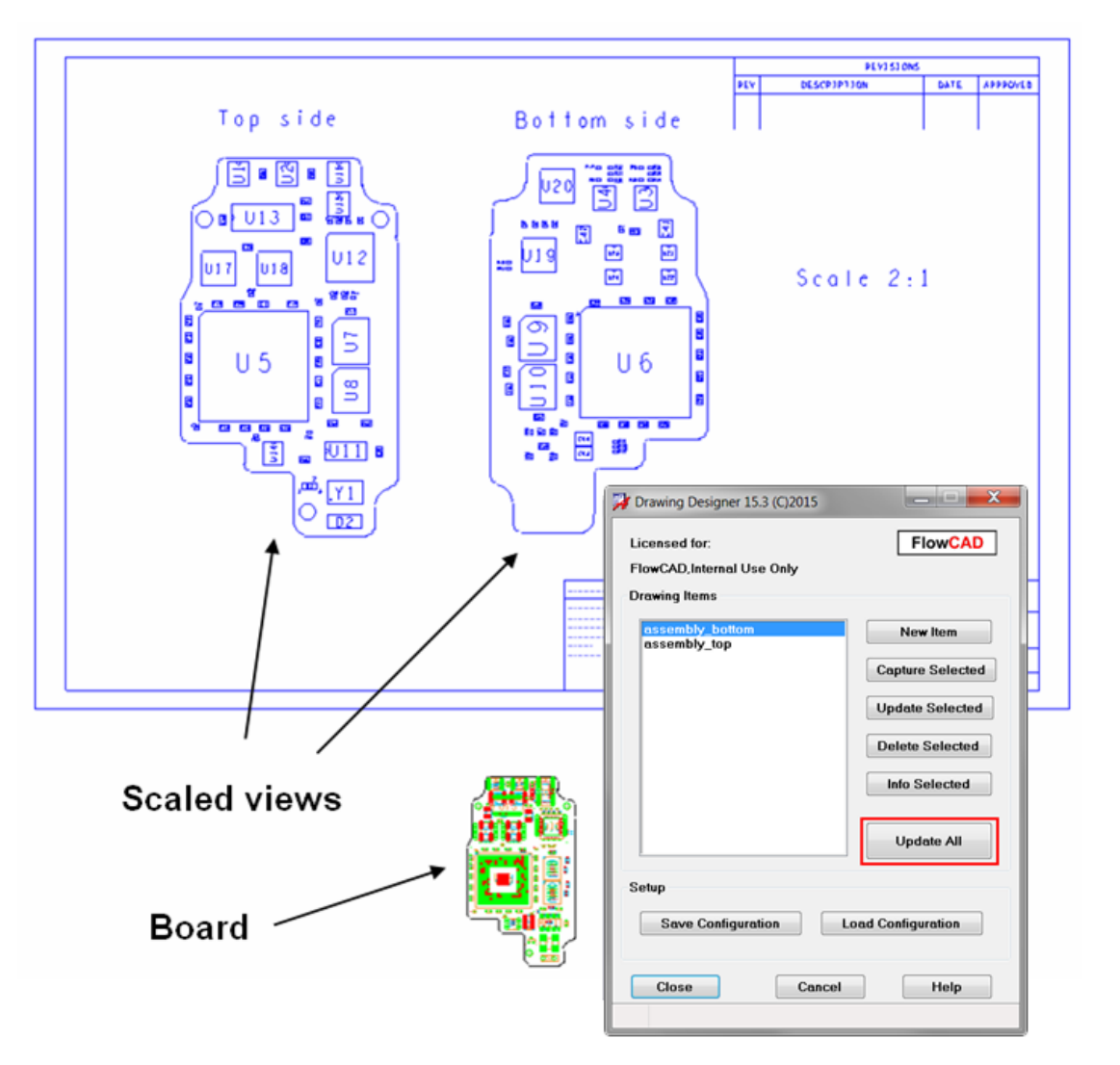

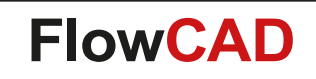

### **Drawing Designer**

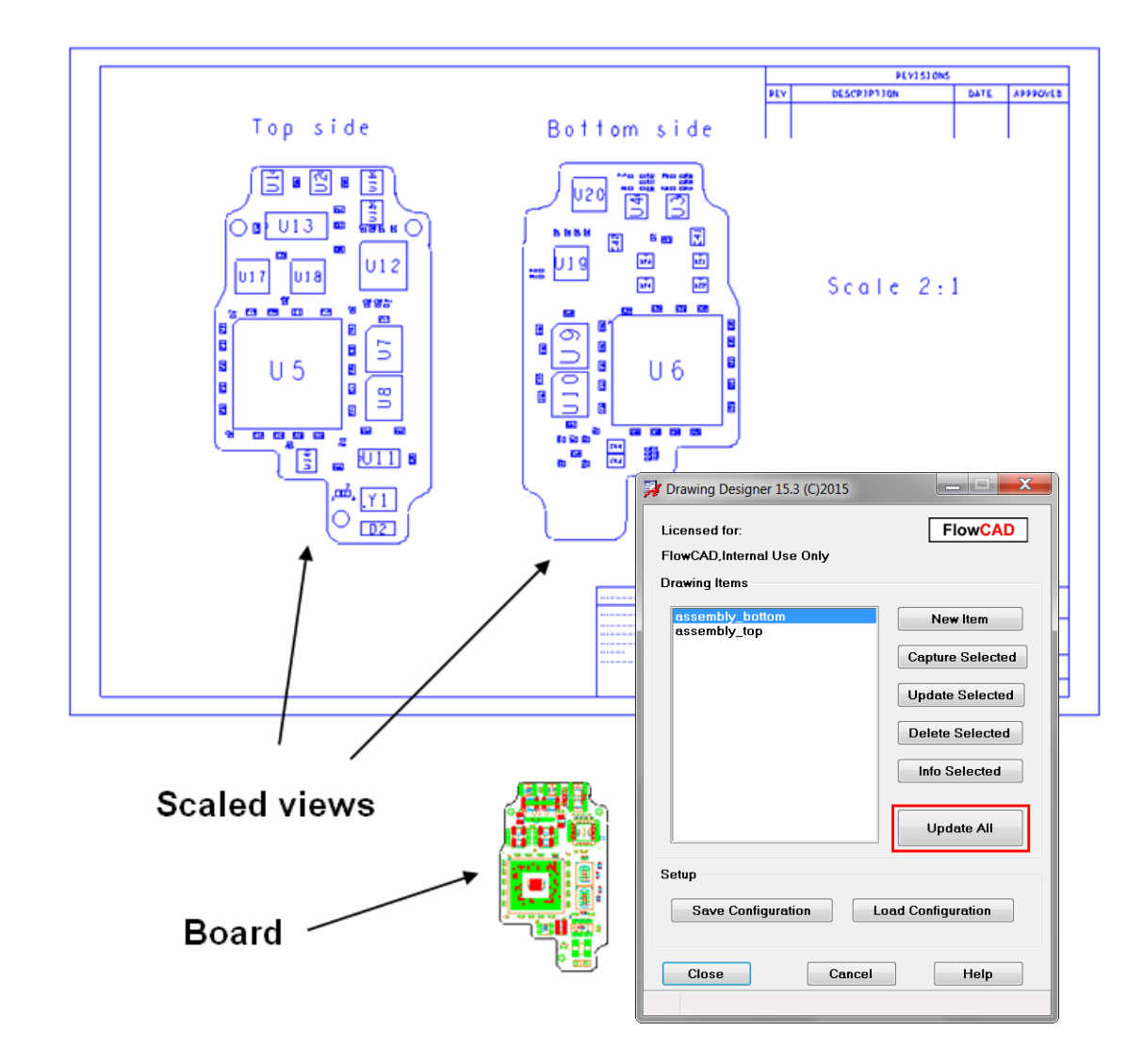

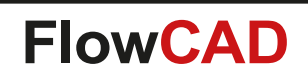

## **Drawing Designer**

- Ministatus panel offers various options when creating new drawing items
  - Destination layer where data is written to
  - Scale, rotation, mirror of the item
  - Pad style: filled, unfilled
  - Shape: As defined, unfill all, hatched

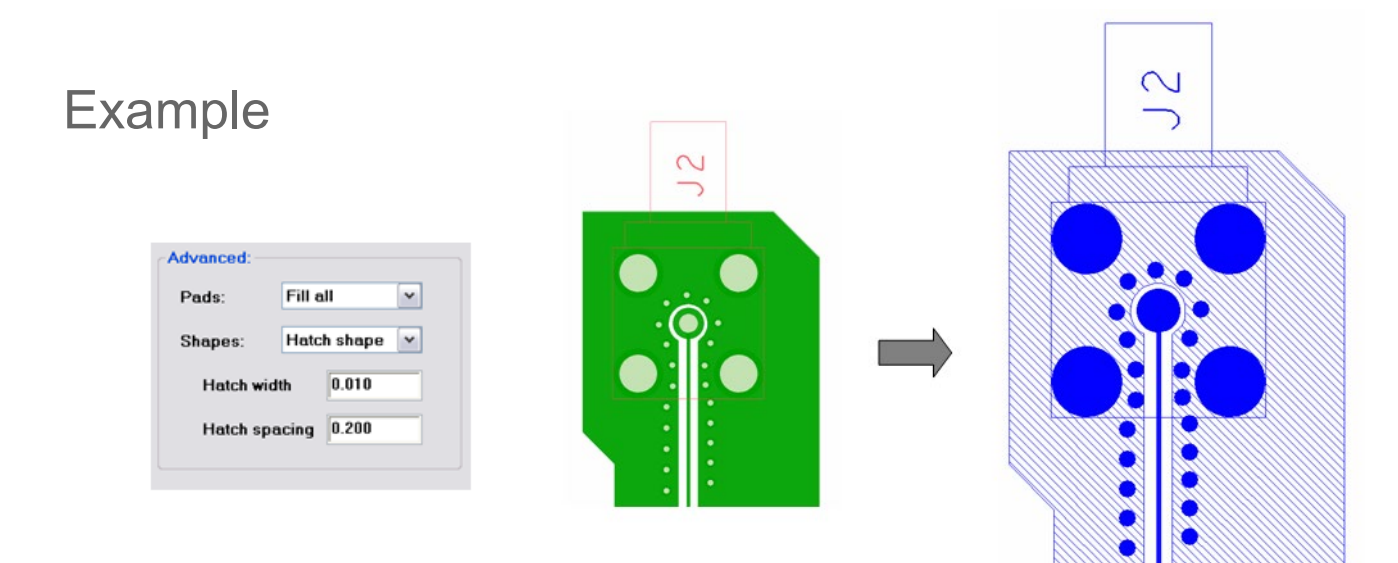

Note: Hatch option only applies to solid filled shapes

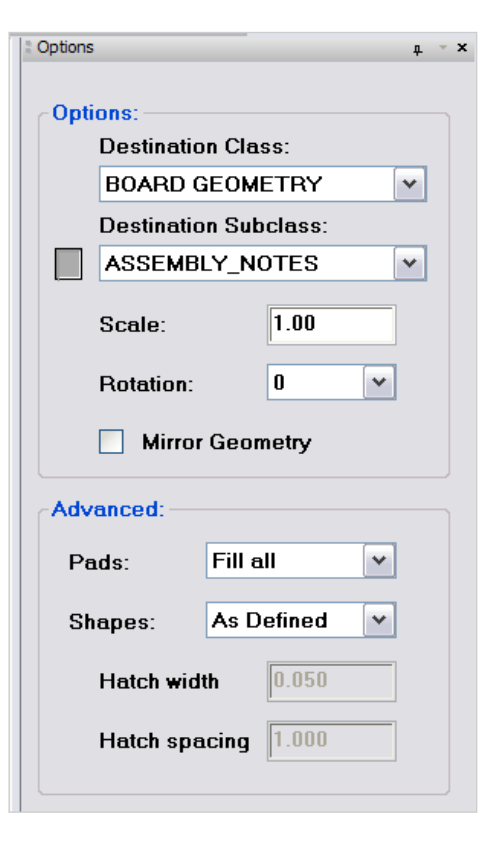

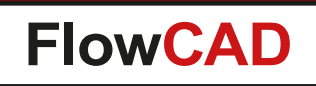

## **Drawing Size**

- Let's you change the design extents in a quick and easy way
- Useful if you want to reduce design extents to minimum values
- Settings can be applied to all or individual sides

| Mode<br>© Expand © Contract © Minimum extents © Drag window<br>Options<br>Offset 100.000 Side All sides ▼<br>Close Apply Help                      | 对 Drawing Size         |                       |               |
|----------------------------------------------------------------------------------------------------|------------------------|-----------------------|---------------|
| <ul> <li>Expand Contract Minimum extents Drag window</li> <li>Options</li> <li>Offset 100.000 Side All sides </li> <li>Close Apply Help</li> </ul> | Mode                   |                       |               |
| Options<br>Offset 100.000 Side All sides V<br>Close Apply Help                                                                                     | Expand October Control | act 💿 Minimum extents | O Drag window |
| Offset 100.000 Side All sides  Close Apply Help                                                                                                    | Options                |                       |               |
| Close Apply Help                                                                                                    | Offset 100.000         | Side All sides        |               |
|                                                                                                    | Close                  | Apply                 | Help          |
|                                                                                                    |                        |                       |               |

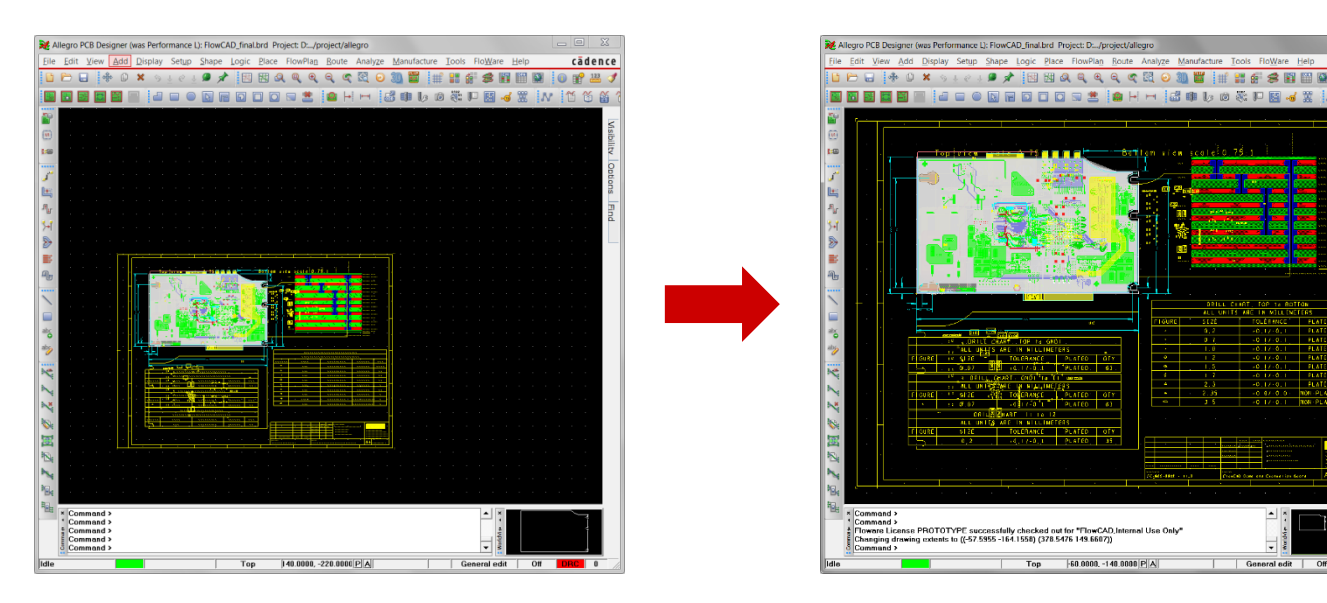

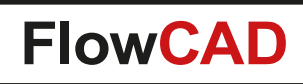

# **Drawing View Manager**

- Facilitates creation of manufacturing drawings
- Features

- Capture named drawing view items interactively
- Clipping capabilities using rectangular or circular boundaries
- Scale, mirror, rotate
- Retain object colors
- Automatic update
- Template support

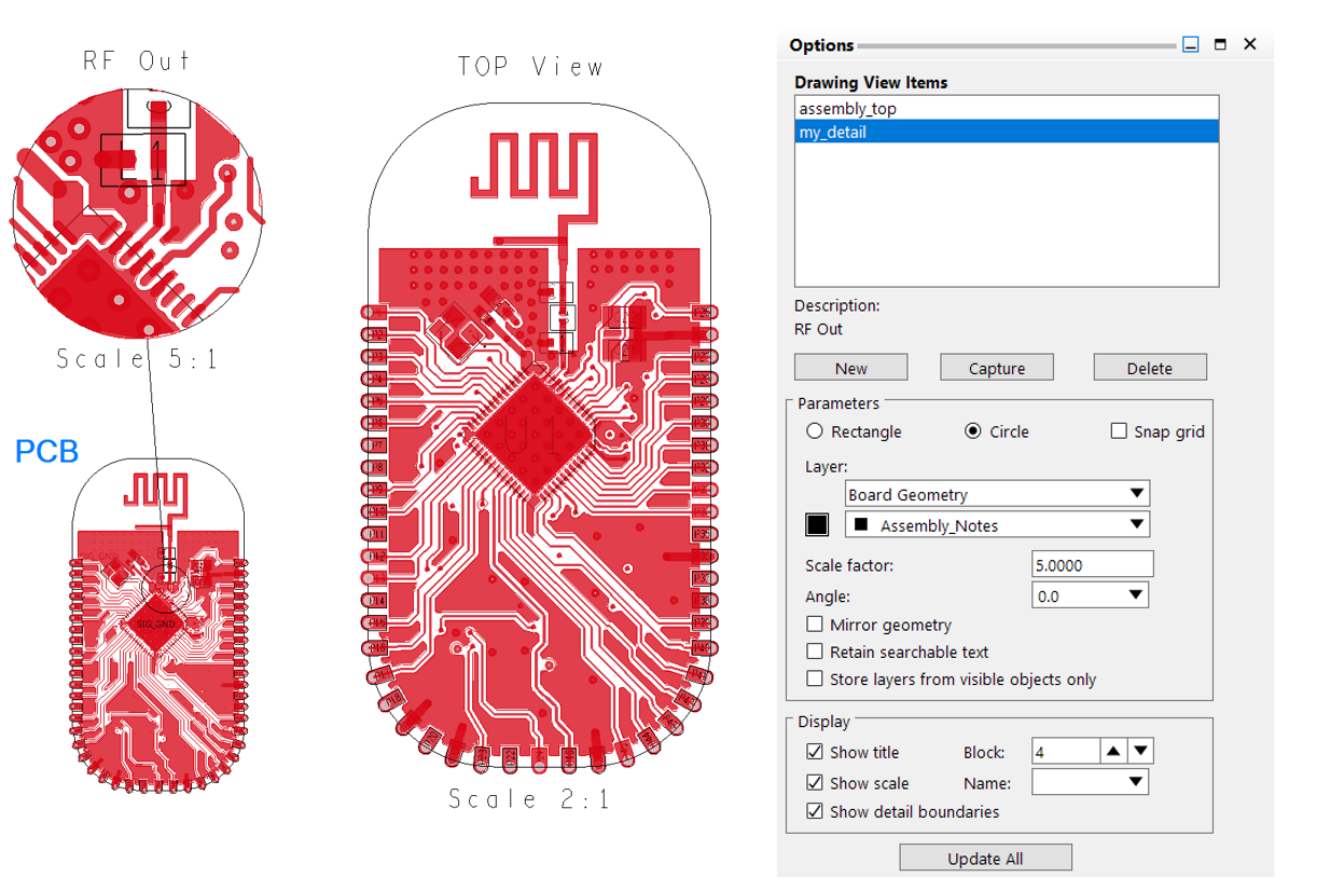

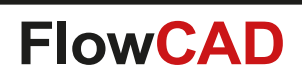

# **Drawing View Manager**

• Simple use model

 $\bigcirc$ 

- Press New and enter a name
- Select item from the list
- Press Capture
- Adjust layer visibility and find filter ...
- Adjust mirror, scale, rotation ...
- Place item
- Use Update All once PCB was modified

**PCB** 

00000000

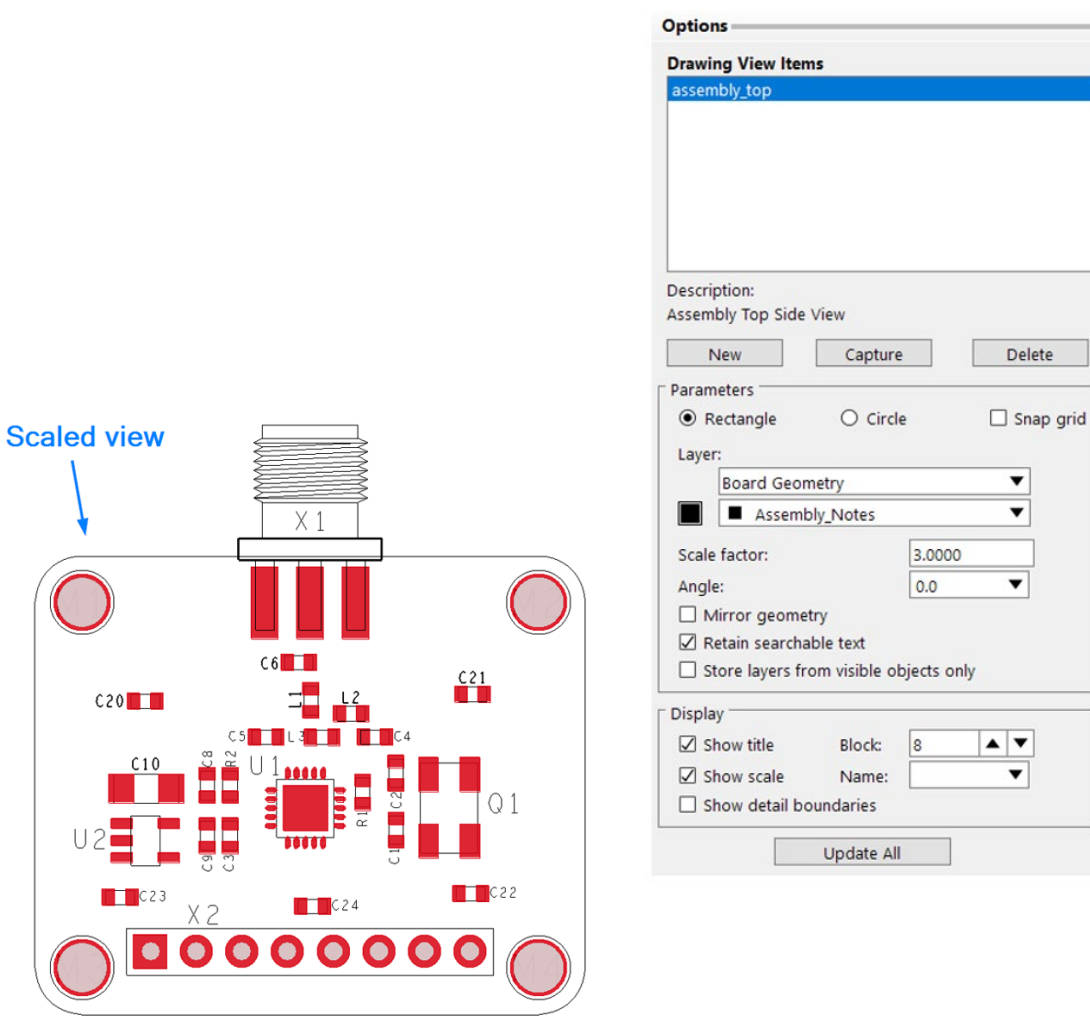

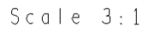

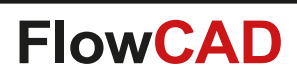

# **Drawing View Manager**

• Template support

 $\bigcirc$ 

- Significantly shortens setup time
- Eliminates the need to create drawing view items each time from scratch in a new project
- Information about visible layers, objects, source area, destination layer, scaling etc. is already pre-defined
- Default templates located in share/pcb/toolbox/config/drawingview
- SITE and pcbenv customizable
- Use model
  - RMB Choose Template and select an item
  - If necessary adjust scale etc.
  - Place item

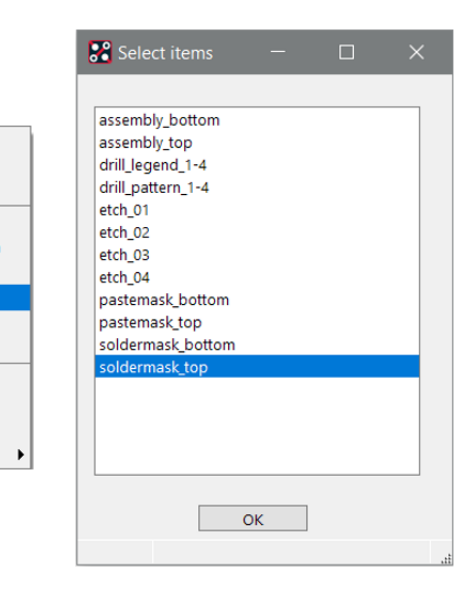

Done

Oops

Cancel

Capture

Update

Delete

Info Selected

Snap pick to

**PCB** 

Update All Delete All

Add/Edit Description

Choose Template

New

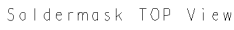

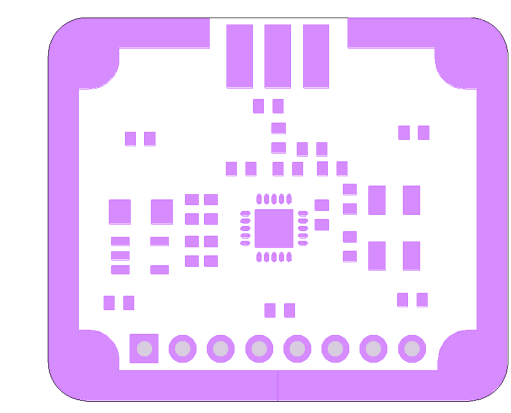

Scale 2:1
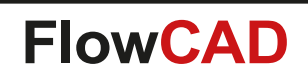

## **Edge Plating**

- Edge plating is a plated conductive material on the edge of a PCB where in normal instances, only dielectric material is exposed
- This plated conductive material may be used for many functions
  - Improve current carrying across multiple layer of a PCB
  - Edge connection protection
  - Board to case grounding
  - EMC signal integrity
  - Heat management
- Two forms of Edge Plating
  - Wraparound (Side) Plating
  - Castellated Holes

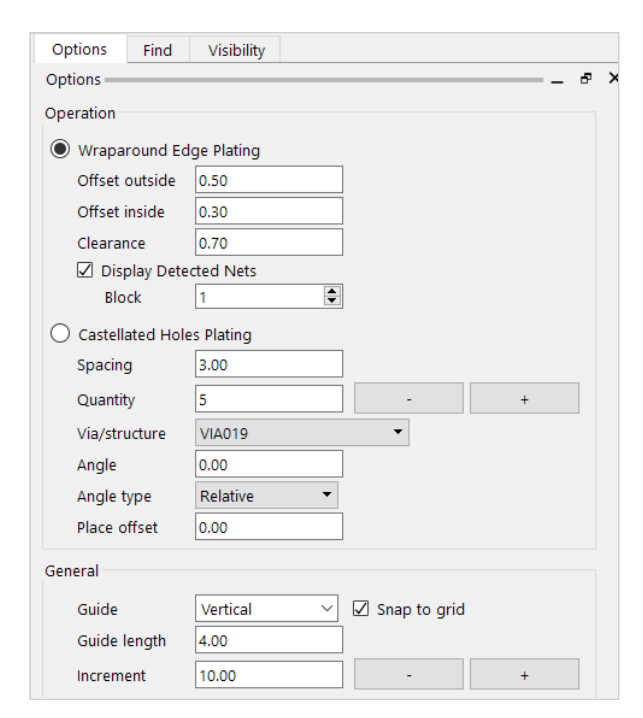

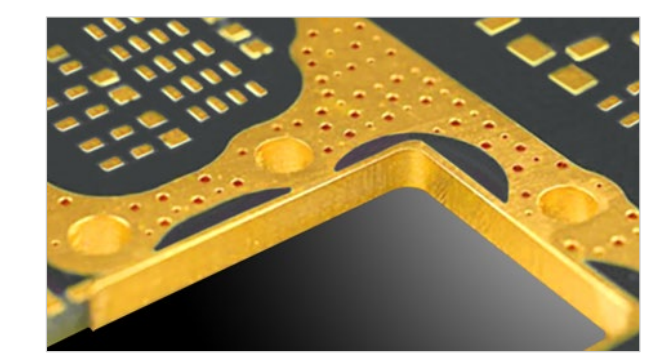

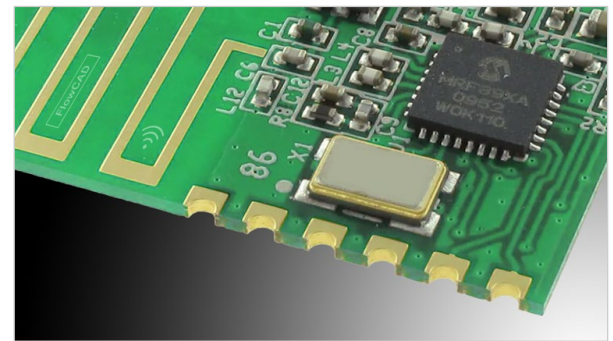

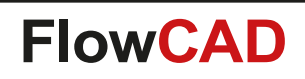

## **Edge Plating: Wraparound (Side)**

- Define plating sections interactively
- Net assignment
- Connectivity Check
- DRC Clearance Check
- Net Short support

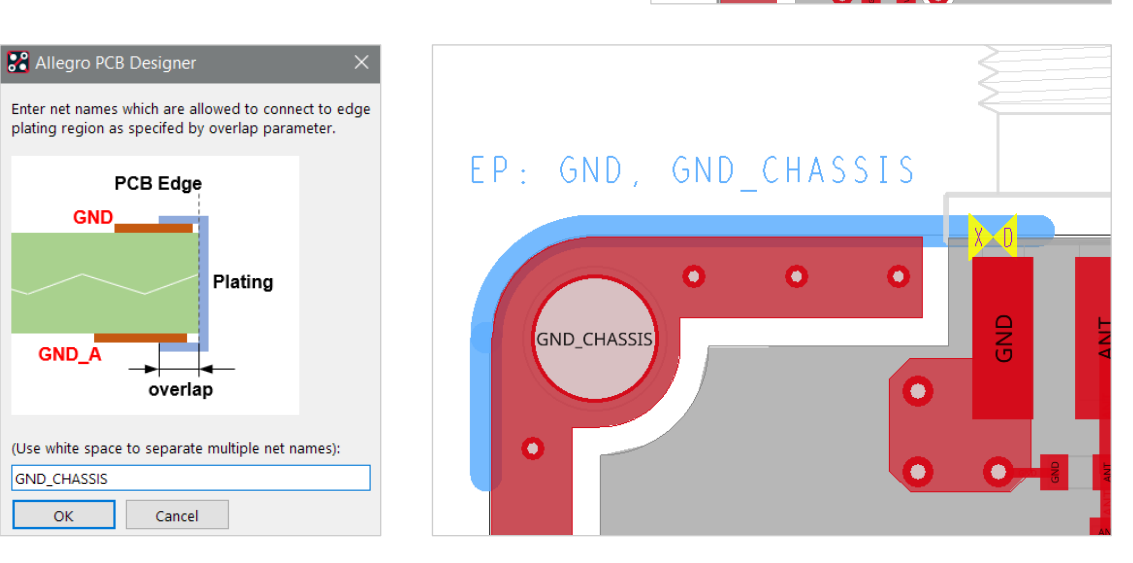

GND\_CHASSIS

| Options           |                           |  |
|-------------------|---------------------------|--|
| Operation         |                           |  |
| Wraparound Ed     | lge Plating               |  |
| Offset outside    | 0.50                      |  |
| Offset inside     | 0.30                      |  |
| Clearance         | 0.70                      |  |
| 🗹 Display Dete    | ected Nets                |  |
| Block             | 1                         |  |
| O Castellated Hol | es Plating                |  |
| Spacing           | 3.00                      |  |
| Quantity          | 5 - +                     |  |
| Via/structure     | VIA019 -                  |  |
| Angle             | 0.00                      |  |
| Angle type        | Relative 👻                |  |
| Place offset      | 0.00                      |  |
| General           |                           |  |
| Guide             | Vertical 🗸 🗹 Snap to grid |  |
| Guide length      | 4.00                      |  |
| Increment         | 10.00 - +                 |  |

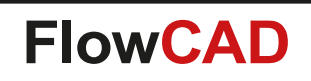

## **Edge Plating: Castellated Holes**

- Define locations interactively along outline supporting
  - Spacing

- Quantity
- Objects supported
  - Vias
  - Via structures
  - Symbols
  - Electrical components
- Placement parameters
  - Alignment with outline (relative, absolute)
  - Offset from outline

| Options Operation OWraparound Edge Plating Offset outside 0.5000 Offset inside 0.3000 Clearance 0.7000 Clearance 0.7000 Clearance 0.7000                                                                                                    | 8 X |
|----------------------------------------------------------------------------------------------------|-----|
| Operation       Wraparound Edge Plating       Offset outside     0.5000       Offset inside     0.3000       Clearance     0.7000       ICI Disclar Detected Nets                                                                                                    |     |
| Wraparound Edge Plating       Offset outside     0.5000       Offset inside     0.3000       Clearance     0.7000       Zeinlaw Detected Nets                                                                                                    |     |
| Offset outside     0.5000       Offset inside     0.3000       Clearance     0.7000       Image: State of the state of the state |     |
| Offset inside 0.3000<br>Clearance 0.7000                                                                                                    |     |
| Clearance 0.7000                                                                                                    |     |
| Display Detected Nets                                                                                                    |     |
| Cospidy Detected Nets                                                                                                    |     |
| Block 1                                                                                                    |     |
| Castellated Holes Plating                                                                                                    |     |
| 🗶 💦 🛛 🗸 📞 Spacing 3.0000                                                                                                    |     |
| Quantity 5 - +                                                                                                    |     |
| Via/structure VIA C500 D200                                                                                                    |     |
|                                                                                                    |     |
| Angle type Relative                                                                                                    |     |
|                                                                                                    |     |
|                                                                                                    |     |
| General                                                                                                    |     |
| Guide Vertical 🗸 Snap to grid                                                                                                    |     |
| Guide length 4.000                                                                                                    |     |
| Increment 10.0000 - +                                                                                                    |     |
|                                                                                                    |     |
|                                                                                                    |     |
|                                                                                                    |     |
|                                                                                                    |     |
|                                                                                                    |     |
|                                                                                                    |     |
|                                                                                                    | 2   |
|                                                                                                    |     |
|                                                                                                    |     |
|                                                                                                    |     |
|                                                                                                    |     |
|                                                                                                    |     |

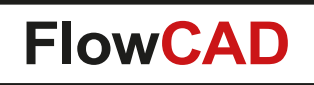

## **FPGA Utilities**

- Check and report any pin swapping which has been done in a PCB layout
- Export pin constraints to csv and vendor specific formats
   Altera, Xilinx, Actel, Lattice
- Works in both flows
  - Allegro Design Entry HDL
  - OrCAD Capture
- Various options

| HFPGA Utilities 16.4 (C)2016                    |         |
|-------------------------------------------------|---------|
| Licensed for FlowCAD,Internal Use Only          | FlowCAD |
| General                                         |         |
| Beference Designator: IC1                       |         |
|                                                 |         |
| Vendor Format: Altera Quartus 🔻                 |         |
| Parameters                                      |         |
| Ose pin name as FPGA IO-Name                    |         |
| 🔘 Use net name as FPGA IO-Name                  |         |
| Create unique names                             |         |
| ECO Mode (LVL-Check)                            |         |
| Original Connectivity Report:                   |         |
|                                                 |         |
| Filter Output                                   |         |
| Exclude pins connected to DC-Nets (Voltage Prop | erty)   |
| Exclude pins with pinuse Power or Ground        |         |
| Exclude unconnected pins                        |         |
| Exclude pins which didn't swap (ECO Mode only)  |         |
| Output Format                                   |         |
| Sort by pin number Sort by IO-Name              |         |
| Generate Close                                  | Help    |
| Generate Close                                  | Help    |

## **FPGA Utilities**

 $\bigcirc$ 

|                                                                                                   |                                                                                                    |                                                                              |                                                                                               |                                                                                        |                                                                                 |                                                                                 |                                                                             |                                                                                       |                                                                                                    |                                                                                           | 💥 Pin Con            | straints fi | ile, Vendor format                                                                                                    |                                                                                                    |
|---------------------------------------------------------------------------------------------------|----------------------------------------------------------------------------------------------------|------------------------------------------------------------------------------|-----------------------------------------------------------------------------------------------|----------------------------------------------------------------------------------------|---------------------------------------------------------------------------------|---------------------------------------------------------------------------------|-----------------------------------------------------------------------------|---------------------------------------------------------------------------------------|----------------------------------------------------------------------------------------------------|-------------------------------------------------------------------------------------------|----------------------|-------------|----------------------------------------------------------------------------------------------------|----------------------------------------------------------------------------------------------------|
|                                                                                                   |                                                                                                    |                                                                              |                                                                                               |                                                                                        |                                                                                 |                                                                                 |                                                                             |                                                                                       |                                                                                                    |                                                                                           | <b>@</b> ×           | 6           | Search:                                                                                                    | 🚱 🕥 🕅 Match word 🔲 Match case                                                                                                    |
|                                                                                                   |                                                                                                    |                                                                              |                                                                                               |                                                                                        |                                                                                 | A                                                                               | ltera                                                                       | Quartu                                                                                | JS                                                                                                    |                                                                                           | #=====<br># Pin<br># | Const       | craints for Xilinx XDC                                                                                                    |                                                                                                    |
|                                                                                                   |                                                                                                    |                                                                              |                                                                                               |                                                                                        |                                                                                 | 2                                                                               | Pin Cons                                                                    | straints file, Ve                                                                     | endor format                                                                                                    |                                                                                           |                      | X           | Apr 05 15:41:47 2018                                                                                                    |                                                                                                    |
| Differe                                                                                           | ences R                                                                                                    | lepc                                                                         | ort                                                                                           |                                                                                        |                                                                                 | 1<br>#                                                                          | Pin C                                                                       |                                                                                       | Search:                                                                                                    | G 🕘 🗌 Match                                                                               | word 📃 Mato          | th case     | y PACKAGE_PIN P14<br>v PACKAGE_PIN R16                                                                                                    | [get_ports {AD[0]}]<br>[get ports {AD[1]}]                                                                                                    |
| Pin Swap I                                                                                        | Report: Text Format                                                                                                    | Search:                                                                      |                                                                                               |                                                                                        |                                                                                 | <b>G D</b>                                                                      | Match wo                                                                    | _ D X                                                                                 | mo/placed.brd                                                                                                    |                                                                                           |                      |             | Y PACKAGE_PIN N16<br>Y PACKAGE_PIN N13<br>Y PACKAGE_PIN L15<br>Y PACKAGE_PIN N15                                                                | [get_ports {AD[2]}]<br>[get_ports {AD[3]}]<br>[get_ports {AD[4]}]<br>[get_ports {AD[5]}]                                                                         |
| <pre>#=======<br/># Pin Swa<br/># Design:<br/># compare<br/># File:<br/>#<br/># Date:<br/>#</pre> | ap Report<br>: D:/demo/pl<br>ed with<br>D:/demo/in<br>Apr 05 15:4                                                                             | Laced.b<br>nitial.<br>40:22 2                                                | rd<br>txt<br>018                                                                              |                                                                                        |                                                                                 |                                                                                 |                                                                             |                                                                                       | gnment PIN_P14<br>gnment PIN_R16<br>gnment PIN_N16<br>gnment PIN_N13<br>gnment PIN_L15                                     | -to AD[0]<br>-to AD[1]<br>-to AD[2]<br>-to AD[3]<br>-to AD[4]                             |                      | -           | Y PACKAGE_PIN P15<br>Y PACKAGE_PIN M15<br>Y PACKAGE_PIN L16<br>Y PACKAGE_PIN N14<br>Y PACKAGE_PIN M13<br>Y PACKAGE_PIN K14<br>Y PACKAGE_PIN L14 | [get_ports {AD[6]}]<br>[get_ports {AD[7]}]<br>[get_ports {AD[8]}]<br>[get_ports {AD[9]}]<br>[get_ports {AD[10]}]<br>[get_ports {AD[11]}]<br>[get_ports {AD[12]}] |
| <pre># Ref #====================================</pre>                                            | PinName<br>AD[4]<br>AD[6]<br>AD[10]<br>AD[15]<br>AD[7]<br>GPI0[1]<br>AD[9]<br>AD[2]<br>GPI0[2]<br>GPI0[2]<br>GPI0[4]<br>KB_KSOP_0[5]<br>AD[6] | Slot<br>G1<br>G1<br>G1<br>G1<br>G1<br>G1<br>G1<br>G1<br>G1<br>G1<br>G1<br>G1 | OldPin<br>N14<br>M14<br>M15<br>L16<br>M13<br>P7<br>L15<br>P15<br>P15<br>P6<br>P5<br>N6<br>N16 | NewPin<br>L15<br>L16<br>M13<br>M14<br>M15<br>N6<br>N14<br>N16<br>P5<br>P6<br>P7<br>P15 | OldType<br>BI<br>BI<br>BI<br>BI<br>BI<br>BI<br>BI<br>BI<br>BI<br>BI<br>BI<br>BI | NewType<br>BI<br>BI<br>BI<br>BI<br>BI<br>BI<br>BI<br>BI<br>BI<br>BI<br>BI<br>BI | A9<br>BD14<br>A7<br>A8<br>A10<br>BD0<br>A4<br>A6<br>BD4<br>BD2<br>BD1<br>A2 | NewNet<br>A4<br>A8<br>A10<br>BD14<br>A7<br>BD1<br>A9<br>A2<br>BD2<br>BD4<br>BD0<br>A6 | gnment PIN_N15<br>gnment PIN_P15<br>gnment PIN_M15<br>gnment PIN_L16<br>gnment PIN_N14<br>gnment PIN_M13<br>gnment PIN_K14 | -to AD[5]<br>-to AD[6]<br>-to AD[7]<br>-to AD[8]<br>-to AD[9]<br>-to AD[10]<br>-to AD[11] |                      | Ŧ           |                                                                                                    |                                                                                                    |

Xilinx XDC

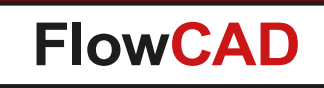

## **Highlight Dummy Pins**

- Assigns a color to all pins in a design which are not connected to any net
- Including report and cross probe functionality
- Useful for review purposes

| 💵 Dummy Pin | Report           |   | 🛃 Highlight Dummy Pins 🛛 🗖 🗮 🔀 |                                          |                                                 |
|-------------|------------------|---|--------------------------------|------------------------------------------|-------------------------------------------------|
| File Close  | Help             |   |                                |                                          |                                                 |
| <u></u>     | Terb             |   | Options                        |                                          |                                                 |
| 01.13       | (65.405 69.215)  | A |                                |                                          | براوا ويجاد المتعلمات المالية المالية المالية   |
| 01.16       | (69.215 69.215)  |   | V Dummy nets                   | 2 2 2 2 2 2 <del>2 2 2 2</del> 1 2 2 2 2 |                                                 |
| 01.17       | (69.215 78.74)   |   |                                |                                          |                                                 |
| 0101.1      | (73.66 69.215)   |   |                                |                                          |                                                 |
| 0101.12     | (87.63 69.215)   |   | Single node nets               |                                          |                                                 |
| 0101.13     | (88.9 69.215)    |   |                                |                                          |                                                 |
| 0101.16     | (92.71 69.215)   |   |                                |                                          |                                                 |
| 0101.17     | (92.71 78.74)    |   | Clear                          |                                          |                                                 |
| 0102.1      | (73.66 82.55)    |   |                                |                                          |                                                 |
| 0102.12     | (87.63 82.55)    |   | Benort Only                    |                                          | بهراجا والمتعاد المالية المتراج المتلج المحالية |
| 0102.13     | (88.9 82.55)     |   | ( topott only                  |                                          |                                                 |
| 0102.16     | (92.71 82.55)    | = |                                |                                          |                                                 |
| 0102.17     | (92.71 92.075)   |   |                                |                                          | <del></del>                                     |
| 017.7       | (28.575 50.8)    |   | Close Apply Help               |                                          |                                                 |
| 018.6       | (-1.905 96.52)   |   |                                |                                          |                                                 |
| 019.13      | (26.289 46.66)   |   |                                |                                          |                                                 |
| 019.15      | (23.749 46.66)   |   |                                |                                          |                                                 |
| 019.17      | (21.209 46.66)   |   |                                |                                          |                                                 |
| 019.19      | (18.669 46.66)   |   | Assign Color                   |                                          |                                                 |
| 02.1        | (50.165 82.55)   |   |                                |                                          | 2 2 2 2 2 2 2 2 2 2 2 2 2 2 2 2 2 2 2 2         |
| 02.12       | (64.135 82.55)   |   |                                |                                          |                                                 |
| 02.13       | (65.405 82.55)   |   |                                |                                          |                                                 |
| 02.16       | (69.215 82.55)   |   |                                |                                          |                                                 |
| 02.17       | (69.215 92.075)  |   |                                |                                          |                                                 |
| 022.1       | (60.833 48.768)  |   |                                |                                          |                                                 |
| 022.3       | (60.833 43.688)  |   |                                |                                          |                                                 |
| 022.5       | (68.453 41.148)  |   |                                |                                          |                                                 |
| 022.6       | (68.453 43.688)  |   |                                |                                          |                                                 |
| 026.13      | (166.405 86.438) | - | Nexta                          |                                          |                                                 |
|             |                  |   | Caller                         |                                          |                                                 |

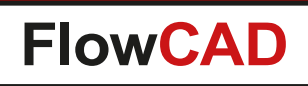

## **IBIS Prototype Modeler**

- Creates scalable IBIS models for early stage signal integrity analysis
- Features include

- Ability to create Push / Pull, Open-Sink and Open-Source buffers
- Adjustable voltage levels
- Adjustable internal resistance including a calculator
- Adjustable slew rate dV / dt
- Ability to include saturation and clamping effects
- Support for single-ended as well as differential outputs
- Support for output only and bidirectional models
- Ability to view curves in Sigwave
- Generate DML models as well as native IBIS models

| Licensed for Flow  | CAD,Interna  | l Use Only |              |       |            |         | FlowCAD     |
|--------------------|--------------|------------|--------------|-------|------------|---------|-------------|
| Model type         |              | _          |              |       | -          |         |             |
| Push/Pull c        | lriver       | 🔘 Ореі     | n sink driv  | /er   | $\bigcirc$ | Open sa | urce driver |
| General            |              |            |              |       |            |         |             |
| Voltage levels:    | VoH 3        | .300 V     | VoL          | 0.0   | 00 V       | Vra     | nge 3.300 V |
| Driver strength:   | Rslope 1     | 2.500 Ohi  | n            | Calc  | ulate      |         |             |
| Slew rate:         | Trise 0      | .250 ns    | 0            | 10/90 | ]% ▼       |         |             |
| Options            |              |            |              |       |            |         |             |
| 🔽 Include saturati | on           |            |              |       |            |         |             |
| Pullup curve:      | lpu min      | -110.000   | mA Ip        | ı max | 55.000     | mA      | Set limits  |
| Pulldown curv      | e: Ipdimin   | -80.000    | mA Ip        | d max | 80.000     | mA      | Set limits  |
| 📝 Include clampir  | g            |            |              |       |            |         |             |
| Power clamp:       | Vpcl         | 4.100      | V Rp         | ocl   | 0.500      | Ohm     |             |
| Ground clamp       | : Vgcl       | -0.800     | V R <u>q</u> | cl    | 0.500      | Ohm     |             |
| 🔲 Model as differ  | ential outpu | t          |              |       |            |         |             |
| 🔲 Model as I/O (ty | /pe bidirect | ional)     |              |       |            |         |             |
| Output             |              |            |              |       |            |         |             |
|                    |              |            |              |       |            |         |             |
| Model name: m      | y_prototyp   | e_model    |              |       |            |         |             |
|                    |              |            |              |       |            |         |             |
| Close              | View curve   | s V        | vrite DML    |       | Write      | lbis    | Help        |
|                    |              |            |              |       |            |         |             |

### **IBIS Prototype Modeler**

 $\bigcirc$ 

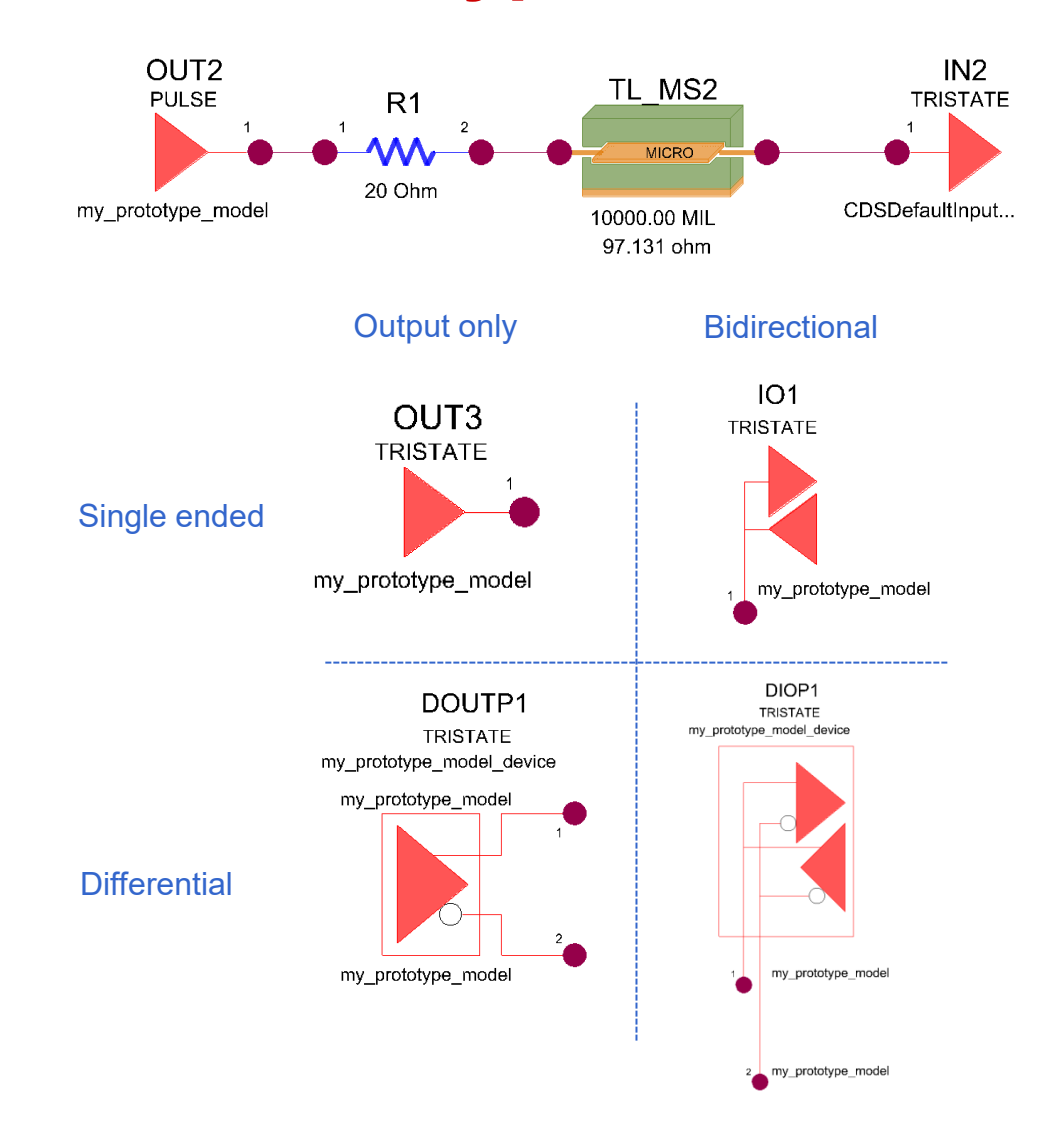

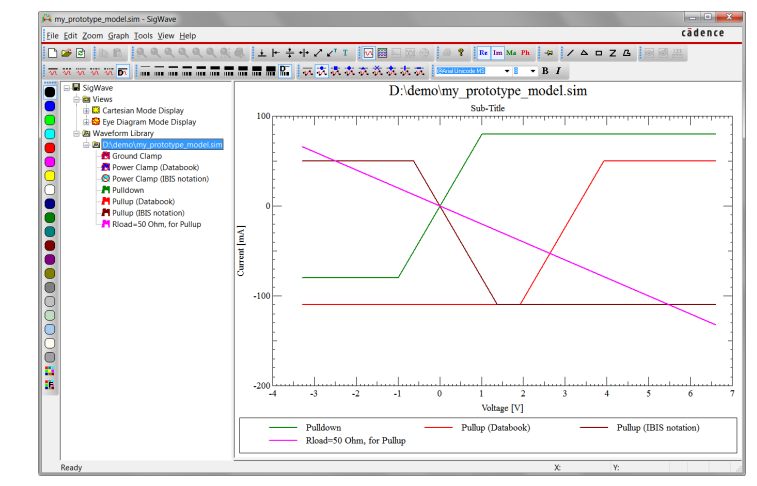

#### Pullup, Pulldown and Rload curves

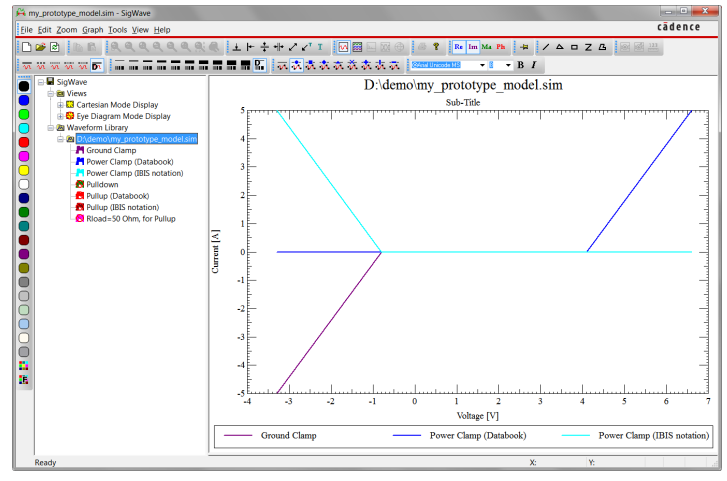

Power, Ground clamp

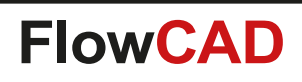

### **Label Generator**

- Creates signal name and pin labels for documentation purposes
- Selectable label content (e.g. signal same + pin number)
- Individual label origin (e.g. pin, or via origin, but also cursor intersecting cline)
- Aligned text rotation mode (text angle value follow cursor gesture)
- Supports three different object types (pin, via, cline)
- User defined text size, justification and rotation

| Options           | Find                 | Visibility             |
|-------------------|----------------------|------------------------|
| Options —         |                      |                        |
| License<br>FlowCA | d for: —<br>D,Intern | FlowCAD<br>al Use Only |
| Display           | Conten               | t                      |
| NET_              | NAME                 | ▼                      |
| Manufa            | cturing s            | subclass:              |
| FLW_              | LABEL_               | NOTE 🔻                 |
| Object f          | Filter:              | Cline 🔘 Via            |
| Text Filt         | ter:                 |                        |
| Text Blo          | ock:                 | 1                      |
| Text Ro           | tation:              | ALIGNED -              |
| Text Ju           | st.:                 | LEFT 🔻                 |
| Text Off          | set X:               | 0.0000                 |
| Text Off          | set Y:               | 0.0000                 |
| Text Mi           | rror:                |                        |
| [                 | Cle                  | ar All                 |

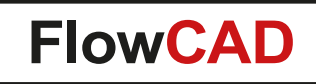

### **Label Generator**

#### Procedure

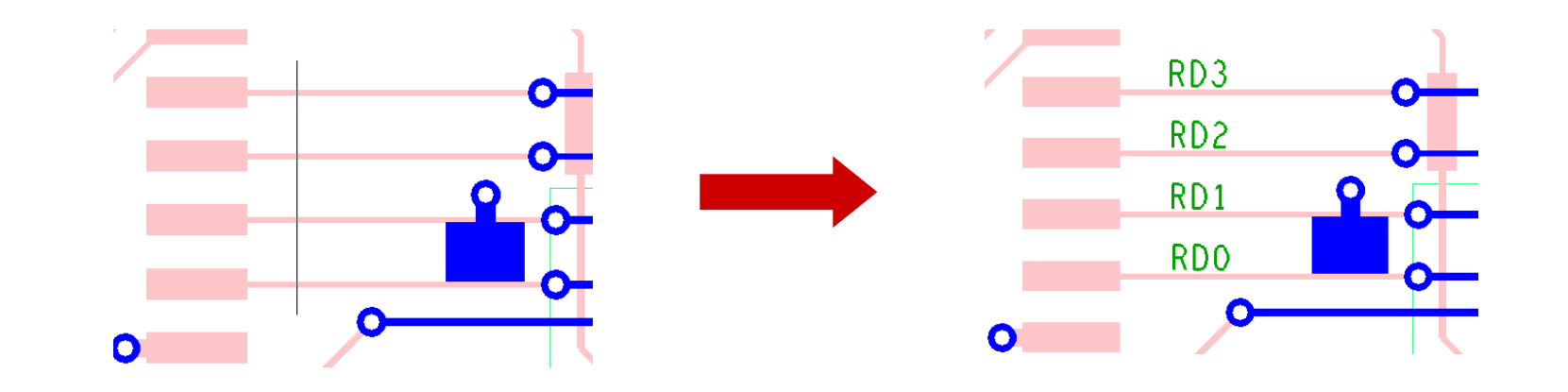

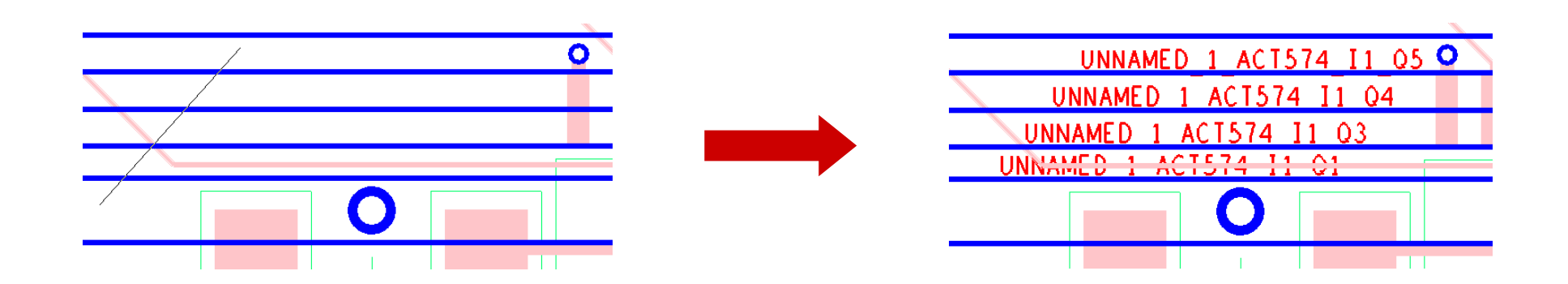

## **Label Generator**

#### **Label Content**

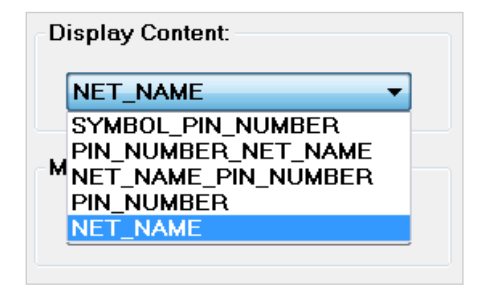

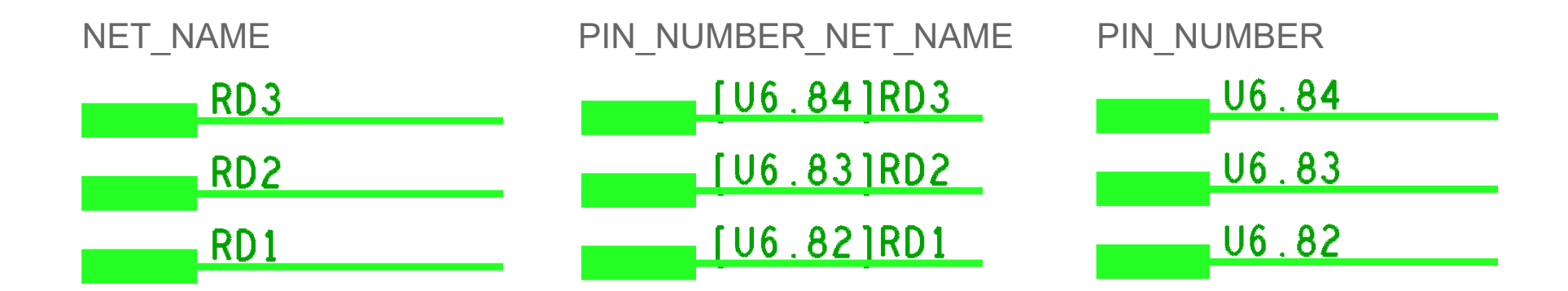

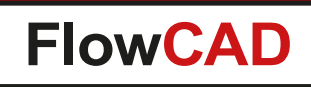

## Label Tune

 $\bigcirc$ 

- Adjusting component labels automatically
  - Better readability
  - Saves a lot of time when creating assembly drawings

#### • Features

- Label can be chosen (e.g. Refdes, Value, Part Number, …)
- Automatic rotate, center, fit
- Automatic mirroring
- Visibility control
- Various options
  - Max block size, max height
  - Boundary clearance

| abel Tune                 | 🐉 Label Tune                            |
|---------------------------|-----------------------------------------|
| ain Advanced              | Main Advanced                           |
| Objects                   | Text rotation                           |
| Label name Refdes 🔻       | Longest side                            |
| Assembly a                | TOP horizontal: 0 💌 deg                 |
|                           | TOP vertical: 90 💌 deg                  |
| Outline data Assembly 💌   | BOTTOM horizontal: 0 💌 deg              |
|                           | BOTTOM vertical: 270 💌 deg              |
| Visibility control        | ○ Fixed angle 0                         |
| Limit layers              | C Relative angle from symbol definition |
| Bottom On/Off             | Text center                             |
| Components on bottom side | Offset correction: 0.00                 |
| ✓ Label mirrored          | Tayt fit                                |
| 14- d-                    | Specify by height                       |
| Mode                      | Min 0.50 May 15.00                      |
|                           |                                         |
|                           | <ul> <li>Specify by block</li> </ul>    |
|                           | Blocks 1-35                             |
| Dx 0.00 Dy 0.00           |                                         |
| ✓ Fit text                | Clearance to boundary: 0.000            |
|                           |                                         |
| Close Cancel Help         | Close Cancel Help                       |
|                           |                                         |

?

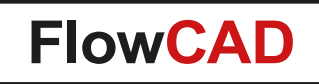

## Label Tune

 $\bigcirc$ 

#### **Typical situation in PCB Editor**

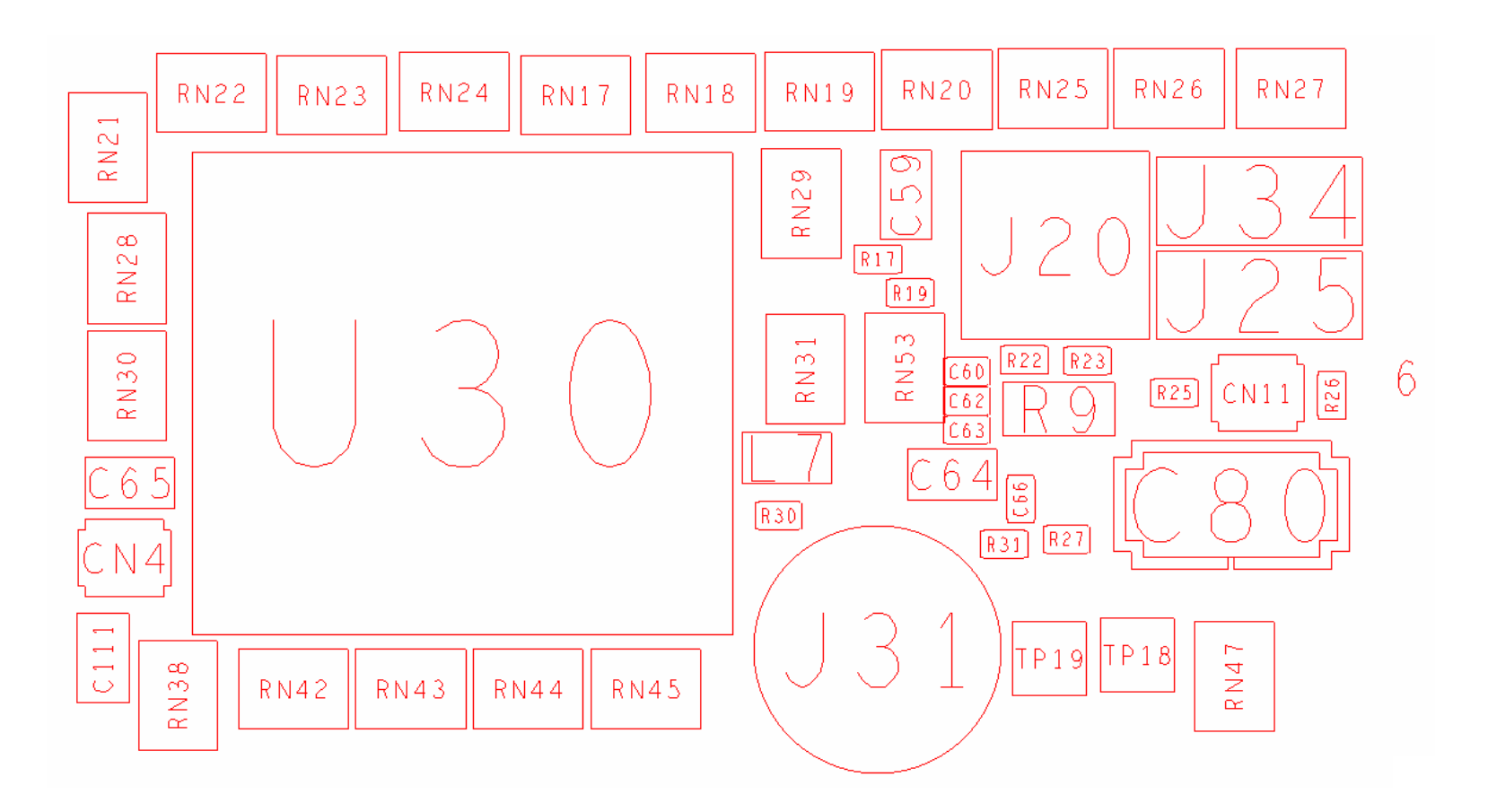

**Result after running Label Tune** 

Animation

# Label Tune

 $\bigcirc$ 

#### **Another example**

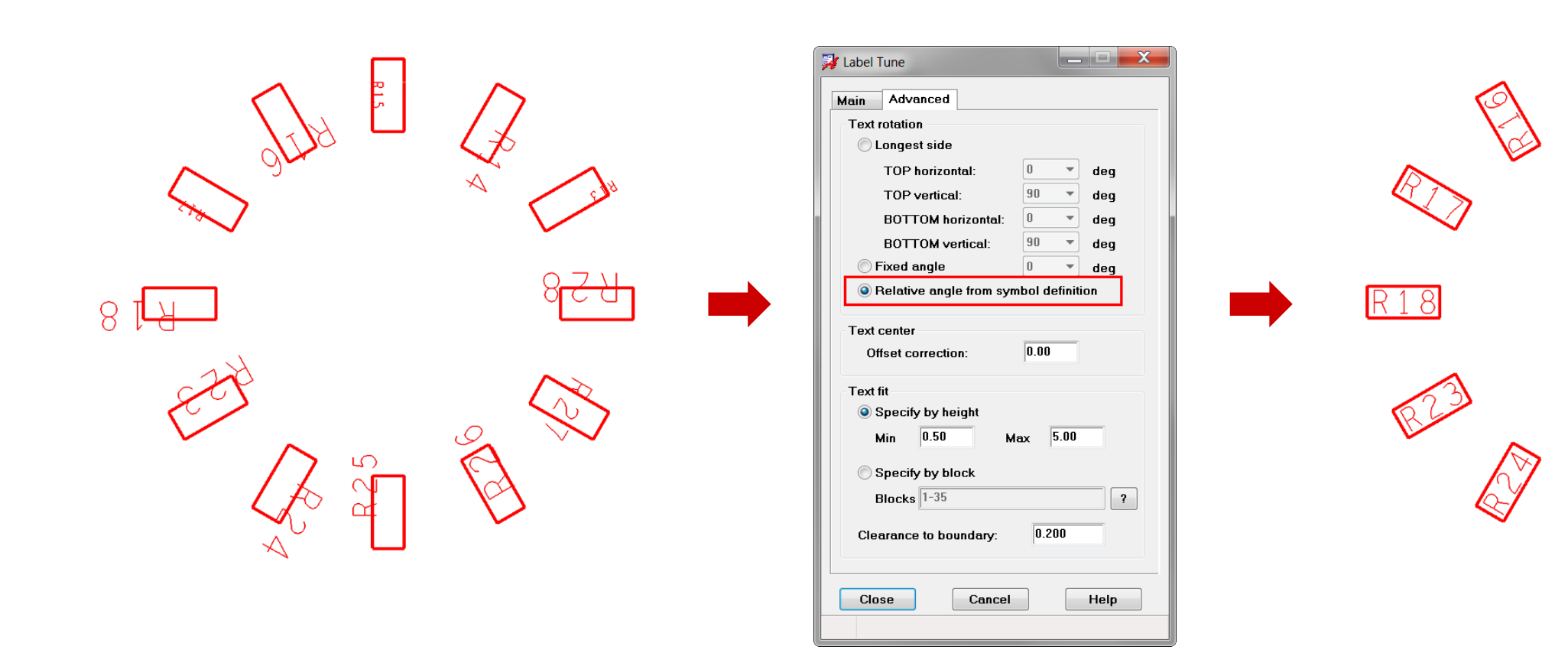

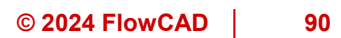

R28

4

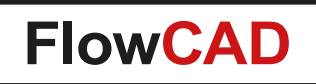

### **Mask Generator**

- In some cases customers may want to oversize mask data (soldermask, pastemask) due to manufacturing requirements
- Data will be generated on manufacturing subclass. The original padstacks won't be touched
- Input parameters
  - Source data ("What to oversize") can be specified separately for vias and pins
  - Oversize values (positive and negative)
  - Side to process
  - Manufacturing subclass where data will be written to

| 🙀 Mask Generate | or         |       |             |              |
|-----------------|------------|-------|-------------|--------------|
| Pin objects     |            |       | Via objects |              |
| Source          | Etch pad   | •     | Source      | Drill hole 💌 |
| Oversize        | 0.010      |       | Oversize    | 0.010        |
| Options         |            |       |             |              |
| Process side    | •          | Both  | •           |              |
| Manufacturin    | g subclass | MSK_0 | V10U 🔻      | New          |
| C               | IK         | Ge    | nerate      | Help         |

| Pin objects |                         |
|-------------|-------------------------|
| Source      | Etch pad 💌              |
| Oversize    | Soldermask<br>Pastemask |
| 00013120    | Etch pad                |

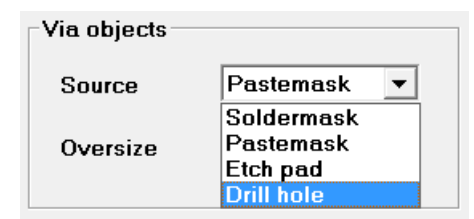

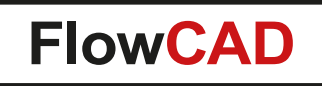

### **Mask Generator**

Pins and vias on TOP

Manufacturing subclass MSK\_OV30U\_TOP

| Mask Generator  Pin objects Source Etch pad Oversize 0.030  Options Process side Manufacturing subclass  OK | ▼ Via objects<br>Source<br>Oversize<br>Both ▼<br>MSK_OV30U ▼<br>Generate | Etch pad<br>0.030<br>New<br>Help |  |
|----------------------------------------------------------------------------------------------------|--------------------------------------------------------------------------|----------------------------------|--|

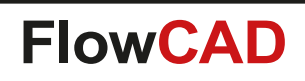

- Toolset supporting various techniques for PCBs in a panel to be easily separated after they are manufactured and assembled
- Mill tab panels
  - Add mill contour
  - Split & Cut mill
  - Add mill tabs with or without perforation drills
- V-Score panels

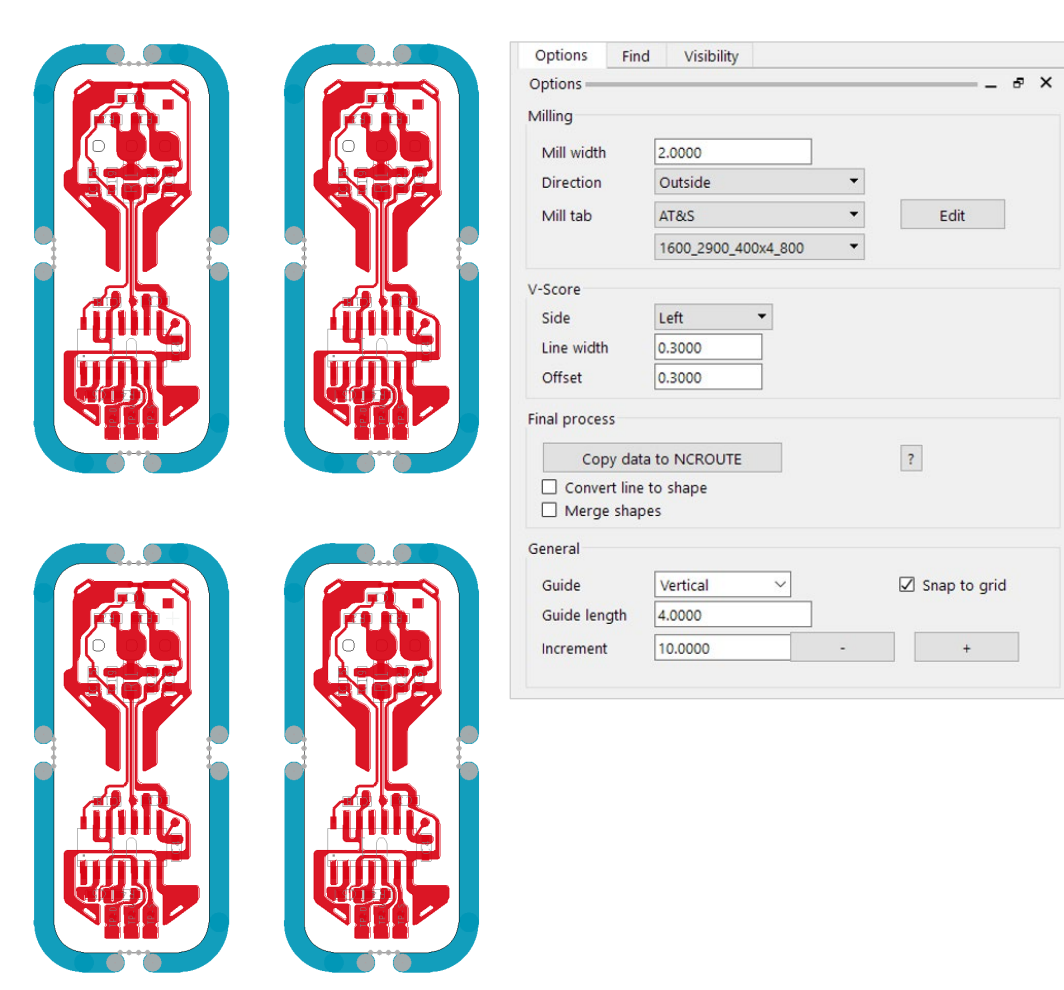

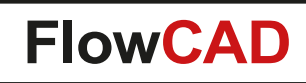

 $\bigcirc$ 

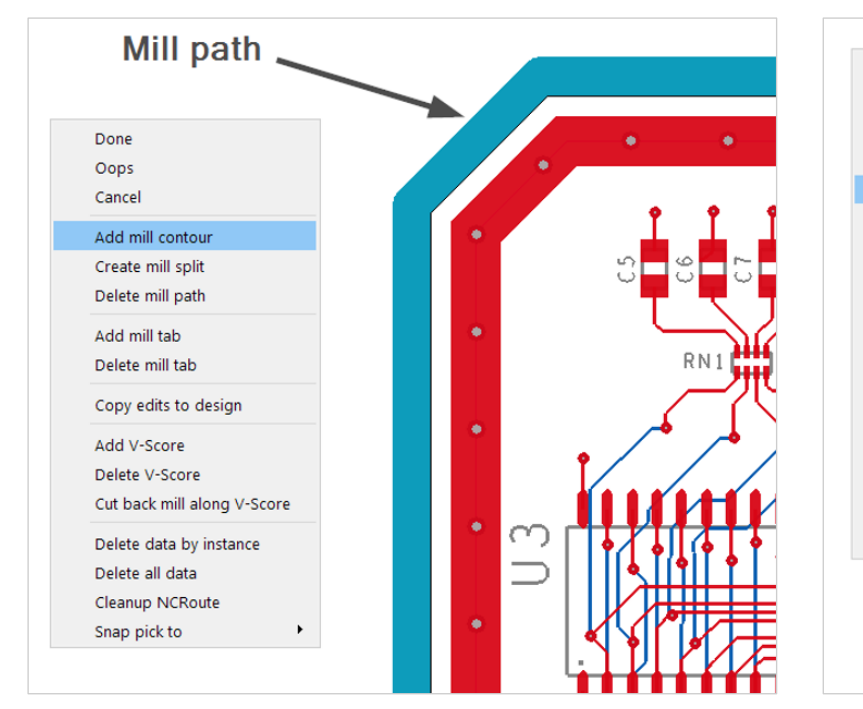

Add mill contour along the edge of the board

Create splits interactively

**Markers** 

2

•

Done Oops

Cancel

Add mill contour

Create mill split

Delete mill path

Add mill tab

Delete mill tab

Add V-Score

Delete V-Score

Delete all data

Snap pick to

Cleanup NCRoute

Copy edits to design

Cut back mill along V-Score

Delete data by instance

Delete splits

Done

Oops

Cancel

RN

Guide

 $\sim$ 

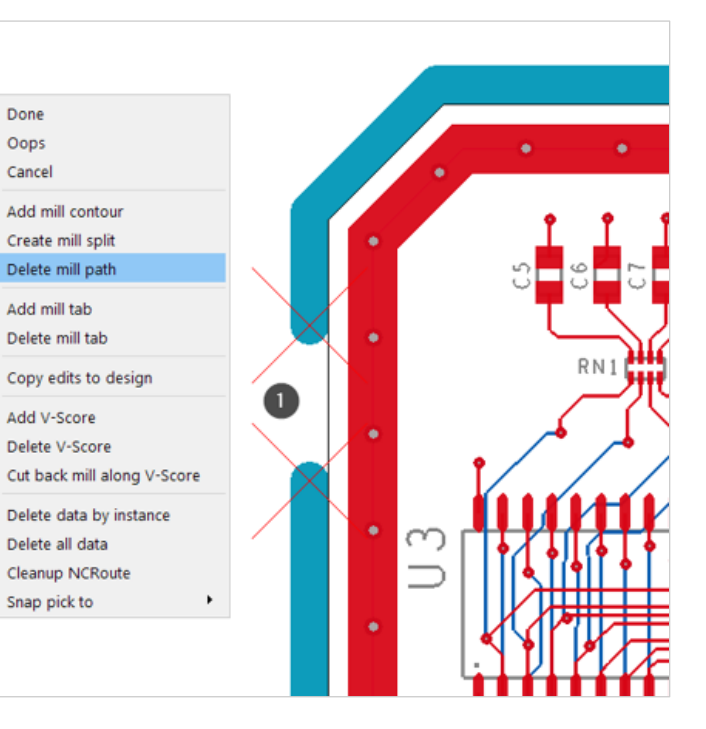

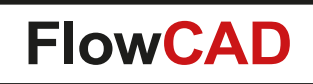

- Mill tabs can be specified with respect to

   Tab size
  - Number of holes, diameter spacing and offset
- Application provides libraries from PCB fabricators – AT&S
  - Fineline
  - Alba PCB Group / Q-print electronic
- Interactive placement
  - Can be placed on any contour

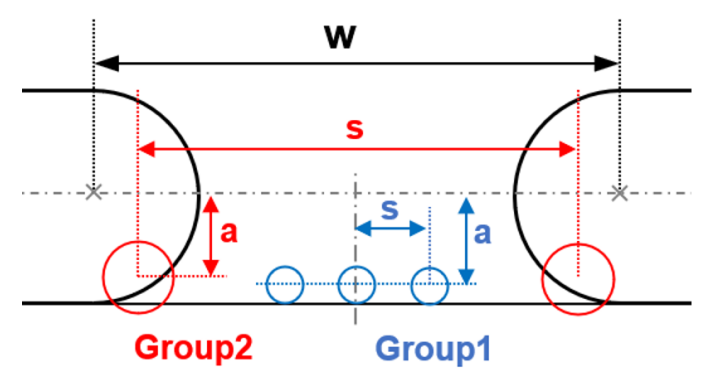

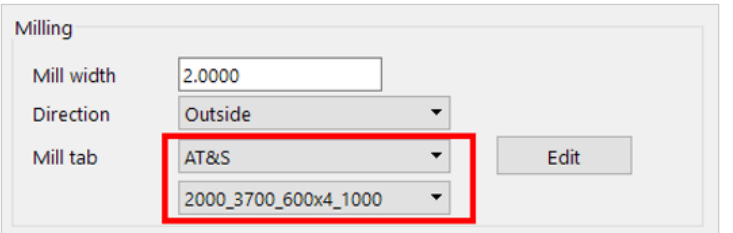

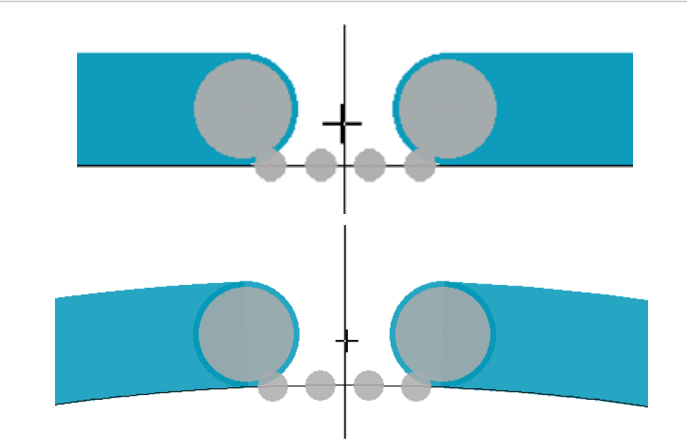

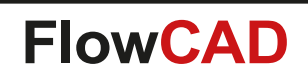

- V-Score lines can be defined in horizontal or vertical directions by selection an appropriate side of the board
- Existing milling can be cut back
- V-Score fabrication details can be specified which creates an IPC-2581 Spec Definition entry in the database

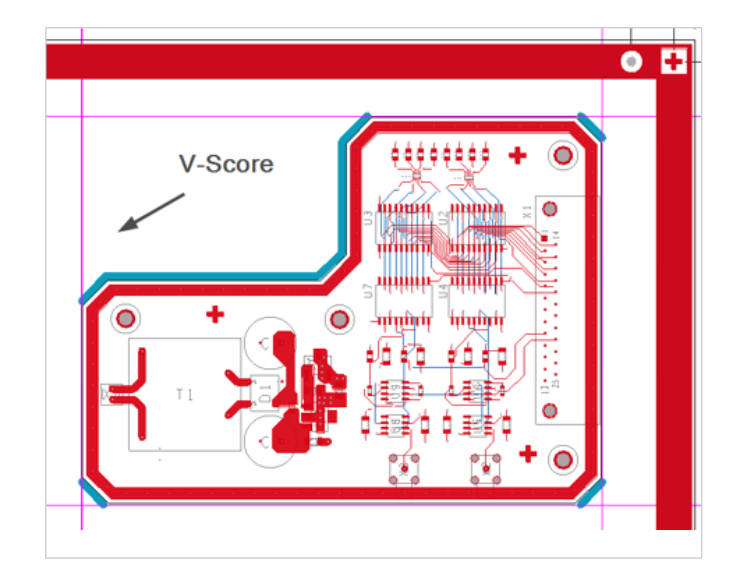

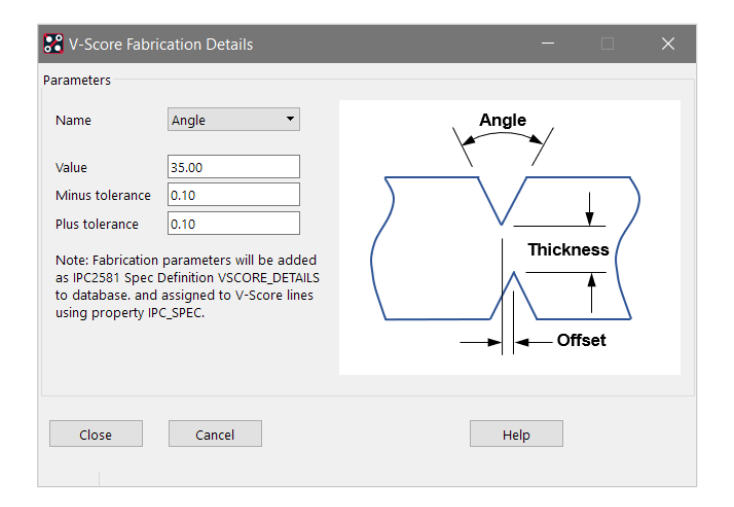

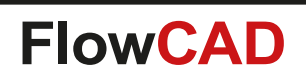

## **Net Color View**

- Allows saving and restoring net color and rat visibility settings
- Useful for floor planning and route feasibility studies
- Global visibility commands
  - Useful hands-on for configuring a view (display / blank rats and assign net colors)
  - Find By Name support
  - No need for jumping and travelling to standard commands from PCB Editor

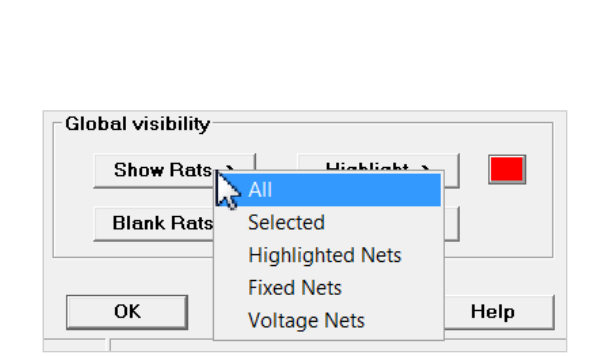

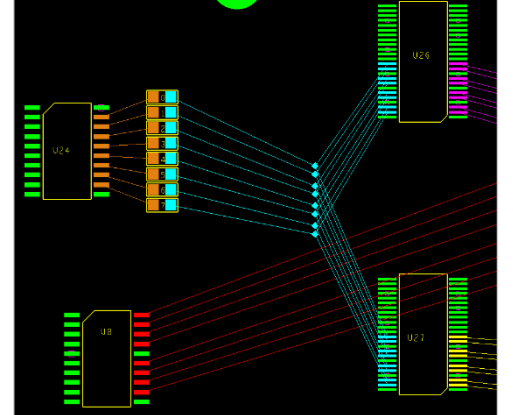

| General           |                          |
|-------------------|--------------------------|
| View name io_     | _interface 🔻             |
| Save              | Restore Misc ->          |
| Save options      | Restore options          |
| ✓ Visible rats    | Complete     Incremental |
| Colored nets      | C Toggle                 |
| Global visibility |                          |
| Show Rats ->      | Highlight ->             |
| Blank Rats ->     | Dehighlight ->           |

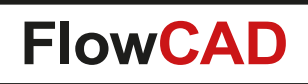

## **Net Min Gap**

- Measures the smallest gap between two nets without adjusting DRC spacing rules
- Features
  - Multiple nets selection
  - Filter by spacing class including wildcard
  - Restrict measurements to certain layers
  - N smallest gaps (e.g. Report 3 smallest values for a given net-net combination)
  - Output tab with cross probing
  - Export results to CSV

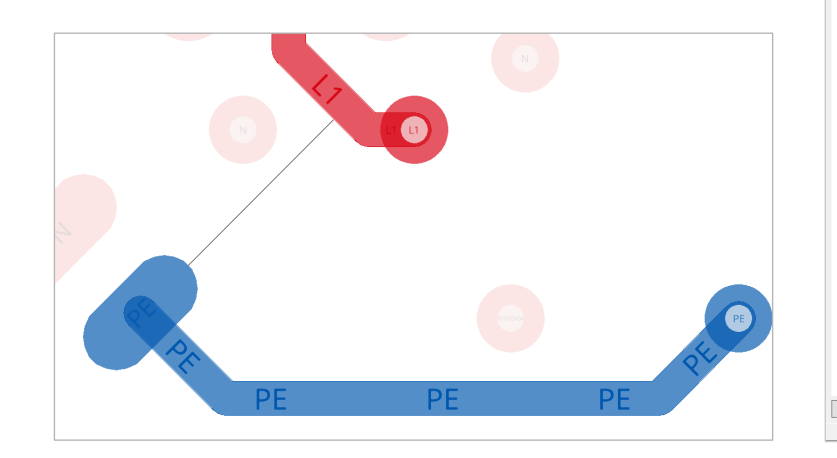

Filter Net A Net B

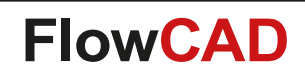

### **Padstack Finder**

- Enables users to search and navigate for padstacks in the current design
  - Filter capabilities
    - Distinguish between pins and vias
    - Padstack name
    - Drill size

- Wildcard support
- Highlight and cross probe
- Color by group

| Padstack Report                         |               |           |             |
|-----------------------------------------|---------------|-----------|-------------|
| <u>F</u> ile <u>C</u> lose <u>H</u> elp |               |           |             |
| Name                                    | Location      | DrillSize | Start<->End |
| SHD0 75X0 65R                           | (164.3 81.0)  | 0.0       | TOP<->TOP   |
| SHDO_75X0_65R                           | (164.3 79.7)  | 0.0       | TOP<->TOP   |
| SHD0_75X0_65R                           | (164.3 52.0)  | 0.0       | TOP<->TOP   |
| SMD0_75X0_65R                           | (164.3 50.7)  | 0.0       | TOP<->TOP   |
| SMD0_75X0_65R                           | (163.3 81.0)  | 0.0       | TOP<->TOP   |
| SMD0_75X0_65R                           | (163.3 79.7)  | 0.0       | TOP<->TOP   |
| SMD0_75X0_65R                           | (163.3 52.0)  | 0.0       | TOP<->TOP   |
| SHD0_75X0_65R                           | (163.3 50.7)  | 0.0       | TOP<->TOP   |
| SHD0_75X0_65R                           | (130.6 19.0)  | 0.0       | TOP<->TOP   |
| 5HDU_75XU_65R                           | (130.6.20.0)  | 0.0       | TOP<->TOP   |
| 5MD0_75X0_65R                           | (90.3 26.7)   | U.U       | TOP<->TOP   |
|                                         |               | 0.0       |             |
| SHDU_/SAU_65K                           | (48.0 47.5)   | 0.0       |             |
| SHD0_/SAU_05K                           | (47.0 47.3)   | 0.0       |             |
| SHDU_/SAU_0SK                           | (47.0 40.2)   | 0.0       |             |
|                                         | (175 25 95 4) | 0.0       | TOP         |
|                                         | (175.25.82.0) | 0.0       | TOPC-STOP   |
|                                         | (175 25 78 6) | 0.0       | TOPC-STOP   |
| SWD1 0X0 8R                             | (175 25 56 4) | 0.0       | TOP(-)TOP   |
| SWD1 0X0 8R                             | (175 25 53 0) | ñ ñ       | TOP(->TOP   |
| SHD1 OXO 8R                             | (175.25 49.6) | 0.0       | TOP<->TOP   |
| SHD1_0X0_8R                             | (173.55 85.4) | 0.0       | TOP<->TOP   |
| SHD1_0X0_8R                             | (173.55 82.0) | 0.0       | TOP<->TOP   |
| SMD1_OX0_8R                             | (173.55 78.6) | 0.0       | TOP<->TOP   |
|                                         |               |           |             |
| •                                       | 111           |           |             |

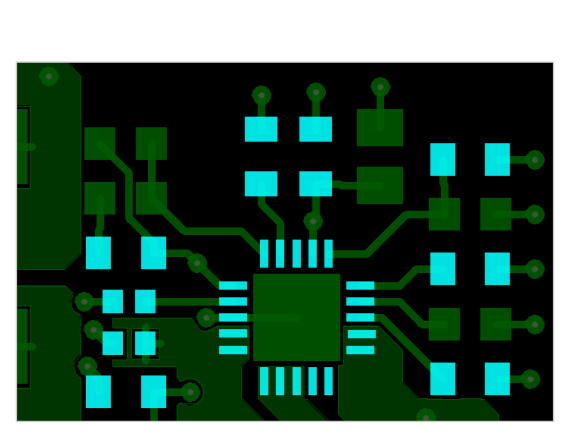

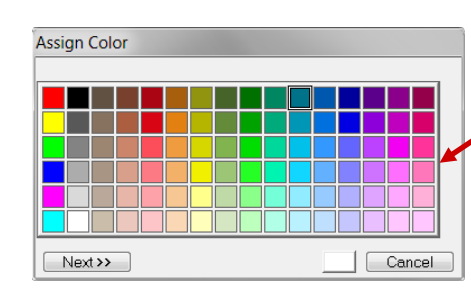

| Filter               |             |          |     |
|----------------------|-------------|----------|-----|
| Objects:             | ✓ Show pins | V Show v | ias |
| Pattern:             | SMD*        |          |     |
| Drill size           | •           | •        |     |
| SMD0_45C<br>SMD0_65S |             |          | -   |
| SMD0_75X             | 0_65R       |          |     |
| SMD0_7X0             | _3R         |          | -11 |
| SMD1_0X0             | 8R          |          | =   |
| SMD1_0X0             | _95R        |          |     |
| SMD1_15X             | 0_75R       |          |     |
| SMD1_1X0             | _3R         |          | _   |
| SMD1_25X             | 0_650       |          |     |
| SMD1_45A             | 40          |          |     |
| SMD1 5X1             | 4R          |          |     |
| SMD1_8X1             | _15R        |          |     |
| SMD2_0X0             | _60         |          | -   |
|                      |             |          |     |
| Mode                 |             |          |     |
| Highlig              | nt          |          |     |
| Color                |             |          |     |
| Group                | DEFAULT     | ▼ Cle    | ear |
| Lioup                |             | UN       |     |
| Beport               | Only        |          |     |
|                      | ,           |          |     |
| Close                | Annhy       | Не       | aln |
| Cluse                | Apply       | пе       | ah  |

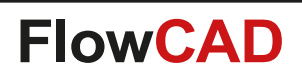

 $\times$ 

 $\sim$ 

Padstack Finder

Objects: Stacked Vias

Filter

### **Padstack Finder**

- Now supporting Vias Stacks
  - Display label formed by individual drill spans
  - Highlight and cross probe

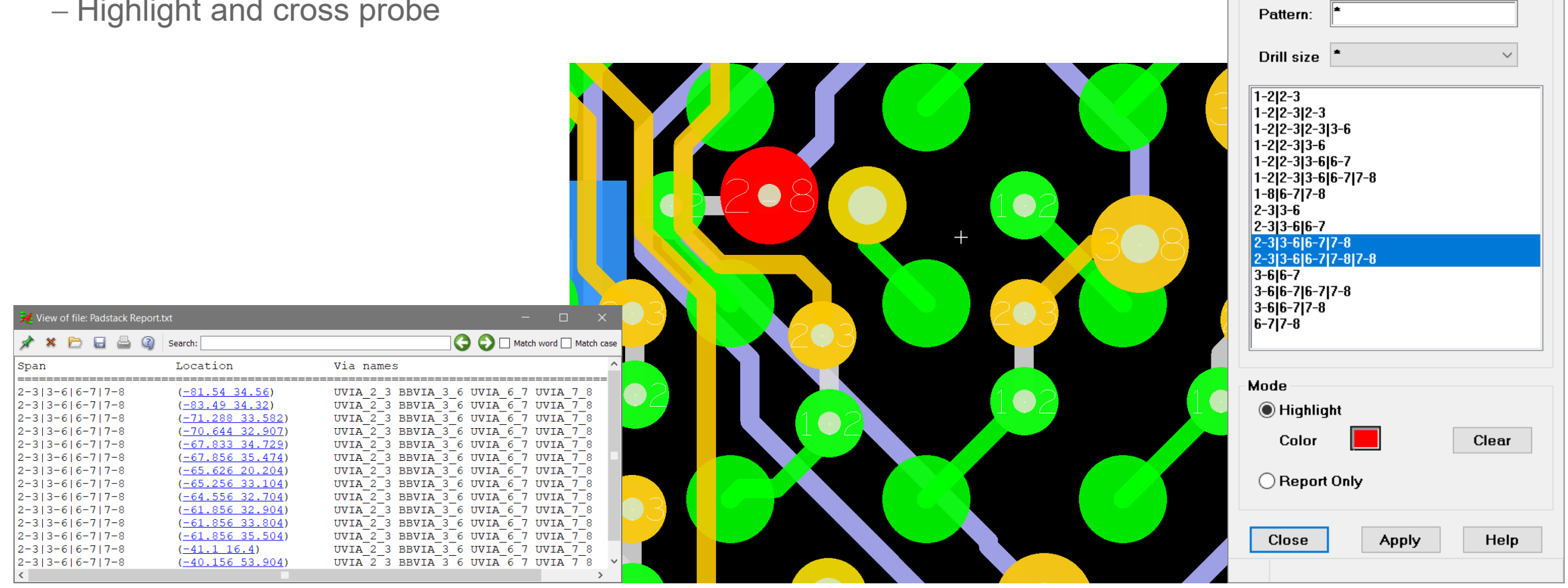

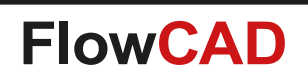

## **Padstack Usage**

- Generate padstack reports by extracting data from PCB Editor symbol libraries (\*.dra). Different reports are available:
- Report types

 $\bigcirc$ 

- Where-Used
   Lists all footprints that use a given padstack
- Padstack Standard
   Lists the padstack definitions for a given footprint
- Padstack Detailed

Lists detailed information for a given footprint. This information includes number of pins, vias and mechanical pins, pin numbers, xy coordinates, etc.

- Report format
  - -HTML
  - -Excel
  - Text

|                                                                                                    | eters v<br>Help |
|----------------------------------------------------------------------------------------------------|-----------------|
| C:\Libraries\pcb_symbols  Process all libraries specified by psmpath  Options  Type Where-Used Report Close Run  B Bearbeiten Ansicht Chronik Leszerichen Egtras Hilfe  KB Editor Pad Usage Report * + | eters V         |
| Process all libraries specified by psmpath Options Type Where-Used Report Close Run  B Bearbeiten Ansicht Chronik Leszerichen Egtras Hilfe KB Editor Pad Usage Report * +                              | eters v<br>Help |
| Options<br>Type Where-Used Report<br>Close Run<br>H Bearbeiten Ansicht Chronik Lesezeichen Egtras Hilfe<br>CB Editor Pad Usage Report<br>+                                                             | eters V         |
| Type Where-Used Report                                                                                                    | eters v         |
| Close Run  Bearbeiten Ansicht Chronik Lesezeichen Egtras Hilfe CB Editor Pad Usage Report × +                                                                                                    | Help            |
| Close Run Bearbeiten Ansicht Chronik Lesezeichen Egtras Hilfe CB Editor Pad Usage Report × +                                                                                                    | Help            |
| i Bearbeiten Ansicht Chronik Lesezeichen Extras Hilfe<br>CB Editor Pad Usage Report × +                                                                                                    |                 |
| CB Editor Pad Usage Report × +                                                                                                    |                 |
|                                                                                                    | الكاراميين      |
|                                                                                                    | 0 % "           |
| C mey//c/Libranes/pad_usage.numi                                                                                                    | 0 . "           |
| B Editor Padstack Usage Report                                                                                                    |                 |
| riefo 27d 1 handrad                                                                                                    |                 |
| pad93cir51d 1 inductor                                                                                                    |                 |
| smd25_481lcc48                                                                                                    |                 |
| smd25 50 1 lcc32                                                                                                    |                 |
| smd25_94 1 lcc48                                                                                                    |                 |
| smd2_25x1_8r 1 ind_ihlp-1616                                                                                                    |                 |
| smd2_45x2_35r 1 ind_s4924                                                                                                    |                 |
| smd30_115 1 lcc24                                                                                                    |                 |
|                                                                                                    |                 |
| smd30_55 4 lcc20<br>lcc24<br>lcc28<br>lcc44                                                                                                    |                 |
| smd30_55         4         lcc20<br>lcc24<br>lcc28<br>lcc44           smd30_57         2         lcc52<br>lcc68                                                                                        |                 |
| smd30_55         4         lcc20<br>lcc24<br>lcc28<br>lcc44           smd30_57         2         lcc52<br>lcc68           smd30_94         3         lcc28<br>lcc44                                    |                 |
| smd30_55         4         lcc20<br>lcc28<br>lcc44           smd30_57         2         lcc52<br>lcc68           smd30_94         3         lcc20<br>lcc44           smd30_96         1         lcc52  |                 |

## **Padstack Usage**

#### **Report examples**

 $\bigcirc$ 

| Datei Bearbeiten Ans | iicht <u>C</u> hronik L<br>e Report × | esezeichen Extras | ∐ilfe    |                    |                        |                      | _ 🗆 🗙     |         |                |                        |        |               |           |        |       |     |    |      |      |   |   |
|----------------------|---------------------------------------|-------------------|----------|--------------------|------------------------|----------------------|-----------|---------|----------------|------------------------|--------|---------------|-----------|--------|-------|-----|----|------|------|---|---|
| ( file:///C:/Lib     | raries/pad_usage.                     | html              | → Q Suce | hen 🏠              | <b>≜ ⊽ 1</b>           |                      | » ≡       |         |                |                        |        |               |           |        |       |     |    |      |      |   |   |
|                      |                                       |                   |          |                    |                        | cāde                 | n c e°    |         |                |                        |        |               |           |        |       |     |    |      |      |   |   |
| PCB Editor I         | Padstack                              | Usage Re          | port     | Datei Bearbeiten A | nsicht <u>C</u> hronik | Lesezeichen Extras   | Hilfe     |         |                |                        |        |               |           |        |       |     |    |      |      |   |   |
| Padstack             | References                            | Footprint(s)      |          | 6 0 file:///C/II   | braries/pad usa        | inge html            | C Q kucha | 2       | <u>ک</u> ا     |                        | 0      | 9 <b>0</b> >> | =         |        |       |     |    |      |      |   |   |
| cir60_37d            | 1                                     | header30          |          |                    | branes/pad_ase         | geann                | C queres  | ,       |                | • n ~                  | 2      |               | -         |        |       |     |    |      |      |   |   |
| pad93cir51d          | 1                                     | inductor          |          |                    |                        |                      |           |         |                | c                      | h a    | e n c         | ہ 'م      |        |       |     |    |      |      |   |   |
| smd25_48             | 1                                     | lcc48             |          |                    |                        |                      |           |         |                |                        | u u    | c ii c        |           |        |       |     |    |      |      |   |   |
| smd25_50             | 1                                     | lcc32             |          | PCB Editor         | Dadsta                 | k lisage R           | enort     |         |                |                        |        |               | _         |        |       |     |    |      |      |   |   |
| smd25_94             | 1                                     | lcc48             |          | FCB Eultor         | raustav                | K OSAGE IN           | eport     |         |                |                        |        |               |           |        |       |     |    |      |      |   |   |
| smd2_25x1_8r         | 1                                     | ind_ihlp-1616     |          | Footprint          | Definitions            | Padstacks(s)         |           | Datei B | Searbeiten A   | unsicht Chronik Lesez  | eichen | Extras Hilf   | fe        |        |       |     |    |      |      |   | x |
| smd2_45x2_35         | r 1                                   | ind_s4924         |          | header30           | 2                      | cir60_37d            |           | PCB E   | Editor Pad Usi | age Report × +         |        |               |           |        |       |     |    |      |      |   |   |
| smd30_115            | 1                                     | lcc24             |          | ind ible 1616      | 1                      | sq00_370             |           | ( ) (   | file:///C:/L   | ibraries/pad_usage.htm |        | C Q           | \$uchen   | ☆∣自    |       | - 1 | Ø  | 9× [ | n (+ | » | = |
| smd30_55             | 4                                     | lcc20             |          | ind \$4924         | 1                      | smd2_25x1_0          |           |         |                |                        |        |               |           |        |       |     |    |      |      |   | ľ |
|                      |                                       | lcc24<br>lcc28    |          | ind ssm063         | 1                      | smd4 0x3 0r          |           |         |                |                        |        |               |           |        |       |     | ca | d e  | n c  | e |   |
|                      |                                       | lcc44             |          | inductor           | 1                      | pad93cir51d          |           | I       |                |                        |        |               |           |        |       |     |    |      |      |   |   |
| smd30_57             | 2                                     | lcc52<br>lcc68    |          | lcc20              | 2                      | smd30_55<br>smd30_94 |           | PCB     | Editor         | Padstack U             | Isag   | e Rep         | ort       |        |       |     |    |      |      |   |   |
| smd30_94             | 3                                     | lcc20             |          | lcc24              | 2                      | smd30 115            |           | For     | otprint        | Pins/Vias/Mech         | Туре   | Number        | Padstack  | X      | Y     | -   |    |      |      |   |   |
|                      |                                       | lcc28             |          |                    |                        | smd30_55             |           | hei     | ader30         | 30/0/0                 | Pin    | 1             | sqb0_37d  | 2.540  | 0.000 | -   |    |      |      |   |   |
| smd30_96             | 1                                     | lec52             |          | lcc28              | 2                      | smd30_55             |           |         |                |                        | Pin    | 3             | cir60_37d | 5.080  | 0.000 | 1   |    |      |      |   |   |
| smd4_0x3_0r          | 1                                     | ind ccm063        |          | 10032              | 1                      | smu30_54             |           |         |                |                        | Pin    | 4             | cir60_37d | 7.620  | 0.000 | 1   |    |      |      |   |   |
| sa60_27d             | 1                                     | hoador20          |          | lcc44              | 2                      | smd30_55             | -         |         |                |                        | Pin    | 5             | cir60_37d | 10.160 | 0.000 | 1   |    |      |      |   |   |
| 3400_370             | 1                                     | Treader50         |          | 10044              | -                      | smd30_94             |           |         |                |                        | Pin    | 6             | cir60_37d | 12.700 | 0.000 |     |    |      |      |   |   |
|                      |                                       |                   |          | lcc48              | 2                      | smd25_48             |           |         |                |                        | Pin    | 7             | cir60_37d | 15.240 | 0.000 |     |    |      |      |   |   |
|                      |                                       |                   |          |                    |                        | smd25_94             | -         |         |                |                        | Pin    | 8             | cir60_37d | 17.780 | 0.000 |     |    |      |      |   |   |
|                      |                                       |                   |          | lcc52              | 2                      | smd30_57<br>smd30_96 |           |         |                |                        | Pin    | 9             | cir60_37d | 20.320 | 0.000 | -   |    |      |      |   |   |
|                      |                                       |                   |          | lcc68              | 1                      | smd30_57             |           |         |                |                        | Pin    | 10            | cir60_37d | 22.860 | 0.000 | -   |    |      |      |   |   |
|                      |                                       |                   |          |                    |                        |                      | 1         |         |                |                        | Pin    | 12            | cir60_37d | 25.400 | 0.000 | -   |    |      |      |   |   |
|                      |                                       |                   |          | L                  |                        |                      |           |         |                |                        | Pin    | 13            | cir60 37d | 30.480 | 0.000 | 1   |    |      |      |   |   |
|                      |                                       |                   |          |                    |                        |                      |           |         |                |                        | Pin    | 14            | cir60_37d | 33.020 | 0.000 | 1   |    |      |      |   |   |
|                      |                                       |                   |          |                    |                        |                      |           |         |                |                        | Pin    | 15            | cir60_37d | 35.560 | 0.000 | 1   |    |      |      |   |   |

Pin 16 Pin 17

Pin 18

Pin 19

cir60\_37d

cir60\_37d

cir60\_37d

cir60\_37d

0.000 -2.540 2.540 -2.540

5.080 -2.540

7.620 -2.540

| Datei Start Einfügen                              | Seitenlavout Formeln                                                               | Daten Überprüfen Ansicht Add                                                                                                    | -Ins Acrobat                                                              | \$    | <b>2</b> - 6               |
|---------------------------------------------------|------------------------------------------------------------------------------------|----------------------------------------------------------------------------------------------------|---------------------------------------------------------------------------|-------|----------------------------|
| Calibri 12<br>infügen<br>wischena 5<br>Schriftart | L → = = = =<br>A <sup>A</sup> A <sup>×</sup><br>→ E = = III →<br>F = Ausrichtung F | Standard + 🔤 Bedingte Formatieru<br>I - % 000 I A Tabelle formatie<br>/// 4/20<br>Zahl 5 Zellenformatvorlage<br>Zahl 5 Formatvorlagen | ing * are Einfügen →<br>ren * are Löschen ×<br>n * are Format *<br>Zellen | ∑ - Z | ren Suchen<br>ern Y Auswäh |
| A23 -                                             | < √ f <sub>x</sub>                                                                 |                                                                                                    |                                                                           |       |                            |
| A                                                 | В                                                                                  | С                                                                                                    | D                                                                         | E     | F                          |
| 1 Padstack                                        | References                                                                         | Footprint(s)                                                                                                    |                                                                           |       |                            |
| 2 cir60_37d                                       | 1                                                                                  | header30                                                                                                    |                                                                           |       |                            |
| 3 pad93cir51d                                     | 1                                                                                  | inductor                                                                                                    |                                                                           |       |                            |
| 4 smd25_48                                        | 1                                                                                  | lcc48                                                                                                    |                                                                           |       |                            |
| 5 smd25_50                                        | 1                                                                                  | lcc32                                                                                                    |                                                                           |       |                            |
| 6 smd25_94                                        | 1                                                                                  | lcc48                                                                                                    |                                                                           |       |                            |
| 7 smd2_25x1_8r                                    | 1                                                                                  | ind_ihlp-1616                                                                                                    |                                                                           |       |                            |
| 8 smd2_45x2_35r                                   | 1                                                                                  | ind_s4924                                                                                                    |                                                                           |       |                            |
| 9 smd30_115                                       | 1                                                                                  | lcc24                                                                                                    |                                                                           |       |                            |
| 10 smd30_55                                       | 4                                                                                  | lcc20                                                                                                    |                                                                           |       |                            |
| 11                                                |                                                                                    | lcc24                                                                                                    |                                                                           |       |                            |
| 12                                                |                                                                                    | lcc28                                                                                                    |                                                                           |       |                            |
| 13                                                |                                                                                    | lcc44                                                                                                    |                                                                           |       |                            |
| 14 smd30_57                                       | 2                                                                                  | lcc52                                                                                                    |                                                                           |       |                            |
| 15                                                | -                                                                                  | Icc68                                                                                                    |                                                                           |       |                            |
| 16 smd30_94                                       | 3                                                                                  | Icc20                                                                                                    |                                                                           |       |                            |
| 17                                                |                                                                                    |                                                                                                    |                                                                           |       |                            |
| 18<br>10 amd20 06                                 | 1                                                                                  |                                                                                                    |                                                                           |       |                            |
| 19 sma30_96                                       | 1                                                                                  | ICCD2                                                                                                    |                                                                           |       |                            |
| 20 sma4_0x3_0r                                    | 1                                                                                  | Ing_ssm003                                                                                                    |                                                                           |       |                            |
| 21 SUDU_370                                       | 1                                                                                  | Tieduerso                                                                                                    |                                                                           |       |                            |
| 73                                                |                                                                                    |                                                                                                    |                                                                           |       |                            |
|                                                   | longet /                                                                           |                                                                                                    |                                                                           |       |                            |

— 🗆 🗙

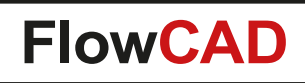

- Simplifies panel documentation process
- Boards can be stepped individually or by array
- Boards can be rotated and / or mirrored individually
- Automatic update
- Automatic notification if boards have been modified
- Based on proven mdd-Technology (Design Reuse, Place Replicate)
- Supports standard panels as well as family panels
- Configuration stored in database

| 😻 Allegro PCB               | B Designer: pane            | l.brd Proje       | ct: D:/panel_demo                |                               |                                 |                                                |                   |               | _ <b>D</b> X |
|-----------------------------|-----------------------------|-------------------|----------------------------------|-------------------------------|---------------------------------|------------------------------------------------|-------------------|---------------|--------------|
| ile <u>E</u> dit <u>V</u> i | iew <u>A</u> dd <u>D</u> is | play Set <u>u</u> | ip <u>S</u> hape <u>L</u> ogic J | Place FlowPla <u>n R</u> ou   | ite Analy <u>z</u> e <u>M</u> a | nufacture <u>T</u> ools Flo                    | Ware <u>H</u> elp |               | cādence      |
| ) 🖻 🖯                       | 🚸 🛈 🗙                       | 916               | 🗉 🖉 🖈 🔳 I                        | H Q Q Q Q                     | 🕿 🕄 🥑 🗿                         | 🞬 🔡 🔐 😫                                        | 🗯 🖺 🔛             | 😫 🚺 💕         | 223 🝼 🔅 🍏    |
|                             |                             | 2 -               |                                  | 0 🗉 🛎 🤷                       | H H 📾 🛙                         | l lo 10 👯 🔍                                    | 🖬 🤞 🕱             | NO            | 6 M M X      |
| a .                         |                             |                   |                                  |                               |                                 |                                                |                   |               |              |
|                             | 3                           |                   |                                  |                               | <u>}</u>                        |                                                |                   | <sup>3</sup>  | VIS          |
| <u></u>                     |                             |                   |                                  |                               |                                 |                                                |                   |               |              |
|                             |                             |                   |                                  |                               |                                 |                                                |                   | _             | ~            |
|                             | 8 - 4                       | 670 A -           | . ° 8                            | ana 🗛 👘 🎱                     | 🗒 - 2005 A                      | ···· 🖤 🖁 .                                     | anna 🔥 🖓          | . 🔍           | 2            |
| ( )                         | 10.18                       | 8 1 <b>1</b> 7 -  | 98 m                             | 6 14 <b>24</b> 7 m            |                                 | 245 200                                        | ni 194-54         | 15 mo         |              |
| ÷                           |                             | Y 1983            |                                  | 87 87 8-3 8                   | 17 CH 104                       |                                                |                   | 4 (A)         | č            |
| r                           | 100                         | 1.05              | Stan wi                          | n Barg P                      |                                 | 288 <sup>180</sup> - 22                        | 9.96              | e se          |              |
| न                           | ø                           |                   | -2 P                             |                               | 0                               |                                                | - Å               | - 2 I         |              |
| >                           | •                           |                   | 27 B                             | 二 [2][2][1]                   |                                 |                                                | F 📜               | 20            |              |
| ₹                           |                             |                   | S S C C                          |                               | , Ling                          | 7 U 🧃 🔓 L                                      |                   | ا 🖁           |              |
| 9                           |                             |                   |                                  |                               |                                 |                                                |                   | <u></u>       |              |
|                             |                             |                   |                                  |                               |                                 |                                                |                   |               |              |
|                             |                             | ang A             | . 🌒 🔮                            | S                             | 🖁 - anno - A                    | 🎱 🔮 .                                          | atera in the      |               |              |
|                             |                             | à 197-2           | 4.75 M                           | 6 53 068 40                   |                                 | WAX SET                                        | 15 (FT 34         | W-to-         |              |
| ~                           |                             | 9 P / 3           |                                  | # EP 6 55.**                  |                                 |                                                | by by S           |               |              |
| ò                           |                             |                   | 🙀 Mo 👘                           | 1 1 2 <b>2 2 3</b> 2 <b>2</b> |                                 | 2 <b>1</b> 1 1 1 1 1 1 1 1 1 1 1 1 1 1 1 1 1 1 |                   | la Mo         |              |
| 2                           | a                           |                   |                                  |                               | 0                               |                                                | <b>_</b>          |               |              |
|                             | 18                          |                   | ्र व                             | コビビビ                          |                                 | 5.29 B                                         | 二世:               | 29            |              |
|                             |                             |                   | 18 📓 📗 L                         | (54,60) 📓                     |                                 | 78 i L                                         |                   | 3 👷 🗌         |              |
| ×                           |                             |                   |                                  |                               |                                 |                                                |                   | <u></u>       |              |
| a 17                        | _                           |                   | _                                |                               |                                 | _                                              |                   |               |              |
| 94<br>57                    | 🙀 Paneliz                   | ation             |                                  |                               |                                 |                                                | 0                 |               |              |
| 24                          | -                           |                   |                                  |                               |                                 |                                                |                   |               |              |
|                             | Main                        | Setup             |                                  |                               |                                 |                                                |                   | 1             |              |
| ile                         | Panel                       | list              |                                  |                               |                                 |                                                |                   |               | C 0          |
|                             |                             | ы                 | Design                           |                               |                                 | Botation                                       | Mire              |               |              |
|                             |                             | 10                | luna                             | 1                             | 1                               | la sea                                         |                   |               |              |
|                             | 1                           | P1                | AMPLIFIER                        | 41.000                        | 16.000                          | 0.000                                          | No                |               |              |
|                             | 2                           | P2                | AMPLIFIER                        | 41.000                        | 116.000                         | 0.000                                          | No                | ÷             |              |
|                             |                             | PJ                | AMPLIFIER                        | 41.000                        | 216.000                         | 0.000                                          | No                | - <del></del> |              |
|                             | 5                           | PS                | AMPLIFIER                        | 161.000                       | 16.000                          | 0.000                                          | No                | 17 11         |              |
|                             | 6                           | P6                | AMPLIFIER                        | 161,000                       | 116.000                         | 0.000                                          | No                | -             |              |
|                             | 7                           | P7                | AMPLIFIER                        | 161.000                       | 216.000                         | 0.000                                          | No                | •             |              |
|                             | 8                           | P8                | AMPLIFIER                        | 161.000                       | 316.000                         | 0.000                                          | No                | •             |              |
|                             |                             |                   |                                  |                               |                                 |                                                |                   |               |              |
|                             |                             |                   |                                  |                               |                                 |                                                |                   |               |              |
|                             |                             |                   |                                  |                               |                                 |                                                |                   |               |              |
|                             |                             |                   |                                  |                               |                                 |                                                |                   |               |              |
|                             |                             |                   |                                  |                               |                                 |                                                |                   |               |              |
|                             |                             |                   |                                  |                               |                                 |                                                |                   |               |              |
|                             |                             |                   |                                  |                               |                                 |                                                |                   |               |              |
|                             |                             |                   |                                  |                               |                                 |                                                |                   |               |              |
|                             |                             |                   |                                  |                               |                                 |                                                |                   | -             |              |
|                             |                             | 4                 |                                  |                               |                                 |                                                |                   | 1             |              |
|                             |                             |                   | C                                |                               |                                 |                                                |                   |               |              |
|                             |                             |                   | Save                             | to file                       |                                 | Load from                                      | nfile             |               |              |
|                             |                             |                   |                                  |                               |                                 | -                                              |                   |               |              |
|                             |                             |                   |                                  |                               |                                 |                                                | 772               |               |              |
|                             | OK                          |                   | Update pa                        | nel                           | Status                          | Cleanup                                        |                   | Help          |              |
| I                           |                             |                   |                                  |                               |                                 |                                                |                   |               | -            |
|                             |                             | _                 |                                  |                               |                                 |                                                |                   |               |              |

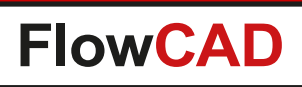

- Setting up a new panel
  - Open a new database or panel template
  - Launch FloWare > Panelization
  - Link your boards
  - Create modules
  - Place a single instance or an array of your board
  - Done
- Updating an existing panel (e.g. original layouts have been modified)
  - Open the panel database
  - Launch FloWare > Panelization
  - Choose Update panel
  - Done
  - Create manufacturing data as usual ...

| 🦆 Paneliza                         | ation                                                                                                   |                                                           |              |  |  |  |  |  |
|------------------------------------|----------------------------------------------------------------------------------------------------|-----------------------------------------------------------|--------------|--|--|--|--|--|
| Main<br>Desigr                     | Setup<br>ns                                                                                             |                                                           |              |  |  |  |  |  |
|                                    | Name                                                                                                    | Design loc                                                | ation        |  |  |  |  |  |
|                                    | AMP                                                                                                    | d A                                                       |              |  |  |  |  |  |
|                                    | <                                                                                                    |                                                           |              |  |  |  |  |  |
|                                    | 📝 Use relative de                                                                                       | esign path                                                |              |  |  |  |  |  |
| Desigr<br>Laye<br>Anno<br>Pr<br>Se | n contents<br>rs to include<br>All Artwo<br>ntate refdes<br>rimary Refdes<br>econdary (None             | Design processing Exclude routing Load artwork Clear nets |              |  |  |  |  |  |
| Synchi                             | ronize stackup                                                                                          | Import                                                    | Placement    |  |  |  |  |  |
| Desi                               | Design     AMP     Tech file     Create modules       Unify layer names     Wirebond profiles     Place |                                                           |              |  |  |  |  |  |
| ОК                                 | Update                                                                                                  | panel Status                                              | Cleanup Help |  |  |  |  |  |

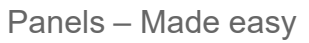

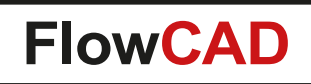

 $\bigcirc$ 

- Interactive placement
  - Place single instances or array
  - Dynamic preview attached to cursor (board size, orientation, rotation, mirror)
  - Display design bounding box or actual outline
  - Snap to grid option

| P P P |  |
|-------|--|
| P P P |  |

Display bounding box

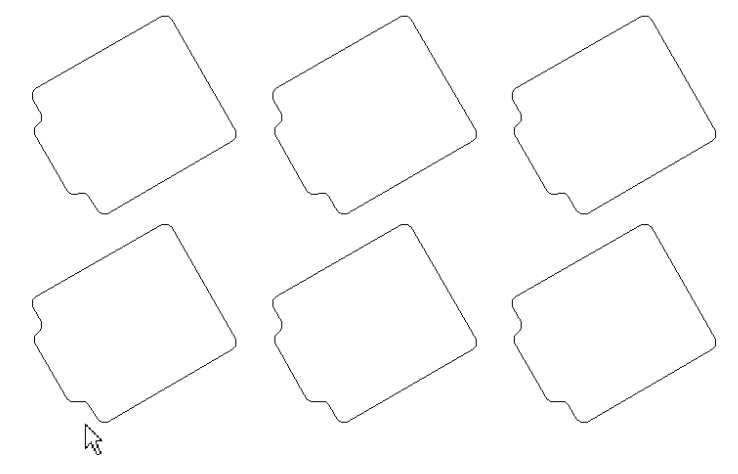

| 对 Panelization   |          |          |                                      |
|------------------|----------|----------|--------------------------------------|
| Manual placement | t        |          |                                      |
| Board AMPLIF     | IER 💌    | Columms  | 1                                    |
| Extents 110.00x  | 90.00    | Rows     | 1                                    |
| Rotation 0.000   |          | Offset X | 0.000                                |
| Mirror No        | •        | Offset Y | 0.000                                |
| Mode             |          | Options  |                                      |
| Place single     | instance | 🔽 Displa | y actual outline<br>y module extents |
| O Place instance | e array  | 🔽 Snap t | o grid                               |
| Close            |          |          | Help                                 |

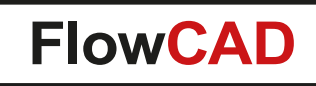

- Panel modifications
  - Change parameters (e.g. x, y) of instance to be changed
  - Fields become yellow
  - Choose context menu Update changes to confirm

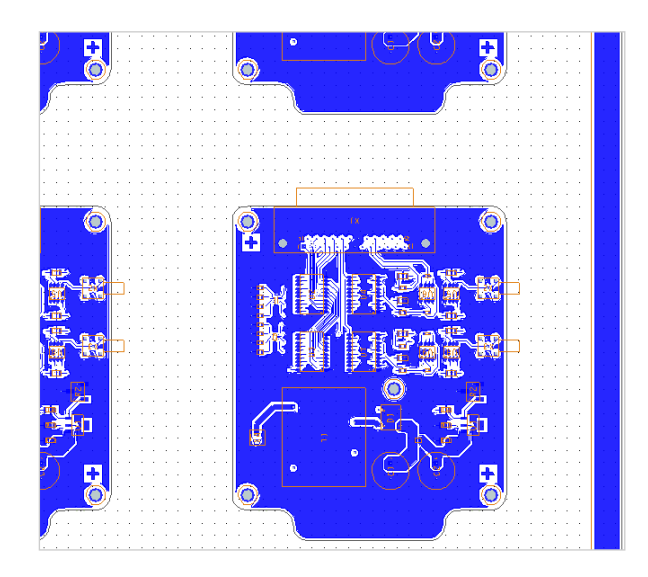

| Panel li | ist |                 |         |         |
|----------|-----|-----------------|---------|---------|
|          | ld  | Design          | ×       | Y       |
| 1        | P1  | AMPLIFIER       | 76.000  | 220.000 |
| 2        | P2  | AMPLIFIER       | 76.000  | 82.000  |
| 3        | P3  |                 | 353.000 | 223.000 |
| 4        | P4  | Delete Item     | 350.000 | 82.000  |
| 5        | P5  | Update changes  | 200.000 | 84.000  |
| 6        | P6  | - Teblight      | 200.000 | 149.000 |
| 7        | P7  | ighlight        | 200.000 | 214.000 |
| 8        | P8  | Dehighlight all | 200.000 | 279.000 |
|          |     | Denighight an   |         |         |

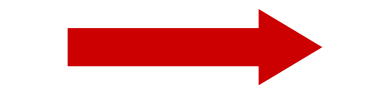

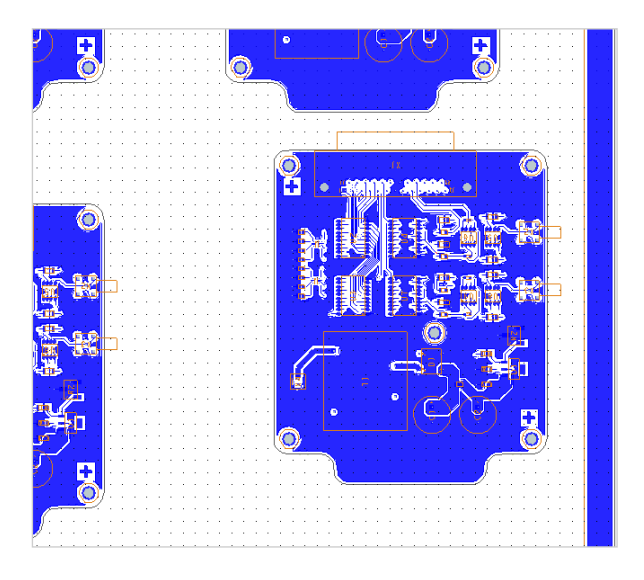

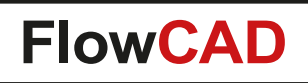

- - X

## **Panelization**

• Family panels

 $\bigcirc$ 

- Contain more than one board layout
- Simply link the board databases
- Make your placement

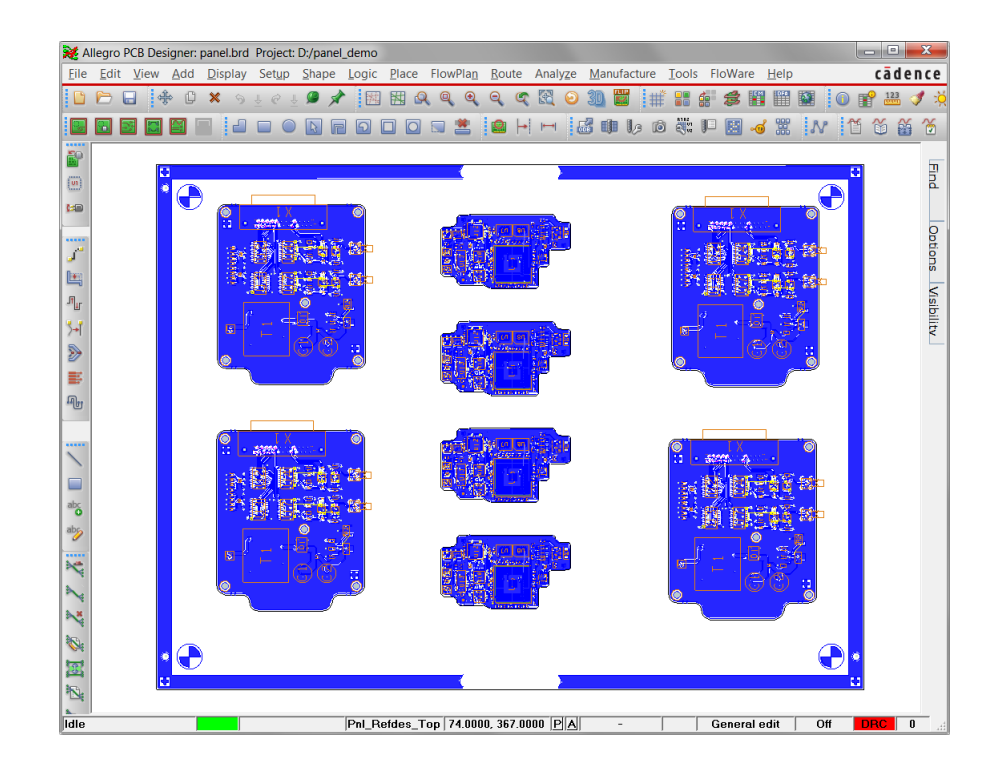

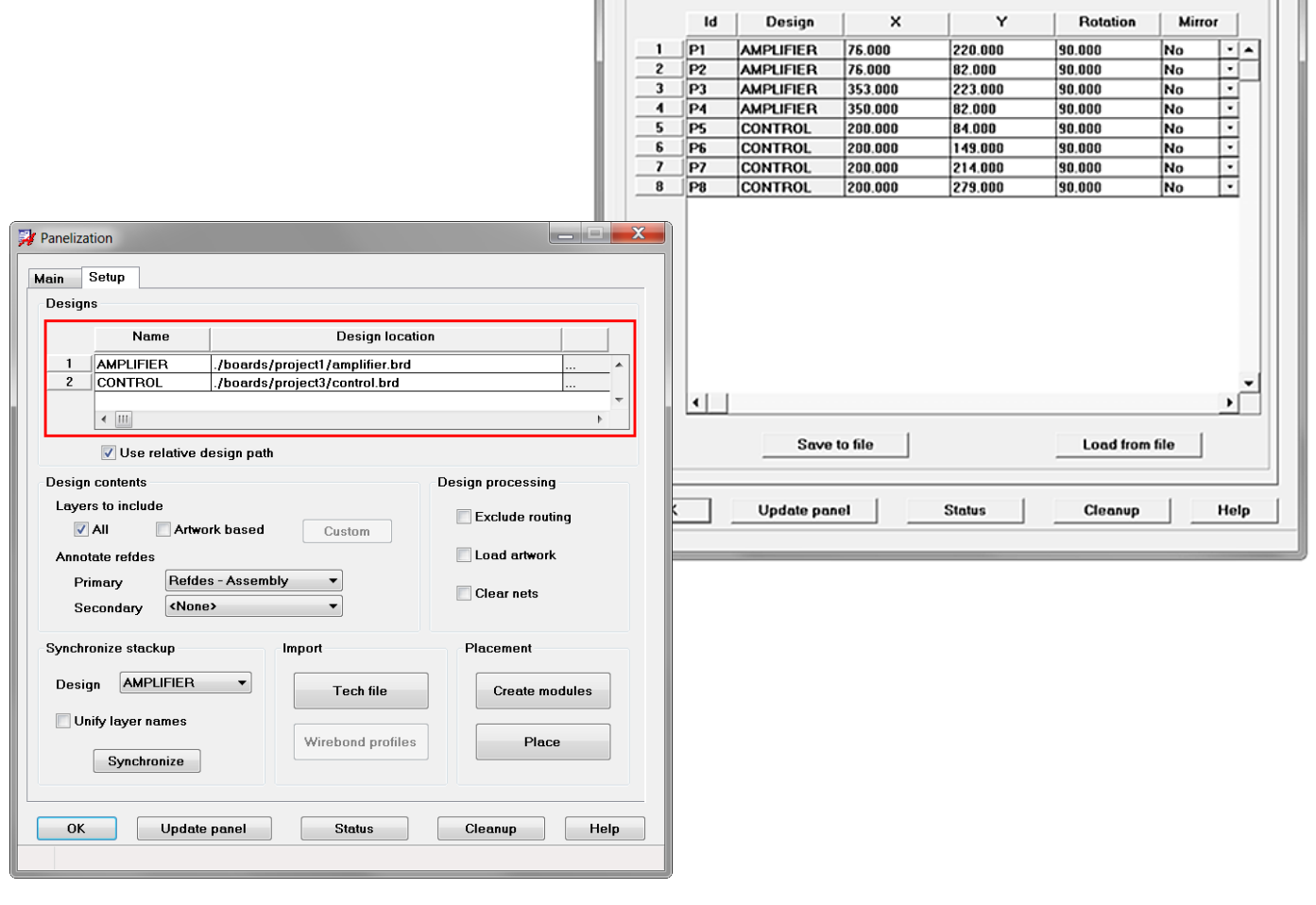

Panelization

Main Setup

Panel list

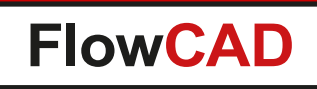

- Panel status
  - Automatic notification when board databases have been modified
  - Status report gives details about time stamps

|   | list |           |         |              |        |        |   |        |  |     |  |
|---|------|-----------|---------|--------------|--------|--------|---|--------|--|-----|--|
|   | Id   | Design    | ×       | X Y Rotation |        | Mirror |   | Mirror |  | ſ., |  |
| 1 | P1   | AMPLIFIER | 76.000  | 220.000      | 90.000 | No     | - |        |  |     |  |
| 2 | P2   | AMPLIFIER | 76.000  | 82.000       | 90.000 | No     |   |        |  |     |  |
| 3 | P3   | AMPLIFIER | 353.000 | 223.000      | 90.000 | No     |   |        |  |     |  |
| 4 | P4   | AMPLIFIER | 350.000 | 82.000       | 90.000 | No     | • |        |  |     |  |
| 5 | P5   | CONTROL   | 200.000 | 84.000       | 90.000 | No     | • |        |  |     |  |
| 6 | P6   | CONTROL   | 200.000 | 149.000      | 90.000 | No     | • |        |  |     |  |
| 7 | P7   | CONTROL   | 200.000 | 214.000      | 90.000 | No     | • |        |  |     |  |
| 8 | P8   | CONTROL   | 200.000 | 279.000      | 90.000 | No     | • |        |  |     |  |
|   |      |           |         |              |        |        |   |        |  |     |  |
|   |      |           |         |              |        |        | • | •      |  |     |  |

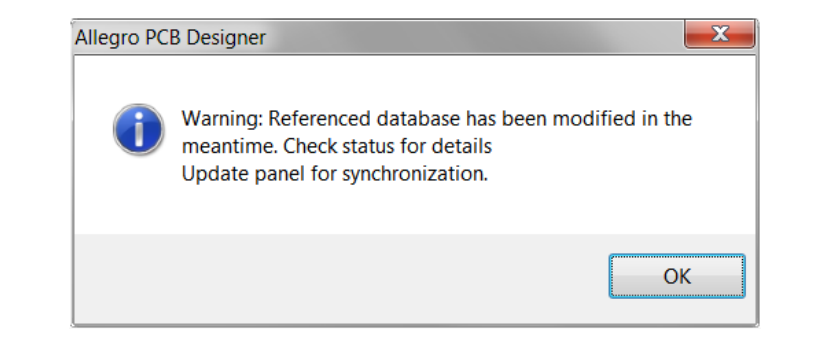

| <u>File</u> <u>C</u> lose | <u>H</u> elp |          |                                             |
|---------------------------|--------------|----------|---------------------------------------------|
| Inotanco                  | Decign       | Tact II  |                                             |
|                           |              | Last U   |                                             |
| P1                        | AMPLIFIER    | Oct 12   | 11.27.55 2012                               |
| P2                        | AMPLIFIER    | 0ct 12   | 11:27:55 2012                               |
| P3                        | AMPLIFIER    | Oct 12   | 11:27:55 2012                               |
| P4                        | AMPLIFIER    | Oct 12   | 11:27:55 2012                               |
| P5                        | CONTROL      | Oct 12   | 11:27:55 2012                               |
| P6                        | CONTROL      | Oct 12   | 11:27:55 2012                               |
| P7                        | CONTROL      | Oct 12   | 11:27:55 2012                               |
| P8                        | CONTROL      | 0ct 12   | 11:27:55 2012                               |
|                           |              |          |                                             |
| Design                    | Last Modifie | d<br>    | Path                                        |
| ANPLIFIER                 | Oct 12 11:45 | ·21 2012 | D:/namel_demo/boards/project1/amplifier_brd |
| CONTROL                   | Oct 12 11:23 | :00 2012 | D:/panel_demo/boards/project3/control.brd   |

- Documentation of PCB footprints within a selected library
  - Includes graphical representation of footprint graphics
  - Graphics will be scaled into dedicated areas for better readability
  - Additional attributes (size, pitch, padstacks used etc.) are automatically extracted and written to the document
  - Frame templates are provided
  - Customizable contents and drawing styles including drill holes
  - One single PDF document for all footprints

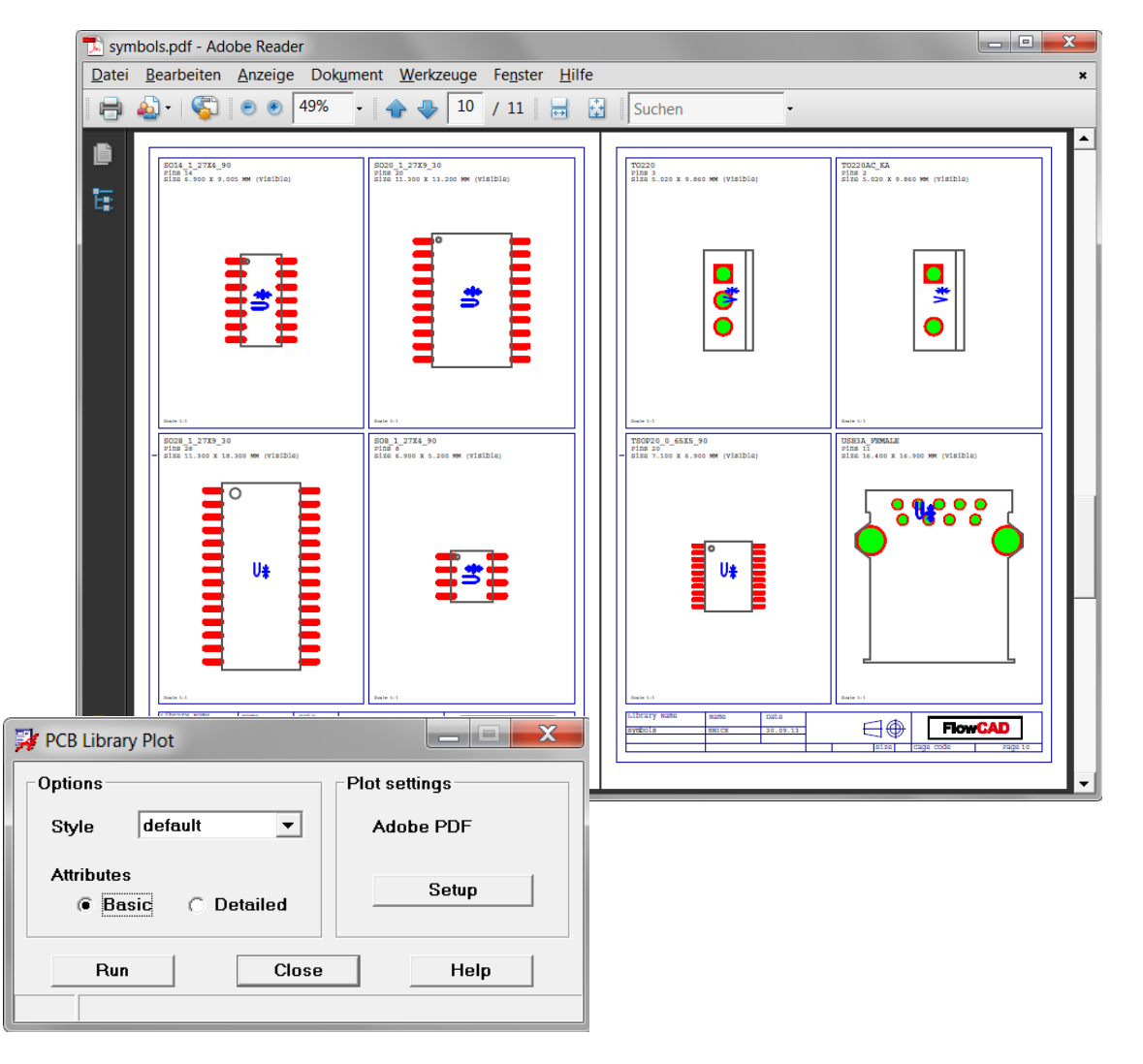

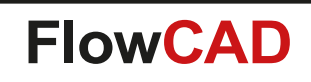

#### **Default Mode**

- Basic information
- More footprints per page

#### **Detailed Mode**

- Additional information
- Less footprints
   per page

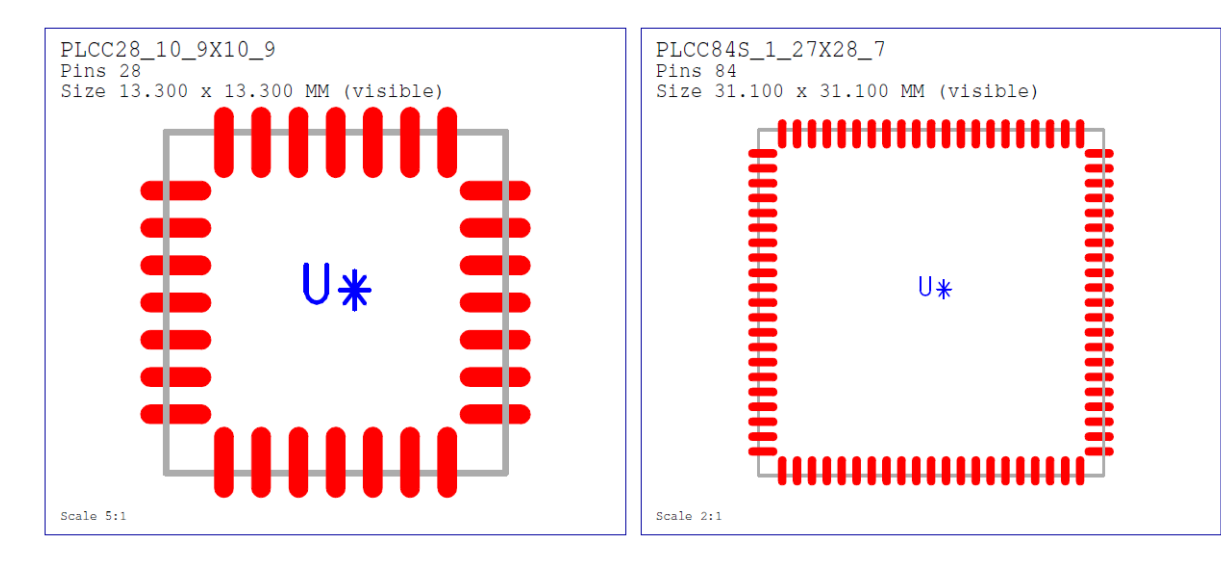

PLCC28\_10\_9X10\_9

| Attributes:                                                                    |                                                                         |        |    |              |
|--------------------------------------------------------------------------------|-------------------------------------------------------------------------|--------|----|--------------|
| Size                                                                           | 13.300 x                                                                | 13.300 | MM | (visible)    |
| Height<br>PitchX<br>PitchY<br>ConnPinCnt<br>ConnPads<br>MechPinCnt<br>MechPads | 13.800 x<br>4.6 MM<br>1.270 MM<br>1.270 MM<br>28<br>SMD2_4X0<br>0<br>NA | _650   | MM | (PlaceBound) |
|                                                                                |                                                                         |        |    |              |
|                                                                                |                                                                         |        |    |              |

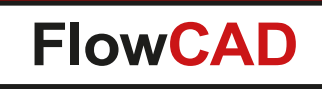

• Templates

- Define the areas to be used for plotting which correlates to the number of footprints per page
- Metadata support for title blocks (page number, date, user, library name)
- Default templates provided
- Customer can define his own templates

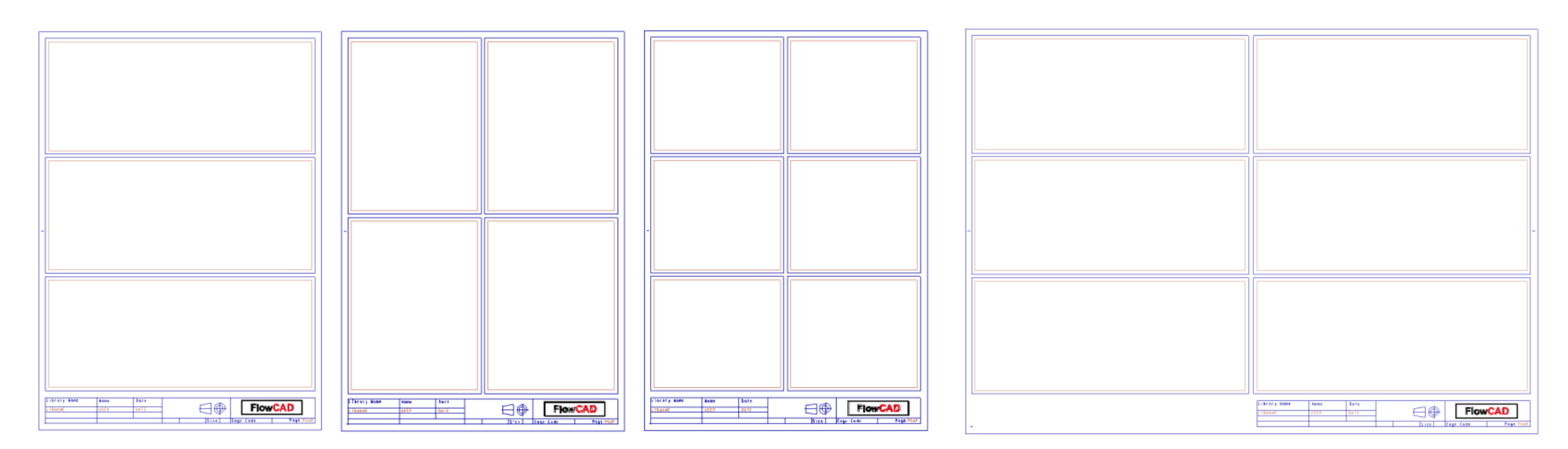

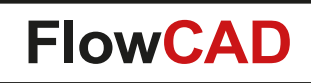

#### **Examples**

 $\bigcirc$ 

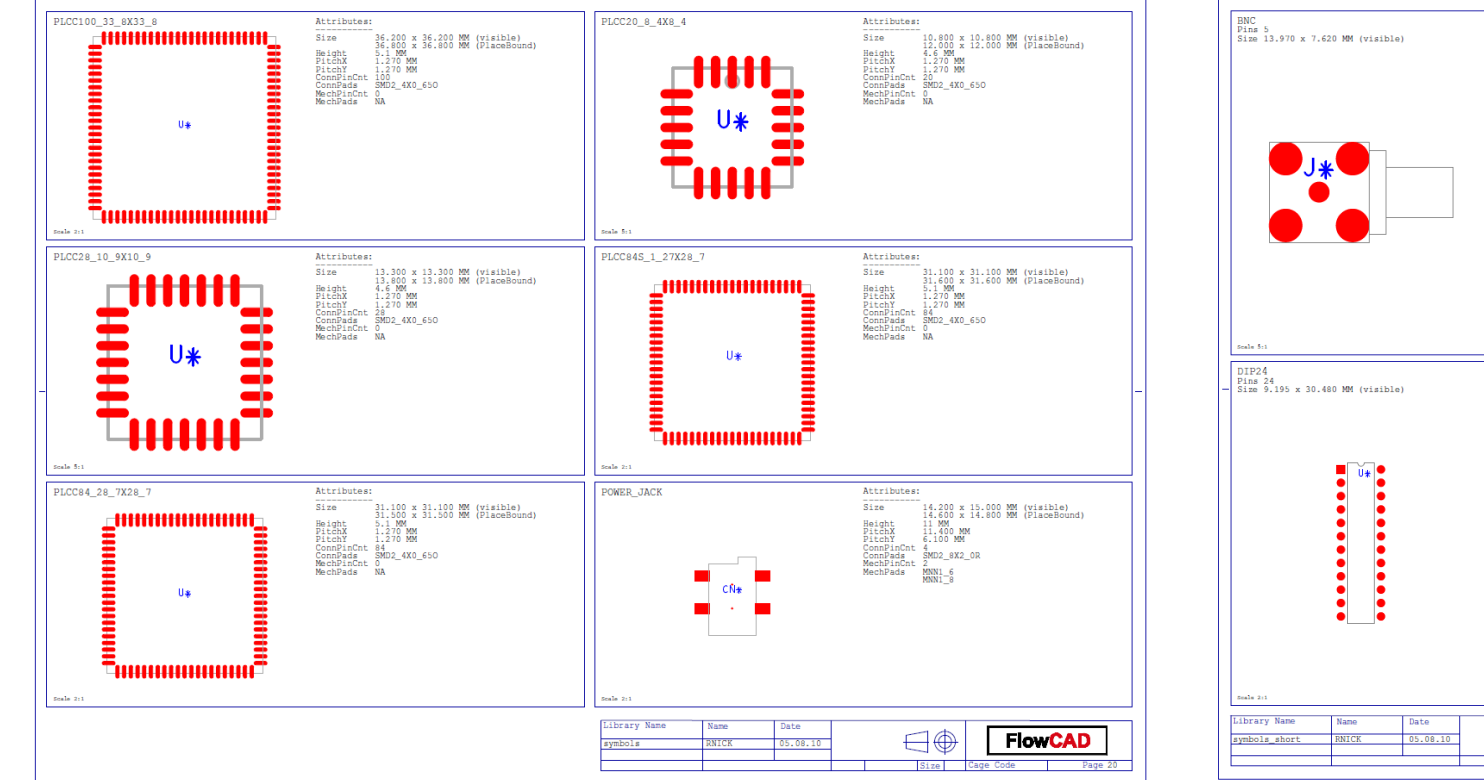

6 footprints on A3

Detailed attributes

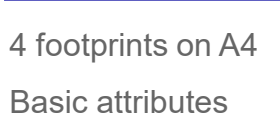

DIN64 Pins 64 Size 19.050 x 93.980 MM (visible)

7

DIP8 Pins 8 Size 9.195 x 10.160 MM (visible)

 $\exists \oplus$ 

FlowCAD
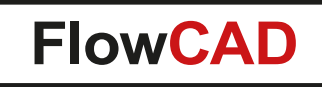

## **PCB Library Plot**

 $\bigcirc$ 

#### Customizable content including drill holes and various drawing styles

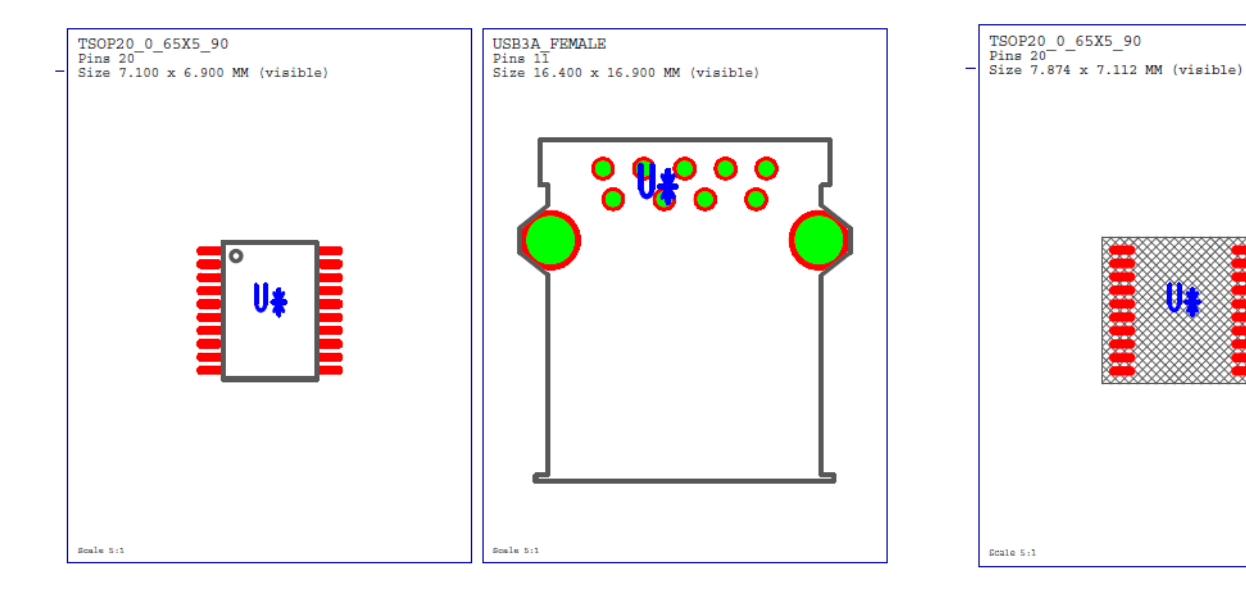

Assembly TOP including etch and drill holes

Placebound as hatch shape including etch and drill holes

Scale 5:1

USB3A FEMALE

Pins 1T Size 16.600 x 16.700 MM (visible)

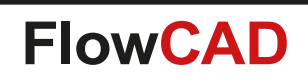

- Useful for boards where circular placement and routing is required
- Providing a set of functions
  - Defining and editing a polar grid
  - Polar placement
  - Polar routing

- Polar shape editing including voids
- Snap control
  - Coarse and fine grid
  - System grid
- Polar grid can be also used in conjunction with standard PCB Editor commands using
   RMB > Snap pick to > Intersection

| Tools | Flo | <u>W</u> are <u>H</u> elp                                  |                  |   |                                                               |                                       |     |
|-------|-----|------------------------------------------------------------|------------------|---|---------------------------------------------------------------|---------------------------------------|-----|
| Q     |     | Setup<br>Display<br>Edit                                   | +<br>+           | • | # 🔡 🗃 🍰                                                       | 📓 🛈 😭                                 | 123 |
|       |     | Draft<br>Shapes<br>Check/Review<br>Documentation           | ><br>><br>><br>> |   | Change Width<br>Coil Designer<br>Cross Copy<br>Label Tune     |                                       |     |
|       |     | Manufacture<br>Signal Integrity<br>Custom<br>Miscellaneous | ><br>><br>>      |   | Polar Grid<br>Push to Grid<br>Replace Via<br>Shield Generator | Setup Grid<br>Place<br>Route<br>Shape |     |
|       |     | Overview                                                   |                  |   | Shield Kouting                                                | Shape Void                            |     |

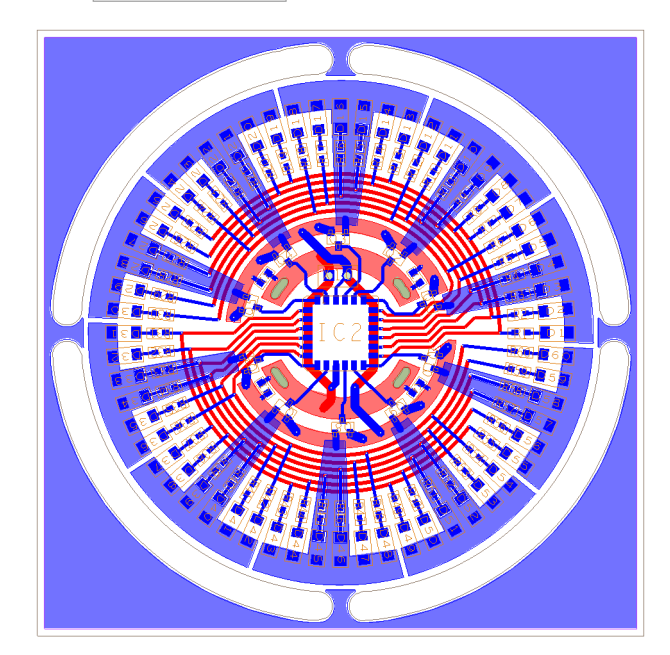

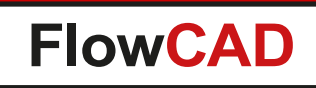

- Polar Grid Setup
  - Define a new grid
  - Edit an existing grid
  - Fully parameterized
  - Coarse and fine grid settings
  - Line and dot style support
  - Stored as format symbol in database
  - Visibility control

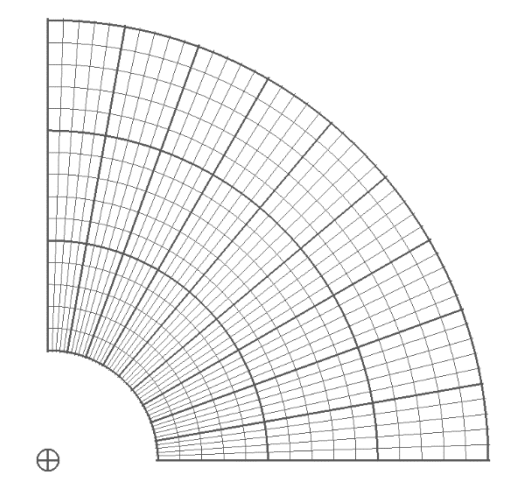

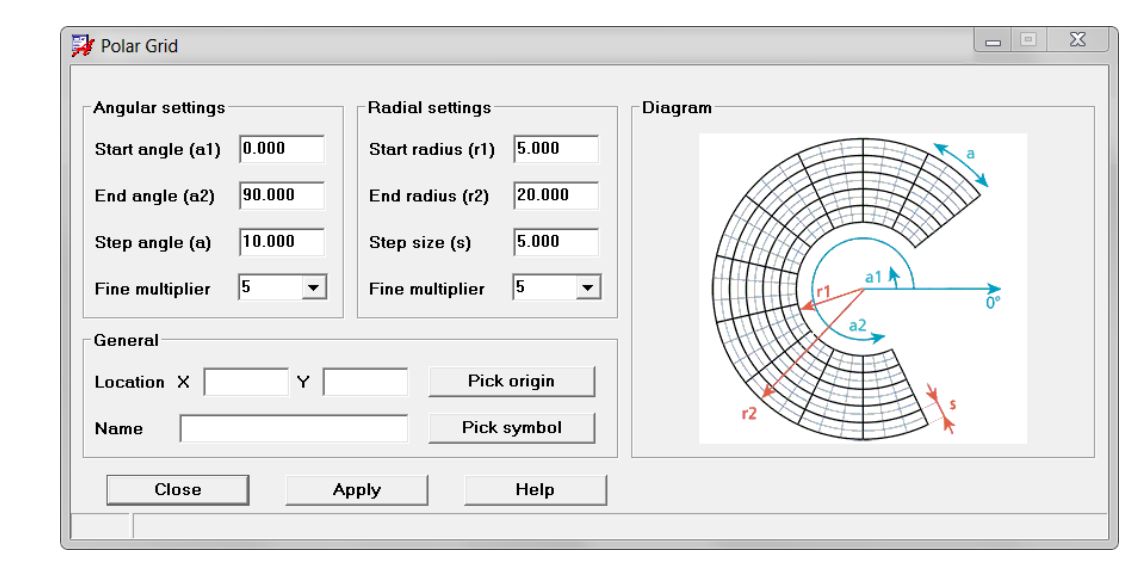

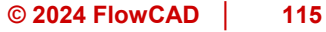

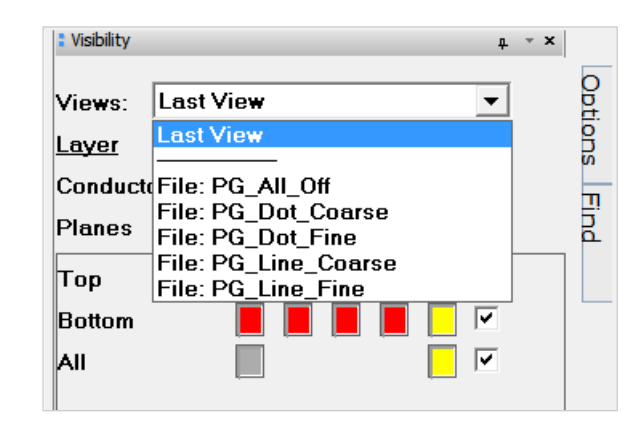

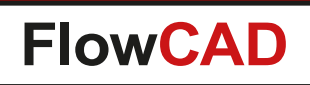

- Polar placement
  - Special mode for placing component in circular or radial fashion
  - Snap to fine or coarse grid
  - Various alignment and rotation capabilities
  - Spinning on polar grid basis (e.g. Polar lock)

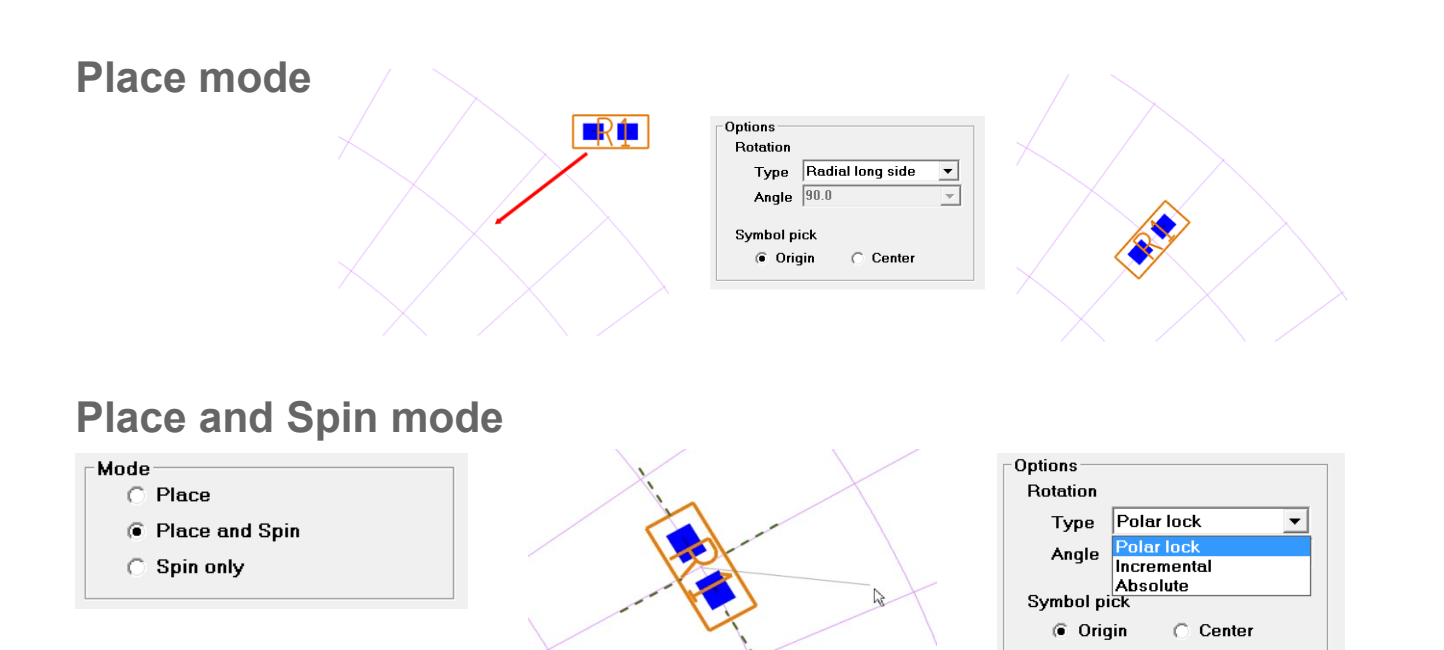

| puons                       |                          | 4        |
|-----------------------------|--------------------------|----------|
| Mode                        |                          |          |
| Place                       |                          |          |
| O Place                     | and Spin                 |          |
| 🔿 Spin o                    | nly                      |          |
|                             |                          |          |
| Snap option:                | s                        |          |
| 🗸 Coarse                    | Show                     | Lines 🔻  |
| 🔽 Fine                      | Show                     | Dots 🔻   |
| System                      | Show                     |          |
| Options —<br>Botation       |                          |          |
| riotation                   |                          |          |
| Туре                        | Radial lon               | g side 🔻 |
| Type Angle                  | Radial Ion<br>90.0       | g side 💌 |
| Type<br>Angle<br>Symbol pic | Radial Ion<br>90.0<br>:k | g side 💌 |

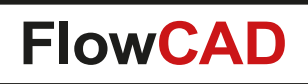

• Polar routing

- Special mode for drafting or routing in a circular or radial fashion
- Snap to fine or coarse grid
- Ability to follow radial and angular contour
- Alternate path options (e.g. Arc smart)

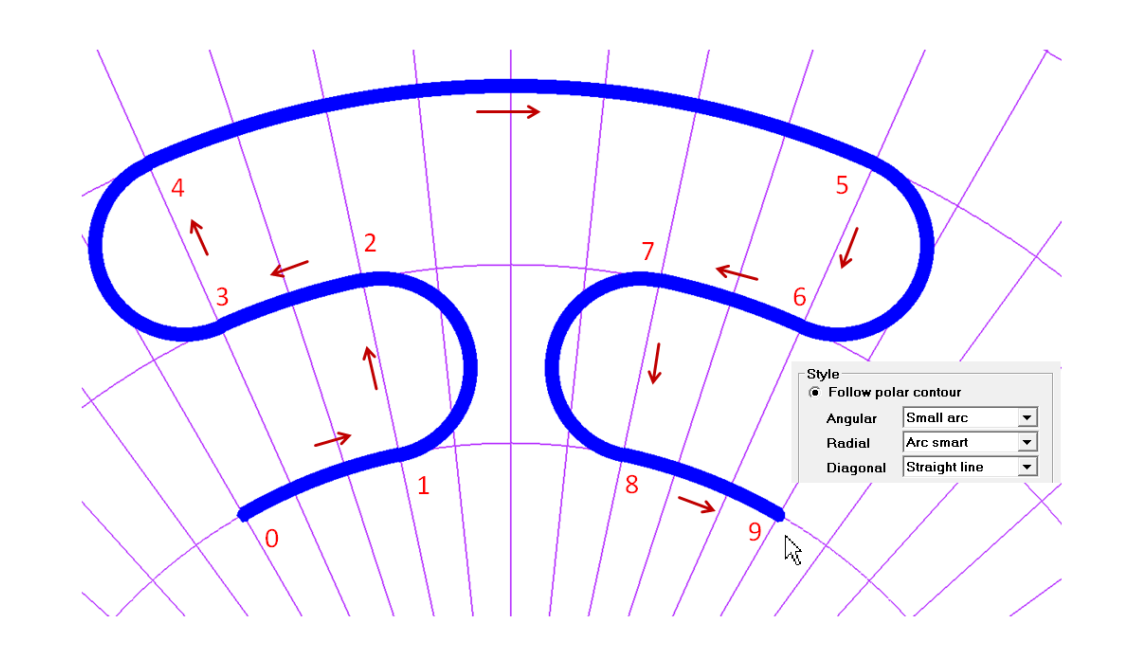

| Etch         |           |            |
|--------------|-----------|------------|
|              |           | <u> </u>   |
|              |           | •          |
| Line width 0 | .200      |            |
| Add connect  | options ( | etch only) |
| 🔲 Snap to    | o connect | point      |
| Via VIA      |           | •          |
|              |           |            |
| Snap options | Show      |            |
|              | Ohawa     |            |
|              | Snow      | Lines      |
| System       | Show      | 1          |
| Style        |           |            |
| Follow po    | lar conto | ur         |
| Angular      | Small a   | arc 🔻      |
| Radial       | Straigh   | t line 🔻   |
| Diagonal     | Straigh   | t line 🔻   |
| Regular      | ,         |            |
|              | Line      | 45 👻       |
| Line lock    |           |            |

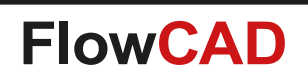

- Polar shape and void editing
  - Special mode for creating shapes and voids in a polar grid
  - Snap to fine or coarse grid
  - Ability to follow radial and angular contour
  - Alternate path options (e.g. **Arc smart**)

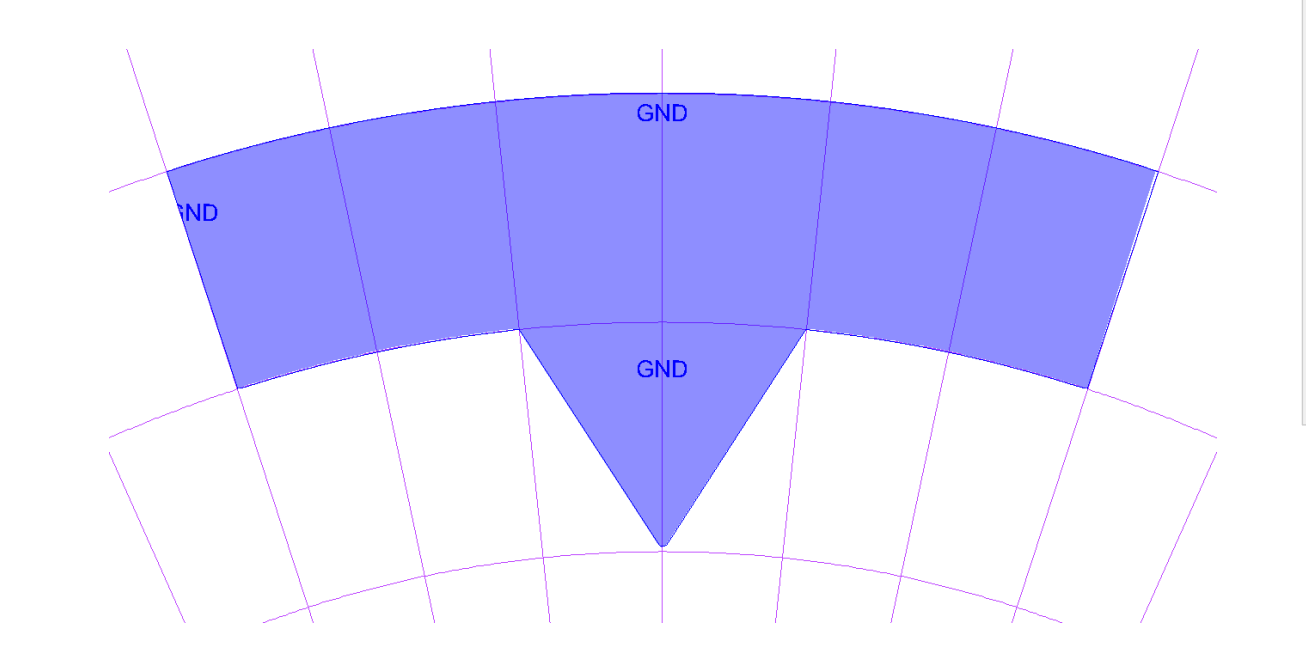

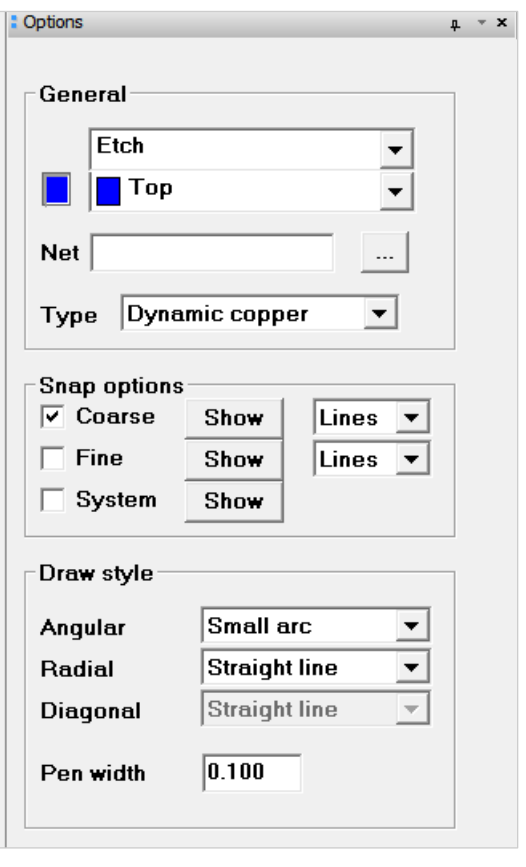

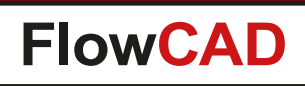

## **Post Processing**

- Central cockpit from which manufacturing output can be configured and generated
- Hit Button solution many users are asking for
- Tasks can be enabled / disabled, added and removed individually
  - Standard functions from PCB Editor
  - Skill procedures (e.g. FloWare)
  - User defined scripts
- Jobs can be defined which contain a collection of tasks
- Configuration stored in database
- Import and Export capabilities for the purpose of standardization

| Post Proces | sing<br>nfiguration                                                                                                    |       |     |       | X |
|-------------|----------------------------------------------------------------------------------------------------|-------|-----|-------|---|
|             | default<br>Update Shapes<br>Cross Section<br>Clean Data: ./m<br>Standard BOM<br>Variant BOM: co<br>Variant Assemb<br>NC Drill Legend<br>NC Drill Legend<br>NC Drill Data<br>NC Route Data<br>Artwork Data<br>Standard Plot<br>Batch Plot: all<br>Mfg Collector<br>Zip Data: output | • Add | new | Delet | 8 |
| All C       | On All Off                                                                                                    | Save  | e   | Load  |   |
| Rur         |                                                                                                    | Close |     | Help  |   |

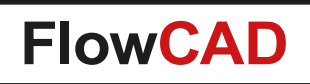

#### **Post Processing**

- Context menu provides task editing

   Info
  - Tasks can be added (appended or inserted)
    - User tasks

 $\bigcirc$ 

- Predefined tasks including arguments
- Tasks can be removed if not needed at all

| 对 New Task |                |                    |      |
|------------|----------------|--------------------|------|
| New task   |                |                    |      |
| Add use    | er task        |                    |      |
| Name       | dxfout         | Title MyDXF Output |      |
| Script     | C:\Cadence\scr | ipts\dxfout.scr    |      |
| 🔘 Predefii | ned task       |                    |      |
|            | •              | Arg                |      |
| Info       |                |                    |      |
|            |                |                    |      |
|            |                |                    |      |
|            |                |                    |      |
| 0          | ĸ              | Cancel             | Help |
|            |                |                    |      |
|            |                |                    |      |

| b: default 💌                                                                                                    | Add new Delete                                    | 🥦 New Task                                                                                                    | ٢ |
|----------------------------------------------------------------------------------------------------|---------------------------------------------------|----------------------------------------------------------------------------------------------------|---|
| ✓ Vpdate shapes     ✓ Update shapes     ✓ Custom variables (*)     ✓ Cross section (*)     ✓ Clean data: ./mfg/*.*     ✓ Standard BOM     ✓ Variant BOM: core (*)     ✓ Variant Assembly: co           | re (*)                                            | New task C Add user task Name dxfout Title MyDXF Output Script C:\Cadence\scripts\dxfout.scr Predefined task                                                                                                    |   |
| <ul> <li>♥ Drawing designer (*)</li> <li>♥ NC drill legend</li> <li>♥ NC drill data</li> <li>♥ Artwork data</li> <li>♥ Standard plot</li> <li>♥ Batch plot: all (*)</li> <li>♥ Rename files</li> </ul> | Info<br>Insert task<br>Append task<br>Delete task | Update Shapes     Arg     all_variants       Artwork Data     Batch Plot     Batch Plot       Batch Plot     Clean Data     Cross Section       Custom Variables     Mig Collector       NC Drill Data     NC Boute Data       Standard BOM     Cancel       Update Shapes     Variables |   |
|                                                                                                    |                                                   | Variant ROM                                                                                                    |   |

Job:

Zip Data

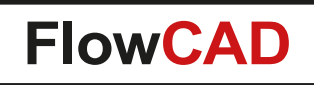

# **Post Processing**

• Additional built-in functions

#### - Clean Data

 $\bigcirc$ 

Performs file delete operations based on arguments provided including wildcards

#### - Standard BOM

Generates standard BOM in text and csv format

#### - Standard Plot

Plots all artwork film control records into one PDF file artwork.pdf

#### – Rename Files

Provides powerful automated file renaming mechanism (wildcards, variables and pattern tags) for PLM purposes

| ۲                                   | Predefined task                                                                                           |                                       |                                         |                                                                                                    |
|-------------------------------------|----------------------------------------------------------------------------------------------------|---------------------------------------|-----------------------------------------|----------------------------------------------------------------------------------------------------|
|                                     | Clean data                                                                                                | *                                     | Arg                                     | ./mfg/*.*                                                                                                    |
| Info<br>Spe<br>"mfg<br>curr<br>curr | cify argument for data<br>g/*.art" or "./*.log". Us<br>ent working directory s<br>ent working directory y | to be<br>se rela<br>are not<br>you ha | cleane<br>tive pa<br>t accep<br>ve to s | ed in wildcard format, e.g. "mfg/*",<br>athes only. Directories outside the<br>oted. When deleting files in the<br>pecify an extention. (e.g. "./*.log") |

| Dir     | Ext.            |          | Match | Rename to                                   | Move to  |
|---------|-----------------|----------|-------|---------------------------------------------|----------|
| mfg     | art             | *        |       | <project_no>_<file>.gbr</file></project_no> | fab 4    |
| mfg     | drl             | routed-* |       | <project_no>_&lt;1&gt;.drl</project_no>     | fab      |
| plot    | pdf             | *        |       | <file>_assembly.pdf</file>                  | fab      |
|         | csv             | *BOM*    |       | <file>.bom</file>                           | fab      |
|         |                 |          |       |                                             |          |
| •       |                 |          |       |                                             |          |
| Advance | ed<br>Define va | riables  | Exp   | ort/Import<br>Save config Load (            | <b>▶</b> |

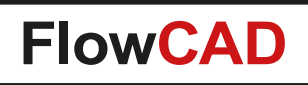

# **Push to Grid**

 $\bigcirc$ 

- Placement application featuring
  - Highlight off grid symbols
  - Option to move / push symbols to the nearest grid point
  - Regular placement mode for standard placement operations
    - Single and multiple selected symbols
    - Including mirror and spin support

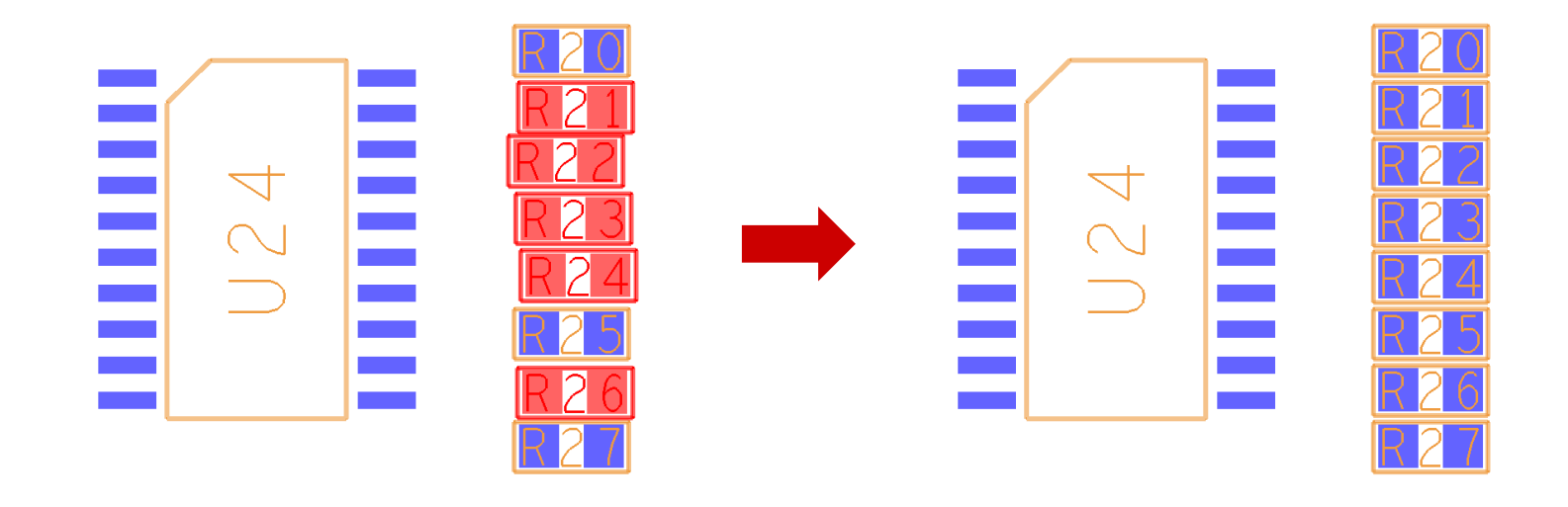

| Options                                                                                                   | ф т ( |
|----------------------------------------------------------------------------------------------------|-------|
| General                                                                                                   |       |
| All grids 1.0                                                                                             |       |
| Mode                                                                                                    |       |
| Highlight only                                                                                            |       |
| O Move to grid                                                                                            |       |
| Place regular                                                                                             |       |
| <ul> <li>Exclude mechanical symbols</li> <li>Exclude fixed symbols</li> <li>Rotation increment</li> </ul> |       |
| Display<br>Highlight color                                                                                |       |
|                                                                                                    |       |

122

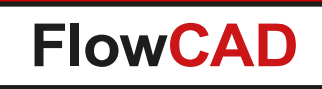

# **Quick Symbol Edit**

- Opens symbol editor out of a layout database for viewing or editing purposes
- Three modes
  - Edit same session
    - Acts similar to Tools > Modify Design Padstack (next slide)
  - Edit new session
    - Launches a new session and open the symbol dra file
  - Export only
    - Only exports symbol data (dra, psm, pad, etc.) for the selected symbol to a specified directory

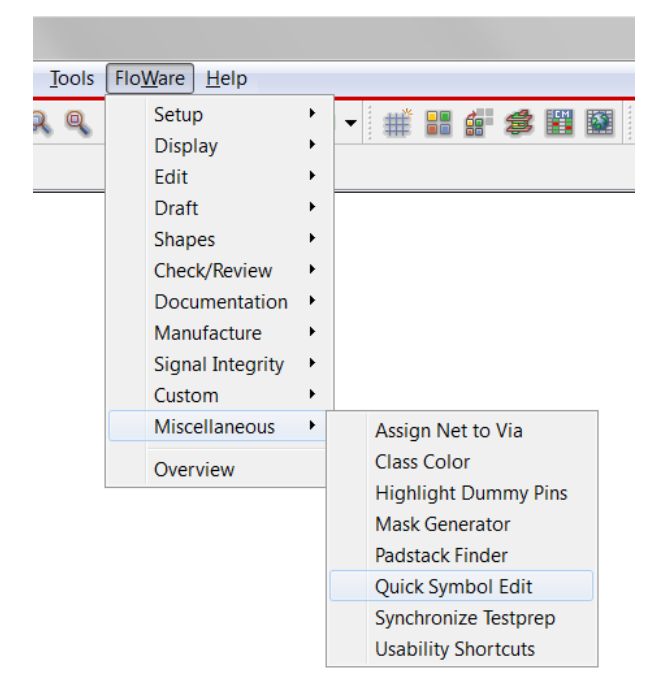

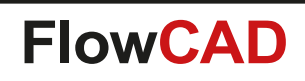

# **Quick Symbol Edit**

- Edit same session
  - Seamless edit and update of a symbol definition in board context
  - Acts like Tools > Modify Design Padstack

#### - Steps:

- 1. Launch Quick Symbol Edit in layout context
- 2. Select a symbol
- 3. Current database closes, symbol dra file will be opened
- 4. Make your modifications
- 5. Finally choose File > Update board database
- 6. Specify update settings
- 7. The layout database from which the command was launched opens again and the footprints will be updated

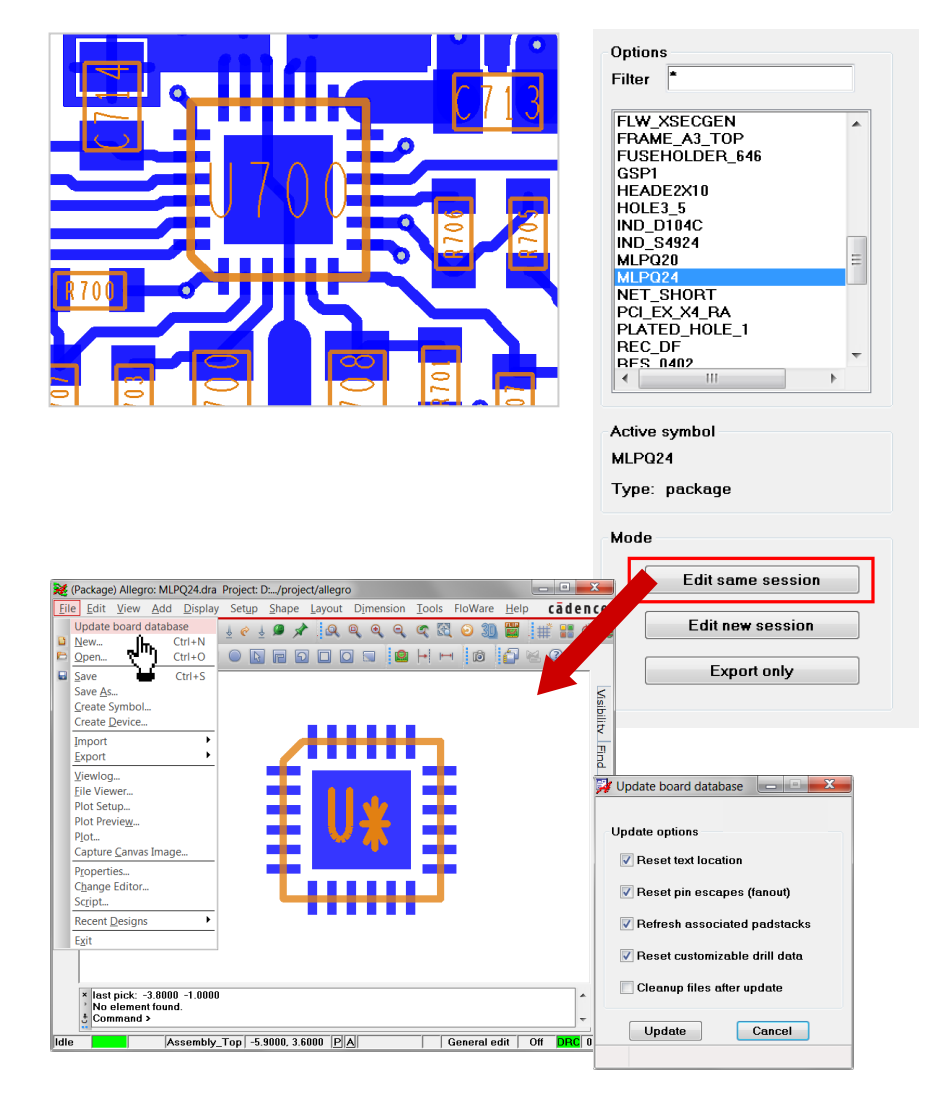

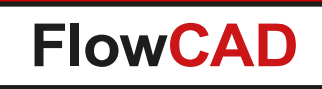

# **Replace Via**

()

- More flexibility while replacing vias in the design
  - Specify padstack names
  - Restrict replacement to selection area
  - Include and exclude vias from the specified area through interactive commands
  - Additional filter options, e.g. distinguish between
    - Vias with or without testpoint status
    - Mirrored or unmirrored vias
  - Processing options
    - Allow DRC
    - Ignore Fixed
    - Retain Mirror Status

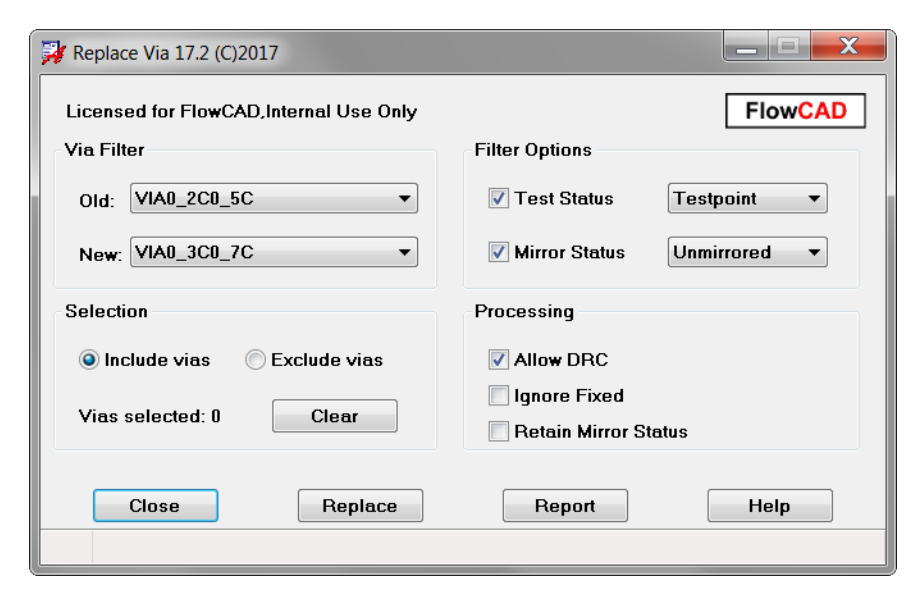

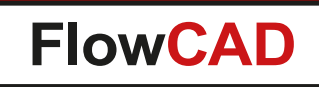

# **Shape Utilities**

- Includes useful functions when editing shapes
  - Boolean operations
  - Size operations (Expand, Contract, Size)
  - Rectangular shapes with rounded corners
  - Advanced boundary edit functions
    - Stretch
    - Cut

- Round off vertices
- Change round off radius
- Modify individual arc parameters
- Modify shape priorities
- Check status

| <u>T</u> ools | Flo <u>W</u> are <u>H</u> elp                                                                                     |                  |                                                                                                   |  |
|---------------|----------------------------------------------------------------------------------------------------|------------------|---------------------------------------------------------------------------------------------------|--|
|               | Setup<br>Display<br>Edit<br>Draft                                                                                 | *<br>*<br>*      | ▼ # # # # \$ ₩ ₩                                                                                  |  |
|               | Shapes<br>Check/Review<br>Documentation<br>Manufacture<br>Signal Integrity<br>Custom<br>Miscellaneous<br>Overview | •<br>•<br>•<br>• | Boolean<br>Size<br>Rounded Rectangle<br>Advanced Boundary Edit<br>Change Priority<br>Check Status |  |

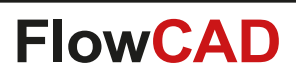

#### **Shape Utilities – Boolean Operations**

- Features
  - OR, AND, ANDNOT, XOR
  - Supports shape-shape operations as well as shape-line and shape-text operations
  - Shape attributes (shape type, fill style, net name etc.) are retained and applied to the resulting shape
  - Ability to split shapes across voids

ANDNOT

Expand / contract capabilities

Etching negative texts into copper

– Useful for general editing and basic RF-applications

NEGATIVE TEXT

Cutting a dynamic shape

ANDNOT

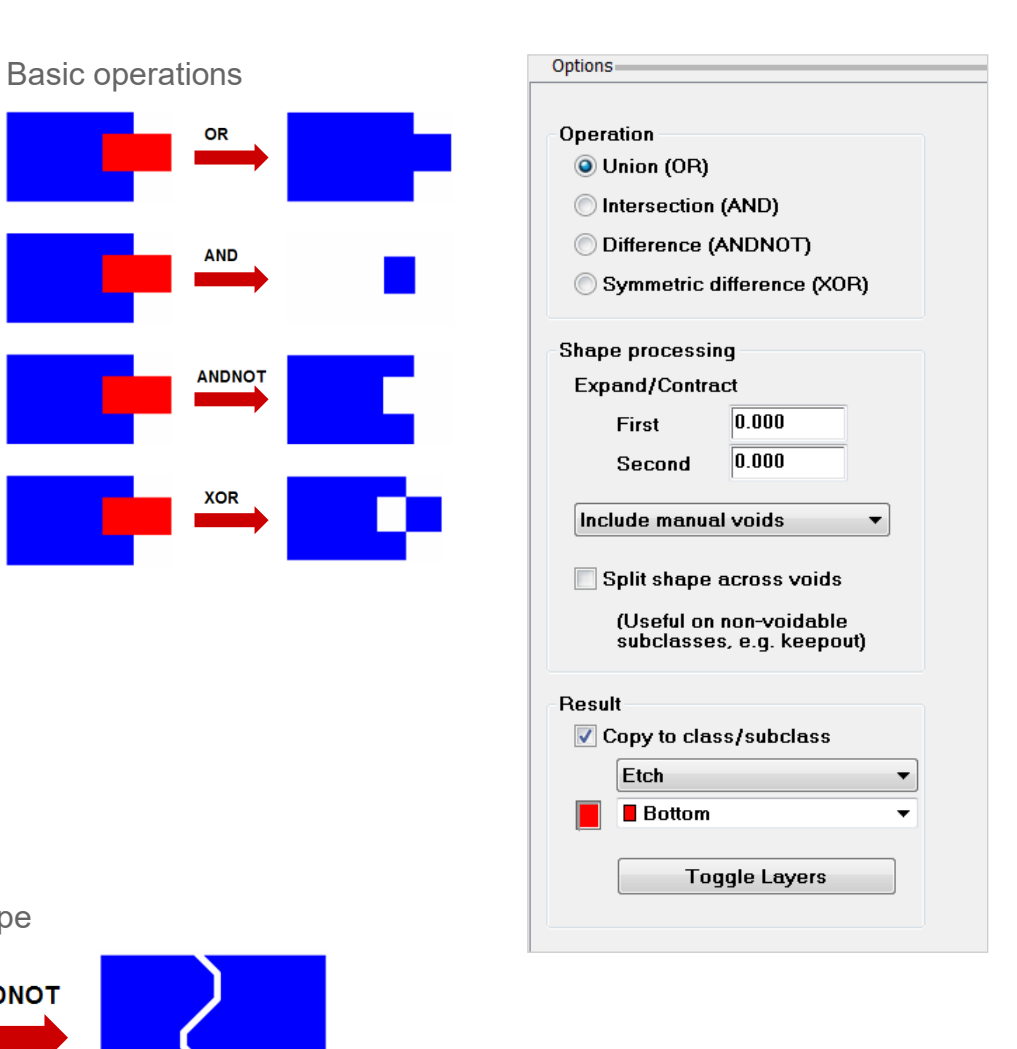

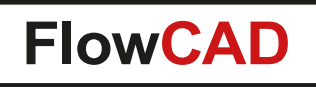

### **Shape Utilities – Boolean Operations**

- Let's you also split shapes across voids
- Useful when working on non-voidable layers such as KEEPOUT, NO\_PROBE etc.

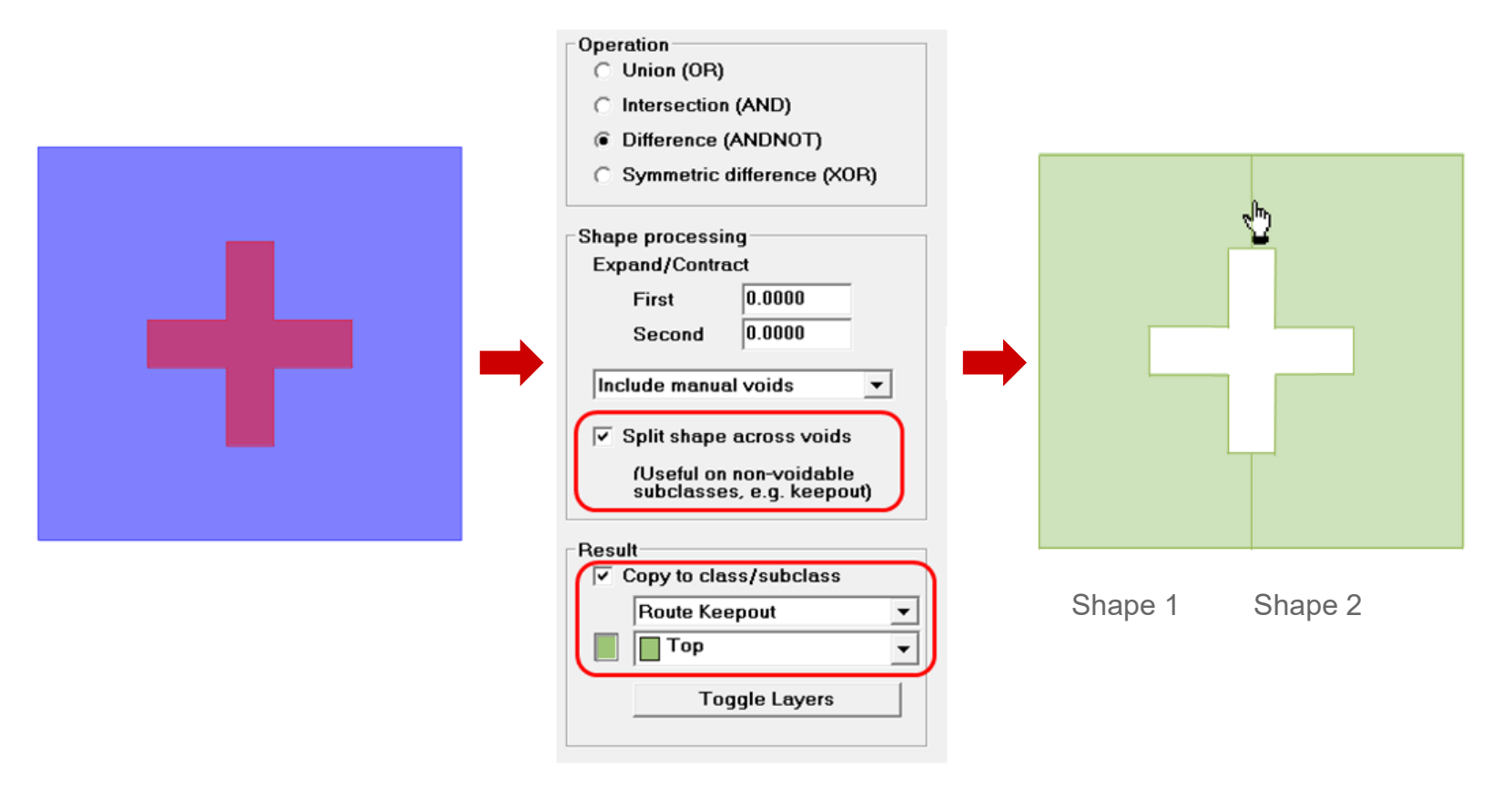

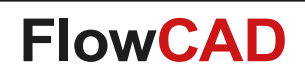

#### **Shape Utilities – Size Operations**

 Expand / Contract similar to Edit > ZCopy but directly acts on selected shape. No copies remain. Additional options for void handling

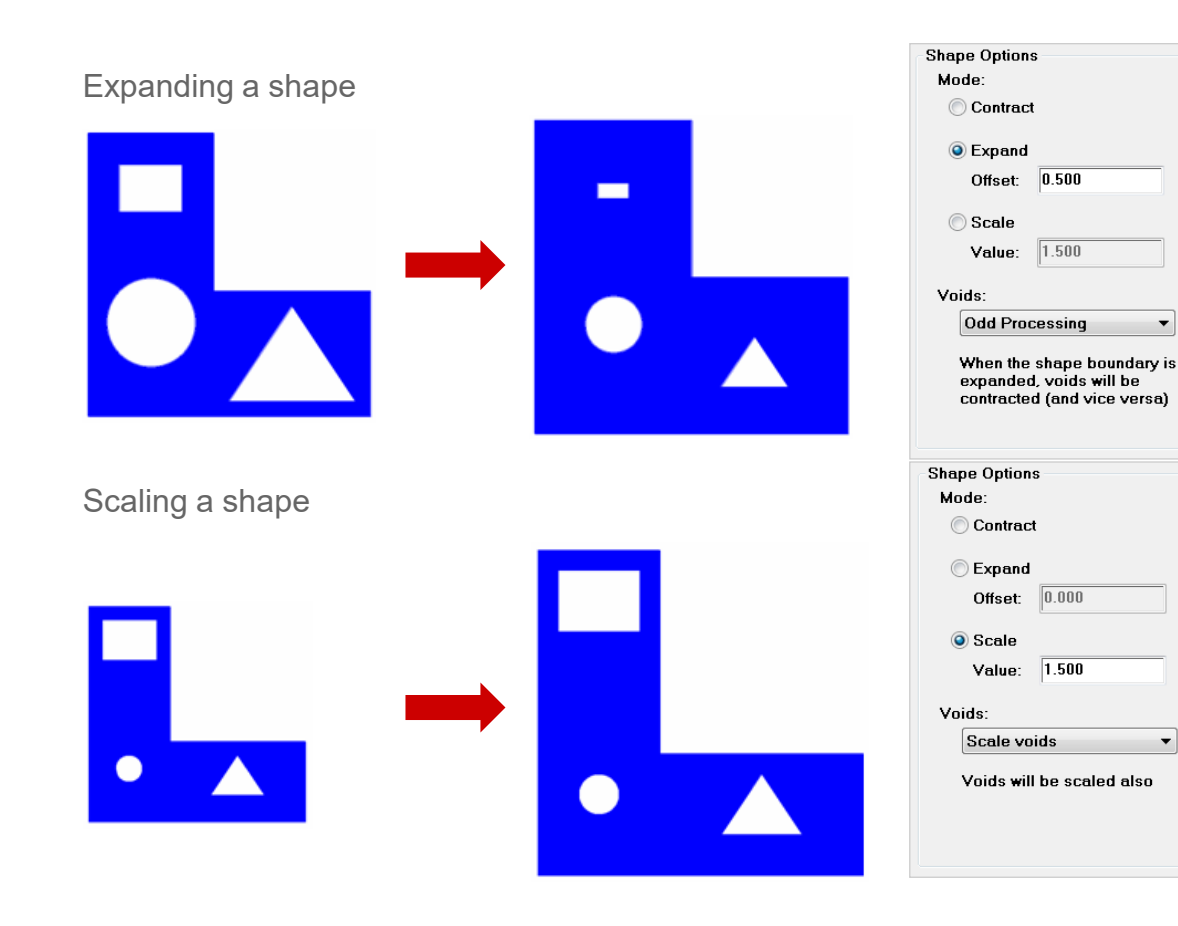

| Options                |  |
|------------------------|--|
| Shape Options<br>Mode: |  |
| Expand                 |  |
| Offset: 0.000          |  |
| 🔘 Scale                |  |
| Value: 1.000           |  |
| Voids:                 |  |
| Ignore voids 🔹 🔻       |  |
|                        |  |
|                        |  |
|                        |  |
|                        |  |

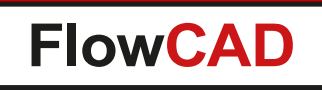

### **Shape Utilities – Rounded Rectangular Shapes**

- Useful when defining pad shapes
- Size can be specified exactly

 $\bigcirc$ 

• Reference point can be chosen by using negative values for width and height

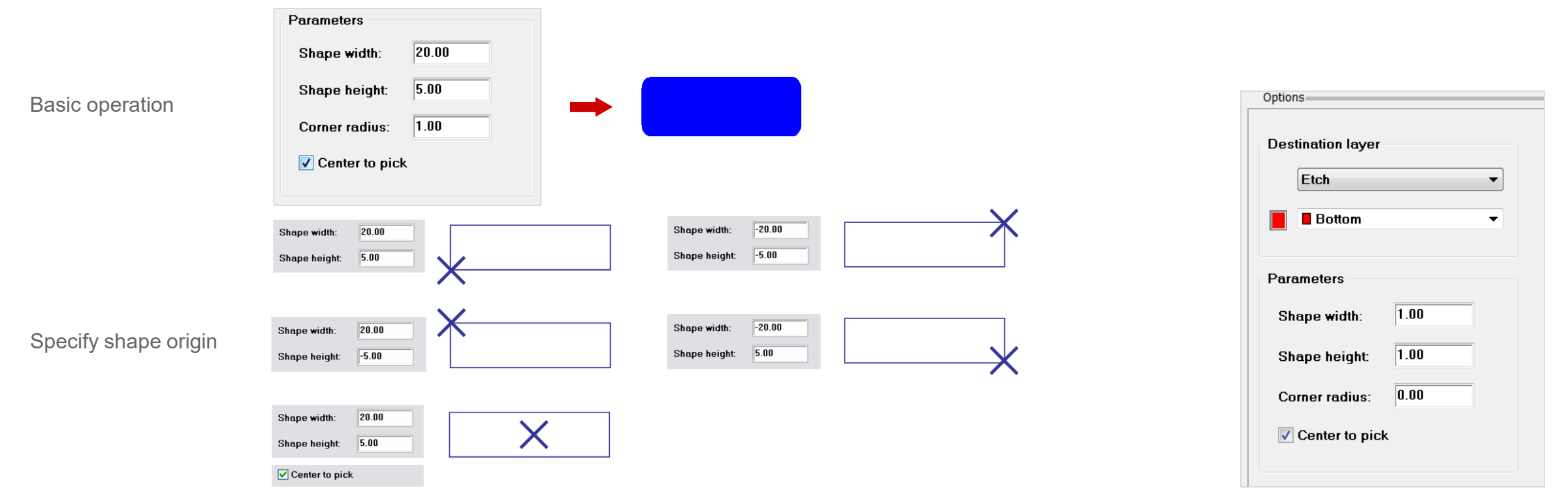

- Supports several modes
  - Stretching of shapes
  - Cutting of shapes

- Rounding off vertices
- Changing existing round off radius
- Modifying individual arc segments of a shape
- All modes within one command
   Including Oops support
- Additional features
  - Can also edit voids (Find Filter)
  - Supports single pick as well as window selection (several vertices)
  - Snap to grid, Trim to selection window
  - Display control (e.g. handle size)

| ptions                        | <b>д т</b>       |
|-------------------------------|------------------|
|                               | FlowCAD          |
| Licensed for:                 |                  |
| FlowCAD, Inte                 | rnal Use Only    |
| Stretch/Cut m                 | ode              |
| Stretch bo                    | undary           |
| 🔘 Cut bounda                  | ary              |
| Snap to                       | arid             |
|                               | selection window |
|                               | Selection #Indo# |
| Round Off mo                  | de               |
| Round off                     | vertex           |
| Change ro                     | und off radius   |
| Badius                        | 1 000            |
| r (dalas                      |                  |
| Change arc m                  | node             |
| 🔘 Mofify indiv                | vidual arc       |
| CentX                         | - 1.000 +        |
| CentY                         | - 1.000 +        |
| Badius                        | - 1 000 +        |
|                               |                  |
|                               |                  |
| Display contro                | ol               |
| Display contro<br>Handle size | ol<br>0.500      |

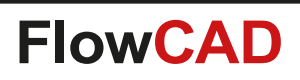

Round Off mode Round off vertex

Radius

Change round off radius

8.000

- Use model
  - 1. Select the shape or void to be modified
  - 2. Select an action, e.g. Round off vertex
  - 3. Pick a vertex or drag a window to select the vertices
  - 4. Switch to other modes if necessary and continue
  - 5. RMB > Done

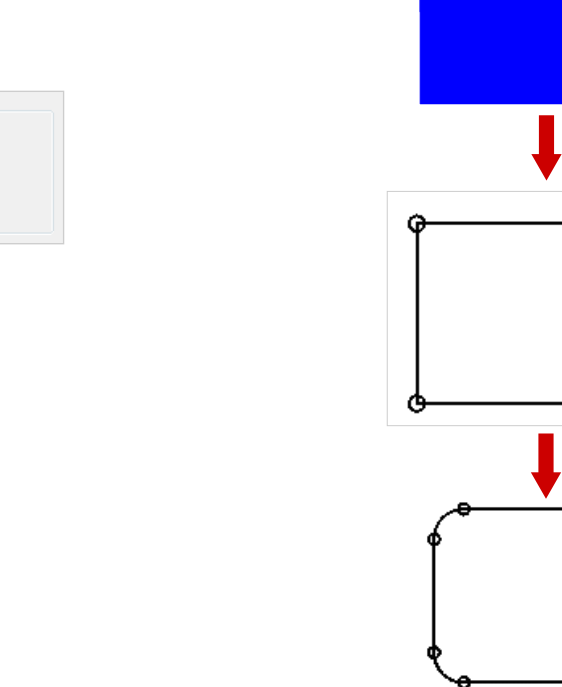

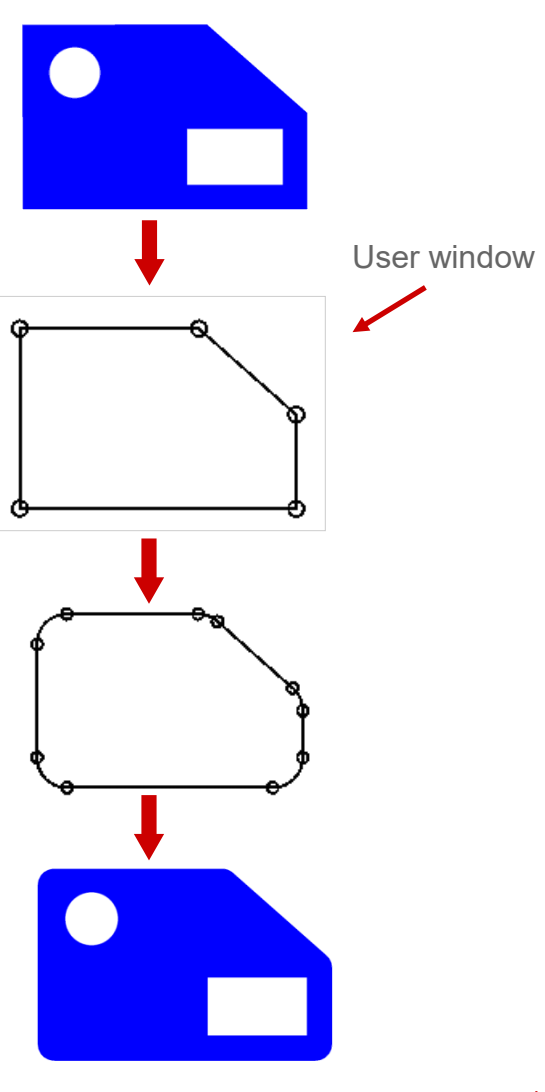

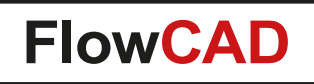

- Stretching of shapes
  - Specify offset if accurate stretch distance is needed

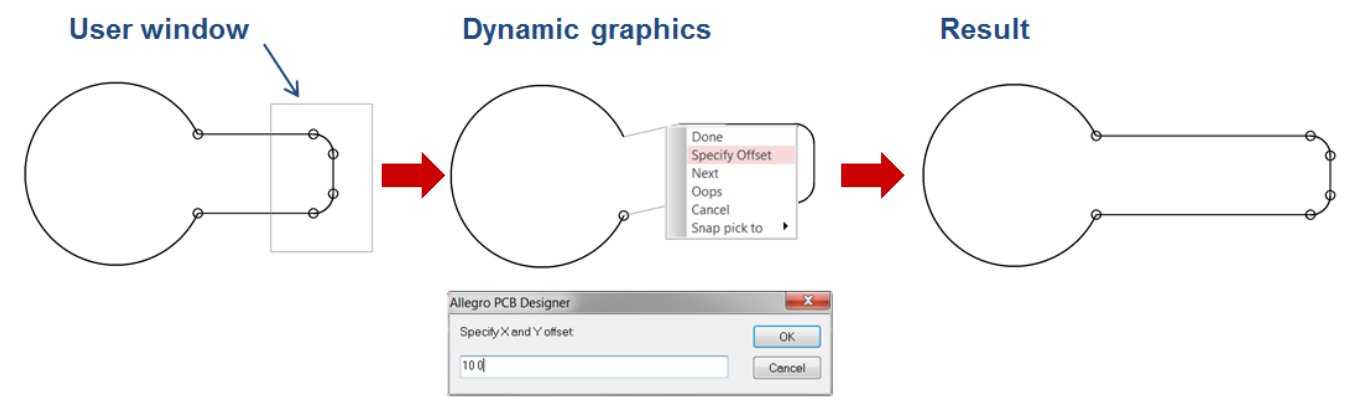

- Trim to selection window let's vou control stretch point origin

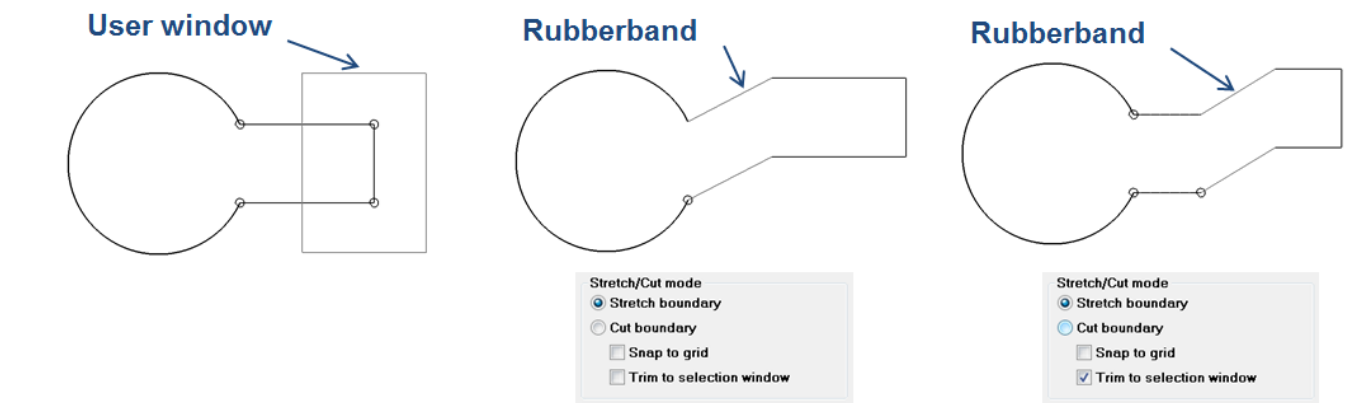

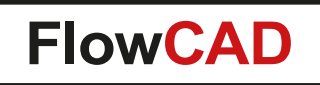

- Cutting of shapes
  - Adjacent segments of selected vertices will be deleted

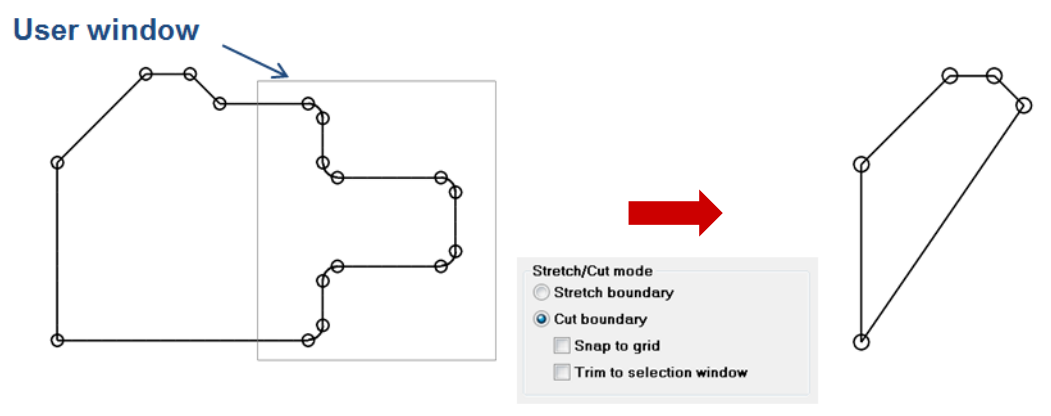

- Trim to selection window simply cuts at the window boundary

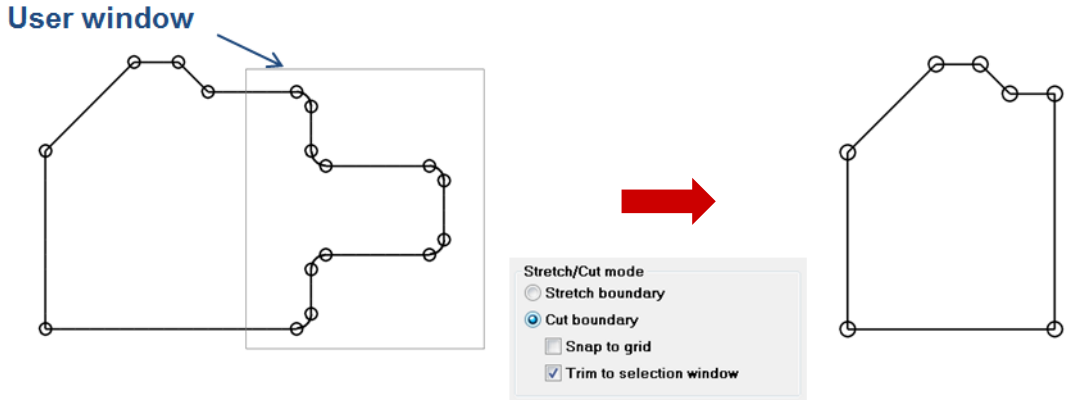

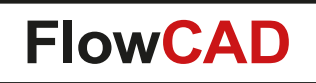

• Round off vertex

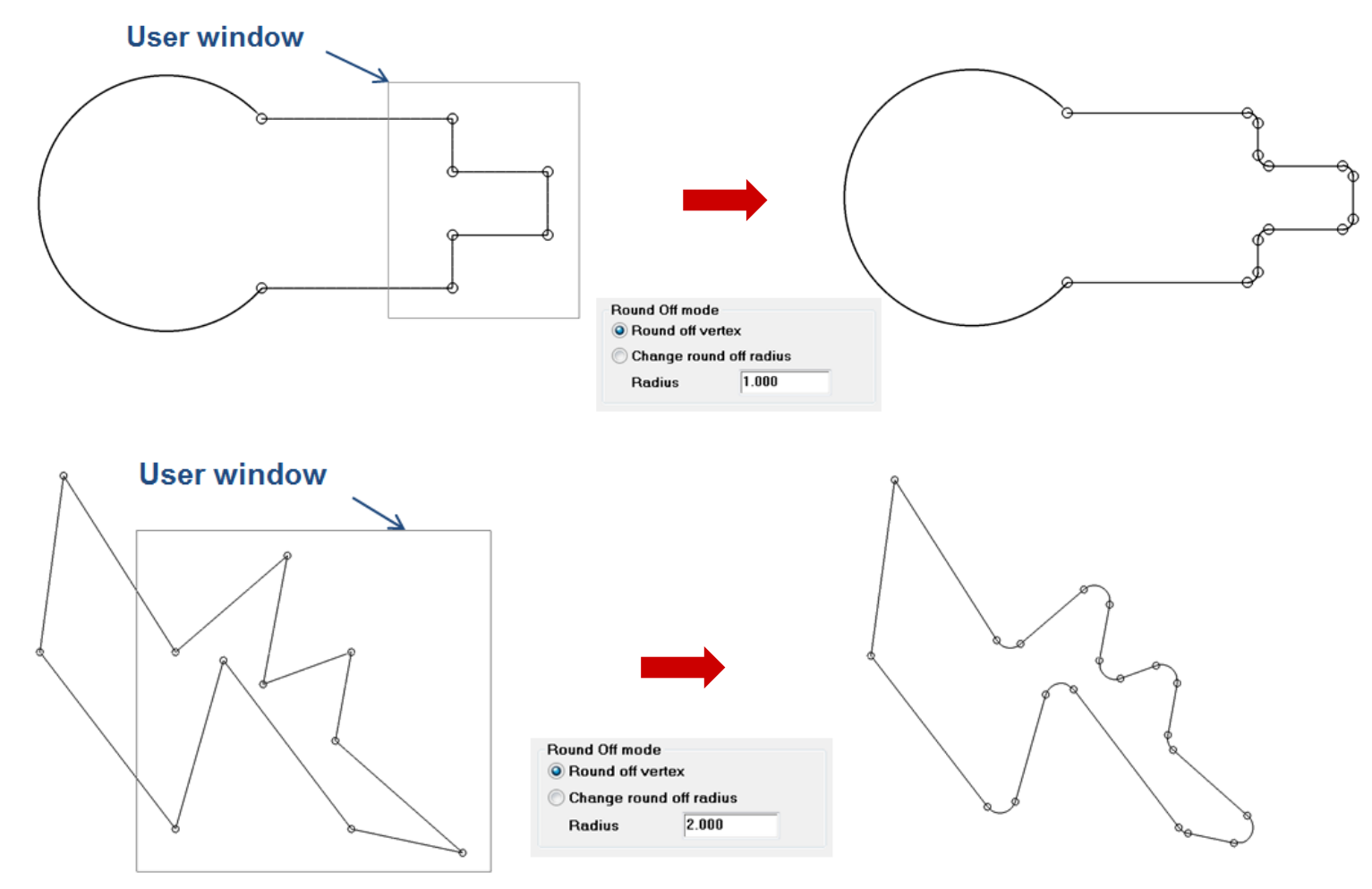

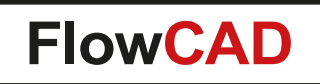

- Change round off radius
  - Let's you change existing rounded off corners

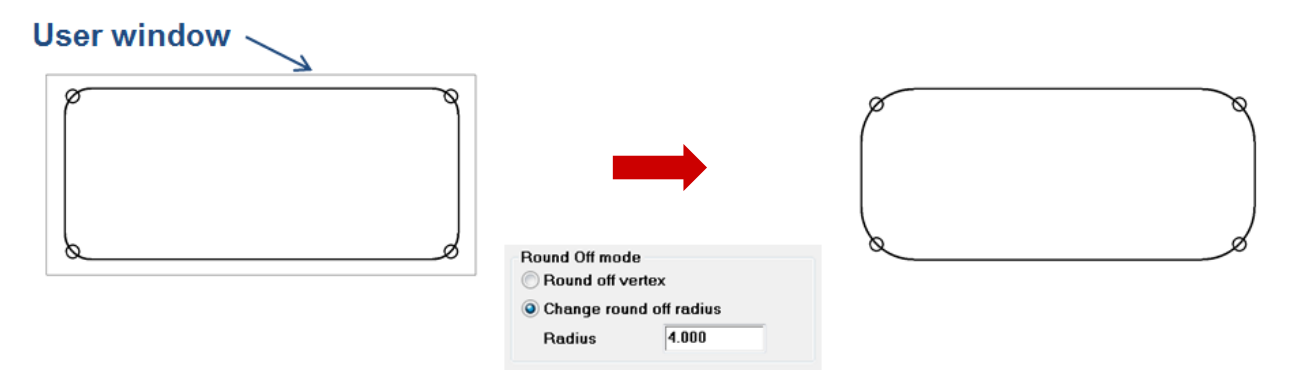

- Can also restore original vertices by specifying a radius of 0.0

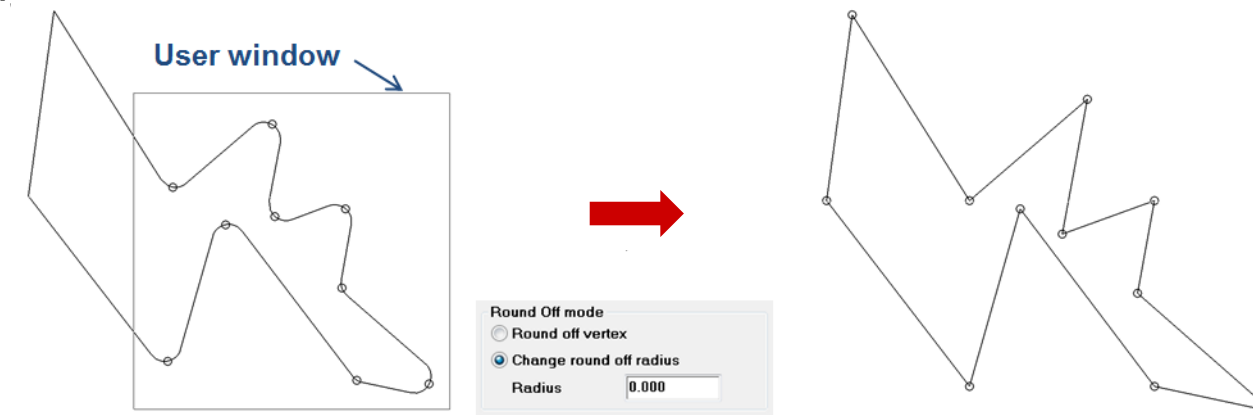

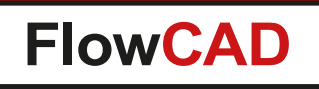

- Change arc mode
  - Parameters of existing arcs can be changed in Options panel. End points of adjacent segments will be adjusted automatically. Tuning possible by using +/- buttons

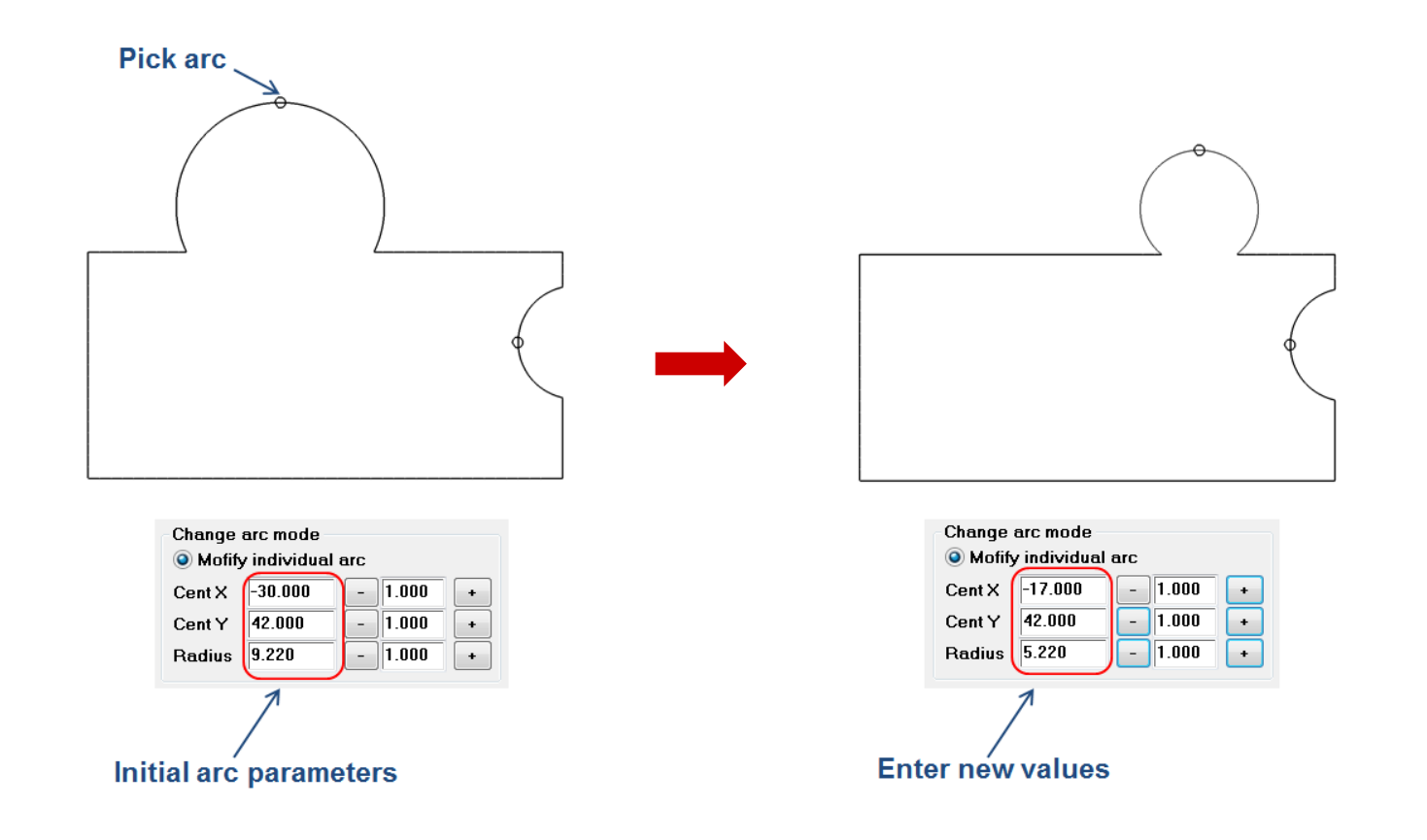

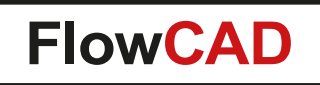

- Other highlights
  - Stretch / Cut on arc segments in conjunction with Trim option

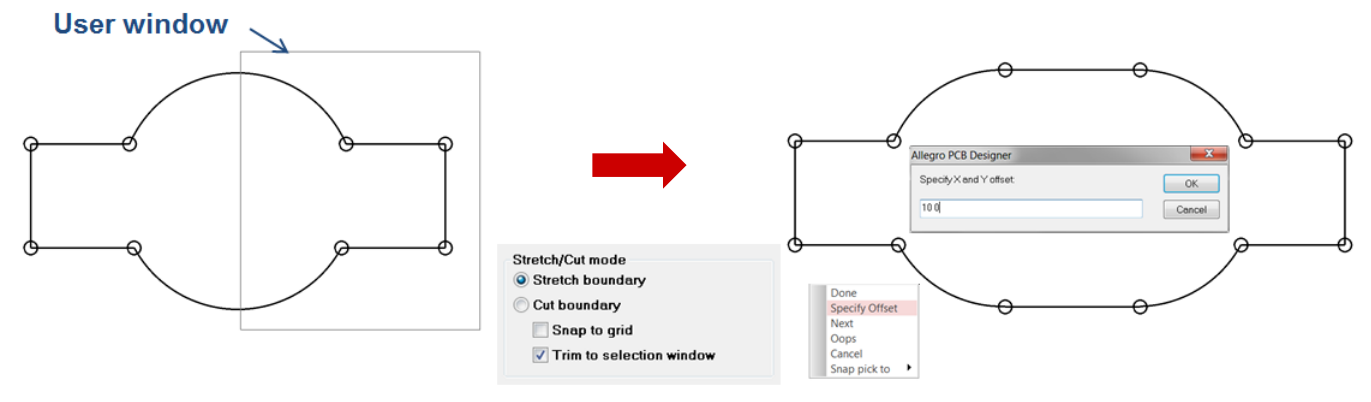

- Round Off with adjacent arc segments

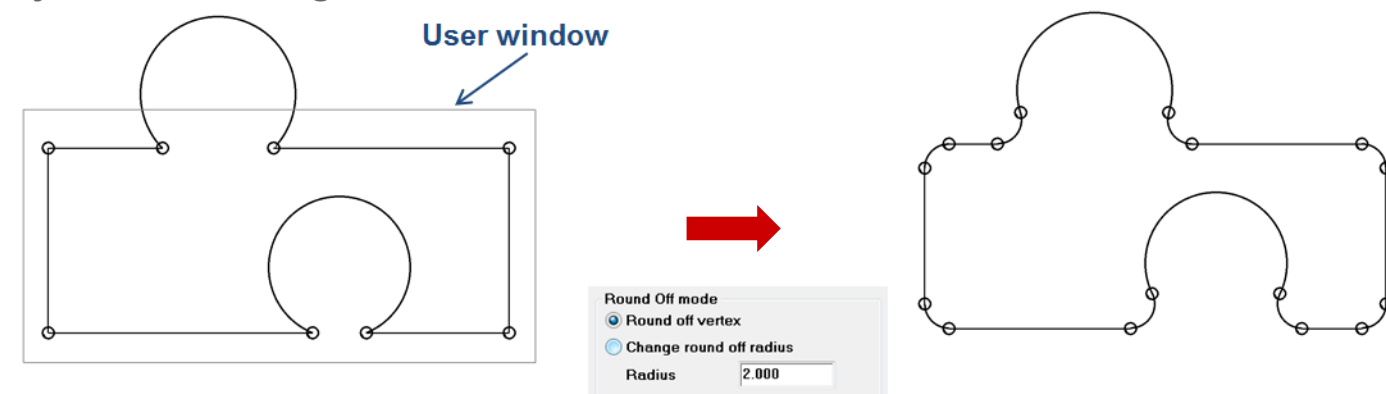

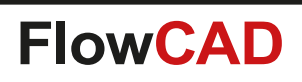

# **Shape Utilities – Priority**

- Interactive application to modify the priority of a dynamic shape
- Use model

- Select shapes by subsequent picks
- Choose RMB > Complete selection to enter priority edit mode
- Use one of the options and select a shape to modify the priority
  - Highest
  - Increase one level
  - Decrease one level
  - Lowest
- Priority numbers are displayed dynamically

| Change priority       |  |
|-----------------------|--|
| O Highest             |  |
| 🔘 Increase one level  |  |
| 🔘 Decrease one level  |  |
| 🔘 Lowest              |  |
| Display control       |  |
| Text block 2          |  |
| Compact view          |  |
| Vpdate dvnamic shapes |  |

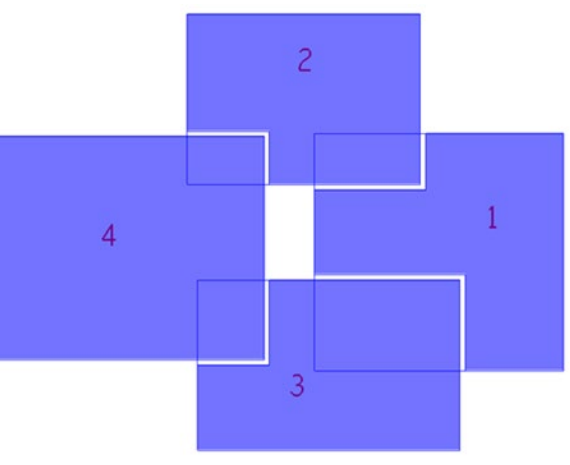

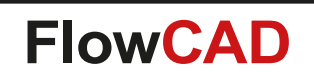

....

# **Shape Utilities – Check Status**

- Utility to check and highlight island and dangling shapes
  - Islands: 0 connections

- Dangling shapes: Only 1 connection
- Such shapes can act as antennas and cause EMI issues

| Options         |  |
|-----------------|--|
| Layer           |  |
| 📕 🔳 Тор 🗸 🔻     |  |
| —               |  |
| Island shapes   |  |
| Dangling shapes |  |
| Limit view      |  |
| Check shapes    |  |
|                 |  |

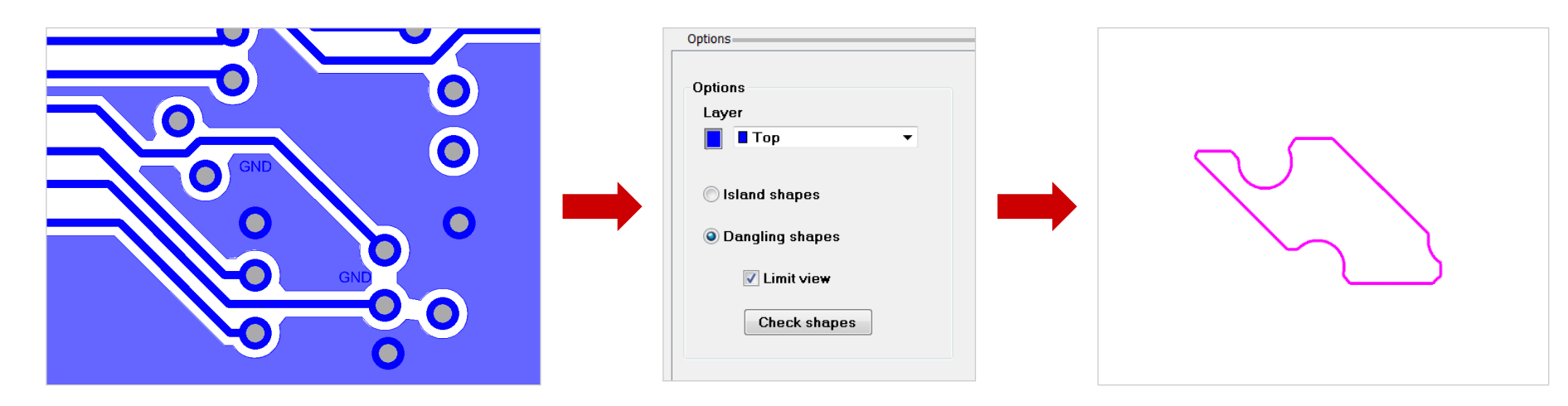

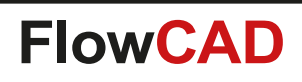

#### **Shield Generator**

- Facilitates the generation of shape and via pattern for shielding purposes
- Includes shield rings along board outline (e.g. for ESD protection) as well as the generation of shield boxes for RF circuits

| Shield Generator   Shield Creation   Mode   Select Boundary   Vidth   50.0000   Height   50.0000   Height   50.0000   Shield Settings   Direction   Inside   Offset   2.5400   Yea   Misc   Create Symbol   Yea   Side   Top |
|----------------------------------------------------------------------------------------------------|
| Ok Apply Help                                                                                                    |

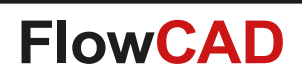

### **Shield Generator**

- Different modes for shield generation
  - Select Boundary
  - Draw Rectangle
  - Place Rectangle
  - Derive from Line
  - ...

- Shape parameters
  - Direction, offset, width, layers, ...
- Via parameters
  - Via gap, offset inside ring, initial offset, ...
- Mask generation and cutting capabilities for solder mask and paste mask
- Ability to create groups or symbols

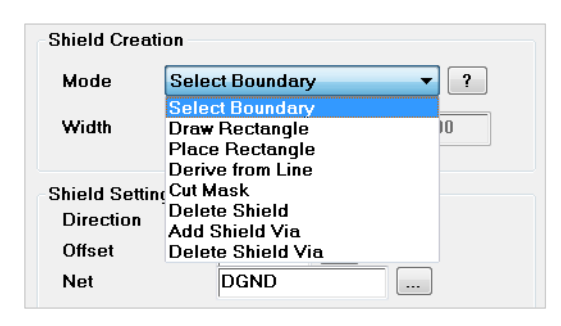

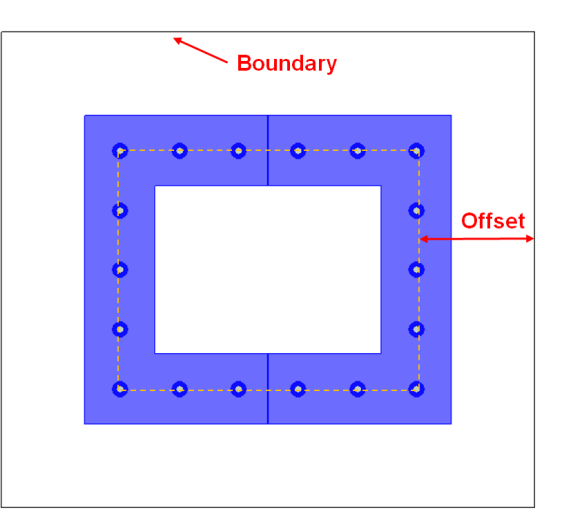

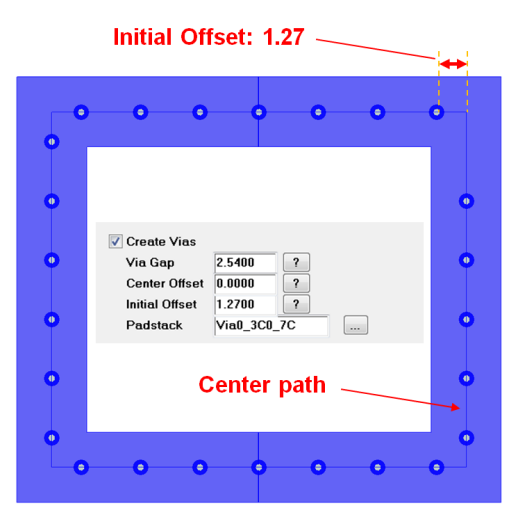

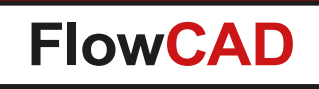

### **Shield Generator**

• Derive from Line

 $\bigcirc$ 

 This mode allows you to use construction lines as template and derive shield structure. Useful if shield box has partitions with arbitrary segmentations

| Shield Genera   | tor                    |
|-----------------|------------------------|
| Shield Creation | in                     |
| Mode (          | Derive from Line 🔹 ?   |
| Width           | 50.0000 Height 50.0000 |
| Shield Setting  | S                      |
| Direction       | Inside 🔻               |
| Offset          | 2.5400                 |
| Net             | DGND                   |
| V Create SH     | napes                  |
| Width           | 2.0000                 |
| Туре            | Static -               |
| Layers          | Specify                |
| 🔽 Create Vi     | 28                     |
| Via Gap         | 2.5400 ?               |
| Center Of       | fset 0.0000 ?          |
| Initial Offs    | set 0.0000 ?           |
| Padstack        | Via0_3C0_7C            |
| Croate M        | ask                    |
| Side            |                        |
|                 |                        |
| Misc            |                        |
| Create Sy       |                        |
| Suah Pure       | 2.040                  |
|                 | Annly Help             |
| UK              | стриу стер             |
|                 |                        |

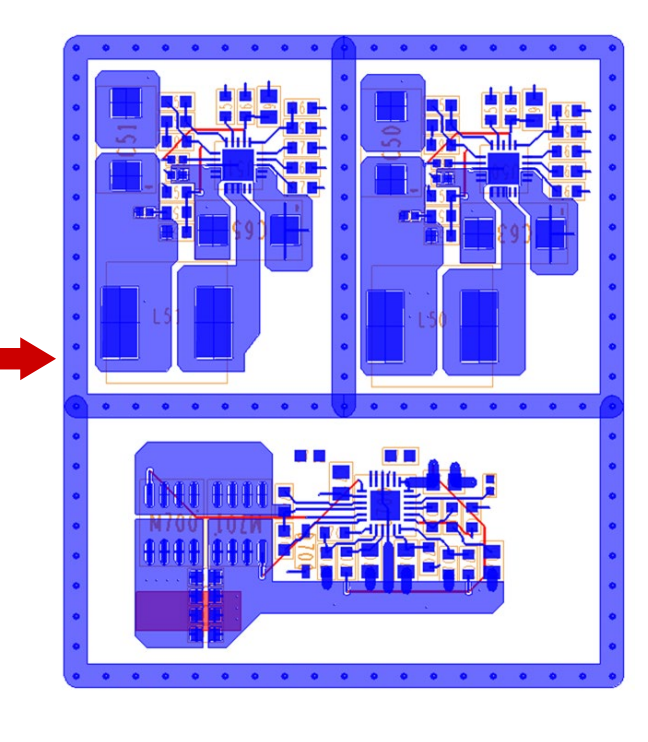

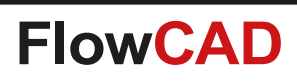

 $(\)$ 

- Creates shield for critical signals in a semiautomatic way
  - Through interactive routing including dynamic preview
  - By selecting existing clines
- Support for side and tandem shields including parameters for gap and width and net name
- Support for dynamic or static shapes as well
   as route keepouts
- Advanced parameters can be used to control layers
   individually
- Parameters stored in database for each shield structure separately
  - Existing shields can be updated at any time without reentering information

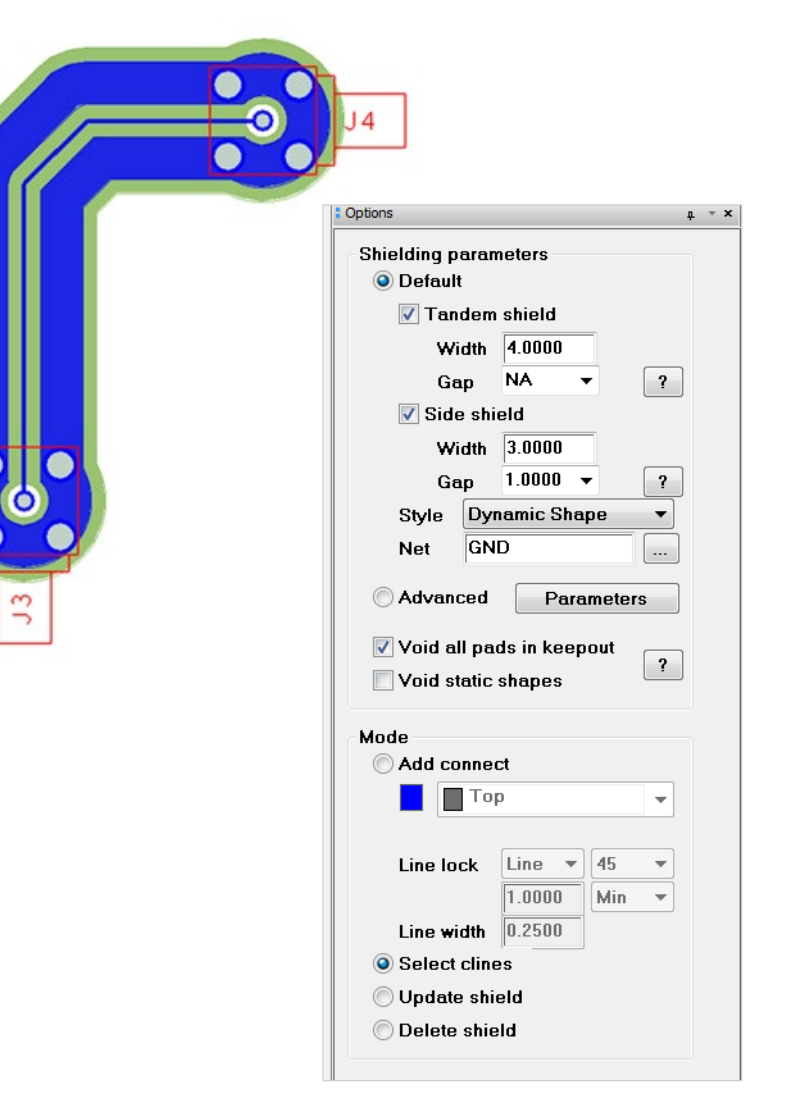

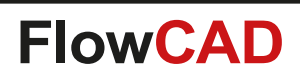

- Default shield parameters
  - For regular applications
  - Side shielding (width and gap)
  - Tandem shielding (width) on adjacent layers only
  - Shape style and net name
- Advanced parameters
  - Can be used to define parameters for several layers individually
  - Export / Import settings for reuse purposes

|                                                                                                    | Shield<br>O<br>D<br>C<br>St<br>St<br>St<br>V<br>V<br>V<br>V<br>V<br>V | ing parameters<br>efault<br>Tandem shield<br>Gap NA •<br>Side shield<br>Width 1.0000<br>Gap 1.0000 •<br>yle Dynamic Shape<br>et GND<br>dvanced Param<br>did all pads in keepon<br>did static shapes | ?<br>?<br>?<br><br>eters                                                  |                                    |                                                     |                          |   |          |
|----------------------------------------------------------------------------------------------------|-----------------------------------------------------------------------|----------------------------------------------------------------------------------------------------|---------------------------------------------------------------------------|------------------------------------|-----------------------------------------------------|--------------------------|---|----------|
| Shieldro                                                                                                    | oute Advan                                                            | ced Settings                                                                                                    |                                                                           |                                    |                                                     |                          |   |          |
| Side shielding     Global       Image: Create side shield     Dynamic Shape •       Width 3.0000     Gap 1.0000 •       Image: Comparison of the state state sta |                                                                       |                                                                                                    |                                                                           |                                    |                                                     |                          |   |          |
|                                                                                                    | Enable                                                                | Layer                                                                                                    | Style                                                                     |                                    | Width                                               | Gap                      |   | _        |
| 1 2                                                                                                    |                                                                       | SOLDERMASK_TOP                                                                                                    | Static Shape                                                              | *                                  | 2.000                                               | NA                       | • | -        |
| 3                                                                                                    | ×                                                                     | L2                                                                                                    | Dynamic Shape                                                             | •                                  | 4.000                                               | NA                       | • |          |
| 4                                                                                                    | ×                                                                     | L3                                                                                                    | Dynamic Shape                                                             | •                                  | 5.000                                               | NA                       | • |          |
| 6                                                                                                    |                                                                       | L5                                                                                                    | Dynamic Shape                                                             | •                                  | 2.000                                               | NA                       | Ŧ |          |
| 7                                                                                                    |                                                                       | воттом                                                                                                    | Dynamic Shape                                                             | *                                  | 2.000                                               | NA                       | • |          |
| 8                                                                                                    | 4                                                                     | SOLDERMASK_BOTTOM                                                                                                    | Static Shape                                                              |                                    | 2.000                                               | NA                       | - | <b>T</b> |
| /ia patt<br>Name                                                                                                    | ern                                                                   | Padstack(s)                                                                                                    | Param<br>Add Ring o<br>Del Via vii<br>Up Initial<br>Down Via st<br>Aligan | neto<br>offs<br>a g<br>off:<br>ack | et 1.00<br>ap 1.00<br>set 0.00<br>coffset<br>nt Con | 00<br>00<br>00<br>tour · |   | ? ?      |
| Angle 90.000 ? Ok Cancel Save settings Load settings Help                                                                                                    |                                                                       |                                                                                                    |                                                                           |                                    |                                                     |                          |   |          |

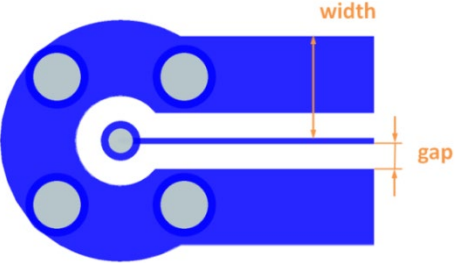

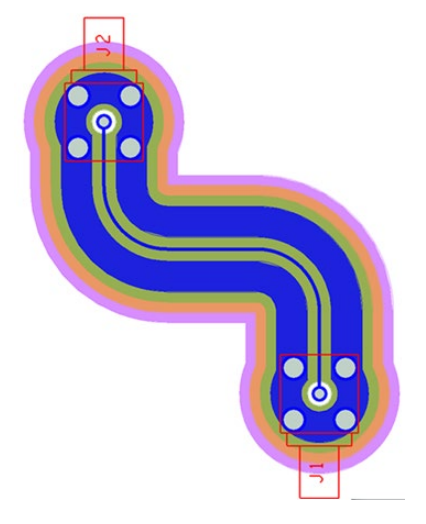

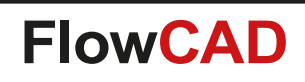

• Routing shields interactively

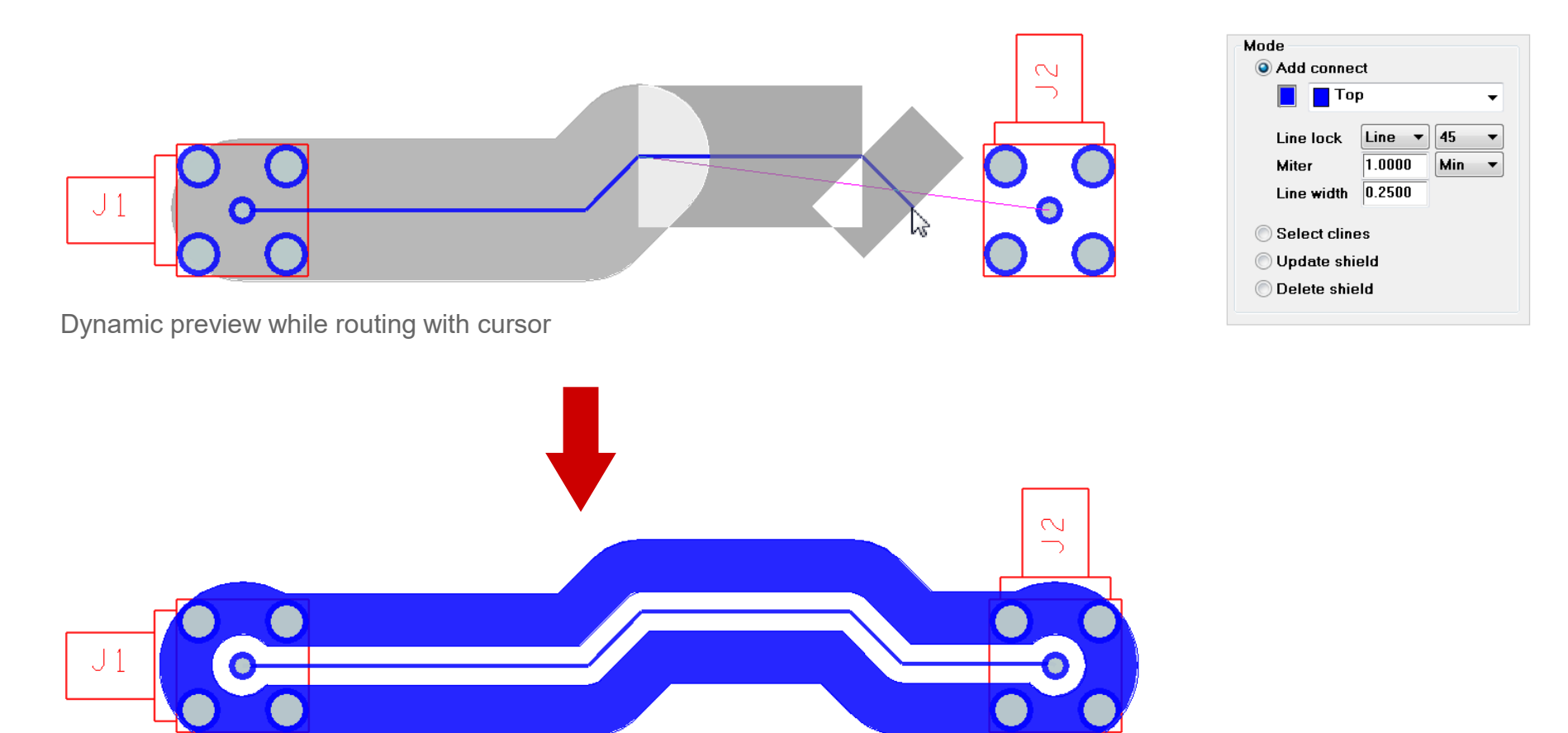

Final structure once snapping to pin or via

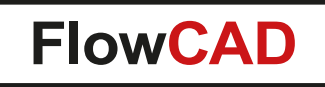

- Updating existing shield structures due to routing modifications
  - Seamless update since parameters are stored in the database for each shield structure

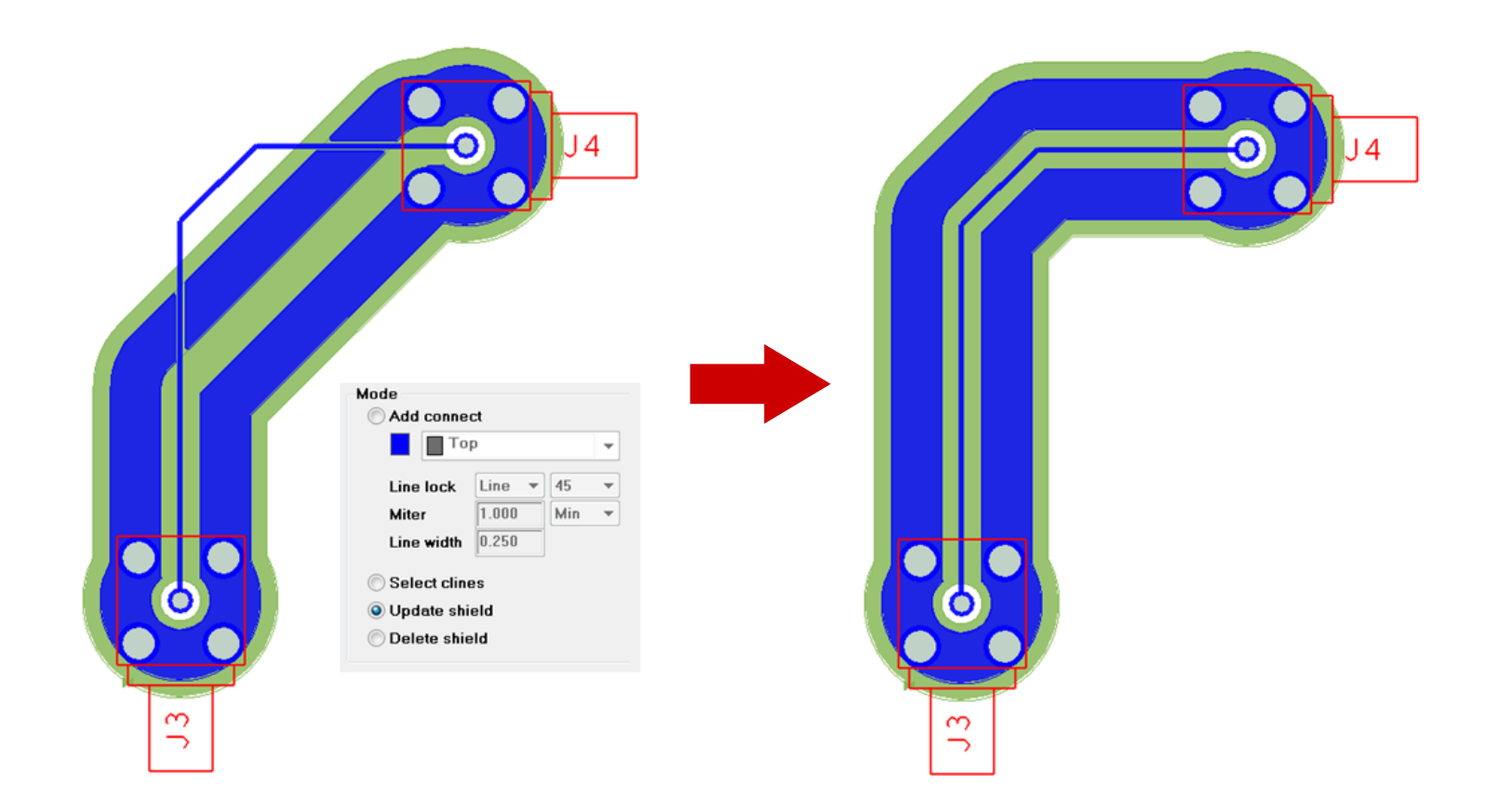

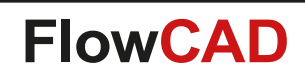

- Creating combined shields for several contiguous clines
  - Through Temp Group command

- Parameter probe
  - Simply copy parameters from one structure to another
  - Parameters will be extracted and can be applied to other clines

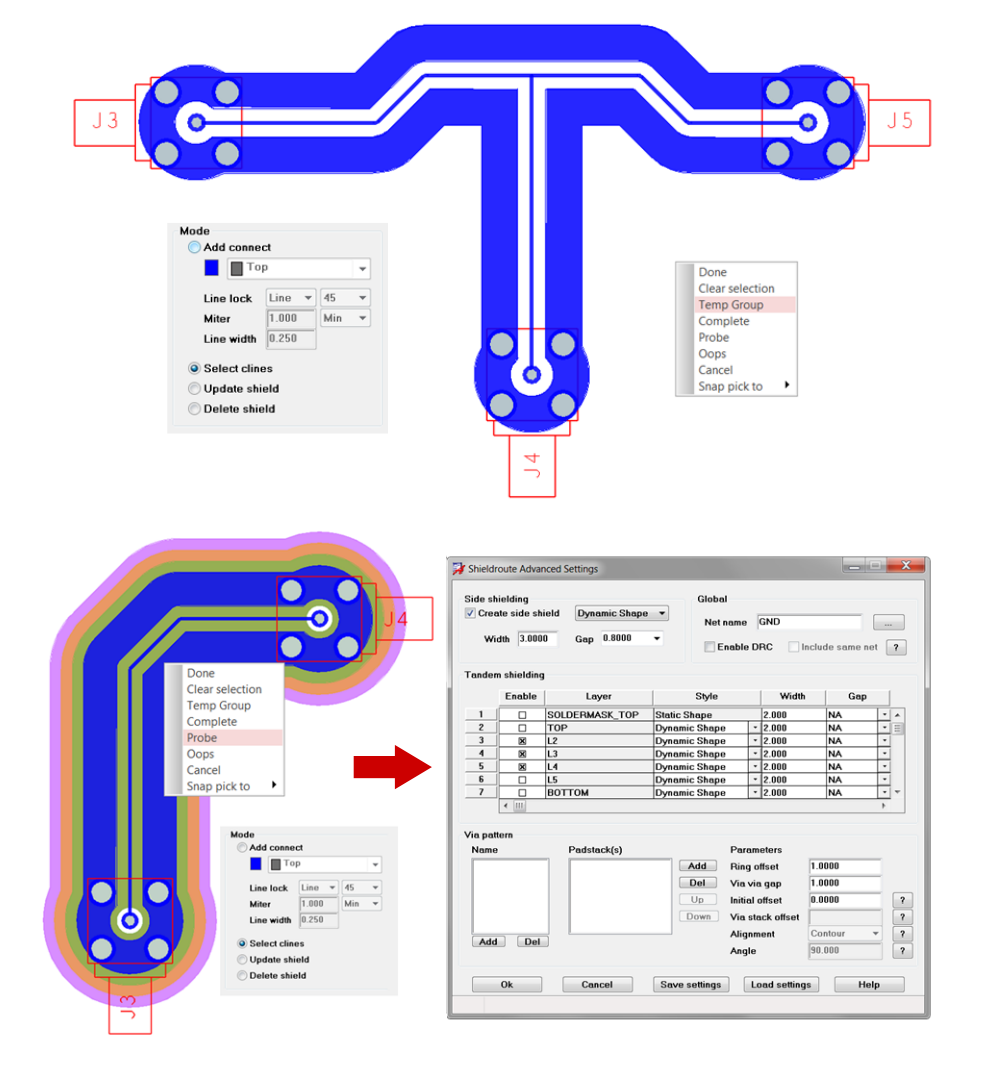
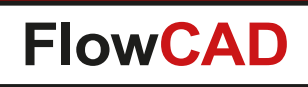

# **Shield Routing**

- Via pattern generation
  - Use Advanced Parameters form to specify
  - Multiple rings can be specified
  - Settings which apply to padstacks, offsets, alignment, angles, etc.

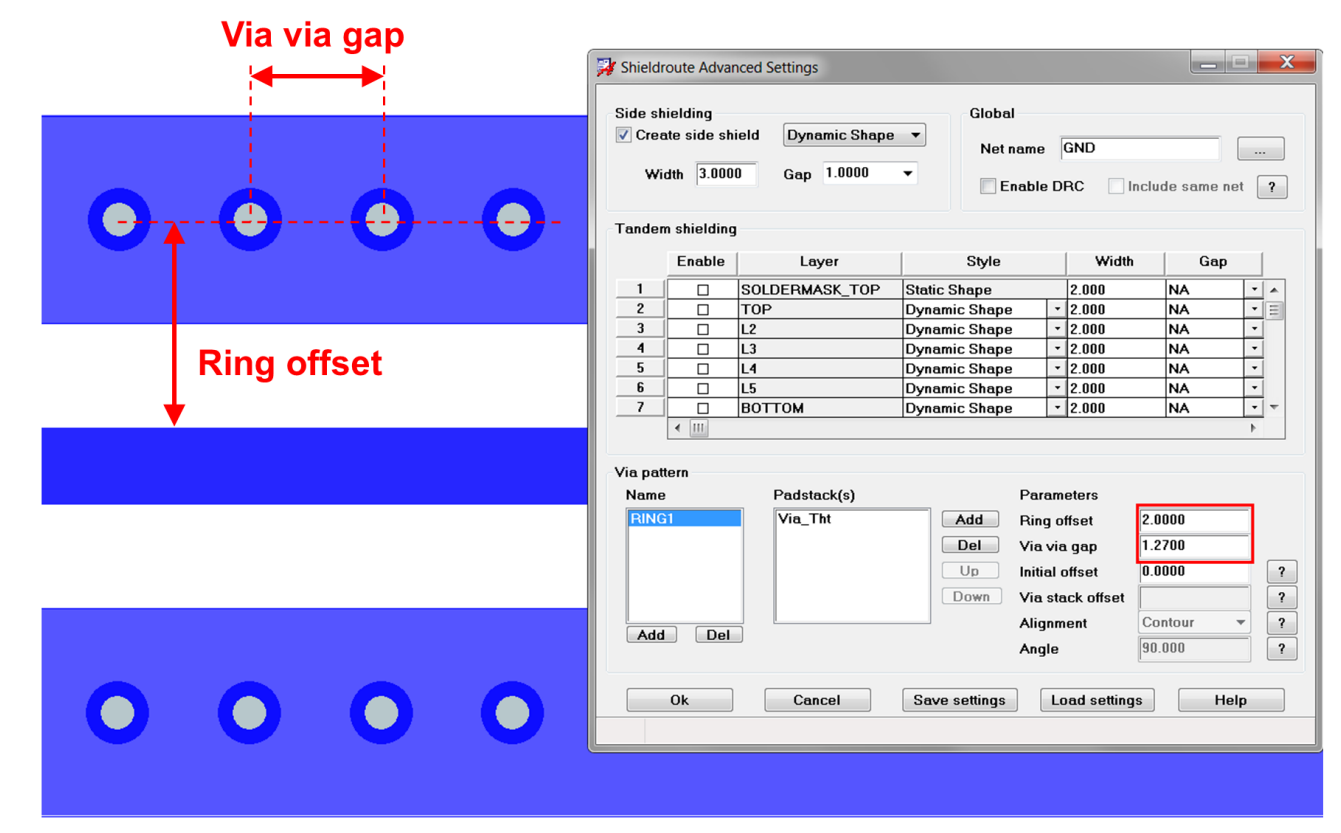

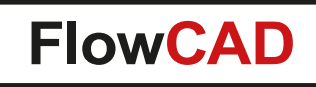

# **Shield Routing**

- Advanced via pattern settings
  - Multiple padstacks (e.g. microvias)
  - Parameter for main stitching gap and gaps within in the stack
  - Staggering option

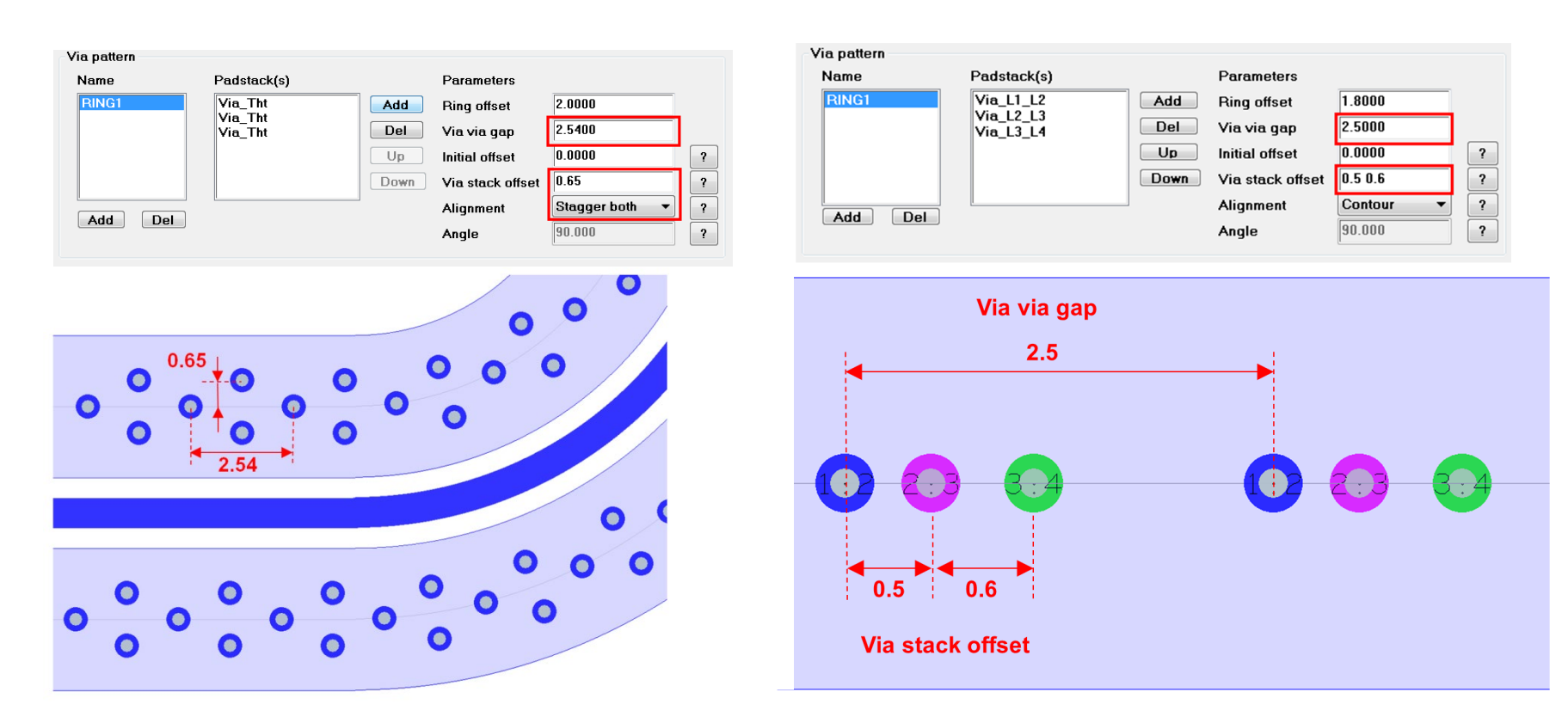

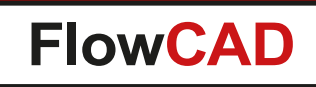

# **Shield Routing**

• Microvia stacking within ring

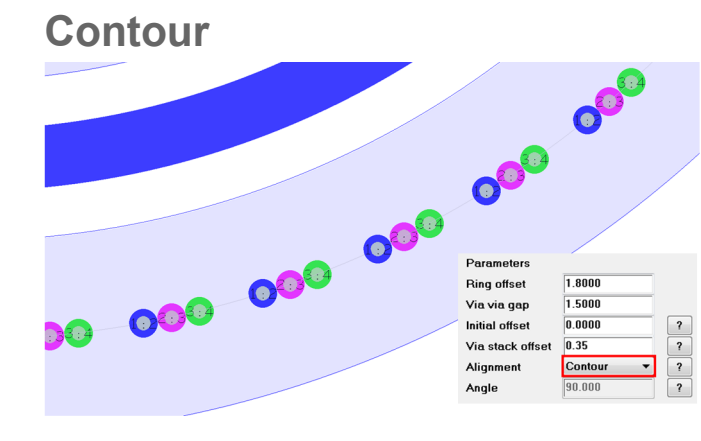

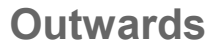

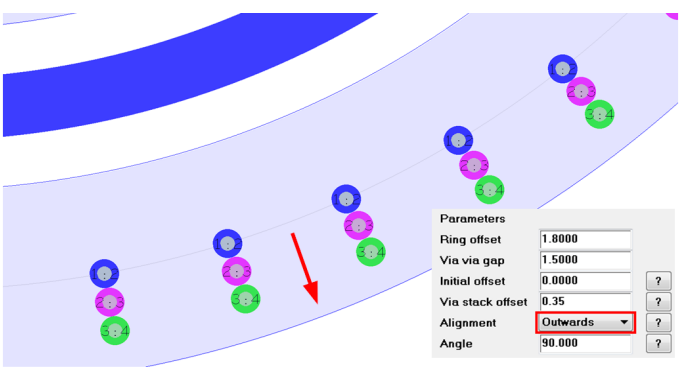

#### 45 deg inwards

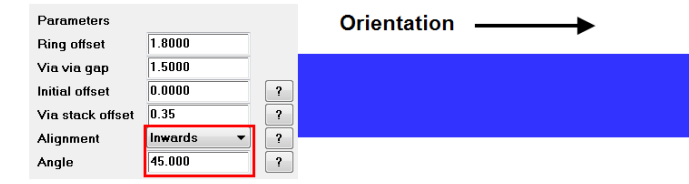

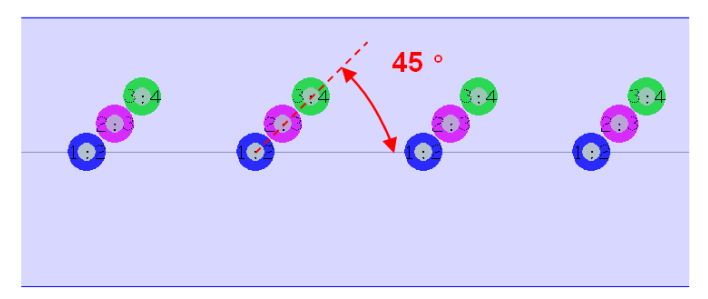

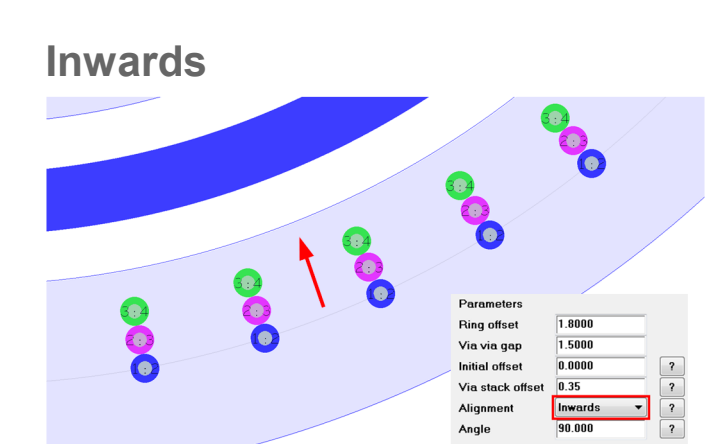

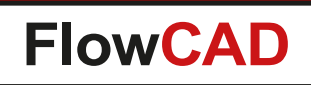

# Silkscreen

 $\bigcirc$ 

- Powerful silkscreen utility
- Configuration

Objects to silk e.g. lines and labels can be configured as well as obstacles which require silk objects to be cut e.g. soldermask, keepout areas

Rules

Clearances and minimum segment length can be defined

| 🔀 Silkscreen                                                                                       |                                                                                                    |
|----------------------------------------------------------------------------------------------------|----------------------------------------------------------------------------------------------------|
| General<br>Elements:<br>Constant Lines<br>Source<br>Specify<br>Obstacles<br>Specify<br>Side<br>Ton | ParametersMinimum line length0.25Min clearance0.10Undefined line width0.10Ignore text blocks?         |
| Miscellaneous DRC -> Configuration -> Clear all data OK                                            | Display control<br>Global All off Limit ?<br>Source T B<br>Obstacle T B Drc<br>Result T B<br>Run Help |

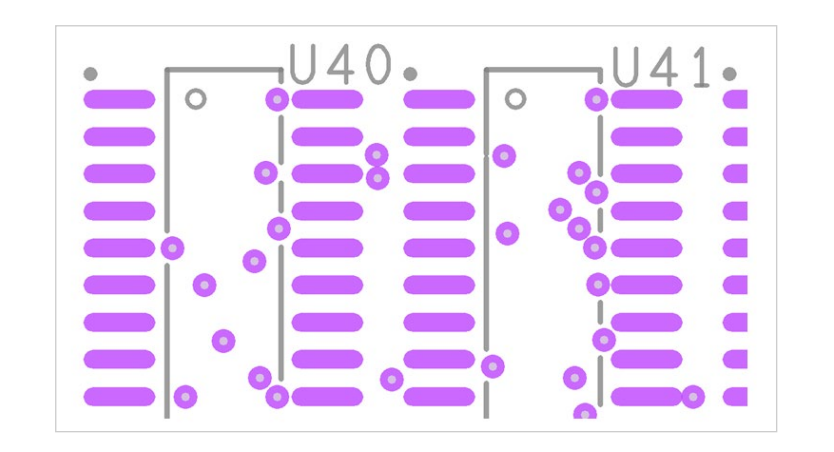

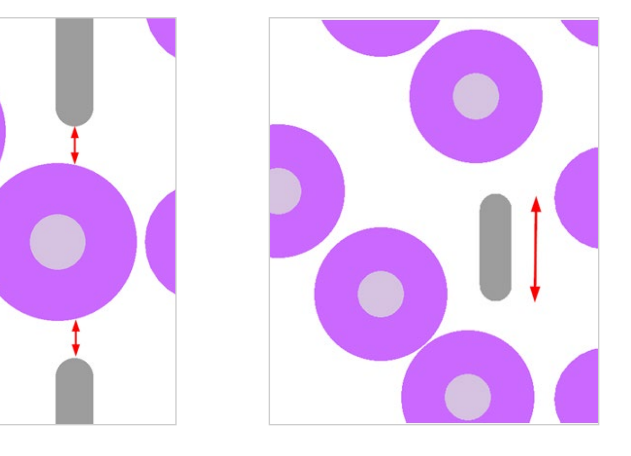

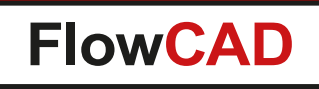

# Silkscreen

### • DRC

 $\bigcirc$ 

Before generating silkscreen data, a DRC check can be performed, indicating all violations helping users to identify problems and fix them before actual data is generated

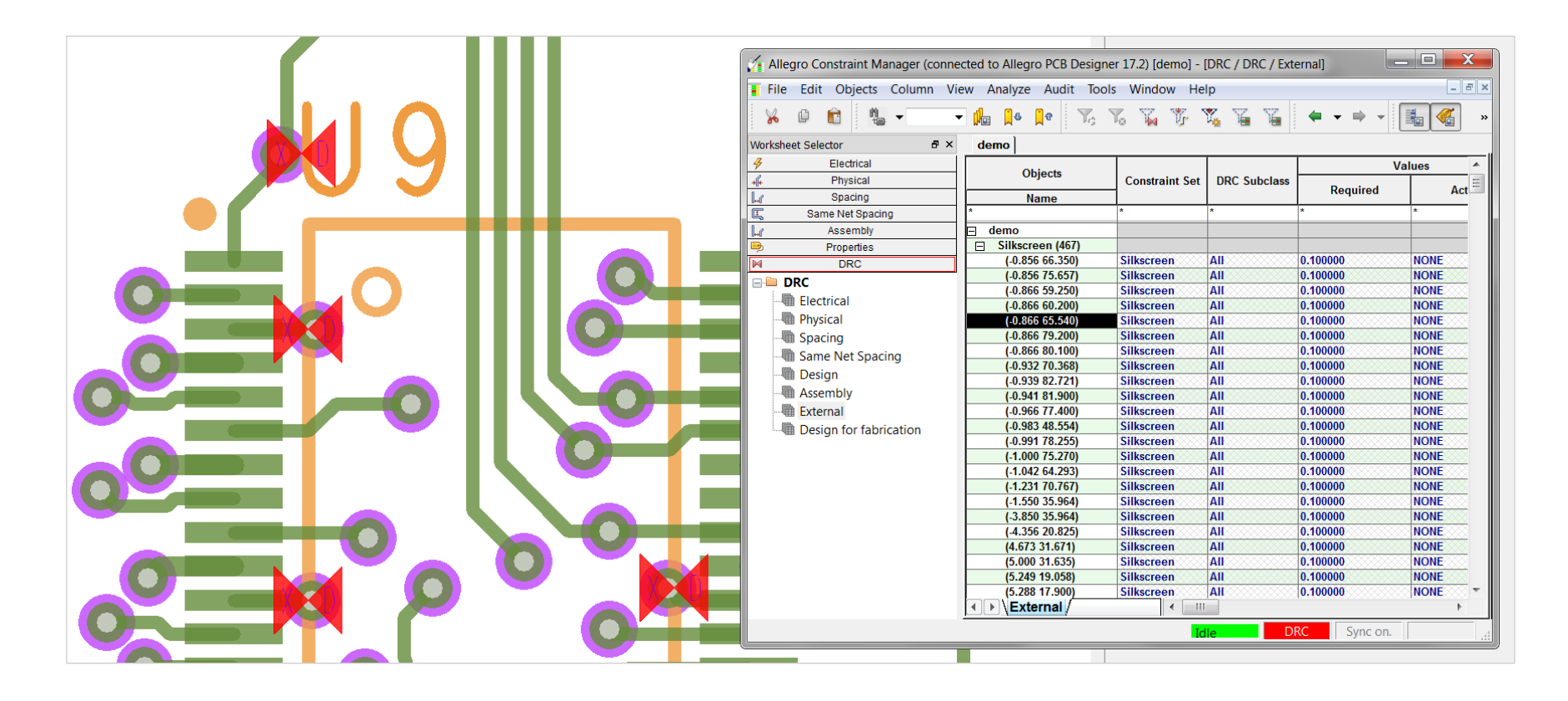

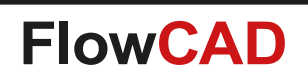

# **Snap Generator**

- Creates persistent markers for snapping operations
   in PCB Editor
  - Reducing amount of travelling through context menus or using shortcuts
  - Using Snap pick to Persistent snap (Shape Center) then increases efficiency
- Basic markers
  - Origin, Center, Vertices, Midpoints
  - Intersections
- Advanced step markers
  - Divide / Incremental path stepping
  - Angular stepping for arc segments
- Derive path from objects for further processing
  - E.g. pad boundary, slot holes

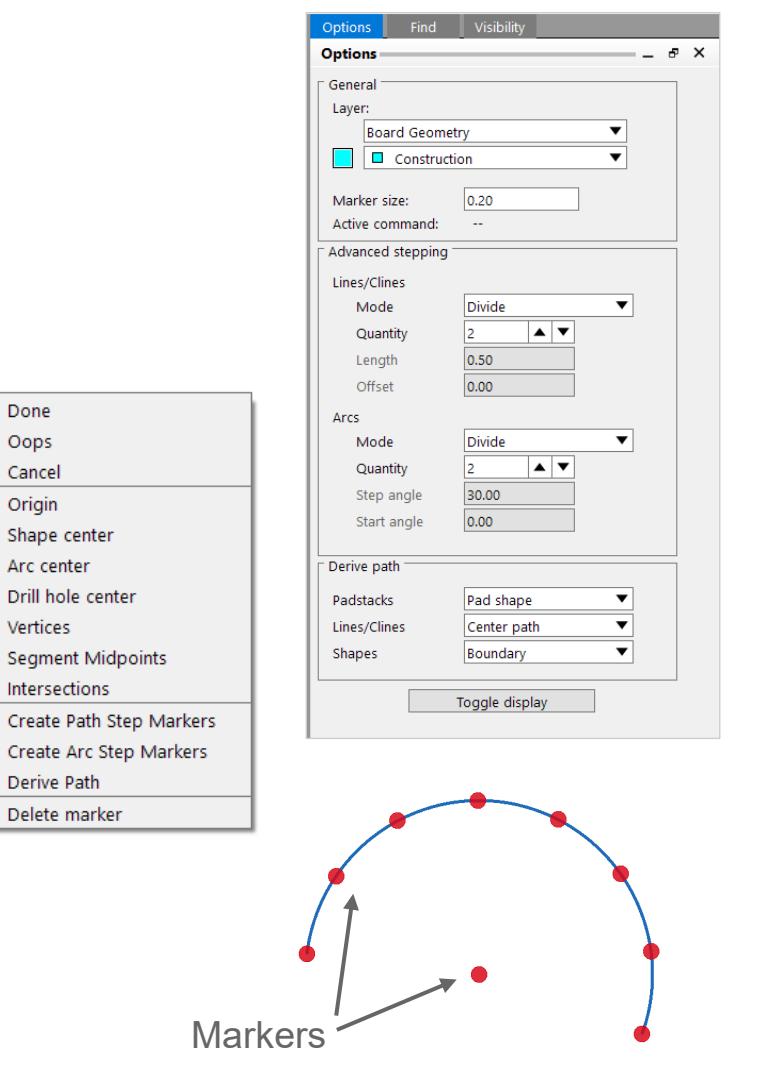

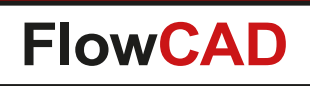

# **SVG Export**

- Generates SVG data out of PCB Editor
- Export SVG from current drawing
- Export SVGs for a complete footprint library including HTM report generation
- Profile support
  - Content (layers) and styles (e.g. colors, opacity, non-vectorized texts, etc.) can be specified using predefined profiles

| VG Export                                  | X |
|--------------------------------------------|---|
| General                                    |   |
| Current drawing                            |   |
| C Library                                  |   |
|                                            |   |
| Generate HTML report Portable (Standalone) |   |
| Export directory                           |   |
| D:/SVGExport                               |   |
| Options                                    |   |
| Profile Current Visibility                 |   |
| V Non-vectorized text                      | ? |
| Preserve zoom level                        |   |
| Apply Close Help                           |   |
|                                            |   |

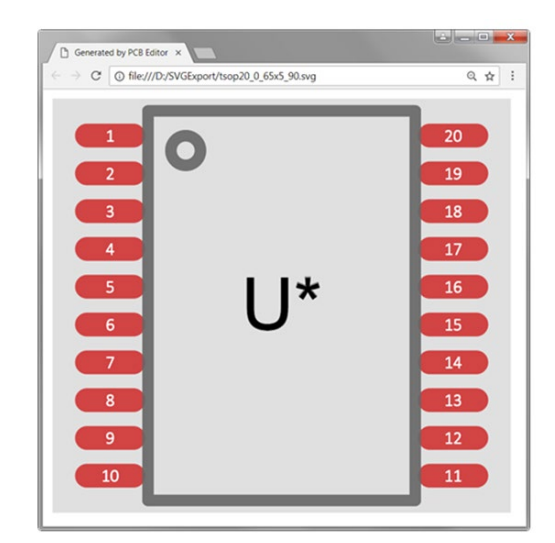

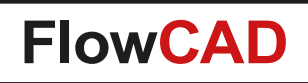

## **SVG Export**

 $\bigcirc$ 

• Example for HTML library report

| 💱 SVG Export                |                     |  |  |  |  |  |
|-----------------------------|---------------------|--|--|--|--|--|
| General                     |                     |  |  |  |  |  |
| Current drawing             |                     |  |  |  |  |  |
| <ul> <li>Library</li> </ul> |                     |  |  |  |  |  |
| C:\Cadence\symbols          |                     |  |  |  |  |  |
| Generate HTML report 📃 Po   | rtable (Standalone) |  |  |  |  |  |
| Export directory            |                     |  |  |  |  |  |
| ./SVGExport                 |                     |  |  |  |  |  |
| Options                     |                     |  |  |  |  |  |
| Profile symbol              | <b>•</b>            |  |  |  |  |  |
| Non-vectorized text         | nter labels ?       |  |  |  |  |  |
| Preserve zoom level         |                     |  |  |  |  |  |
| Apply Close                 | Help                |  |  |  |  |  |
|                             |                     |  |  |  |  |  |

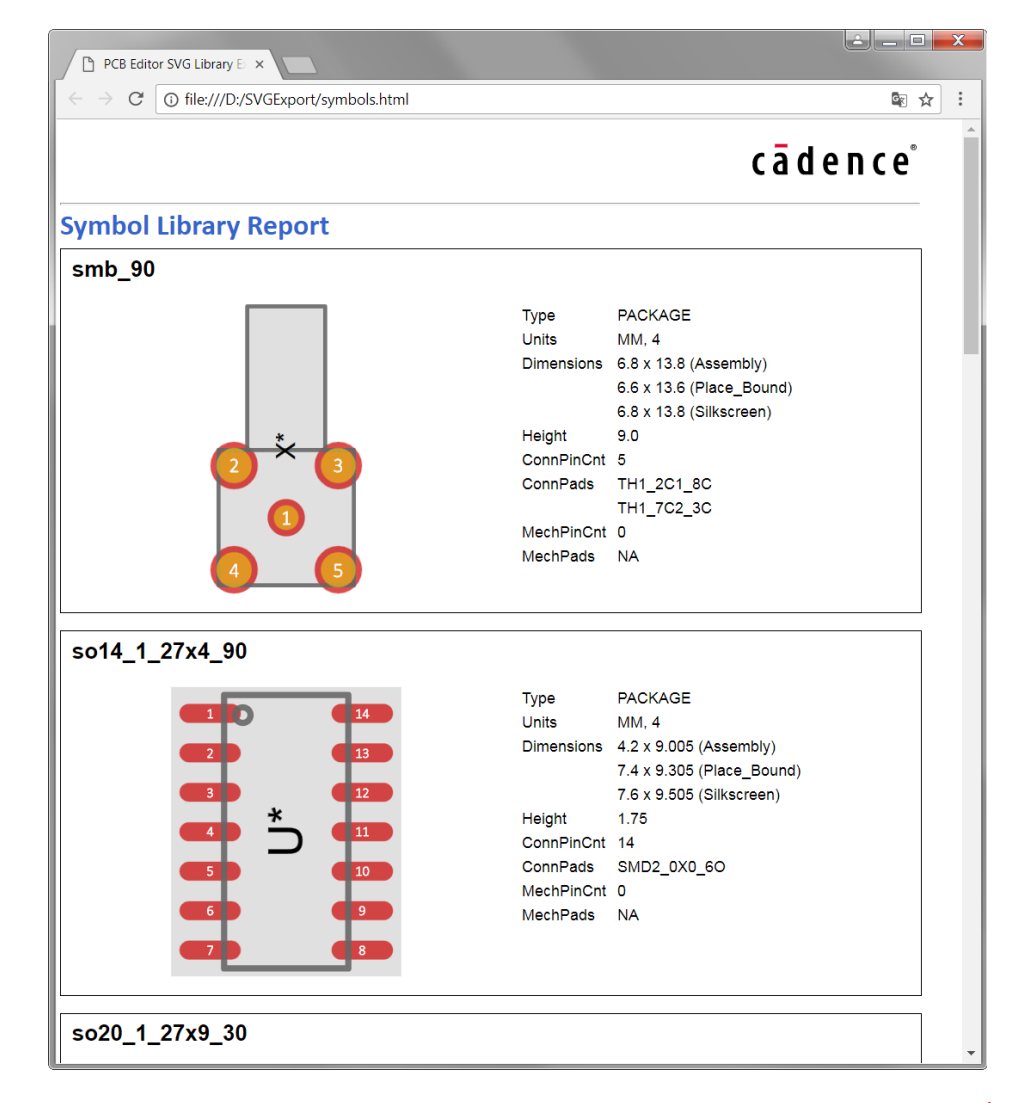

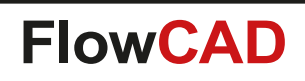

# Synchronize Testprep

- Automates the testpoint assignment in PCB Editor when dummy testpoint symbols (one-pin components with Refdes TP\*) have been used in the schematic
- Generates testpoint on corresponding pin in PCB
- Post processing can then be done using PCB Editor Testprep functionality

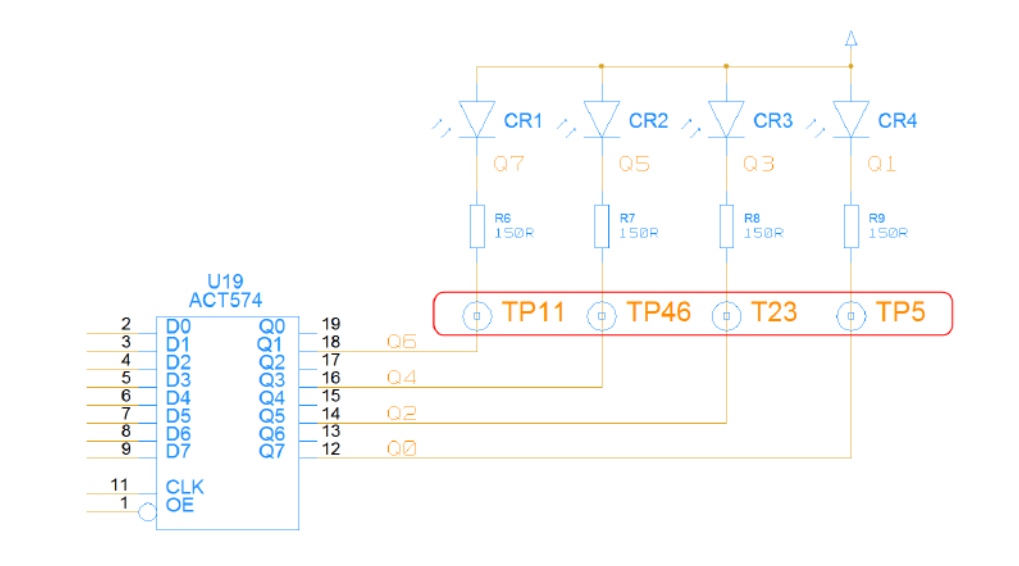

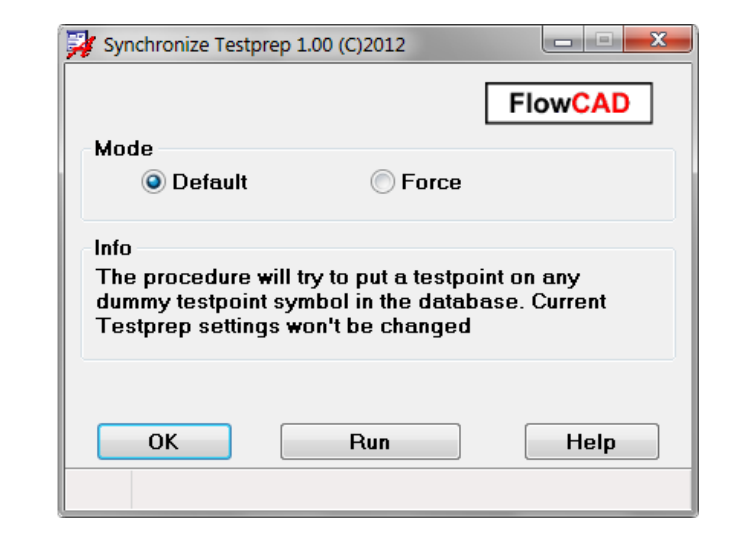

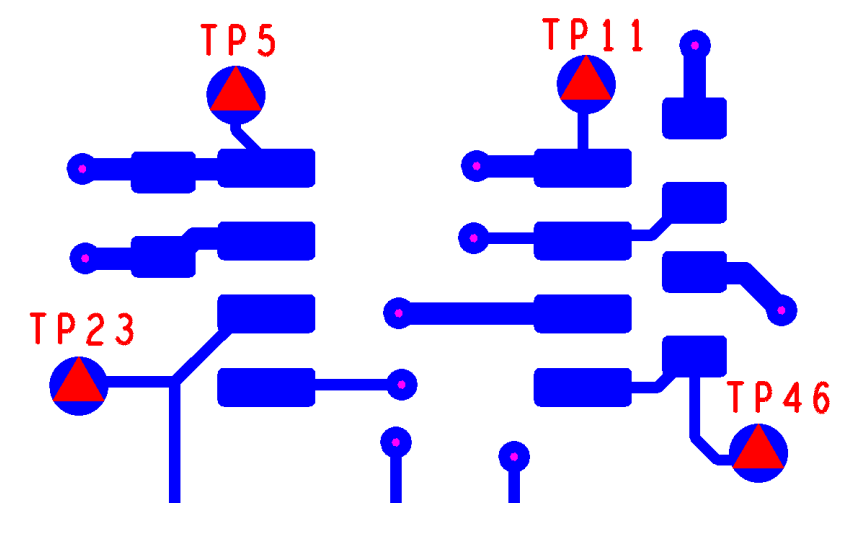

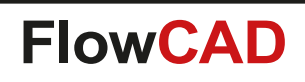

# Variant 3D

 $\bigcirc$ 

- Application that supports 3D variants
  - Based on data from variants.lst
  - Single boards
  - Regular panels
  - Multi board panels

| Name   | Variant  | P                              |
|--------|----------|--------------------------------|
| DESIGN | CORE 🔻   | D:/Demo/Variant3D/variants.lst |
|        | CORE     |                                |
|        | ALL      |                                |
|        | SMT_ONLY |                                |
|        | THT_ONLY | 1                              |
| Close  | Launch   | 3D Help                        |

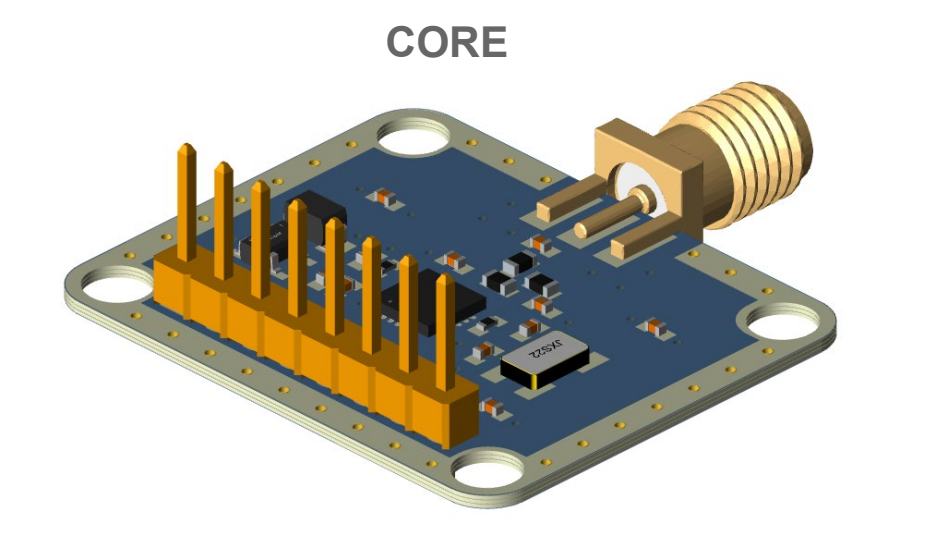

SMT\_ONLY

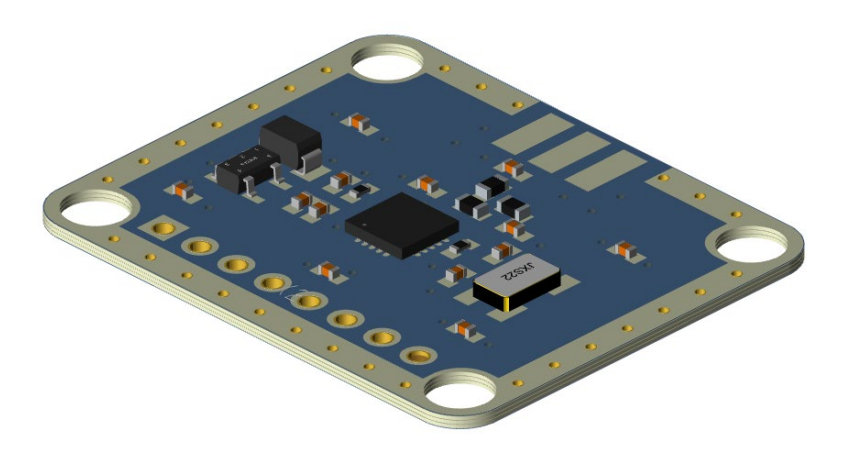

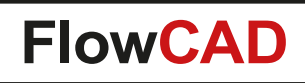

# Variant 3D

 $\bigcirc$ 

• Multi board panels

| 🎛 Variant 3[ | ) View                 |                                    |
|--------------|------------------------|------------------------------------|
| Name         | Variant                | Path (variants.lst)                |
| AMPLIFIER    | V2                     | D:/Demo/Variant3D/AMP_variants.lst |
| 2 SENSOR     | V3 🔻                   | D:/Demo/Variant3D/SEN_variants.lst |
|              | CORE<br>V1<br>V2<br>V3 |                                    |
| Close        | Launch                 | 3D Help                            |

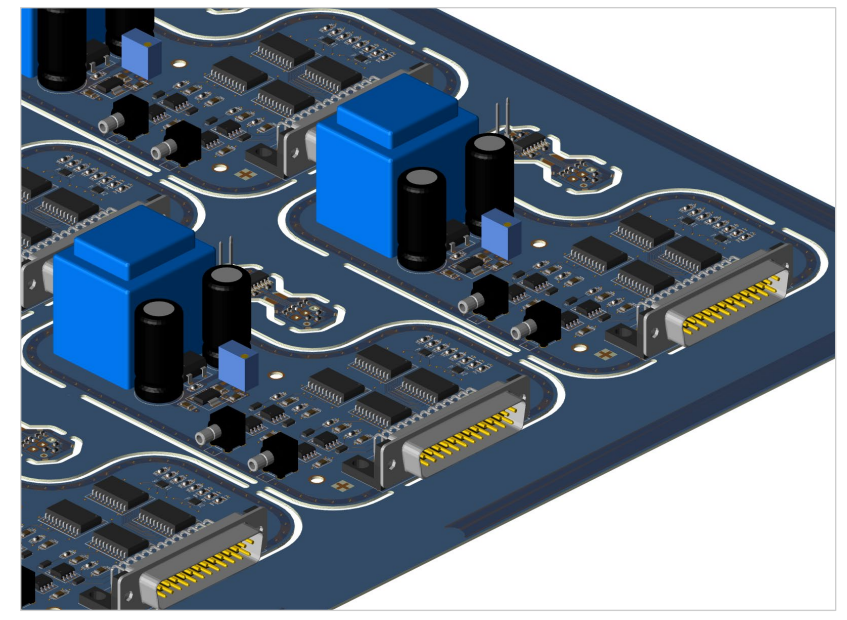

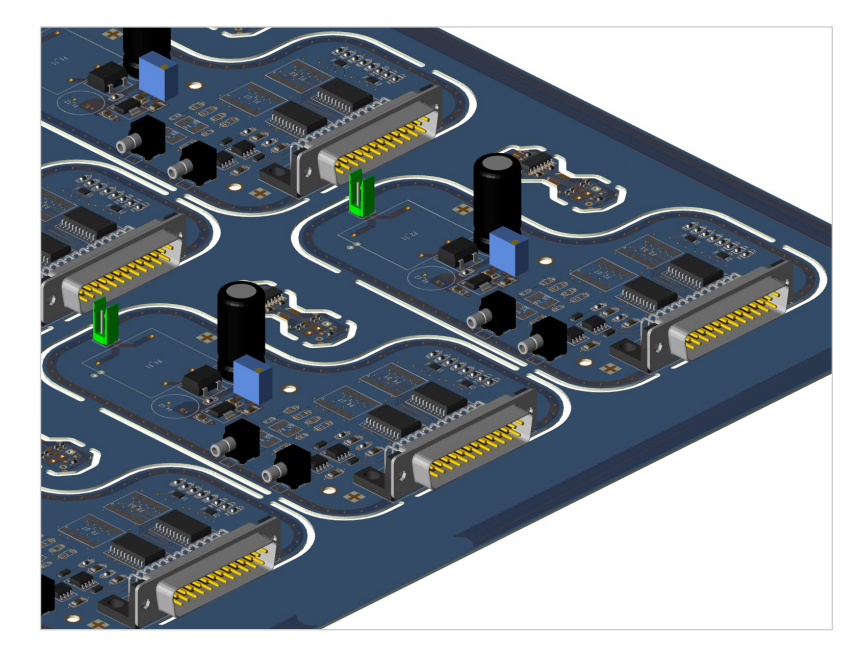

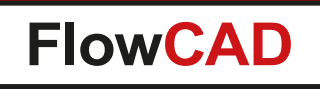

- Gives customers even more flexibility when creating variant assembly views
- Features

- Automatic generation of all assembly variant views in one step
- Customizable label content, e.g. Refdes, Value, Part\_Number with the ability to annotate two labels per component
- Customizable component outline, e.g. Assembly, Place\_Bound, Silkscreen, ...
- Customizable style for DNI components, e.g. remove all or draw a thick cross through the label, ...
- Customizable style for Alternate components by using label prefix / suffix, changing colors or hatching component outline
- Supports rule based coloring of objects, e.g. all SMT in green
- Automatic mirroring of bottom view for better readability
- Settings stored in database

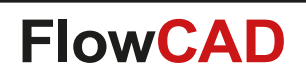

**User interface** 

| General  | Drawing Options       | Group Color | Advanced        |                |
|----------|-----------------------|-------------|-----------------|----------------|
| Generate | e Assembly View for   |             |                 |                |
| Variant  | ASIA                  | -           |                 |                |
| File     | D:/demo/variants.     | lst         |                 | Load           |
| DNI Part | s<br>ify Style Remove | e All 🔻     | Alternate Parts | Prefix Suffix  |
| Mod      | ify Color             |             | 📝 Modify Color  |                |
| Rem      | nove second label     |             | Modify Graphics | Hatch Shape 💌  |
| OK       | Conoreto              | Cancol      | Save to         | Lond from Holn |

| 对 Variant Ass                                                                                            | embly           |                                          |          |  |       |   |
|----------------------------------------------------------------------------------------------------|-----------------|------------------------------------------|----------|--|-------|---|
| General                                                                                                  | Drawing Options | Group Color                              | Advanced |  |       |   |
|                                                                                                    | Property        |                                          | Value    |  | Color |   |
| 1 REF                                                                                                    | DES<br>EC TYPE  | <ul> <li>U5;U1</li> <li>*0603</li> </ul> | 1        |  |       |   |
| < []                                                                                                    | 1               |                                          |          |  |       | 7 |
| Enable group color     Variant color wins over group color     OK Generate Cancel Save to Load from Help |                 |                                          |          |  |       |   |
|                                                                                                    |                 |                                          |          |  |       |   |

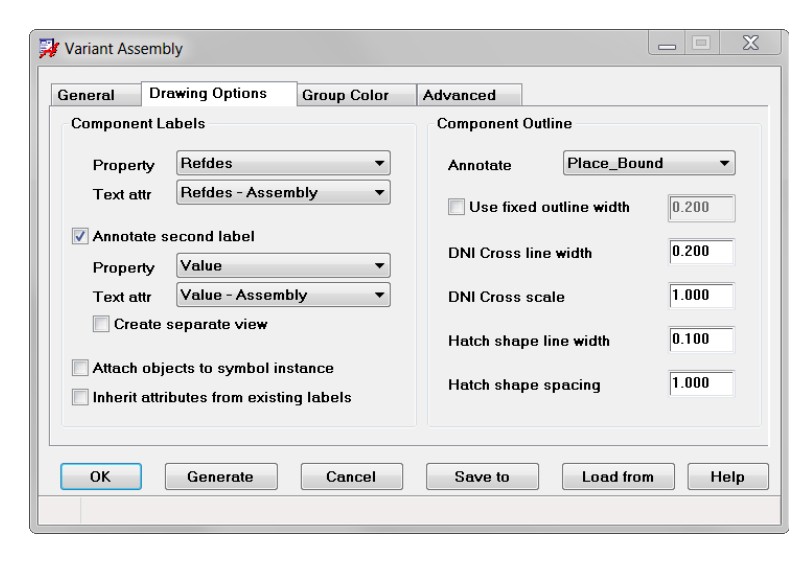

| General     | Drawing Options        | Group | Color    | Advanc     | ed       |              |         |  |
|-------------|------------------------|-------|----------|------------|----------|--------------|---------|--|
| Bottom View |                        |       | Addition | al layers  |          |              |         |  |
| Mode        | Mirror to top          | •     | 🔽 Inclue | de additic | inal lay | ers to varia | nt view |  |
| Side        | Right -                |       | Top s    | side       | 5        | pecify       | ]       |  |
| Space       | 10.000                 |       | Botto    | m side     | 5        | pecify       | ]       |  |
| Misc        |                        |       | Gene     | ral        | 5        | pecify       | ]       |  |
| 🔽 Upda      | te custom variables    |       |          |            |          |              |         |  |
| Ca          | py labels to variant v | iew   |          |            |          |              |         |  |
| 🔲 Full c    | lean before update     |       |          |            |          |              |         |  |
| Write       | view files (*.color)   |       |          |            |          |              |         |  |
|             |                        |       |          |            |          |              |         |  |

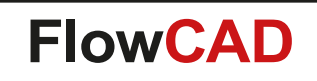

### **Customizable label content to be displayed (default is Refdes)**

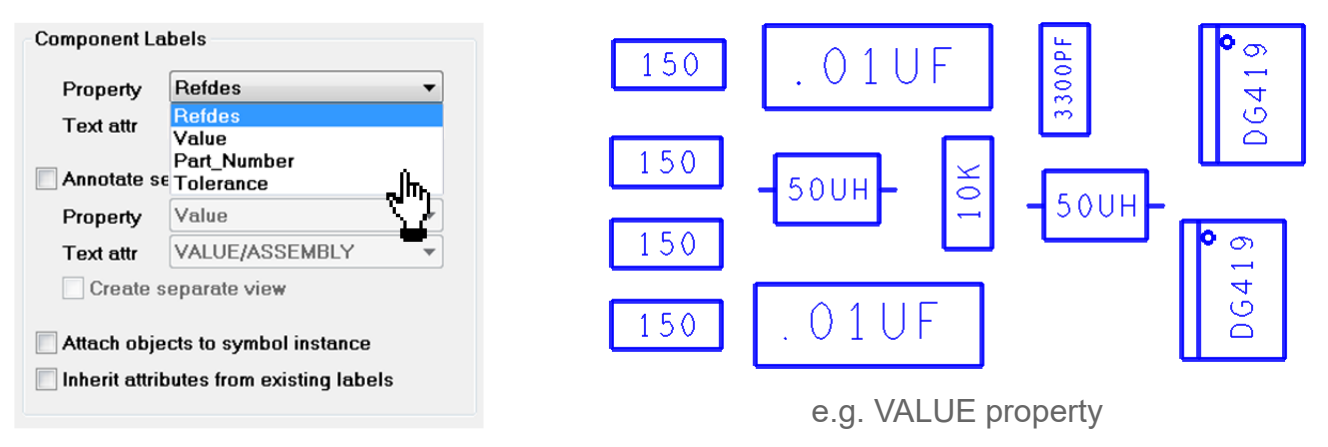

#### Customizable component outline to be displayed (default is Assembly)

| Component Outline                       |                  |                    |
|-----------------------------------------|------------------|--------------------|
| Annotate Assembly  Assembly             |                  |                    |
| Use fixed out Place_Bound<br>Silkscreen |                  |                    |
| DISplay<br>DNI Cross line V DFA_Bound   | C64              | C64                |
| DNI Cross scale 1.0                     |                  |                    |
| Hatch shape line width 0.100            |                  |                    |
| Hatch shape spacing 1.000               |                  |                    |
|                                         | Assembly outline | Placebound outline |

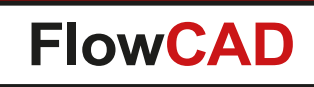

### Available styles for DNI parts

#### Style "Remove All"

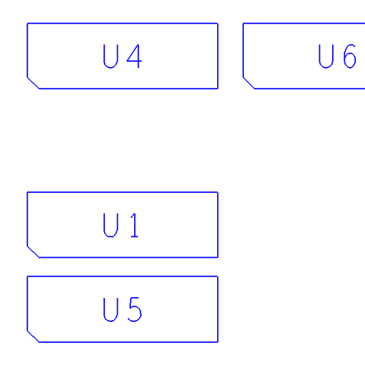

Style "Cross Graphics"

υ4

U 1

U 5

U 6

| DNI Parts     |                                           |   |
|---------------|-------------------------------------------|---|
| Modify Style  | Remove All                                | - |
| Modify Color  | Remove All<br>Remove Label<br>Cross Label |   |
| Remove second | Cross Graphics                            |   |

#### Style "Remove Label"

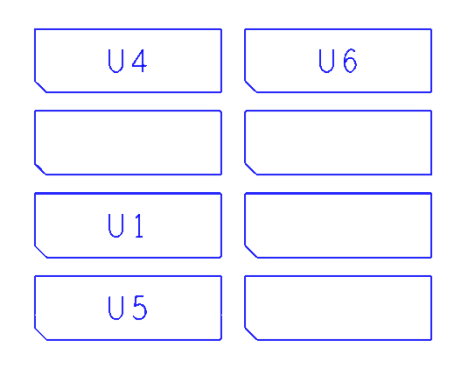

#### Style "Cross Label"

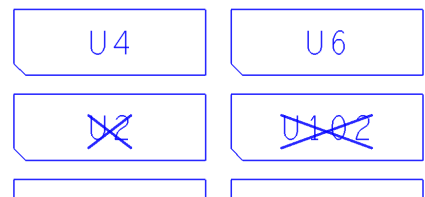

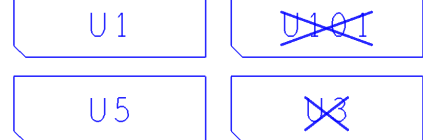

# **Module: Variant Assembly**

### Available styles for alternate parts

| Alternate Parts   | Prefix [ Suffix ] |
|-------------------|-------------------|
| Modify Color      |                   |
| ✓ Modify Graphics | Hatch Shape 💌     |

#### Style "Modify Colors"

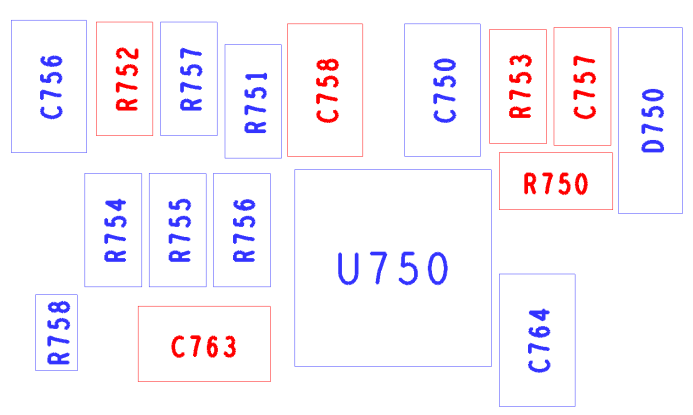

#### Style "Modify Labels"

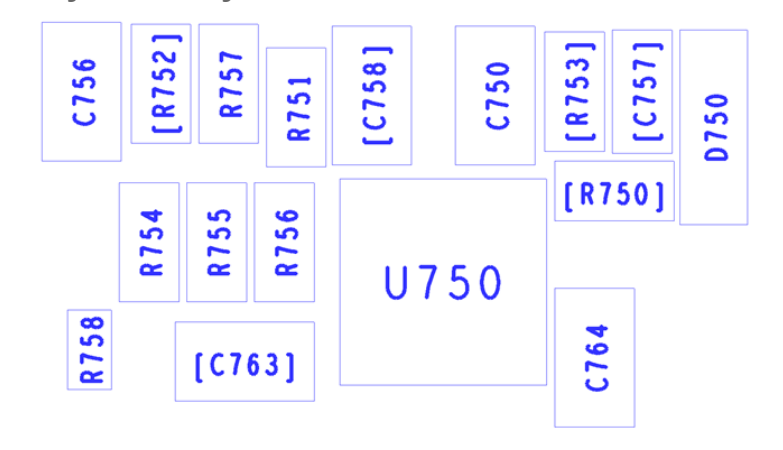

#### Style "Modify Graphics"

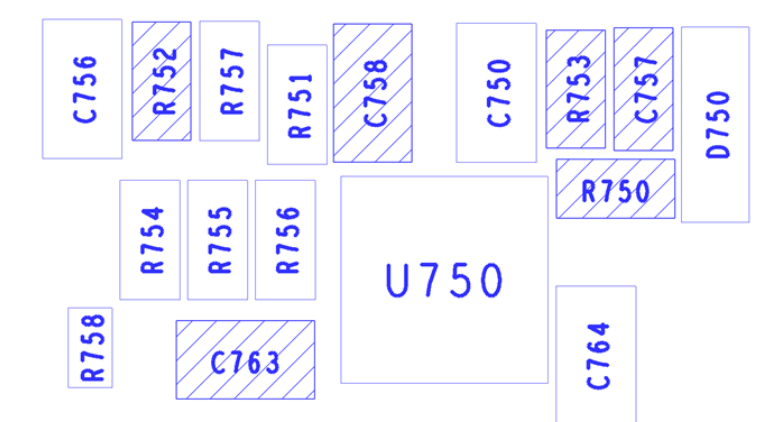

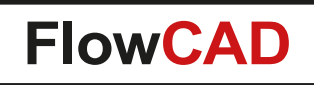

# **Module: Variant Assembly**

### **Rule based coloring of components**

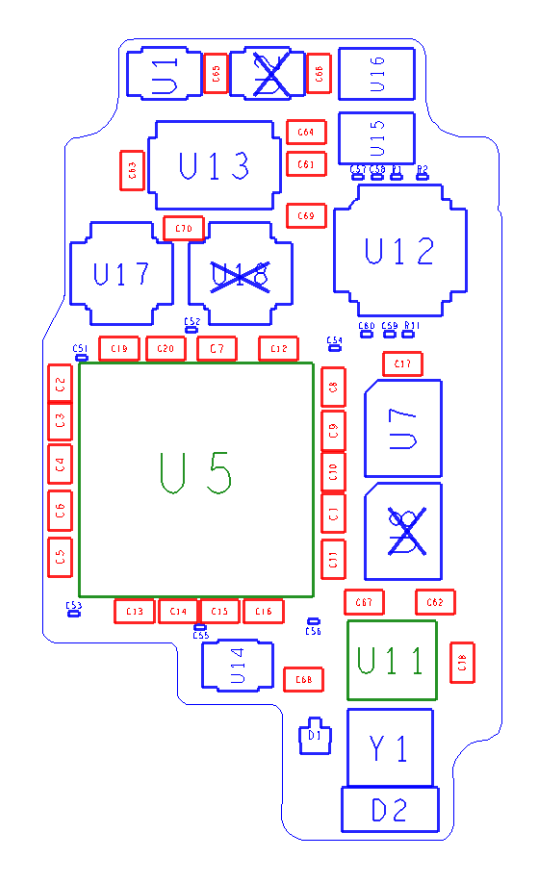

| Variant | Assembly                                     |             |                      |             |      |
|---------|----------------------------------------------|-------------|----------------------|-------------|------|
| General | Seneral Drawing Options Group Color Advanced |             |                      |             |      |
|         | Property                                     | [           | Value                | Ca          | lor  |
|         | 1 REFDES - U5;U11                            |             |                      |             | 🔺    |
| 2 J     | EDEC_TYPE                                    | <b>*060</b> | 3*;*0805*            |             |      |
|         |                                              |             |                      |             |      |
|         |                                              |             |                      |             |      |
|         |                                              |             |                      |             | +    |
|         | III                                          |             |                      |             | •    |
|         | Enable group color                           | Var         | iant color wins over | aroup color |      |
|         | 2                                            |             |                      | 9.040 00.01 |      |
|         |                                              |             |                      |             |      |
| ОК      | Generate                                     | Cancel      | Save to              | Load from   | Help |
|         |                                              |             |                      |             |      |

- Color rules can be linked to individual properties
- Several match pattern per rule
- Wildcard support

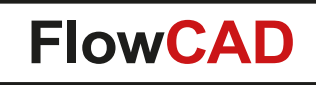

 $\bigcirc$ 

Automatic mirroring of bottom view e.g. side by side to top view

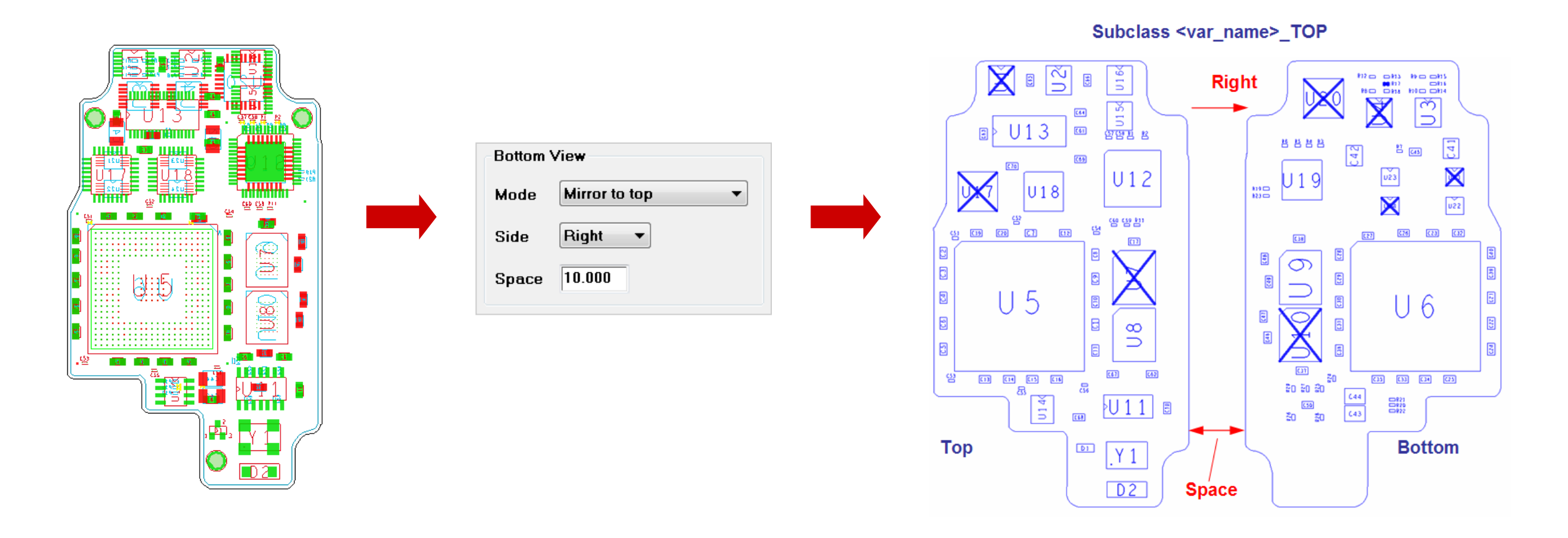

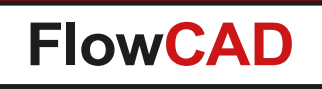

 $\bigcirc$ 

- Creates various reports (BOM) from layout database taking variant information into account
  - Generates reports (e.g. pick & place) data for a variant
  - Can be used for reports on core design also

### Configurable content

- Any database attribute
- Ability to distinguish between common and variant parts
- Exclude BOM non-relevant parts (e.g. dummy testpoints)
- Header information, order of columns, column width
- Hierarchical sorting up to three levels
- Option to split output files
- Settings stored in database, export and import capabilities
- Output format
  - HTML, ASCII, CSV

### **User Interface**

| 🙀 Variant BOM       |                                       |                |               |                                   |                                                   |            |        |      |                                |             |         |                                     |                           |                     |  |
|---------------------|---------------------------------------|----------------|---------------|-----------------------------------|---------------------------------------------------|------------|--------|------|--------------------------------|-------------|---------|-------------------------------------|---------------------------|---------------------|--|
| General Part Specif | ication Advanced                      |                |               |                                   |                                                   |            |        |      |                                |             |         |                                     |                           |                     |  |
| Content             |                                       | Report Format  | t             |                                   |                                                   |            |        |      |                                |             |         |                                     |                           |                     |  |
| Variant name        | ASIA 🔻                                | V Text         | 📝 Show Report |                                   |                                                   |            |        |      |                                |             |         |                                     |                           |                     |  |
| Report name         | Core Design<br>Common<br>All Variants | CSV            | 📝 Show Report | 对 Variar                          | nt BOM                                            |            |        |      |                                |             | X       |                                     |                           |                     |  |
| Output directory    | ASIA<br>EUROPE                        | V HTML         | 📝 Show Report | Genera                            | al Part Specificat                                | on Advance | ed     |      |                                |             |         | -                                   |                           |                     |  |
|                     | USA                                   |                |               | Nr                                | Paramet                                           | er         | Туре   | Acc. | Width                          | Name        |         |                                     |                           |                     |  |
| Header Setup        |                                       | Variant Option | s             |                                   | 1 ROWNUM                                          | - Int      | teger  | 0 -  | -1                             | POS         |         |                                     |                           |                     |  |
| 📃 Insert external   | file                                  | 🗸 Report Un    | ichanged      |                                   | 2 REFDES                                          | - St       | tring  | 0 -  | -1                             | REF         | Ħ       | Variant BOM                         |                           |                     |  |
| 📝 Insert column n   | ames                                  | Report Alt     | ternates      |                                   | 3 DEVICE_TYPE                                     | - St       | tring  | 0 -  | -1                             | DEVICE      |         |                                     |                           |                     |  |
|                     |                                       | Benort DN      | II            |                                   | 4 X                                               | . ▼ Fl     | loat   | 2 -  | -1                             | SYM_X       | G       | Seneral Part Specification Advanced |                           |                     |  |
|                     |                                       | - Report Dr    |               |                                   | 5 Y                                               | - FI       | loat   | 2 -  | -1                             | SYM_Y       |         | Miscellaneous                       | Sort Orde                 | er                  |  |
| Control Files       |                                       |                |               |                                   | 6 ROTATION                                        | • FI       | loat   | 2 ·  | -1                             | ROTATION    | _       | Undef value NA Mirror Yes/No -      | Level 1                   | REFDES -            |  |
|                     | Di Jaharia Arrasia eta Int            |                |               | / MIRROR String U -1 MIRROR       |                                                   |            |        |      |                                |             |         | Soperato by powling                 |                           |                     |  |
| Variants File       | D./demo/variants.ist                  |                |               | 8 MOUNT_TYPE String U -1 MOUNTING |                                                   |            |        |      | Decimal point dot 🔻 Units mm 🔻 |             |         |                                     |                           |                     |  |
| E                   |                                       |                |               |                                   |                                                   |            |        |      | VIIFL                          |             |         | Split output files                  |                           |                     |  |
| External Header     |                                       |                |               |                                   |                                                   |            |        |      |                                |             |         | Text report                         |                           |                     |  |
|                     |                                       |                |               |                                   |                                                   |            |        |      |                                |             |         | Extension bom                       | Level 2 <no sort=""></no> |                     |  |
|                     |                                       |                |               | •                                 | II                                                |            |        |      |                                | •           |         |                                     |                           | Separate by newline |  |
| OK Ge               | nerate Cancel                         | Save to        | Load from     |                                   |                                                   |            |        |      |                                |             |         | CSV report                          |                           | Split output files  |  |
|                     |                                       |                |               |                                   | Fueleda anda har                                  | DOM ION    |        |      | . ī                            | TD*         |         |                                     | F F                       |                     |  |
|                     |                                       |                |               |                                   | <pre>Exclude parts by BOM_GNORE   Value TP*</pre> |            |        |      |                                | Separator 2 | Level 3 | <no sort=""></no>                   |                           |                     |  |
|                     |                                       |                |               |                                   |                                                   |            |        |      |                                |             |         |                                     |                           |                     |  |
|                     |                                       |                |               |                                   |                                                   |            |        |      |                                |             |         | Transformation                      | Compone                   | ent location        |  |
|                     |                                       |                |               | 0                                 | K Genera                                          | ite (      | Cancel | Sav  | ve to                          | Load from H | le      | Use transformation rules Specify    | Syr                       | mbol origin         |  |
|                     |                                       |                |               |                                   |                                                   |            |        |      |                                |             |         |                                     |                           |                     |  |
|                     |                                       |                |               |                                   |                                                   |            |        |      |                                |             |         | JEDEC_TYPE rotation offset ?        | 🔘 Syr                     | mbol center         |  |
|                     |                                       |                |               |                                   |                                                   |            |        |      |                                |             |         |                                     |                           |                     |  |
|                     |                                       |                |               |                                   |                                                   |            |        |      |                                |             |         |                                     |                           |                     |  |
|                     |                                       |                |               |                                   |                                                   |            |        |      |                                |             | ſ       | OK Generate Cancel                  | Save to                   | Load from Help      |  |
|                     |                                       |                |               |                                   |                                                   |            |        |      |                                |             |         |                                     |                           |                     |  |
|                     |                                       |                |               |                                   |                                                   |            |        |      |                                |             |         |                                     |                           |                     |  |
|                     |                                       |                |               |                                   |                                                   |            |        |      |                                |             |         |                                     |                           |                     |  |

File: D:/floware\_demo/variant\_assembly\_bom/worklib/root/physical/master.html

Match word Match case

C1 CAP\_805-120PF550V805 114.94 108.33 90.00

C2 CAP\_805-120PF550V805 88.01 121.03 90.00

C3 CAP\_805-120PF550V805 88.01 117.48 90.00

C4 CAP\_805-120PF550V805 88.01 113.16 90.00

C5 CAP\_805-120PF550V805 88.01 104.01 90.00

C6 CAP 805-120PF550V805 88.01 108.58 90.00

C7 CAP 805-120PF550V805 103.51 124.59 0.00

C8 CAP 805-120PF550V805 114.94 120.78 90.00

C9 CAP\_805-120PF550V805 114.94 116.46 90.00

10 C10 CAP\_805-120PF550V805 114.94 112.40 90.00 11 C11 CAP\_805-120PF550V805 114.94 103.76 90.00

12 C12 CAP\_805-120PF550V805 109.58 124.56 0.00

13 C13 CAP 805-120PF550V805 95.38 98.68 0.00

14 C14 CAP 805-120PF550V805 99.70 98.68 0.00

15 C15 CAP 805-120PF550V805 103.76 98.68 0.00

16 C16 CAP 805-120PF550V805 108.08 98.68 0.00

Text

SYM\_X SYM\_Y ROTATION MIRROR MOUNTING VI

NO

NO

NO

NO

NO

NO

NO

NO

NO

NO

NO

NO

NO

NO

NO

NO

SMT

SMT

SMT

SMT

SMT

SMT

BASE

BASE

BASE

BASE

BASE

BASE

#### **Report Formats**

HTML

🗝 🗙 🔚 🎒 ? Search:

5

6

8

9

POS REF DEVICE

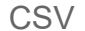

|                                      |                                                                                                    |                |                                                                                                    |                                                                                                    |                                                                                                    | É 🔳 F                                                                               | ile: D:/flowa                                                                            | re_demo/varian                                                                                  | t_assembly_bo                                                                            | m/\                                                      | worklib/root/physical/master.csv                                                                                                    | <u> </u> |
|--------------------------------------|----------------------------------------------------------------------------------------------------|----------------|----------------------------------------------------------------------------------------------------|----------------------------------------------------------------------------------------------------|----------------------------------------------------------------------------------------------------|-------------------------------------------------------------------------------------|------------------------------------------------------------------------------------------|-------------------------------------------------------------------------------------------------|------------------------------------------------------------------------------------------|----------------------------------------------------------|----------------------------------------------------------------------------------------------------|----------|
|                                      |                                                                                                    |                |                                                                                                    |                                                                                                    |                                                                                                    | File                                                                                | Close H                                                                                  | lelp                                                                                            |                                                                                          |                                                          |                                                                                                    |          |
| Тех                                  | t                                                                                                    |                |                                                                                                    |                                                                                                    |                                                                                                    | POS<br>1;C<br>2;C<br>3;C<br>4;C<br>5;C                                              | ; REF; DEV<br>1; CAP_80<br>2; CAP_80<br>3; CAP_80<br>4; CAP_80<br>5; CAP_80<br>5; CAP_80 | ICE; SYM_X;<br>5-120PF550<br>5-120PF550<br>5-120PF550<br>5-120PF550<br>5-120PF550<br>5-120PF550 | SYH_Y; ROT<br>V805;114.<br>V805;88.0<br>V805;88.0<br>V805;88.0<br>V805;88.0<br>V805;88.0 | <pre>FAT 94 11; 11; 11; 11; 11; 11; 11; 11; 11; 11</pre> | TION; MIRROR; MOUNTING; VTYPE<br>1; 108.33; 90.00; NO; SMT; BASE<br>121.03; 90.00; NO; SMT; BASE<br>117.48; 90.00; NO; SMT; BASE<br>113.16; 90.00; NO; SMT; BASE<br>104.01; 90.00; NO; SMT; BASE<br>104.01; 90.00; NO; SMT; BASE                                                                                                    | × III    |
| 🔳 File                               | : D:/floware_dem                                                                                                    | o/variant_as   | ssembly_bom/worklib/root/pl                                                                                                | ysical/master.bo                                                                                                    | m                                                                                                    |                                                                                     |                                                                                          |                                                                                                 |                                                                                          |                                                          | ;124.59;0.00;NO;SHT;BASE                                                                                                    |          |
| File                                 | Close Help                                                                                                    |                |                                                                                                    |                                                                                                    |                                                                                                    |                                                                                     |                                                                                          |                                                                                                 |                                                                                          |                                                          | :116.46:90.00;NO;SHT;BASE                                                                                                    |          |
| H++++<br>POS                         | REF   DEV]                                                                                                    | +++++++<br>[CE |                                                                                                    | SYM_X                                                                                                    | SYM_Y                                                                                                    | ROTATION                                                                            | MIRROR                                                                                   | MOUNTING                                                                                        | *******<br>VTYPE                                                                         | ^                                                        | 94;112.40;90.00;NO;SMT;BASE<br>94;103.76;90.00;NO;SMT;BASE                                                                                                    |          |
| 1<br>2<br>3<br>4<br>5<br>6<br>7<br>7 | C1         CAP           C2         CAP           C3         CAP           C4         CAP           C5         CAP           C6         CAP           C7         CAP           MOUNTING         SMT | VTYPE<br>BASE  | PFF550¥805<br>PFF550¥805<br>PFF550¥805<br>PFF550¥805<br>PFF550¥805<br>PFF550¥805<br>PFF550¥805<br>PFF550¥805<br>PFF550¥805 | 114.94<br>88.01<br>88.01<br>88.01<br>103.51<br>114.94<br>114.94<br>114.94<br>109.58<br>99.70<br>103.76<br>108.08<br>121.79 | 108.33<br>121.03<br>117.48<br>113.16<br>104.01<br>108.58<br>124.59<br>120.78<br>116.46<br>103.76<br>98.68<br>98.68<br>98.68<br>98.68<br>98.68 | $\begin{array}{c} \begin{array}{c} 0 \\ 0 \\ 0 \\ 0 \\ 0 \\ 0 \\ 0 \\ 0 \\ 0 \\ 0 $ | NO<br>NO<br>NO<br>NO<br>NO<br>NO<br>NO<br>NO<br>NO<br>NO<br>NO<br>NO<br>NO<br>N          | SHT<br>SHT<br>SHT<br>SHT<br>SHT<br>SHT<br>SHT<br>SHT<br>SHT<br>SHT                              | HITHTH<br>BASE<br>BASE<br>BASE<br>BASE<br>BASE<br>BASE<br>BASE<br>BASE                   |                                                          | 58;124.56;0.00;NO;SMT;BASE<br>8;98.68;0.00;NO;SMT;BASE<br>76;98.68;0.00;NO;SMT;BASE<br>98;98.68;0.00;NO;SMT;BASE<br>79;123.06;0.00;NO;SMT;BASE<br>63;93.60;90.00;NO;SMT;BASE<br>5;124.59;0.00;NO;SMT;BASE<br>1;113.16;270.00;YCS;SMT;BASE<br>1;108.58;270.00;YES;SMT;BASE<br>1;108.58;270.00;YES;SMT;BASE<br>1;104.01;270.00;YES;SMT;BASE<br>1;104.01;270.00;YES;SMT;BASE<br>51;124.59;180.00;YES;SMT;BASE<br>1;104.01;270.00;YES;SMT;BASE<br>51;124.59;180.00;YES;SMT;BASE<br>51;124.59;180.00;YES;SMT;BASE<br>51;124.59;180.00;YES;SMT;BASE<br>51;124.59;180.00;YES;SMT;BASE |          |
| )                                    | SMT                                                                                                    | BASE           |                                                                                                    | 127.63<br>93.85                                                                                                    | 93.60<br>124.59                                                                                                    | 90.00<br>0.00                                                                       | NO<br>NO                                                                                 | SHT                                                                                             | BASE<br>BASE                                                                             |                                                          | 94;120.78;270.00;YES;SMT;BASE<br>94.116.46:270.00;YES;SMT;BASE                                                                                                    |          |
| )                                    | SMT                                                                                                    | BASE           |                                                                                                    | 98.42<br>88.01                                                                                                    | 124.59                                                                                                    | 0.00                                                                                | NO<br>YES                                                                                | SHT                                                                                             | BASE<br>BASE                                                                             |                                                          | 94;112.40;270.00;YES;SHT;BASE<br>94:109.2270.00;YES;SHT;BASE                                                                                                    |          |
| )                                    | SMT                                                                                                    | BASE           |                                                                                                    | 88.01                                                                                                    | 108.58                                                                                                    | 270.00                                                                              | YES                                                                                      | SHT                                                                                             | BASE<br>BASE                                                                             |                                                          | 5;124.59;180.00;YES;SHT;BASE                                                                                                    |          |
| )                                    | SMT                                                                                                    | BASE           |                                                                                                    | 95.38                                                                                                    | 98.68                                                                                                    | 180.00                                                                              | YES                                                                                      | SHT                                                                                             | BASE                                                                                     | ŀ                                                        | 0;98.68;180.00;YES;SHT;BASE<br>0;98.68;180.00;YES;SHT;BASE                                                                                                    | -        |
| )                                    | SMT                                                                                                    | BASE           |                                                                                                    | 109.86                                                                                                    | 124.08                                                                                                    | 180.00                                                                              | YES                                                                                      | SHT                                                                                             | BASE<br>BASE                                                                             |                                                          |                                                                                                    |          |
| )                                    | SMT                                                                                                    | BASE           |                                                                                                    | 114.94                                                                                                    | 116.46<br>112.40                                                                                                    | 270.00                                                                              | YES<br>YES                                                                               | SHT                                                                                             | BASE<br>BASE                                                                             |                                                          |                                                                                                    |          |
| )                                    | SMT                                                                                                    | BASE           |                                                                                                    | 114.94<br>93.85                                                                                                    | 108.33                                                                                                    | 270.00<br>180.00                                                                    | YES<br>YES                                                                               | SHT<br>Sht                                                                                      | BASE<br>BASE                                                                             | Ţ                                                        |                                                                                                    |          |
| )                                    | SMT                                                                                                    | BASE           |                                                                                                    |                                                                                                    |                                                                                                    |                                                                                     |                                                                                          |                                                                                                 |                                                                                          |                                                          | J                                                                                                    |          |
| )                                    | SMT                                                                                                    | BASE           |                                                                                                    |                                                                                                    |                                                                                                    |                                                                                     |                                                                                          |                                                                                                 |                                                                                          |                                                          |                                                                                                    |          |

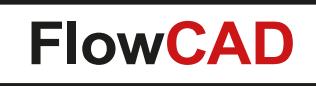

- Hierarchical sorting
  - Up to three levels
  - Options to add newline for level 1 and level 2
  - Options to split output files for level 1 and level 2

| -Sort Ord | ler                                                                   |
|-----------|-----------------------------------------------------------------------|
| Level     | 1 VARTYPE -                                                           |
|           | 📝 Separate by newline                                                 |
|           | Split output files                                                    |
| Level     | 2 MIRROR 🔻                                                            |
|           | Separate by newline                                                   |
|           | Split output files                                                    |
| Level     | 3 REFDES                                                              |
| Level     | 2 MIRROR ▼<br>Separate by newline<br>Split output files<br>3 REFDES ▼ |

| ł   | 🕻 VARI_4.bom (D:\vari_demo\mfg) - GVIM |     |        |          |                                         |           |          |       |          | x   |        |               |      |       |     |       |      |    |        |   |
|-----|----------------------------------------|-----|--------|----------|-----------------------------------------|-----------|----------|-------|----------|-----|--------|---------------|------|-------|-----|-------|------|----|--------|---|
|     | Da                                     | te  | i Edit | tiere    | n Werkz                                 | euge Syr  | ntax P   | uffer | Ansicht  | Н   | ilfe   |               |      |       |     |       |      |    |        |   |
| E   | 3 6                                    | 3 ( | 88     | 9 6      | ) X 🗈 🖻                                 | 🗟 원 원     | 1        | \$ T  | a 🗆 🧿    | 2   |        |               |      |       |     |       |      |    |        |   |
| F   | +++                                    | •+• | *****  | +++•     | +++++++++                               | *******   | +++++    | +++++ | ******   | ++- | ++++++ | +++           | ++++ | ++++  | +++ | +++++ | ++++ | ++ | ++++++ | ^ |
| P   | 05                                     | I   | REFDE  | S I      | DEVICE                                  |           |          |       | I VTYPE  | Т   | MIRROR | Т             | х    |       | I   | Y     |      | I  | ROT    |   |
| +   | +++                                    | ++  | +++++  | ++++     | +++++++++++++++++++++++++++++++++++++++ | *******   | +++++    | +++++ | ++++++   | ++• | ++++++ | +++           | ++++ | +++++ | +++ | +++++ | ++++ | ++ | ++++++ |   |
| 1   |                                        | L   | C1     | - 1      | CAPACITO                                | R_EL-10UF | , 20%, 1 | 6,4MM | I BASE   | 1   | NO     | 1             | -127 | .000  | Т   | 317.  | 500  | L  | 0.000  |   |
| 2   |                                        | L   | C2     | - 1      | CAPACITO                                | R_EL-10UF | , 20%, 1 | 6,4MM | I BASE   | 1   | NO     | I.            | -119 | . 380 | T   | 317.  | 500  | L  | 0.000  |   |
| 3   |                                        | I   | C3     | 1        | CAPACITO                                | R_EL-10UF | , 20%, 1 | 6,4MM | I BASE   | 1   | NO 🥄   | L             | -111 | . 760 | L   | 317.  | 500  | L  | 0.000  |   |
| 4   |                                        | L   | UR3    | 1        | MBZ5232B                                | _SOT23-BA | SE       |       | I BASE   | 1   | NO     | I.            | -101 | . 600 | Т   | 317.  | 500  | L  | 0.000  |   |
| 5   |                                        | Т   | UR1    | <u>ا</u> | MBZ5232B                                | SOT23-BA  | SE       |       | I BASE   | 1   | YES    | 1             | -101 | . 600 | Т   | 325.  | 120  | L  | 0.000  |   |
| 6   |                                        | L   | UR2    | 1        | MBZ5232B                                | SOT23-BA  | SE       |       | I BASE   | 1   | YES 💌  | V             | -101 | . 600 | T   | 309.  | 880  | L  | 0.000  |   |
| 7   |                                        | I   | UR4    | L        | MBZ5232B                                | SOT23-BA  | SE       |       | I BASE   | Т   | YES    | <u> </u>      | -101 | . 600 | I   | 335.  | 280  | L  | 0.000  |   |
|     |                                        |     |        | .(3      | 0                                       | -         | 6        | D     |          |     |        | $\mathcal{C}$ | り    |       |     |       |      |    |        |   |
| 8   |                                        | L   | R1 /   | <u>۲</u> | RESISTOR                                | -22.1/2W. | 5%       |       | I CHANGE | 1   | NO     | ~~            | -109 | . 220 | Т   | 307.  | 340  | L  | 0.000  |   |
| 9   |                                        | i   | R4 🧖   | /i       | RESISTOR                                | -56.1/2W. | 5%       |       | I CHANGE | ÷ i | NO     | i.            | -109 | . 220 | Ì.  | 299.  | 720  | Í. | 0.000  |   |
| 1   | 0                                      | i   | R6 /   | í í      | RESISTOR                                | -110.1/20 | . 5%     | \     | I CHANGE | i i | NO     | i             | -101 | 600   | i   | 302.  | 260  | i  | 0.000  |   |
| 1   | 1                                      | i   | R2     | ī i      | RESISTOR                                | -33.1/2W. | 5%       |       | I CHANGE | : È | YES    | i.            | -109 | . 220 | i.  | 335.  | 280  | i  | 0.000  |   |
| 1   | 2                                      | i   | R3     | i        | RESISTOR                                | -47.1/20  | 5%       |       | I CHANGE | i i | YES    | i             | -109 | 220   | i   | 325.  | 120  | i  | 0.000  |   |
| li. | 3                                      | i   | R5     | i        | RESISTOR                                | -68.1/2   | 5%       |       | CHANGE   | i i | YES    | i             | -111 | 760   | i   | 330   | 200  | i  | 0.000  |   |
| Ľ   | -                                      |     |        |          |                                         |           |          | \     |          |     |        |               |      |       | ·   |       |      |    |        |   |
|     | 4                                      | ı   | Q1     | 1        | MBT2222A                                | SOT223H-  | BASE     | × •   | I DNI    | 1   | NO     | I.            | -121 | 920   | ī   | 302.  | 895  | ı  | 0.000  |   |
| h   | 5                                      | i   | J1     | - i      | JACK 4 T                                | PE1-4PIN  |          |       | DNI      | i   | YES    | i             | -122 | 492   | i   | 336   | 804  | i  | 0.000  |   |
| Ŀ   | -                                      | 1   |        | •        |                                         |           |          |       |          | •   |        |               |      |       | Ċ   |       |      |    |        | ~ |
|     |                                        |     |        |          |                                         |           |          |       |          |     |        |               |      |       |     | 21,0  | -1   |    | Alles  | 5 |

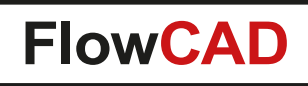

- Transformation rules
  - Sometimes users need to transform x, y and rotation due to Pick & Place requirements from manufactory
  - E.g. always subtract 360 from angles given by PCB Editor for components on BOTTOM side
  - Formulas can be specified for TOP and BOTTOM separately
  - Unit specifiers such as MM, MILS etc. are supported

|                                    | Footprint location                                    |                                                                       |                                          |              |                              |    |  |  |
|------------------------------------|-------------------------------------------------------|-----------------------------------------------------------------------|------------------------------------------|--------------|------------------------------|----|--|--|
|                                    | XY at                                                 | Symbol or                                                             | rigin 🔘                                  | Symbol ce    | enter                        |    |  |  |
|                                    | <b>V</b> Tra                                          | insform X,Y,an                                                        | gle                                      | Spec         | ify                          |    |  |  |
| 🔰 Varia                            | nt BOM                                                |                                                                       |                                          |              |                              | x  |  |  |
| -Top s                             | ide                                                   |                                                                       | Botton                                   | n side       |                              |    |  |  |
| X =                                | x                                                     |                                                                       | X =                                      | (100 MM      | ) - x                        |    |  |  |
| <b>Y</b> =                         | У                                                     |                                                                       | Y =                                      | У            |                              |    |  |  |
| Rot                                | = rot                                                 |                                                                       | Rot =                                    | - 360 - rot  |                              |    |  |  |
| Info                               |                                                       |                                                                       |                                          | ( 200 (      |                              | =  |  |  |
| Note:<br>greate<br>Note:<br>value: | Variant BC<br>er than 360<br>You may a<br>s are um, n | DM always subtra<br>degrees<br>Ilso use unit spe<br>nm, mil, inch and | acts multiple<br>cifiers in you<br>I cm. | of 360 for a | angles equal (<br>. possible | or |  |  |
|                                    | Close                                                 |                                                                       | Cancel                                   |              | Help                         |    |  |  |

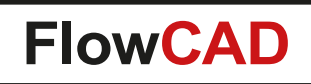

# **Z-DRC**

- Checks clearances along the Z-axis
- Useful for applications which have to meet safety and explosion requirements
- Objects to be checked can be specified on net or netclass basis in any combination
- Spacing value can be specified manually or derived from DRC system (Constraint Manager)
- Graphical DRC: Markers & Overlapping
- Cross probing and filter capabilities

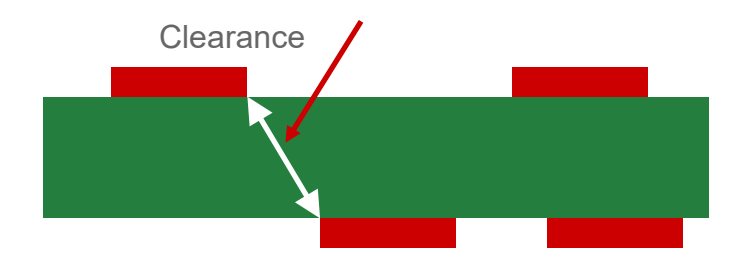

| 🛃 ZDRC                                                  |                              |                              |  |  |  |  |  |  |
|---------------------------------------------------------|------------------------------|------------------------------|--|--|--|--|--|--|
| Main Output                                             |                              |                              |  |  |  |  |  |  |
| Spacing value                                           | Group A [Class/Nets]         | Group B [Class/Nets]         |  |  |  |  |  |  |
| DRC system                                              | ALL CLASS -                  | ALL CLASS -                  |  |  |  |  |  |  |
| Fix 13.000                                              | ANALOG_SPACE<br>CLS1<br>CLS2 | ANALOG_SPACE<br>CLS1<br>CLS2 |  |  |  |  |  |  |
| Layer distance calculation                              | NO_TYPE                      | NO_TYPE                      |  |  |  |  |  |  |
| 🔘 Include all Cu layers                                 |                              |                              |  |  |  |  |  |  |
| Exclude external Cu                                     |                              |                              |  |  |  |  |  |  |
| C Exclude all Cu                                        |                              |                              |  |  |  |  |  |  |
| All dielectric thicknesses<br>within current ZDRC layer | Limit coloction to:          | Limit coloction to:          |  |  |  |  |  |  |
| from layers **between** the                             | Start TOP -                  | Start TOP V                  |  |  |  |  |  |  |
|                                                         | End BOTTOM -                 | End BOTTOM -                 |  |  |  |  |  |  |
|                                                         |                              |                              |  |  |  |  |  |  |
| OK ZDRC Update -> Clear All Help                        |                              |                              |  |  |  |  |  |  |
|                                                         |                              |                              |  |  |  |  |  |  |

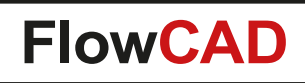

## **Z-DRC**

 $\bigcirc$ 

• The negative margins (amount of overlapping) can be displayed once a DRC has been selected in the Output tab

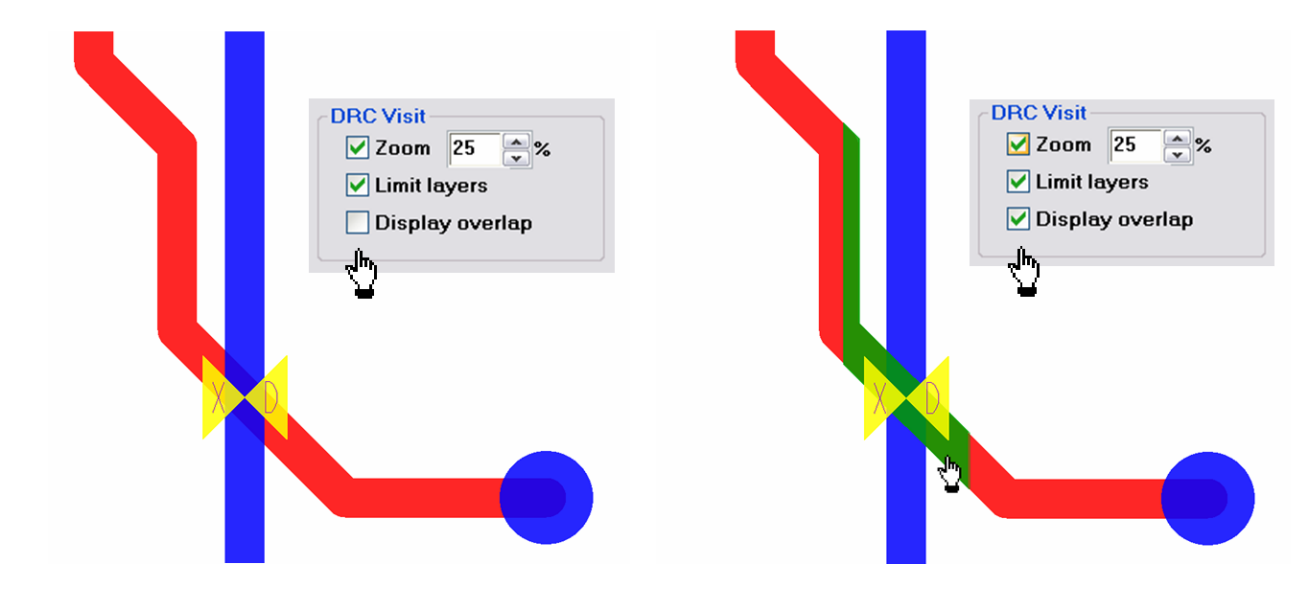

| ZDRC                                                                                                    |                                                                                                    |                                                                               |
|----------------------------------------------------------------------------------------------------|----------------------------------------------------------------------------------------------------|-------------------------------------------------------------------------------|
| Main         Output           DRC List           1         (5371.247 2422.238)         N12V ↔           2         (5339.376 2700.0)         N12V ↔           3         (5338.876 2700.0)         N12V ↔           4         (5338.876 2700.0)         N12V ↔           5         (5851.501 3132.001)         N12V ↔           6         (5944.0 3199.6)         N12V ↔           7         (6174.376 3375.0)         N12V ↔ | P24V   IS1 ↔ IS2   L-L   req: 13<br>24V   VCC ↔ BOTTOM   L-V   re<br>24V   VCC ↔ IS2   L-V   req: 13.<br>24V   IS1 ↔ IS2   L-V   req: 13.<br>24V   IS2 ↔ IS1   L-L   req: 13.000<br>12V   BOTTOM ↔ VCC   L-P   re | .000000<br>2q: 13.000000<br>00000<br>00000<br>.000000<br>000<br>2q: 13.000000 |
| DRC Filter<br>Layer: ALL<br>Type: ALL<br>Net: *                                                                                                    | DRC Visit<br>V Zoom 25 %<br>Limit layers<br>Display overlap                                                                                                    | Reports DRC Errors Layer distances                                            |
| OK ZDRC Up                                                                                                    | odate -> Clear Al                                                                                                    | l Help                                                                        |

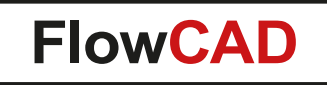

## FloWare Modules Schematic Entry

OrCAD X Capture / Allegro X Design Entry CIS

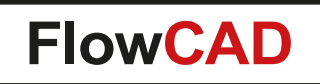

# **FloWare Modules Schematic Entry**

- Flat Net Utilities
- Smart Aliases
- Split Wire

- <u>Testpoint Check</u>
- <u>Tortoise SVN Integration</u>
- Update Titleblock

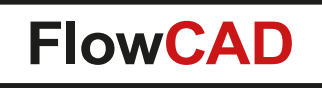

- TCL applications with features to report and display the complete physical net (flat net) over all pages
- Very useful for review purposes when working with hierarchical designs
- Fully integrated into standard operations (e.g. select)
- Features

- Report the physical net name in the command window while selecting wires in the canvas
- Display the physical net name in tooltip
- RMB > Highlight / De-highlight physical net over the full hierarchy

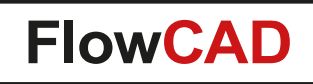

 $\bigcirc$ 

### **Physical net name report**

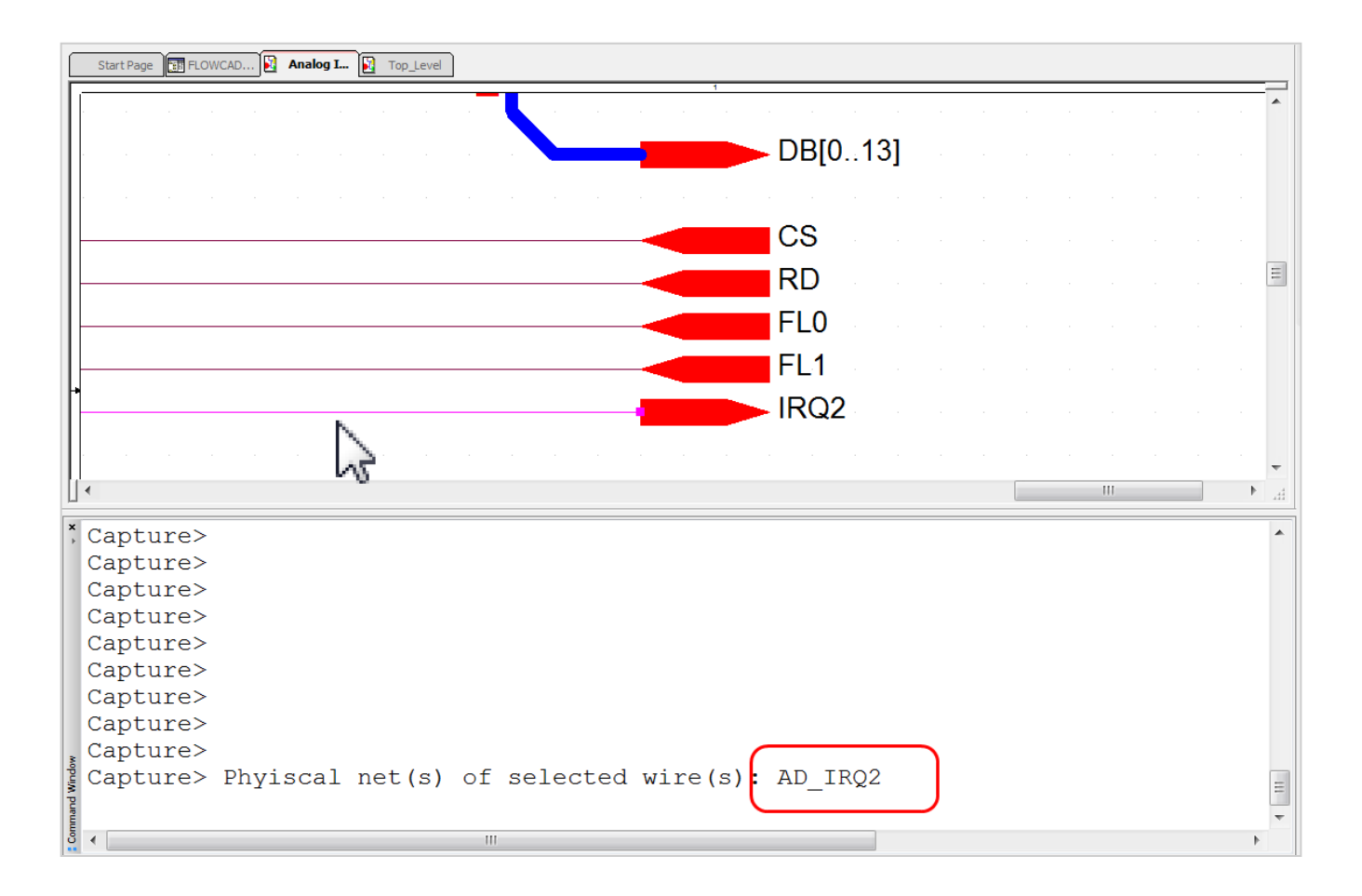

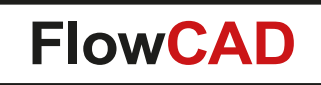

 $\bigcirc$ 

### **Tooltip reporting physical net name**

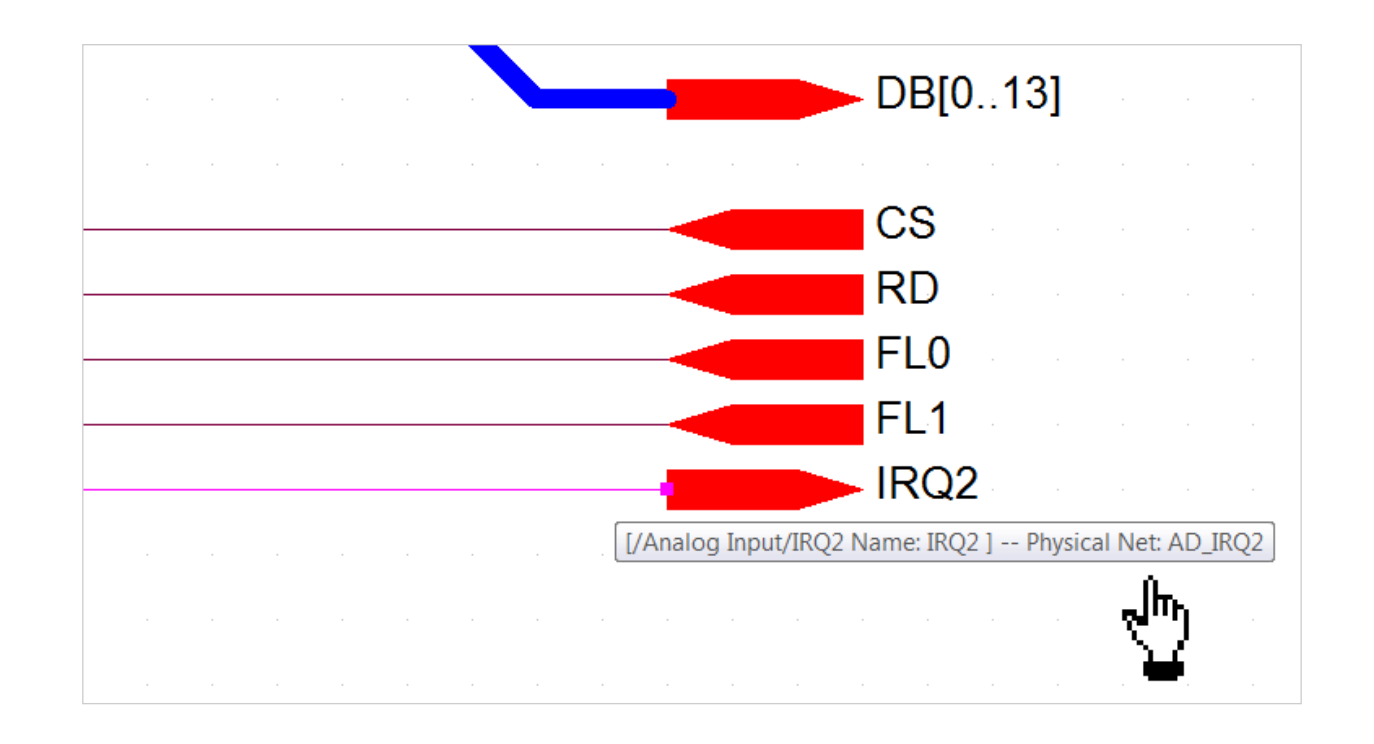

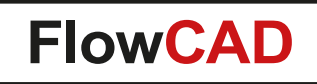

• Highlight / De-highlight physical net on all pages / hierarchies

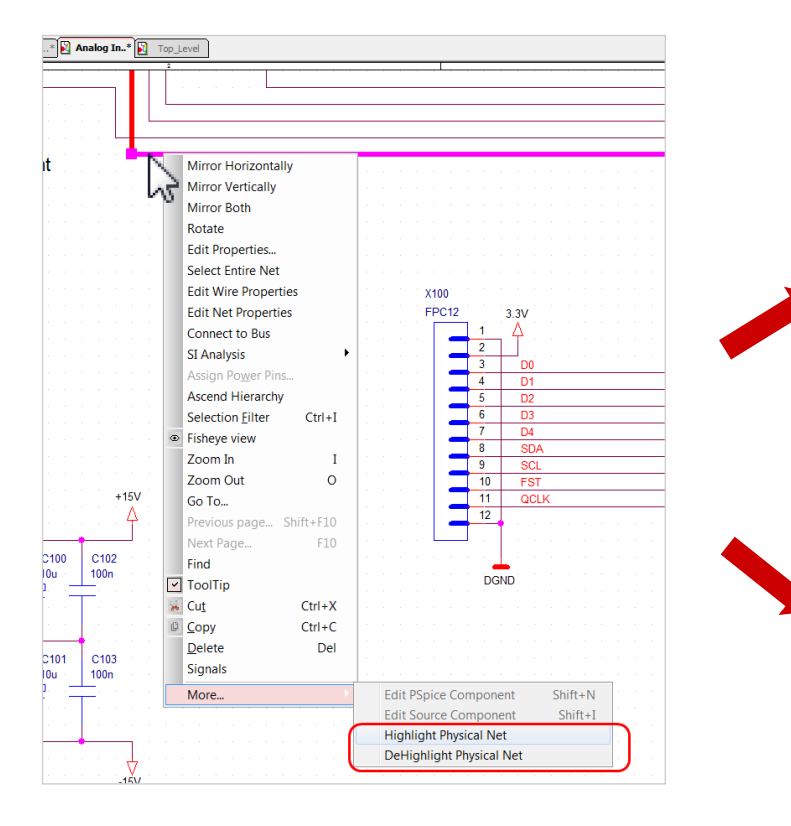

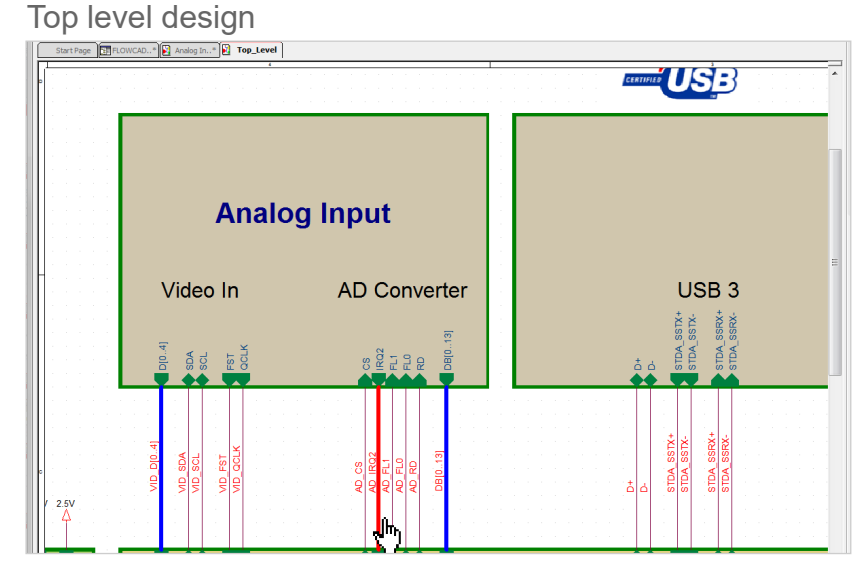

#### Analog subblock

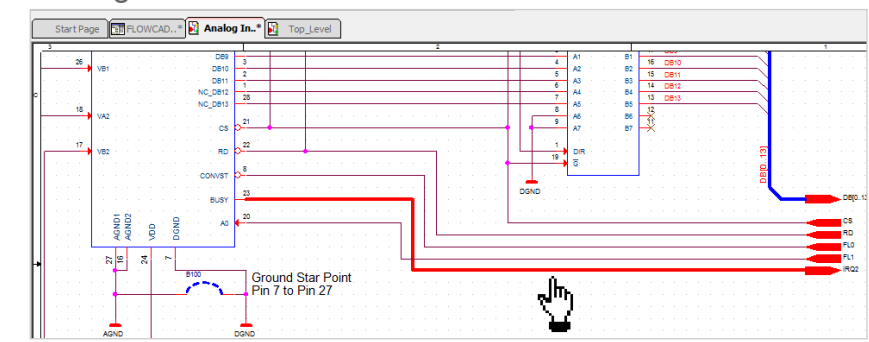

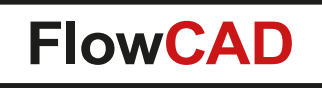

- TCL application with smart editing and highlight capabilities when working with user defined signal names (aliases)
- Features

- Dynamic highlighting of unnamed wires
- Dynamic highlighting of wires with multiple different signal names
- Smart rename when editing a signal name

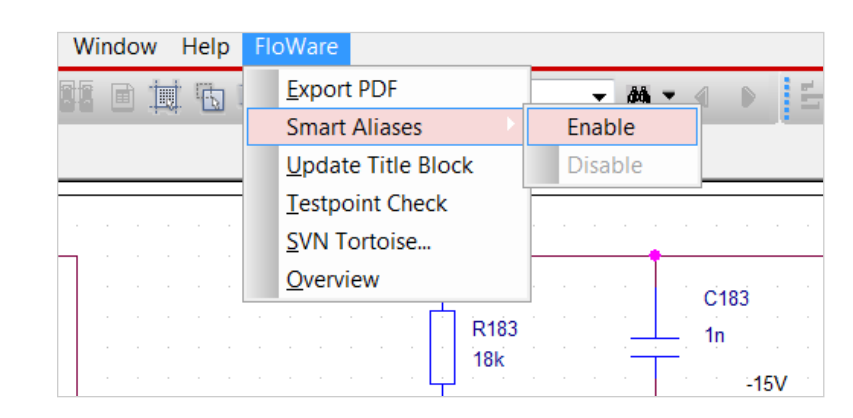

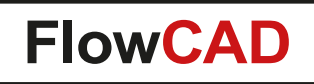

• Dynamic Highlight

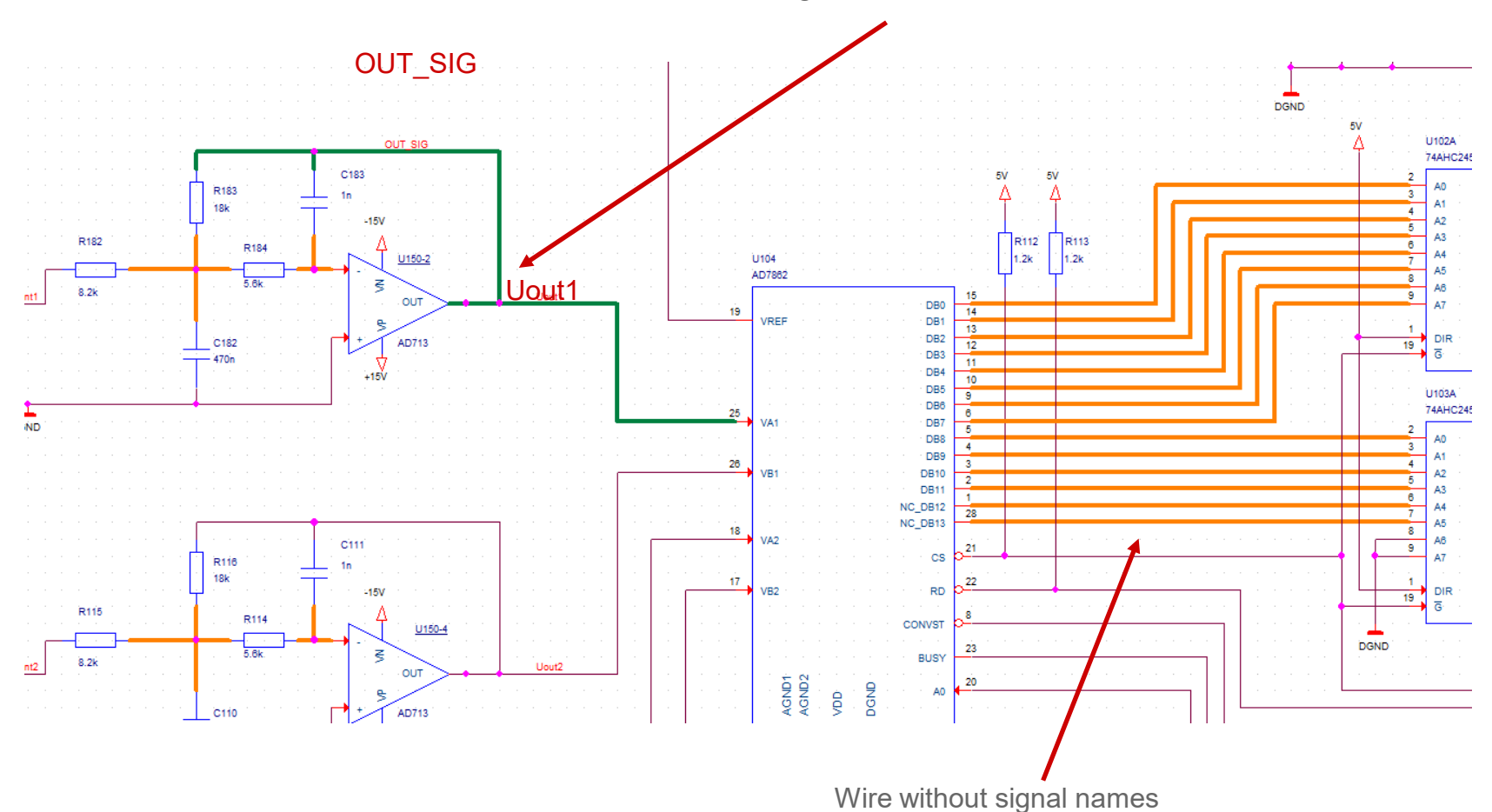

Different signal names on same "wire"

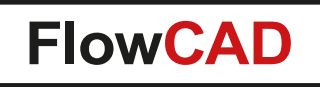

e.g. Rename MY OUT to OUT1

 $\bigcirc$ 

Smart Rename: Keeps signal names in sync even if signal names have been assigned at multiple locations

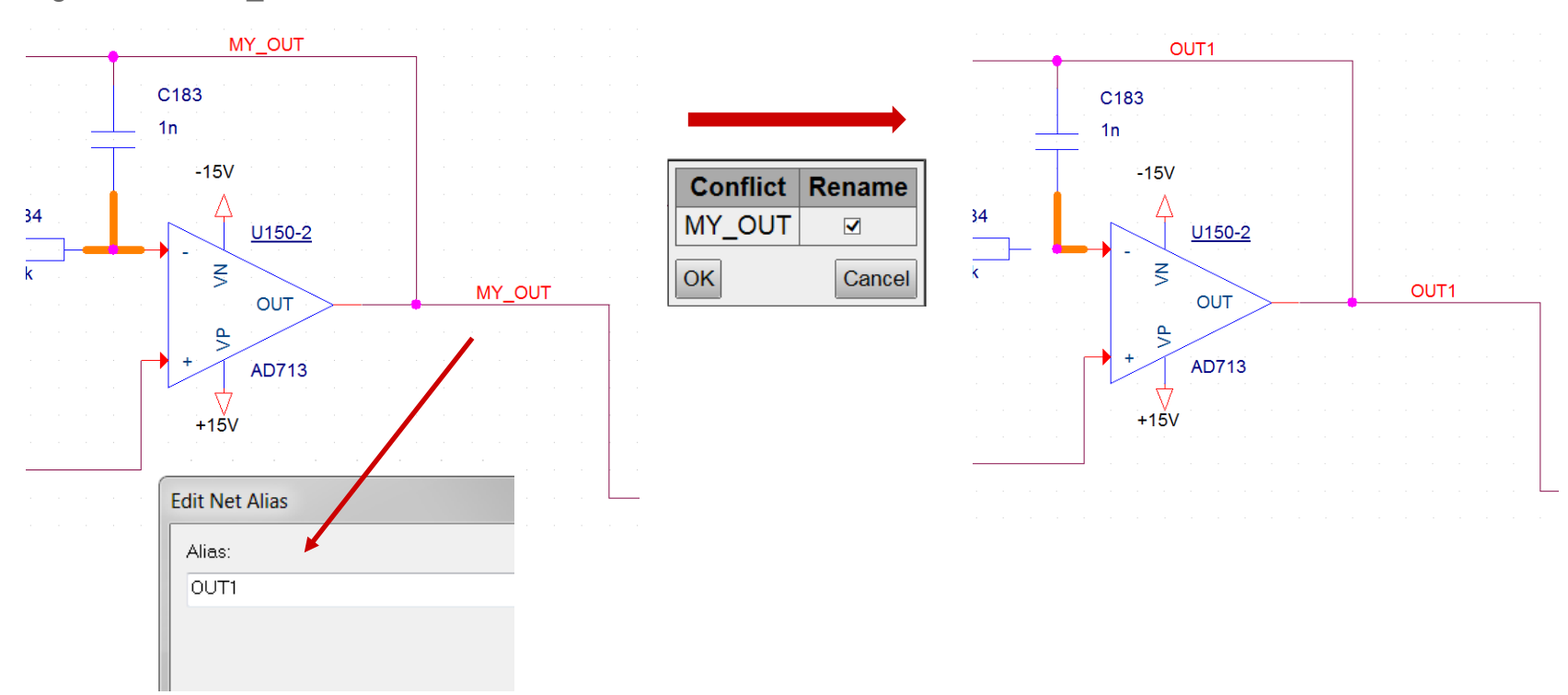

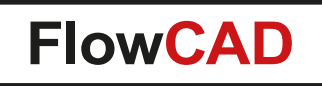

 $\bigcirc$ 

• Smart Rename: Even helps resolving conflicts when different signals names were present

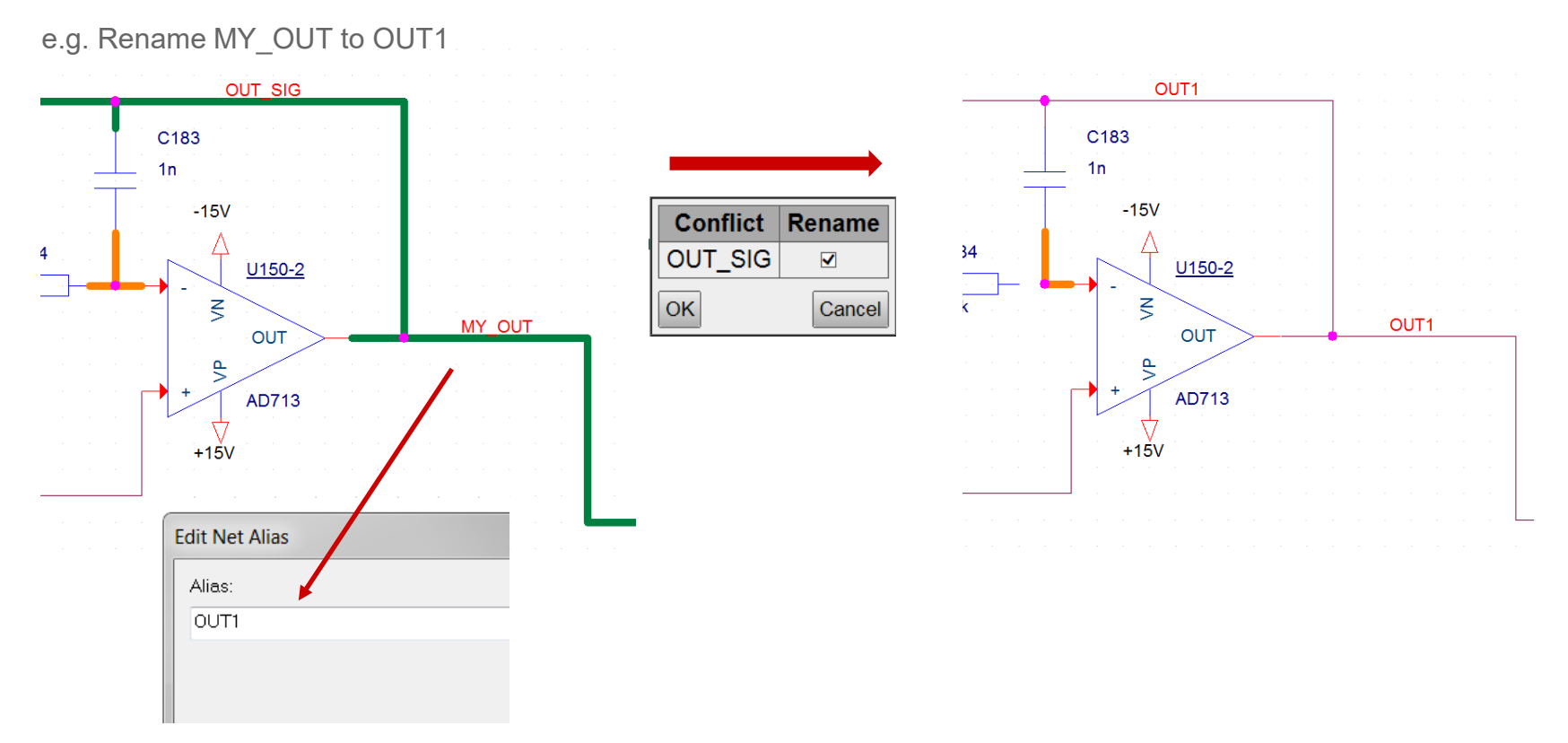

183

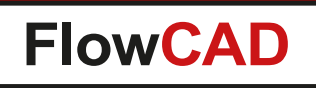

# **Split Wire**

- Provides automatic wire split when components (e.g. resistors) are placed / dropped on wires
- Enable / Disable through context menu

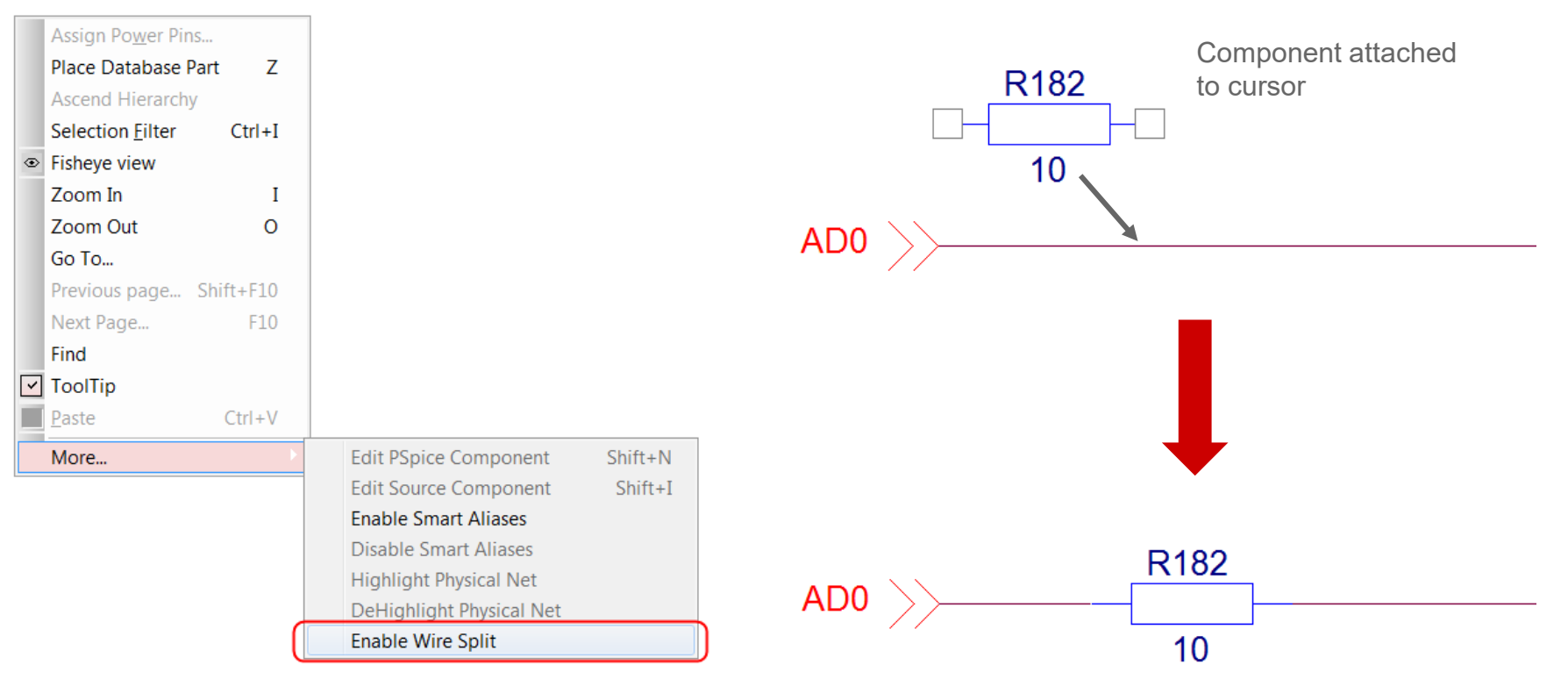
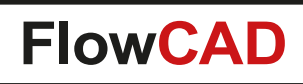

### **Testpoint Check**

 $\bigcirc$ 

- Check testpoint coverage for whole design
- Based on user-defined testpoint components (e.g. One-pin components TP\*)
- Configurable search criteria
  - Reference = TP\*
  - Value = Testpoint
- Status report

| t lannandfluInChacktestnaintTagist "Walue"                                           | "Testpoint" | 1 |
|--------------------------------------------------------------------------------------|-------------|---|
| 금 🖬 🖫 💾 (영 @   ※ 🖻 ) 🕲 원 운 이 🕹 운 이 위 💷 ( ? 유 🔤<br>set :::flwTpCheck::testpointTag () |             |   |
| Datei Editieren Werkzeuge Syntax Puffer Ansicht Hilfe                                |             |   |
| m tag.tcl + (c./cadence/s-b_10.0//capinoware/coning/theneck) - Gviw                  |             |   |

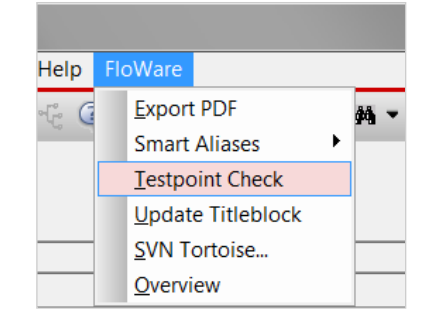

|   | flw_tpcheck.txt - Editor                                                                        | _ Ο Σ | 3 |  |  |  |  |  |
|---|-------------------------------------------------------------------------------------------------|-------|---|--|--|--|--|--|
|   | Datei Bearbeiten Format Ansicht ?                                                               |       |   |  |  |  |  |  |
|   | Testpoint Check Report                                                                          |       | • |  |  |  |  |  |
|   | Design: FLOWCAD_CIS.DSN                                                                         |       |   |  |  |  |  |  |
|   | Date: April 02 10:51:56 2015                                                                    |       |   |  |  |  |  |  |
|   |                                                                                                 |       |   |  |  |  |  |  |
|   | Untested nets: 4<br>+15V<br>-15V<br>0.75VREF<br>0.75VTT<br>0.9VREF<br>0.9VTT                    |       |   |  |  |  |  |  |
|   | Testet nets: 382<br>DB0 TP10<br>DB1 TP23<br>DB10 TP47<br>DB11 TP58<br><br>GND TP30, TP31, TP345 |       |   |  |  |  |  |  |
| - |                                                                                                 |       | Ŧ |  |  |  |  |  |

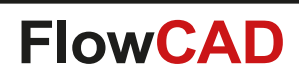

#### Features

 $\bigcirc$ 

- Import a project to a SVN directory
- Committing your project to the server
- Load the latest project version from the server
- View the log-file
- Checkout a directory
- Lock / unlock a project
- Compare only with CIS license
- Each command is directly available in Capture
- This module always use your entire project directory

#### Prerequisites

- Tortoise SVN (Open Source)
- SVN Server (Open Source)

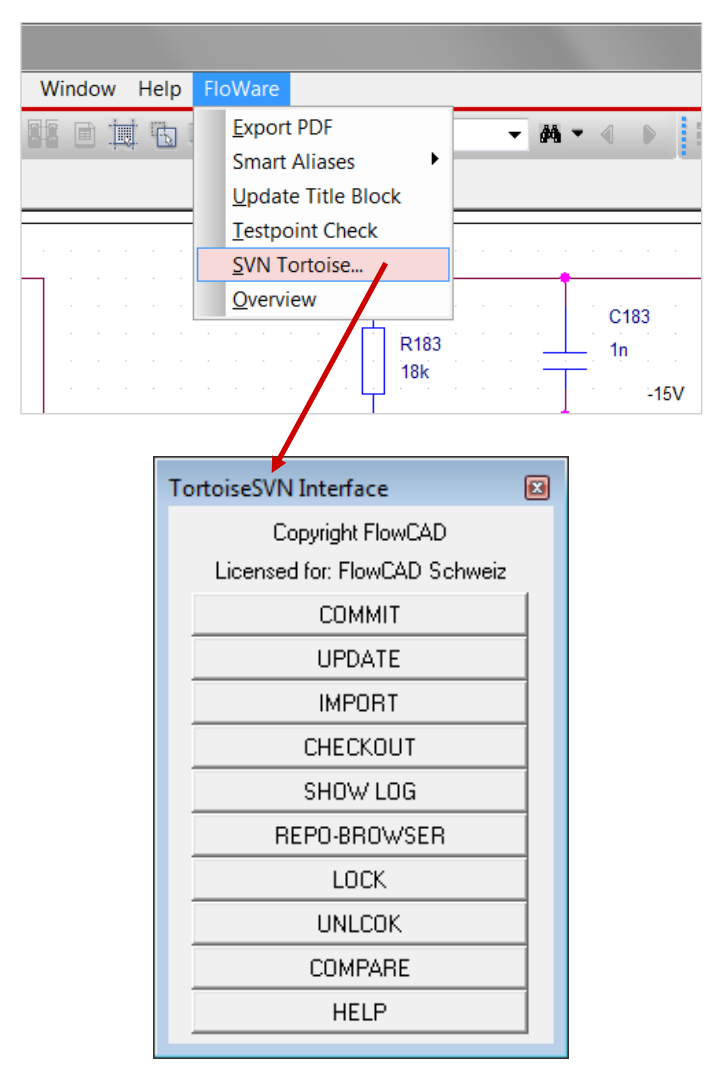

#### Use model: Creating a new project

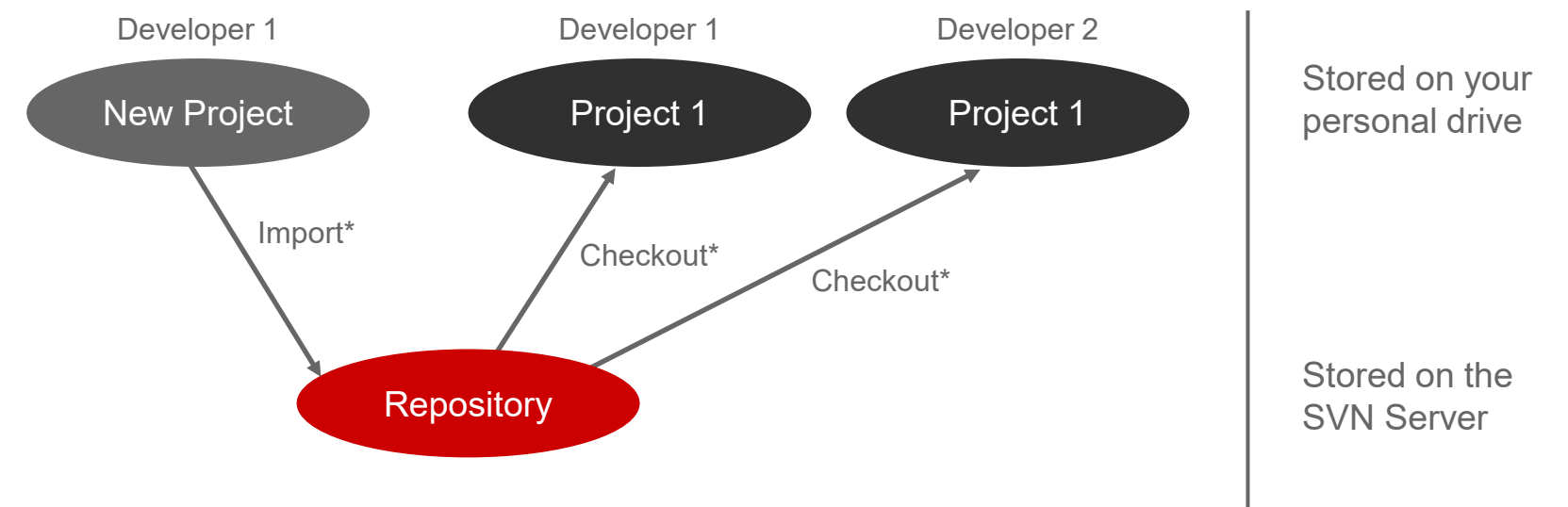

\* Commands launched from the Capture TortoiseSVN interface

#### Use model: During the daily use

 $\bigcirc$ 

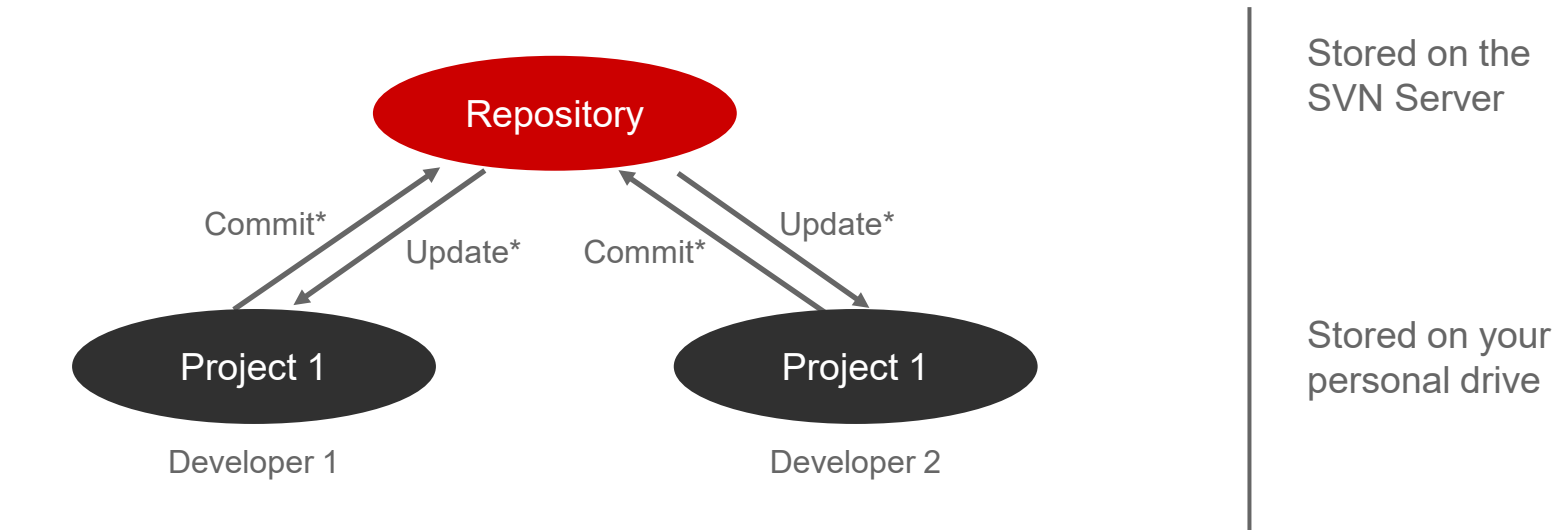

\* Commands launched from the Capture TortoiseSVN interface

© 2024 FlowCAD 188

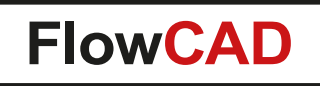

• When committing a project, you can add messages which will be stored on your server, for example:

| TortoiseSVN Interface                          |       |
|------------------------------------------------|-------|
| Copyright FlowCAD<br>Licensed for: FlowCAD Sch | nweiz |
| COMMIT                                         |       |
| UPDATE                                         |       |
| IMPORT                                         |       |
| CHECKOUT                                       |       |
| SHOW LOG                                       |       |
| REPO-BROWSER                                   |       |
| LOCK                                           |       |
| UNLCOK                                         |       |
| COMPARE                                        |       |
| HELP                                           |       |
|                                                |       |
|                                                |       |
|                                                |       |

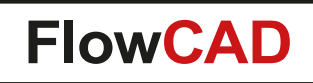

• View the log messages on your project history

| A Log Messages - TESTCDNLIVE.DSN                                                                                                    | × |                               |
|----------------------------------------------------------------------------------------------------|---|-------------------------------|
| From: 06.05.2011 🔽 To: 06.05.2011 💌 🔎 Messages, authors and paths                                                                                                    |   | 3                             |
| Revision Actions Author Date Message                                                                                                    |   |                               |
| S7         Marco         13:47:50, rreitag, 6. Mai 2011         Monneo L 3:           54         Marco         13:45:27, Freitag, 6. Mai 2011         Added R3!           53         Marco         13:35:27, Freitag, 6. Mai 2011         Added R3! |   | TortoiseSVN Interface         |
| 52 A Marco 13:34:45, Freitag, 6. Mai 2011<br>51 A Marco 13:30:42, Freitag, 6. Mai 2011                                                                                                    |   | Copyright FlowCAD             |
| For complete history deselect 'Stop on copy/rename'                                                                                                    |   | Licensed for: FlowCAD Schweiz |
|                                                                                                    |   | COMMIT                        |
| Modified C3!                                                                                                    |   | UPDATE                        |
|                                                                                                    |   | IMPORT                        |
|                                                                                                    |   | CHECKOUT                      |
| Adding [Bulk] [Constant [Bulking]]                                                                                                    |   | SHOW LOG                      |
| Action Path Copy from path Revision Modified (CDNLTVE/TESTCDNLTVE.DSN Modified (CDNLTVE/TESTCDNLTVE.op)                                                                                                    |   | REPO-BROWSER                  |
| Modified (CDNLIVE/TESTCDNLIVE_0.DBK                                                                                                    |   | LOCK                          |
|                                                                                                    |   | UNLCOK                        |
| Showing 5 revision(s), from revision 51 to revision 57 - 1 revision(s) selected.           Image: Hide unrelated changed paths         Statistics                                                                                                   |   | COMPARE                       |
| Stop on copy/rename                                                                                                    |   | HELP                          |
|                                                                                                    |   |                               |
| Show All V Next 100 Refresh                                                                                                    |   |                               |

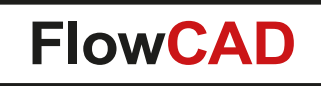

• Design Compare:

 $\bigcirc$ 

The latest version from the SVN Server will be compared with your local version

| II SVS                                 |                       |                                             |                                                 |  |  |
|----------------------------------------|-----------------------|---------------------------------------------|-------------------------------------------------|--|--|
| 🖧 -6 🖻                                 |                       |                                             |                                                 |  |  |
| Object                                 | Object Type/Value     | Object                                      | Object Type/Value                               |  |  |
| Objects from E:/TEMP/TESTDIFF/PROJECTI | LDSN                  | Objects from E:/TEMP/TESTDIFF/Diff/PROJECT. | Objects from E:/TEMP/TESTDIFF/Diff/PROJECT1.DSN |  |  |
| E:\TEMP\TESTDIFF\PROJECT1.DSN          | Design View           | E:\TEMP\TESTDIFF\DIFF\PROJECT1.DSN          | Design View                                     |  |  |
| SCHEMATIC1                             | SCHEMATIC_VIEW        | SCHEMATIC1                                  | SCHEMATIC_VIEW                                  |  |  |
| PAGE1                                  | SCHMATIC_PAGE         | PAGE1                                       | SCHMATIC_PAGE                                   |  |  |
| ⇒ TitleBlock                           | Schematic_Title_Block | TitleBlock                                  | Schematic_Title_Block                           |  |  |
| ⊳ <mark>U1</mark>                      | COMP_INSTANCE         | ⊳ <mark>U1</mark>                           | COMP_INSTANCE                                   |  |  |
| ▶ U2                                   | COMP_INSTANCE         | b U2                                        | COMP_INSTANCE                                   |  |  |
| Þ U?                                   | COMP_INSTANCE         | NOT_PRESENT                                 |                                                 |  |  |
|                                        |                       |                                             |                                                 |  |  |
|                                        |                       |                                             |                                                 |  |  |
|                                        |                       |                                             |                                                 |  |  |
|                                        |                       |                                             |                                                 |  |  |
| Local                                  | version               | Version from t                              | Version from the SVN Server                     |  |  |

• This command works only when you have a CIS license

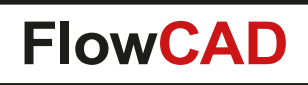

## **Update Titleblock**

- Automatic update of titleblock properties
- Driven by external configuration file customvar.cfg
- Variant aware

 $\bigcirc$ 

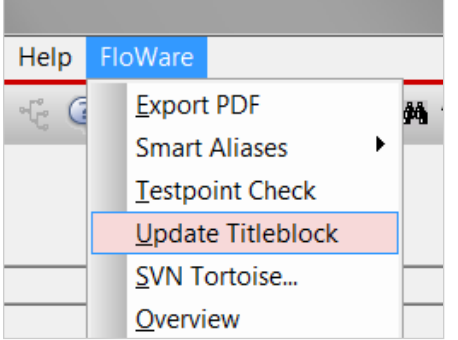

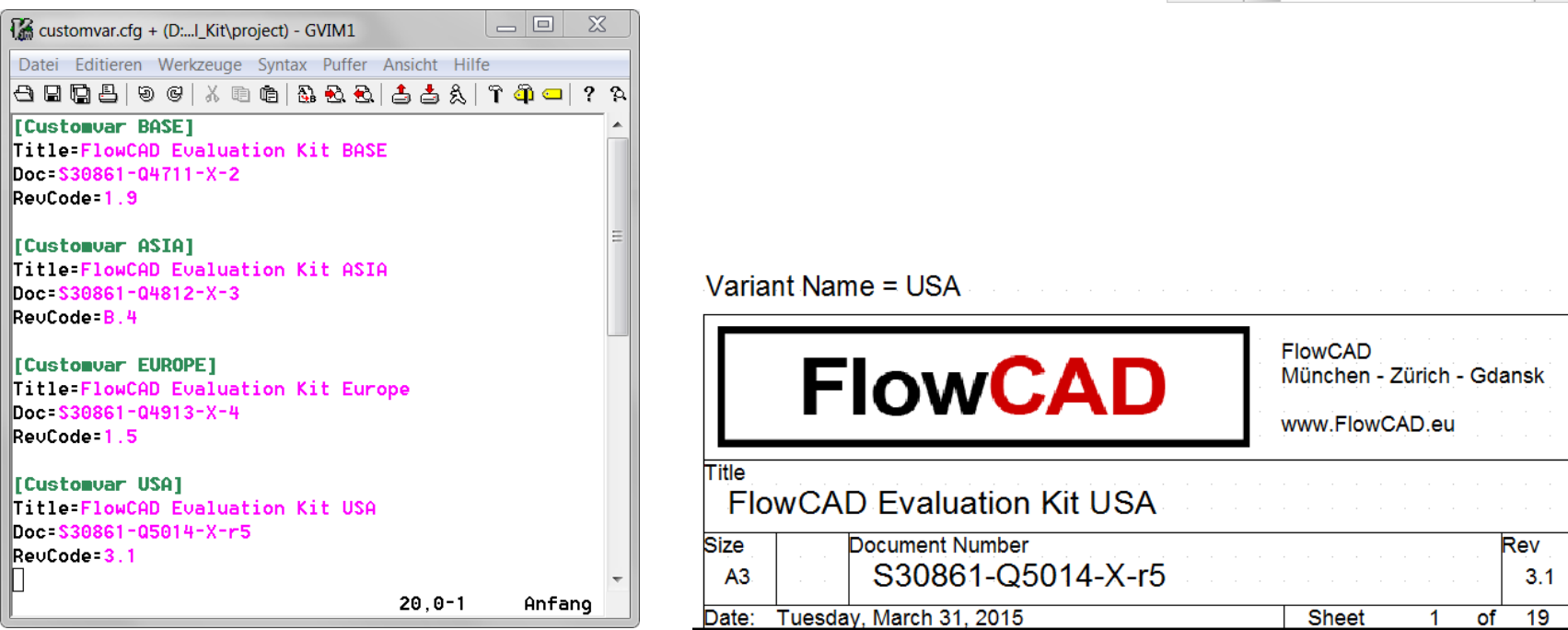

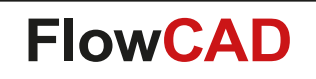

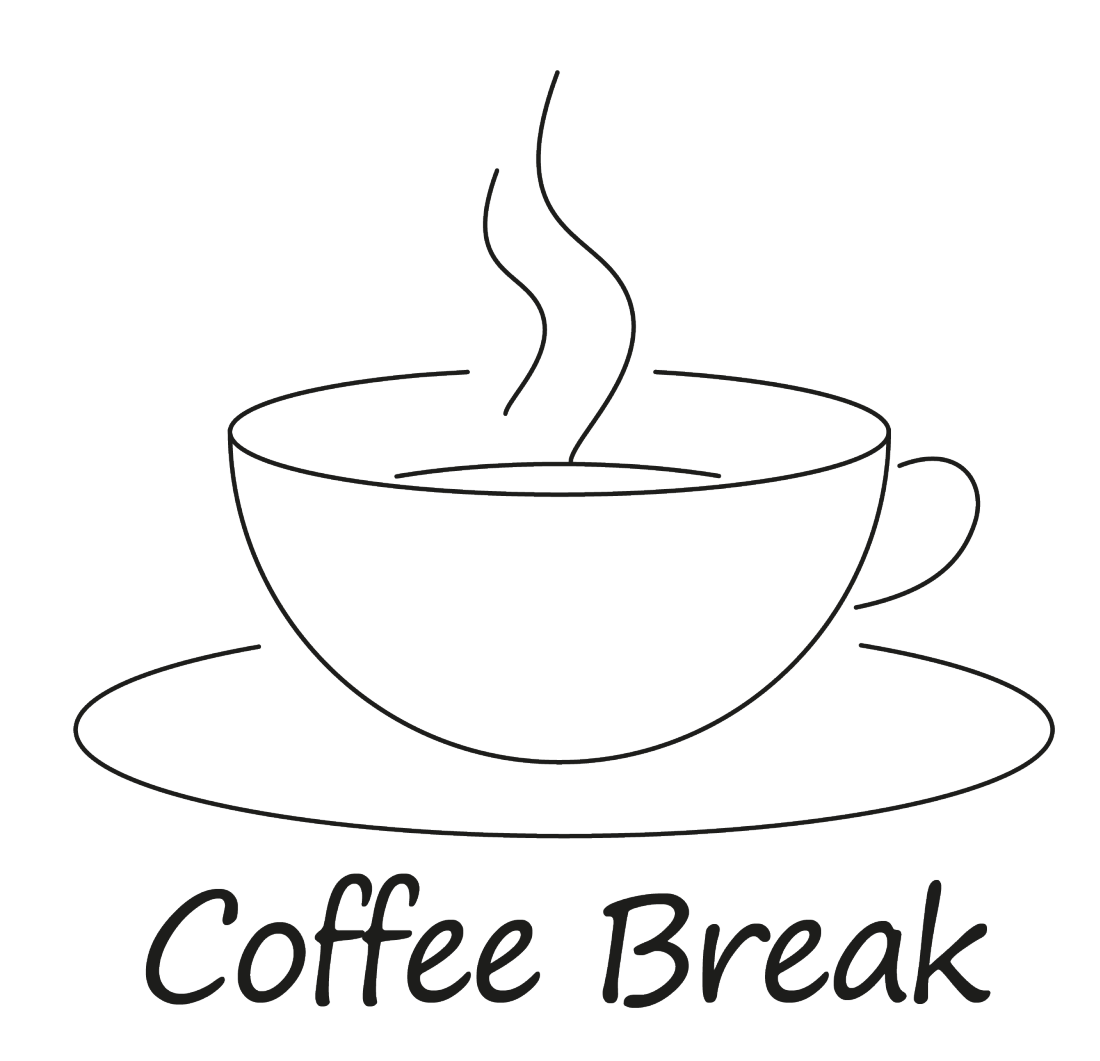